# SECTION DAS DRIVER ASSISTANCE SYSTEM

А

В

С

D

Е

## CONTENTS

#### **DRIVER ASSISTANCE SYSTEM**

| PRECAUTION8                                                                                                    |
|----------------------------------------------------------------------------------------------------|
| PRECAUTIONS8Precaution for Supplemental Restraint System<br>(SRS) "AIR BAG" and "SEAT BELT PRE-TEN-<br>SIONER"8Precaution for Work8Precautions For Harness Repair8Precautions for Driver Assistance Systems9                                                                                                    |
| PREPARATION10                                                                                                    |
| PREPARATION                                                                                                    |
|                                                                                                    |
| COMPONENT PARTS11Component Parts Location11Distance Sensor12Steering Switch13Around View Monitor Control Unit13Rear View Camera Air Pump Motor13Combination Meter13Rear View Camera13Front Camera14Rear View Camera Washer Control Unit14Warning System Buzzer14Side Cameras14Blind Spot Warning Indicator LH/RH14Warning System Switch15 |
| SYSTEM16                                                                                                    |
| LDW                                                                                                    |
| BSW                                                                                                    |
| MOD25                                                                                                    |

| MOD : System Description26                                                                             | F  |
|----------------------------------------------------------------------------------------------------|----|
| FCW                                                                                                    | G  |
| OPERATION31                                                                                            |    |
| BSW                                                                                                    | Η  |
| LDW                                                                                                    | I  |
| MOD                                                                                                    | J  |
| FCW                                                                                                    | K  |
| HANDLING PRECAUTION                                                                                    | L  |
| DIAGNOSIS SYSTEM (AROUND VIEW MON-<br>ITOR CONTROL UNIT)                                               | Ν  |
| DIAGNOSIS SYSTEM (DISTANCE SENSOR)42<br>CONSULT Function (LASER/RADAR)42                               | DA |
| ECU DIAGNOSIS INFORMATION44                                                                            | D  |
| AROUND VIEW MONITOR CONTROL UNIT44<br>Reference Value                                                  | P  |
| DISTANCE SENSOR       48         Reference Value       48         Fail-safe (Distance Sensor)       49 |    |

| DTC Inspection Priority Chart<br>DTC Index                  | 49<br>49        |
|-------------------------------------------------------------|-----------------|
| REAR VIEW CAMERA WASHER CONTROL                             | 51              |
| Reference Value                                             | 51              |
| WIRING DIAGRAM                                              | 53              |
| DRIVER ASSISTANCE SYSTEMS                                   | <b>53</b><br>53 |
| BASIC INSPECTION                                            | 64              |
| DIAGNOSIS AND REPAIR WORK FLOW<br>Work Flow                 | <b>64</b><br>64 |
| PRE-INSPECTION FOR DIAGNOSIS                                | <b>67</b><br>67 |
| REAR VIEW CAMERA WASHER/AIR BLOW-<br>ER FUNCTION INSPECTION | 68              |
| Inspection Procedure                                        | 68              |
| ADDITIONAL SERVICE WHEN REPLACING<br>DISTANCE SENSOR        | 69              |
| Description                                                 | 69              |
|                                                             | 69              |
| ALIGNMENT                                                   | 70              |
| Description                                                 | 70              |
| Required Tools                                              | 70              |
| Distance Sensor Initial Vertical Alignment                  | 70<br>71        |
| DISTANCE SENSOR ALIGNMENT                                   | 72              |
| Description                                                 | 72              |
| Preparation                                                 | 72<br>74        |
| Vehicle Set Up                                              | 74              |
| Setting The Distance Sensor Target Board                    | 76              |
|                                                             |                 |
|                                                             | 80              |
| LDW                                                         | 80<br>80        |
| LDW : Inspection Procedure                                  | 80<br>80        |
| BSW                                                         | 81              |
| BSW : Description<br>BSW : Inspection Procedure             | 81<br>81        |
|                                                             |                 |
| MOD : Description                                           | <b>82</b><br>82 |
| MOD : Inspection Procedure                                  | 83              |
| ADDITIONAL SERVICE WHEN REPLACING                           |                 |
| AROUND VIEW MONITOR CONTROL UNIT                            | 84              |
| Work Procedure                                              | 84<br>84        |

## **CONFIGURATION (AROUND VIEW MONI-**Configuration List ......87 PREDICTIVE COURSE LINE CENTER POSI-TION ADJUSTMENT ...... 88 Work Procedure (Preparation) ......89 Work Procedure (Target Setting) ......90 Work Procedure (Rear View Camera Calibration)...91 **CALIBRATING CAMERA IMAGE (AROUND** U0122 VDC P-RUN DIAG ......100 DTC Logic ..... 100 Diagnosis Procedure ..... 100 U0126 STRG SEN CAN 1 ......101 DTC Logic ..... 101 Diagnosis Procedure ...... 101 U0401 ECM CAN 1 ......102 DTC Logic ...... 102 Diagnosis Procedure ...... 102 U0415 VDC CAN 1 ......103 DTC Logic ...... 103 Diagnosis Procedure ..... 103 U0416 VDC CHECKSUM DIAG .....104 DTC Logic ...... 104 Diagnosis Procedure ..... 104 U0428 STEERING ANGLE SENSOR ......105 **AROUND VIEW MONITOR CONTROL UNIT ....... 105** AROUND VIEW MONITOR CONTROL UNIT : DTC Logic ...... 105 AROUND VIEW MONITOR CONTROL UNIT : Diagnosis Procedure ...... 105 DISTANCE SENSOR ...... 105 DISTANCE SENSOR : DTC Logic ...... 105 DISTANCE SENSOR : Diagnosis Procedure ..... 105

| AROUND VIEW MONITOR CONTROL UNIT                                                    | 106          |
|-------------------------------------------------------------------------------------|--------------|
| AROUND VIEW MONITOR CONTROL UNIT :<br>DTC Logic                                     | 106          |
| AROUND VIEW MONITOR CONTROL UNIT : Di-<br>agnosis Procedure                         | 106          |
| DISTANCE SENSOR                                                                     | 106          |
| DISTANCE SENSOR : DTC Logic                                                         | 106          |
| DISTANCE SENSOR : Diagnosis Procedure                                               | 106          |
| U1010 CONTROL UNIT (CAN)                                                            | . 107        |
| AROUND VIEW MONITOR CONTROL UNIT<br>AROUND VIEW MONITOR CONTROL UNIT :<br>DTC Logic | 107          |
|                                                                                     | 107          |
| DISTANCE SENSOR : DTC Logic                                                         | 107          |
| U111A REAR CAMERA IMAGE SIGNAL CIR-                                                 | 400          |
| DTC Logic                                                                           | 108          |
| Diagnosis Procedure                                                                 | 108          |
| U111B SIDE CAMERA RH IMAGE SIGNAL                                                   |              |
|                                                                                     | .110         |
| Diagnosis Procedure                                                                 | 110          |
| U111C FRONT CAMERA IMAGE SIGNAL                                                     |              |
| CIRCUIT                                                                             | .112         |
| DTC Logic<br>Diagnosis Procedure                                                    | .112<br>.112 |
| U111D SIDE CAMERA LH IMAGE SIGNAL                                                   |              |
| CIRCUIT                                                                             | .114         |
| DTC Logic                                                                           | 114          |
|                                                                                     | 114          |
| U1232 STEERING ANGLE SENSOR                                                         | .116         |
| Diagnosis Procedure                                                                 | 116          |
|                                                                                     | 117          |
| DTC Logic                                                                           | 117          |
| Diagnosis Procedure                                                                 | 117          |
| U1303 LED POWER SUPPLY VOLT                                                         | .121         |
| DTC Logic                                                                           | 121          |
| Diagnosis Procedure                                                                 | 121          |
| U1304 CAMERA IMAGE CALIBRATION                                                      | .122         |
| DTC Logic<br>Diagnosis Procedure                                                    | 122<br>122   |
|                                                                                     | 400          |
| DTC Logic                                                                           | 123          |
| Diagnosis Procedure                                                                 | 123          |
| U1308 CAMERA CONFIG                                                                 | .124         |
| DTC Logic                                                                           | 124          |
| Diagnosis Procedure                                                                 | 124          |

| U1309 PUMP UNIT CURRENT                                                                | А      |
|----------------------------------------------------------------------------------------|--------|
| U130A PUMP CONTROL UNIT                                                                | В      |
| U130B REAR CAMERA COMM ERROR 128<br>DTC Logic                                          | С      |
| C10B7 YAW RATE SENSOR                                                                  | D      |
| C1A01 POWER SUPPLY CIRCUIT 1, C1A02<br>POWER SUPPLY CIRCUIT 2                          | E<br>F |
| C1A03 VEHICLE SPEED SENSOR                                                             |        |
| AROUND VIEW MONITOR CONTROL UNIT131<br>AROUND VIEW MONITOR CONTROL UNIT :<br>DTC Logic | G      |
| DISTANCE SENSOR                                                                        | Ι      |
| C1A04 ABS/TCS/VDC SYSTEM132                                                            | J      |
| AROUND VIEW MONITOR CONTROL UNIT132<br>AROUND VIEW MONITOR CONTROL UNIT :<br>DTC Logic | K      |
| DISTANCE SENSOR                                                                        | L      |
| C1A05 BRAKE SW/STOP LAMP SW                                                            | Ν      |
| C1A12 LASER BEAM OFF CENTER                                                            | DAS    |
| C1A14 ECM                                                                              | Ρ      |
| C1A15 GEAR POSITION                                                                    |        |
| C1A16 RADAR BLOCKED                                                                    |        |

| C1A17 DISTANCE SENSOR 138                                                                                                    |
|----------------------------------------------------------------------------------------------------|
| DTC Logic                                                                                                    |
| Diagnosis Procedure                                                                                                    |
| C1A18 RADAR AIMING INCMP 139                                                                                                    |
| DTC Logic                                                                                                    |
| Diagnosis Procedure                                                                                                    |
| C1A21 UNIT HIGH TEMP 140<br>DTC Logic                                                                                                    |
| C1A24 NP RANGE 141                                                                                                    |
| DTC Logic                                                                                                    |
| Diagnosis Procedure141                                                                                                    |
| C1A39 STEERING ANGLE SENSOR 142                                                                                                    |
| AROUND VIEW MONITOR CONTROL UNIT142                                                                                                    |
| AROUND VIEW MONITOR CONTROL UNIT :                                                                                                    |
|                                                                                                    |
| agnosis Procedure                                                                                                    |
|                                                                                                    |
| DISTANCE SENSOR                                                                                                    |
| DISTANCE SENSOR : Diagnosis Procedure142                                                                                                    |
| POWER SUPPLY AND GROUND CIRCUIT 143                                                                                                    |
| AROUND VIEW MONITOR CONTROL UNIT143                                                                                                    |
| AROUND VIEW MONITOR CONTROL UNIT : Di-                                                                                                    |
| agnosis Procedure143                                                                                                    |
|                                                                                                    |
| DISTANCE SENSOR144                                                                                                    |
| DISTANCE SENSOR : Diagnosis Procedure 144                                                                                                    |
| DISTANCE SENSOR : Diagnosis Procedure 144<br>WARNING SYSTEMS SWITCH CIRCUIT 146                                                                                                    |
| DISTANCE SENSOR       144         DISTANCE SENSOR : Diagnosis Procedure                                                                                                    |
| DISTANCE SENSOR       144         DISTANCE SENSOR : Diagnosis Procedure                                                                                                    |
| DISTANCE SENSOR       144         DISTANCE SENSOR : Diagnosis Procedure                                                                                                    |
| DISTANCE SENSOR       144         DISTANCE SENSOR : Diagnosis Procedure                                                                                                    |
| DISTANCE SENSOR       144         DISTANCE SENSOR : Diagnosis Procedure       144         WARNING SYSTEMS SWITCH CIRCUIT       146         Diagnosis Procedure       146         Component Inspection       147         WARNING SYSTEMS ON INDICATOR CIR-       148         Diagnosis Procedure       148         Diagnosis Procedure       148         Diagnosis Procedure       148         Diagnosis Procedure       148                                                                                                    |
| DISTANCE SENSOR       144         DISTANCE SENSOR : Diagnosis Procedure       144         WARNING SYSTEMS SWITCH CIRCUIT       146         Diagnosis Procedure       146         Component Inspection       147         WARNING SYSTEMS ON INDICATOR CIR-       148         Diagnosis Procedure       148         Diagnosis Procedure       148         Diagnosis Procedure       148         Diagnosis Procedure       149                                                                                                    |
| DISTANCE SENSOR       144         DISTANCE SENSOR : Diagnosis Procedure       144         WARNING SYSTEMS SWITCH CIRCUIT       146         Diagnosis Procedure       146         Component Inspection       147         WARNING SYSTEMS ON INDICATOR CIR-       148         Diagnosis Procedure       148         Output       149         WARNING BUZZER CIRCUIT       150         Component Eurotion Check       150                                                                                                    |
| DISTANCE SENSOR       144         DISTANCE SENSOR : Diagnosis Procedure       144         WARNING SYSTEMS SWITCH CIRCUIT       146         Diagnosis Procedure       146         Component Inspection       147         WARNING SYSTEMS ON INDICATOR CIR-       148         Diagnosis Procedure       148         Component Inspection       149         WARNING BUZZER CIRCUIT       150         Component Function Check       150         Diagnosis Procedure       150                                                                                                    |
| DISTANCE SENSOR       144         DISTANCE SENSOR : Diagnosis Procedure       144         WARNING SYSTEMS SWITCH CIRCUIT       146         Diagnosis Procedure       146         Component Inspection       147         WARNING SYSTEMS ON INDICATOR CIR-       148         Diagnosis Procedure       148         Diagnosis Procedure       148         Omponent Inspection       149         WARNING BUZZER CIRCUIT       150         Component Function Check       150         Diagnosis Procedure       150         REAR VIEW CAMERA WASHER MOTOR                                                                                                    |
| DISTANCE SENSOR       144         DISTANCE SENSOR : Diagnosis Procedure       144         WARNING SYSTEMS SWITCH CIRCUIT       146         Diagnosis Procedure       146         Component Inspection       147         WARNING SYSTEMS ON INDICATOR CIR-       148         Diagnosis Procedure       148         Component Inspection       149         WARNING BUZZER CIRCUIT       150         Component Function Check       150         Diagnosis Procedure       150         REAR VIEW CAMERA WASHER MOTOR       151                                                                                                    |
| DISTANCE SENSOR       144         DISTANCE SENSOR : Diagnosis Procedure       144         WARNING SYSTEMS SWITCH CIRCUIT       146         Diagnosis Procedure       146         Component Inspection       147         WARNING SYSTEMS ON INDICATOR CIR-       148         Diagnosis Procedure       148         Component Inspection       149         WARNING BUZZER CIRCUIT       150         Component Function Check       150         Diagnosis Procedure       150         Component Function Check       150         REAR VIEW CAMERA WASHER MOTOR       151         Component Function Check       151                                                                                                    |
| DISTANCE SENSOR       144         DISTANCE SENSOR : Diagnosis Procedure       144         WARNING SYSTEMS SWITCH CIRCUIT       146         Diagnosis Procedure       146         Component Inspection       147         WARNING SYSTEMS ON INDICATOR CIR-       148         Diagnosis Procedure       148         Component Inspection       149         WARNING BUZZER CIRCUIT       150         Component Function Check       150         Diagnosis Procedure       150         Component Function Check       150         Diagnosis Procedure       150         Component Function Check       150         Diagnosis Procedure       151         Component Function Check       151         Diagnosis Procedure       151                                 |
| DISTANCE SENSOR       144         DISTANCE SENSOR : Diagnosis Procedure       144         WARNING SYSTEMS SWITCH CIRCUIT       146         Diagnosis Procedure       146         Component Inspection       147         WARNING SYSTEMS ON INDICATOR CIR-       148         Diagnosis Procedure       148         Component Inspection       149         WARNING BUZZER CIRCUIT       150         Component Function Check       150         Diagnosis Procedure       150         REAR VIEW CAMERA WASHER MOTOR       151         Circuit       151         Diagnosis Procedure       151         SYMPTOM DIAGNOSIS       152                                                                                                    |
| DISTANCE SENSOR       144         DISTANCE SENSOR : Diagnosis Procedure       144         WARNING SYSTEMS SWITCH CIRCUIT       146         Diagnosis Procedure       146         Component Inspection       147         WARNING SYSTEMS ON INDICATOR CIR-       148         Diagnosis Procedure       148         Diagnosis Procedure       148         Component Inspection       149         WARNING BUZZER CIRCUIT       150         Component Function Check       150         Diagnosis Procedure       150         Component Function Check       150         Diagnosis Procedure       151         Component Function Check       151         Diagnosis Procedure       151         SYMPTOM DIAGNOSIS       152         DRIVER ASSISTANCE SYSTEM SYMP- |
| DISTANCE SENSOR       144         DISTANCE SENSOR : Diagnosis Procedure       144         WARNING SYSTEMS SWITCH CIRCUIT       146         Diagnosis Procedure       146         Component Inspection       147         WARNING SYSTEMS ON INDICATOR CIR-       148         Diagnosis Procedure       148         Component Inspection       149         WARNING BUZZER CIRCUIT       150         Component Function Check       150         Diagnosis Procedure       150         Component Function Check       150         Diagnosis Procedure       150         REAR VIEW CAMERA WASHER MOTOR       151         Circuit       151         Symptom DIAGNOSIS       152         DRIVER ASSISTANCE SYSTEM SYMP-       152                                    |

| SYSTEM SETTINGS CANNOT BE TURNED     |
|--------------------------------------|
| PLAY                                 |
| Description                          |
| Diagnosis Procedure 155              |
| SWITCH DOES NOT TURN ON / SWITCH     |
| DOES NOT TURN OFF                    |
| Diagnosis Procedure                  |
| NORMAL OPERATING CONDITION           |
| REMOVAL AND INSTALLATION159          |
| FRONT CAMERA159                      |
| Exploded View 159                    |
| Removal and Installation159          |
| DISTANCE SENSOR160                   |
| Exploded View 160                    |
| Removal and Installation 160         |
| SIDE CAMERA161                       |
| Removal and Installation 161         |
| BSW INDICATOR162                     |
| Removal and Installation 162         |
| AROUND VIEW MONITOR CONTROL UNIT 163 |
| Exploded View 163                    |
| Removal and Installation 163         |
| WARNING SYSTEMS SWITCH164            |
| Removal and Installation164          |
| WARNING SYSTEMS BUZZER165            |
| Exploded View                        |
| Removal and Installation 165         |
| REAR VIEW CAMERA166                  |
| Removal and Installation166          |
| REAR VIEW CAMERA WASHER MOTOR 167    |
| Exploded View 167                    |
| Removal and Installation167          |
| REAR VIEW CAMERA AIR PUMP MOTOR 168  |
| Exploded View                        |
| Removal and Installation 168         |
| REAR VIEW CAMERA WASHER CONTROL      |
| Exploded View 169                    |
| Removal and Installation             |
| CHASSIS CONTROL                      |
| PRECAUTION170                        |
| PRECAUTIONS170                       |

| Precaution for Supplemental Restraint System<br>(SRS) "AIR BAG" and "SEAT BELT PRE-TEN-<br>SIONER"                                                                                                    |
|----------------------------------------------------------------------------------------------------|
| Precaution for Work170                                                                                                    |
| Precautions for Harness Repair                                                                                                    |
| Precautions for Chassis control 171                                                                                                    |
| PREPARATION172                                                                                                    |
| PREPARATION                                                                                                    |
| SYSTEM DESCRIPTION 173                                                                                                    |
| COMPONENT PARTS173                                                                                                    |
| Component Parts Location 173                                                                                                    |
| Chassis Control Module                                                                                                    |
| SYSTEM                                                                                                    |
| System Description - Chassis Control                                                                                                    |
| System Description - Active Engine Brake 175                                                                                                    |
| System Description - Active Ride Control 176                                                                                                    |
| System Description - Active Trace Control 176                                                                                                    |
| Fail-Safe (Chassis Control Module)                                                                                                    |
|                                                                                                    |
| INFORMATION DISPLAY (COMBINATION                                                                                                    |
| METER)179                                                                                                    |
| INFORMATION DISPLAY (COMBINATION                                                                                                    |
| METER) : Chassis Control Display 179                                                                                                    |
| HANDLING PRECAUTION181                                                                                                    |
| Precautions for Chassis Control (Engine Brake.                                                                                                    |
| Active Ride, and Active Trace)                                                                                                    |
| DIAGNOSIS SYSTEM (CHASSIS CONTROL                                                                                                    |
| MODULE)                                                                                                    |
| CONSULT Function 182                                                                                                    |
|                                                                                                    |
| ECU DIAGNOSIS INFORMATION                                                                                                    |
| CHASSIS CONTROL MODULE187                                                                                                    |
| Reference Value                                                                                                    |
|                                                                                                    |
| Fail-Safe (Chassis Control Module)                                                                                                    |
| Fail-Safe (Chassis Control Module)                                                                                                    |
| Fail-Safe (Chassis Control Module)                                                                                                    |
| Fail-Safe (Chassis Control Module)       191         DTC Inspection Priority Chart       193         DTC Index       194         WIRING DIAGRAM       195                                                                                                    |
| Fail-Safe (Chassis Control Module)       191         DTC Inspection Priority Chart       193         DTC Index       194         WIRING DIAGRAM       195                                                                                                    |
| Fail-Safe (Chassis Control Module)       191         DTC Inspection Priority Chart       193         DTC Index       194         WIRING DIAGRAM       195         CHASSIS CONTROL       195         Wiring Diagram       195                                                                                                    |
| Fail-Safe (Chassis Control Module)       191         DTC Inspection Priority Chart       193         DTC Index       194         WIRING DIAGRAM       195         CHASSIS CONTROL       195         Wiring Diagram       195         BASIC INSPECTION       201                                                                                                    |
| Fail-Safe (Chassis Control Module)       191         DTC Inspection Priority Chart       193         DTC Index       194         WIRING DIAGRAM       195         CHASSIS CONTROL       195         Wiring Diagram       195         BASIC INSPECTION       201         DIACNOSIS AND DEPAID WODI/ FLOW       195                                                                                                    |
| Fail-Safe (Chassis Control Module)       191         DTC Inspection Priority Chart       193         DTC Index       194         WIRING DIAGRAM       195         CHASSIS CONTROL       195         Wiring Diagram       195         BASIC INSPECTION       201         DIAGNOSIS AND REPAIR WORK FLOW       201                                                                                                    |
| Fail-Safe (Chassis Control Module)       191         DTC Inspection Priority Chart       193         DTC Index       194         WIRING DIAGRAM       195         CHASSIS CONTROL       195         Wiring Diagram       195         BASIC INSPECTION       201         DIAGNOSIS AND REPAIR WORK FLOW       201         Work Flow       201                                                                                               |
| Fail-Safe (Chassis Control Module)       191         DTC Inspection Priority Chart       193         DTC Index       194         WIRING DIAGRAM       195         CHASSIS CONTROL       195         Wiring Diagram       195         BASIC INSPECTION       201         DIAGNOSIS AND REPAIR WORK FLOW       201         Diagnostic Work Sheet       202                                                                                   |
| Fail-Safe (Chassis Control Module)       191         DTC Inspection Priority Chart       193         DTC Index       194         WIRING DIAGRAM       195         CHASSIS CONTROL       195         Wiring Diagram       195         BASIC INSPECTION       201         DIAGNOSIS AND REPAIR WORK FLOW       201         Diagnostic Work Sheet       202         ADDITIONAL SERVICE WHEN PERLACING                                         |
| Fail-Safe (Chassis Control Module)       191         DTC Inspection Priority Chart       193         DTC Index       194         WIRING DIAGRAM       195         CHASSIS CONTROL       195         Wiring Diagram       195         BASIC INSPECTION       201         DIAGNOSIS AND REPAIR WORK FLOW       201         Diagnostic Work Sheet       202         ADDITIONAL SERVICE WHEN REPLACING       201                               |
| Fail-Safe (Chassis Control Module)       191         DTC Inspection Priority Chart       193         DTC Index       194         WIRING DIAGRAM       195         CHASSIS CONTROL       195         Wiring Diagram       195         BASIC INSPECTION       201         DIAGNOSIS AND REPAIR WORK FLOW       201         Diagnostic Work Sheet       202         ADDITIONAL SERVICE WHEN REPLACING       204         Description       204 |

| CONFIGURATION (CHASSIS CONTROL<br>MODULE) | 05              |
|-------------------------------------------|-----------------|
|                                           | )5<br>07        |
|                                           | J7              |
| DTC Description                           | <b>)7</b><br>07 |
| Diagnosis Procedure20                     | 37              |
| C1B93-00 ENGINE/HEV SYSTEM                | <b>)9</b>       |
| Diagnosis Procedure                       | 09              |
| C1B94-00 TRANSMISSION SYSTEM              | 11              |
| DTC Description                           | 11<br>11        |
|                                           | 13              |
| DTC Description                           | 13              |
| Diagnosis Procedure2                      | 13              |
| C1B99-00 CONTROL MODULE                   | 14              |
| Diagnosis Procedure                       | 14<br>14        |
| C1BA0-00 ADAS/CHASSIS CONTROL             |                 |
| BRAKE SYSTEM2                             | 15              |
| DTC Description                           | 15<br>15        |
| C1BA2-00 STEERING ANGLE SENSOR            | 17              |
| DTC Description                           | 17              |
| Diagnosis Procedure2                      | 17              |
| C1BA5-00 ADAS/CHASSIS CONTROL EN-         | 10              |
| DTC Description                           | 19<br>19        |
| Diagnosis Procedure2                      | 19              |
| C1BAB-00 STOP LAMP SWITCH                 | 20              |
| Dic Description                           | 20<br>20        |
| C1BB2-00 CONTROL MODULE                   | 22              |
| DTC Description                           | 22              |
| Diagnosis Procedure                       | 22              |
| C1BB3-00 CONTROL MODULE                   | <b>23</b>       |
| Diagnosis Procedure                       | 23 I            |
| C1BB4-00 CONTROL MODULE                   | 24              |
| DTC Description                           | 24<br>24        |
| C1BB5-00 IGNITION POWER SUPPLY            | 25              |
| DTC Description                           | 25              |
|                                           | 20              |
| DTC Description                           | <b>28</b><br>28 |
|                                           |                 |

| Diagnosis Procedure                | 228   |
|------------------------------------|-------|
| C1BB7-00 CONTROL MODULE            | . 230 |
| DTC Description                    | 230   |
| Diagnosis Procedure                | 230   |
| C1BB8-00 CONTROL MODULE            | . 231 |
| DTC Description                    | 231   |
| Diagnosis Procedure                | 231   |
| C1BB9-00 CONTROL MODULE            | . 232 |
| DTC Description                    | 232   |
| Diagnosis Procedure                | 232   |
| C1BBA-00 CONTROL MODULE            | . 233 |
| DTC Description                    | 233   |
| Diagnosis Procedure                | 233   |
| C1BBB-00 CONTROL MODULE            | . 234 |
| DTC Description                    | 234   |
| Diagnosis Procedure                | 234   |
| C1BBC-00 CONTROL MODULE            | . 235 |
| DTC Description                    | 235   |
| Diagnosis Procedure                | 235   |
| C1BBD-00 VARIANT CODING            | 236   |
| DTC Description                    | 236   |
| Diagnosis Procedure                | 236   |
|                                    | 227   |
| DTC Description                    | 237   |
| Diagnosis Procedure                | 237   |
| C1BC1-00 FRONT LEFT WHEEL SENSOR . | . 239 |
| DTC Description                    | 239   |
| Diagnosis Procedure                | 239   |
| C1BC2-00 REAR RIGHT WHEEL SENSOR . | . 241 |
| DTC Description                    | 241   |
| Diagnosis Procedure                | 241   |
| C1BC3-00 REAR LEFT WHEEL SENSOR    | . 243 |
| DTC Description                    | 243   |
| Diagnosis Procedure                | 243   |
| C1BC4-00 DECEL G SENSOR            | . 245 |
| DTC Description                    | 245   |
| Diagnosis Procedure                | 245   |
| C1BC5-00 SIDE G SENSOR             | . 247 |
| DTC Description                    | 247   |
| Diagnosis Procedure                | 247   |
| C1BC6-00 PRESSURE SENSOR           | . 249 |
| DTC Description                    | 249   |
| Diagnosis Procedure                | 249   |
| U1000-00 CAN COMM CIRCUIT          | . 251 |
| DTC Logic                          | 251   |
| Diagnosis Procedure                | 251   |

| U1A34-00 BRAKE CONTROL CO  | MMUNICA-          |
|----------------------------|-------------------|
| TION                       | 252               |
| DTC Description            | 252               |
| Diagnosis Procedure        |                   |
| U1A35-00 BRAKE CONTROL CO  | MMUNICA-          |
| TION                       | 254               |
| DTC Description            |                   |
| Diagnosis Procedure        |                   |
| U1A36-00 BCM/IPDM COMMUNI  | CATION256         |
| DTC Description            |                   |
| Diagnosis Procedure        |                   |
| U1A39-00 COMBINATION METE  | R COMMU-          |
|                            |                   |
| DIC Description            |                   |
|                            |                   |
|                            | DN260             |
| DIC Description            |                   |
|                            |                   |
| U1A42-00 STEERING ANGLE SE | INSOR             |
| DTC Description            |                   |
| Diagnosis Procedure        |                   |
| U1A43-00 STEERING ANGLE SE |                   |
| DTC Description            | <b>264</b><br>264 |
| Diagnosis Procedure        |                   |
|                            |                   |
| DTC Description            |                   |
| Diagnosis Procedure        |                   |
| U1A4A-00 CONTROL MODULE (  | CAN)268           |
| DTC Description            |                   |
| Diagnosis Procedure        |                   |
| U1A4B-00 CONTROL MODULE (  | CAN)269           |
| DTC Description            |                   |
| Diagnosis Procedure        |                   |
| U1A4E-00 ECM/HPCM COMMUN   | IICATION 270      |
| DTC Description            |                   |
| Diagnosis Procedure        | 270               |
| POWER SUPPLY AND GROUND    | CIRCUIT 272       |
| Diagnosis Procedure        | 272               |
| SYMPTOM DIAGNOSIS          | 273               |
| CHASSIS CONTROL            |                   |
| Active Engine Brake        | 273               |
| Active Ride Control        | 273               |
| Active Trace Control       |                   |
| NORMAL OPERATING CONDITI   | ON276             |
| Description                | 276               |

| REMOVAL AND INSTALLATION  | Exploded View277            |   |
|---------------------------|-----------------------------|---|
| CHASSIS CONTROL MODULE277 | Removal and Installation277 | А |

В

С

D

Е

F

G

Н

I

J

Κ

L

M

Ν

Ρ

## < PRECAUTION > PRECAUTION

## PRECAUTIONS

#### Precaution for Supplemental Restraint System (SRS) "AIR BAG" and "SEAT BELT PRE-TENSIONER"

The Supplemental Restraint System such as "AIR BAG" and "SEAT BELT PRE-TENSIONER", used along with a front seat belt, helps to reduce the risk or severity of injury to the driver and front passenger for certain types of collision. Information necessary to service the system safely is included in the SR and SB section of this Service Manual.

#### WARNING:

- To avoid rendering the SRS inoperative, which could increase the risk of personal injury or death in the event of a collision which would result in air bag inflation, all maintenance must be performed by an authorized NISSAN/INFINITI dealer.
- Improper maintenance, including incorrect removal and installation of the SRS, can lead to personal injury caused by unintentional activation of the system. For removal of Spiral Cable and Air Bag Module, see the SR section.
- Do not use electrical test equipment on any circuit related to the SRS unless instructed to in this Service Manual. SRS wiring harnesses can be identified by yellow and/or orange harnesses or harness connectors.

#### PRECAUTIONS WHEN USING POWER TOOLS (AIR OR ELECTRIC) AND HAMMERS

#### WARNING:

- When working near the Airbag Diagnosis Sensor Unit or other Airbag System sensors with the Ignition ON or engine running, DO NOT use air or electric power tools or strike near the sensor(s) with a hammer. Heavy vibration could activate the sensor(s) and deploy the air bag(s), possibly causing serious injury.
- When using air or electric power tools or hammers, always switch the Ignition OFF, disconnect the battery and wait at least three minutes before performing any service.

#### Precaution for Work

INFOID:000000010287283

- When removing or disassembling each component, be careful not to damage or deform it. If a component may be subject to interference, be sure to protect it with a shop cloth.
- When removing (disengaging) components with a screwdriver or similar tool, be sure to wrap the component with a shop cloth or vinyl tape to protect it.
- Protect the removed parts with a shop cloth and prevent them from being dropped.
- Replace a deformed or damaged clip.
- If a part is specified as a non-reusable part, always replace it with a new one.
- Be sure to tighten bolts and nuts securely to the specified torque.
- After installation is complete, be sure to check that each part works properly.
- Follow the steps below to clean components:
- Water soluble dirt:
- Dip a soft cloth into lukewarm water, wring the water out of the cloth and wipe the dirty area.
- Then rub with a soft, dry cloth.
- Oily dirt:
- Dip a soft cloth into lukewarm water with mild detergent (concentration: within 2 to 3%) and wipe the dirty area.
- Then dip a cloth into fresh water, wring the water out of the cloth and wipe the detergent off.
- Then rub with a soft, dry cloth.
- Do not use organic solvent such as thinner, benzene, alcohol or gasoline.
- For genuine leather seats, use a genuine leather seat cleaner.

### Precautions For Harness Repair

INFOID:000000010227164

ITS communication uses a twisted pair line. Be careful when repairing it.

## PRECAUTIONS

#### [DRIVER ASSISTANCE SYSTEM]

А

Ε

Solder the repaired area and wrap tape around the soldered area. NOTE: A fray of twisted lines must be within 110 mm (4.33 in).

< PRECAUTION >

NOTE:

line are lost.

F X SKIB8767E Н Precautions for Driver Assistance Systems INFOID:000000010227165 **CAUTION:**  Do not use or disassemble the distance sensor removed from the vehicle. • Erase DTC when replacing parts of FCW system, then check the operation of FCW system after alignment, if necessary. WARNING: Be cautious of traffic conditions and other vehicles when performing a road test. **CAUTION:**  Do not use the DAS system when driving with free rollers or on a chassis dynamometer. Κ Do not disassemble or alter the rear view camera. Do not disable the DAS system without the consent of the customer. OBSERVE THE FOLLOWING ITEMS IN ORDER TO KEEP THE DAS SYSTEM OPERATING PROP-L ERLY: Rear view Camera Maintenance The rear view camera for the DAS system is located in the back door. To keep the DAS system operating Μ properly and prevent a malfunction, be sure to observe the following: Always keep the camera lens area clean. · Do not attach bumper stickers (including transparent materials) or install an accessory near the rear view-Ν camera. • Do not strike or damage the areas around the rear view camera. Do not touch the camera lens (except for cleaning) or remove the rear view camera. DAS

DAS-9

Ρ

OK: Soldered and taped SKIB8766E Bypass connection is never allowed at the repaired area. Bypass connection may cause ITS communication error. The spliced wire becomes separated and the characteristics of twisted

NG: Bypass connection

## PREPARATION PREPARATION

## Special Service Tool

INFOID:000000010246047

The actual shape of the tools may differ from those illustrated here.

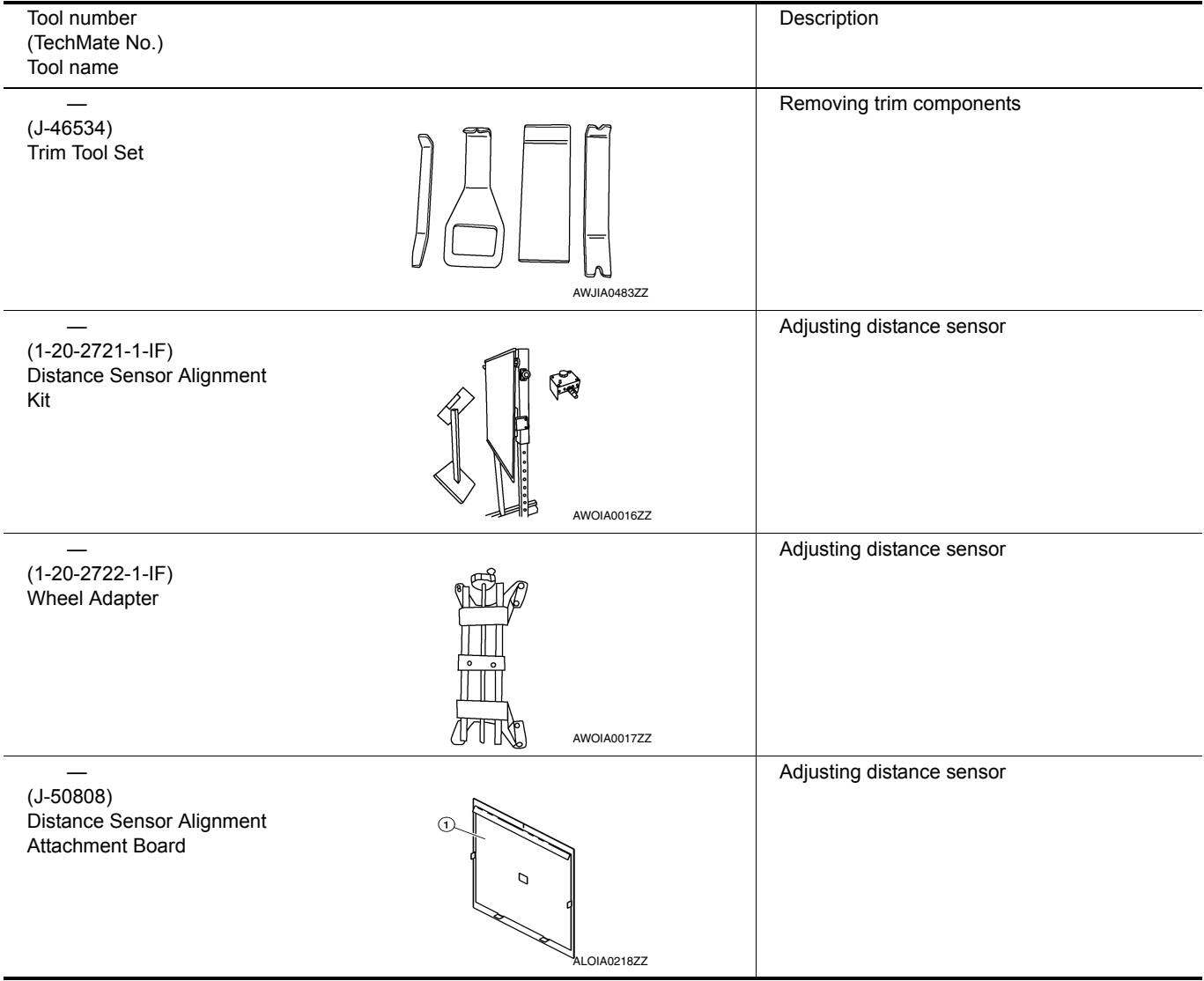

#### [DRIVER ASSISTANCE SYSTEM]

## < SYSTEM DESCRIPTION > SYSTEM DESCRIPTION

## COMPONENT PARTS

**Component Parts Location** 

А

С

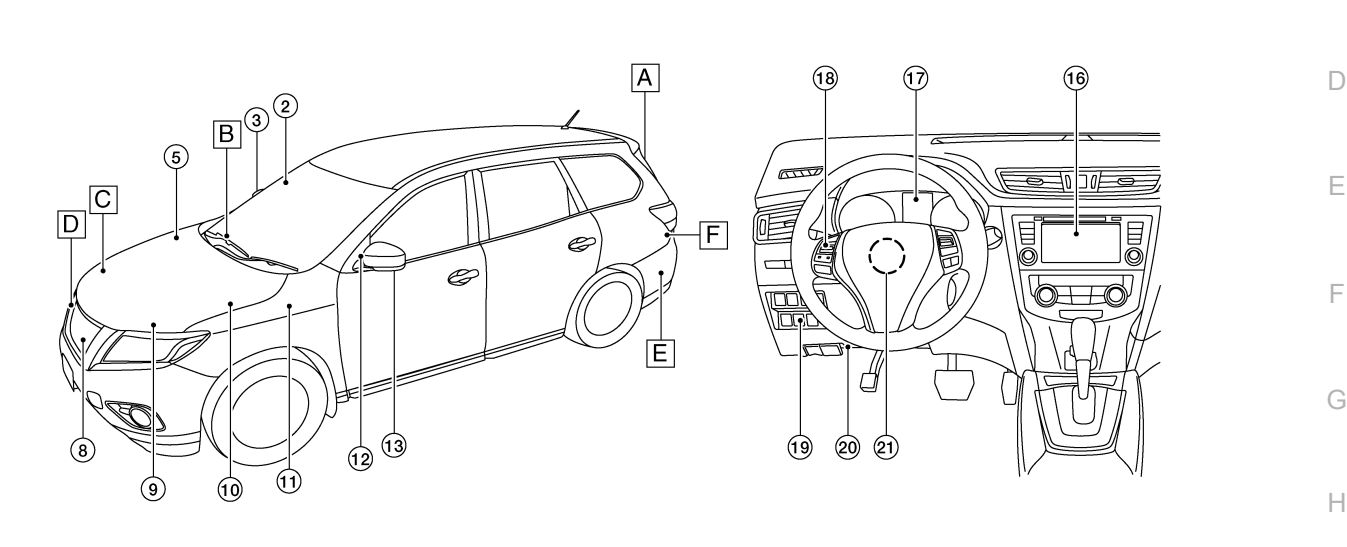

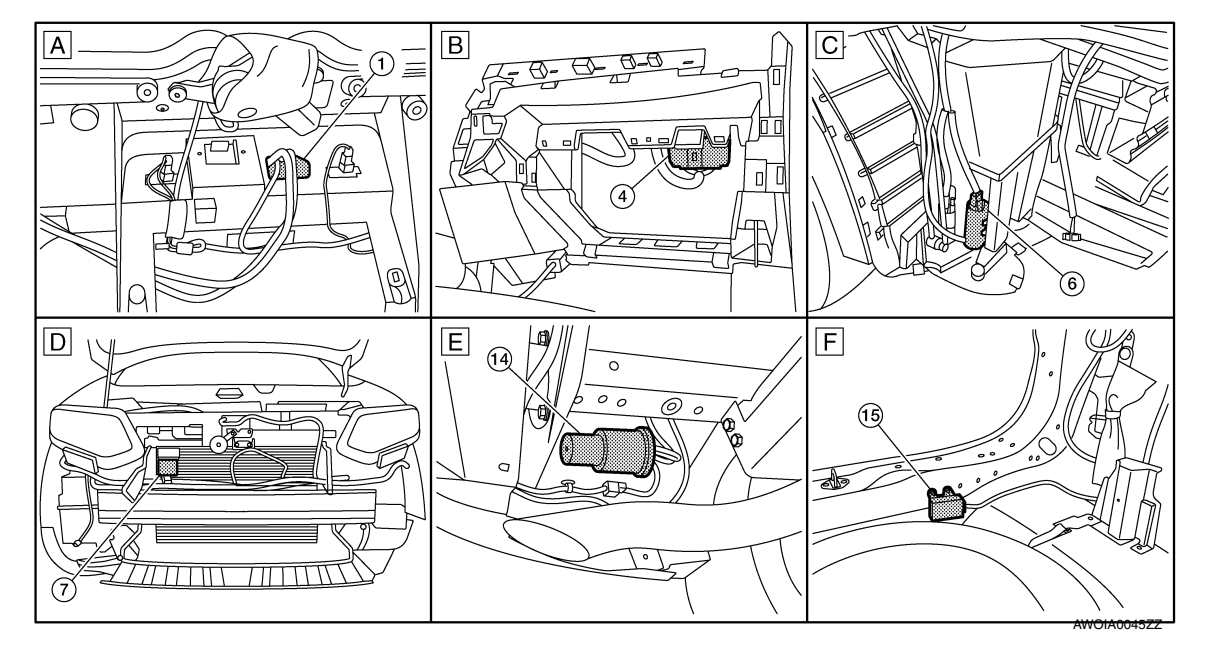

- A. View with back door finisher removed
- D. View with front bumper removed
- B. View with glove box assembly removed
- E. Rear under body LH
- C. View with front bumper removed
- F. View with luggage rear plate removed

Р

DAS

J

Κ

L

Μ

Ν

| No. | Component                                     | Function                                               |
|-----|-----------------------------------------------|--------------------------------------------------------|
| 1.  | Rear view camera                              | Refer to DAS-13, "Rear View Camera".                   |
| 2.  | Side camera RH                                | Refer to DAS-14, "Side Cameras".                       |
| 3.  | Blind spot warning indicator RH               | Refer to DAS-14, "Blind Spot Warning Indicator LH/RH". |
| 4.  | Around View <sup>®</sup> Monitor control unit | Refer to DAS-13, "Around View Monitor Control Unit".   |

Revision: November 2013

## **COMPONENT PARTS**

#### < SYSTEM DESCRIPTION >

#### [DRIVER ASSISTANCE SYSTEM]

| No. | Component                                          | Function                                                                                                    |
|-----|----------------------------------------------------|----------------------------------------------------------------------------------------------------|
| 5.  | ABS actuator and electric unit (con-<br>trol unit) | Transmits the vehicle speed signal (wheel speed) to around view monitor via CAN com-<br>munication<br>Refer to <u>BRC-8, "Component Parts Location"</u> for detailed installation location.                                                                                                    |
| 6.  | Rear washer motor                                  | Pumps washer fluid to the rear view camera.                                                                                                    |
| 7.  | Distance sensor                                    | Refer to DAS-12, "Distance Sensor".                                                                                                    |
| 8.  | Front camera                                       | Refer to DAS-14, "Front Camera".                                                                                                    |
| 9.  | ECM                                                | <ul> <li>Transmits engine speed signal to around view monitor control unit via CAN communication.</li> <li>Refer to <u>EC-14</u>. "Component Parts Location" for detailed installation location.</li> </ul>                                                                                                    |
| 10. | ТСМ                                                | Refer to <u>TM-12</u> , " <u>CVT CONTROL SYSTEM</u> : <u>Component Parts Location</u> " for detailed in-<br>stallation location.                                                                                                    |
| 11. | BCM                                                | <ul> <li>Transmits the turn indicator signal, dimmer signal, and back door switch signal to around view monitor via CAN communication.</li> <li>Refer to the following for detailed installation location:</li> <li>With Intelligent Key system: <u>BCS-7</u>, "<u>BODY CONTROL SYSTEM</u>: <u>Component Parts Location</u>".</li> <li>Without Intelligent Key system: <u>BCS-79</u>, "<u>BODY CONTROL SYSTEM</u>: <u>Component Parts Parts Location</u>".</li> </ul> |
| 12. | Blind spot warning indicator LH                    | Refer to DAS-14, "Blind Spot Warning Indicator LH/RH".                                                                                                    |
| 13. | Side camera LH                                     | Refer to DAS-14, "Side Cameras".                                                                                                    |
| 14. | Rear view camera air pump motor                    | Refer to DAS-13, "Rear View Camera Air Pump Motor".                                                                                                    |
| 15. | Rear view camera washer control unit               | Refer to DAS-14, "Rear View Camera Washer Control Unit".                                                                                                    |
| 16. | AV control unit                                    | Receives the various systems and camera signals via CAN communication and routes them to the AV control unit display.<br>Refer to <u>AV-77, "Component Parts Location"</u> for detailed installation location.                                                                                                    |
| 17. | Combination meter                                  | <ul> <li>Description: <u>DAS-13</u>, "<u>Combination Meter</u>".</li> <li>Refer to <u>MWI-6</u>, "<u>METER SYSTEM</u>: <u>Component Parts Location</u>" for detailed installation location.</li> </ul>                                                                                                    |
| 18. | Steering switch                                    | Refer to DAS-13, "Steering Switch".                                                                                                    |
| 19. | Warning system switch                              | Refer to DAS-15, "Warning System Switch".                                                                                                    |
| 20. | Warning system buzzer                              | Refer to DAS-14, "Warning System Buzzer".                                                                                                    |
| 21. | Steering angle sensor                              | Transmits the steering angle sensor signal to around view monitor via CAN communica-<br>tion.<br>Refer to <u>BRC-8. "Component Parts Location"</u> for detailed installation location.                                                                                                    |

## **Distance Sensor**

- Distance sensor is installed to the back of the front bumper and detects a vehicle ahead by using millimeter waves.
- Distance sensor detects radar reflected from a vehicle ahead by irradiating radar forward and calculates a distance from the vehicle ahead and relative speed, based on the detected signal.
- Distance sensor transmits the presence/absence of vehicle ahead and the distance from the vehicle to around view monitor control unit via CAN communication.

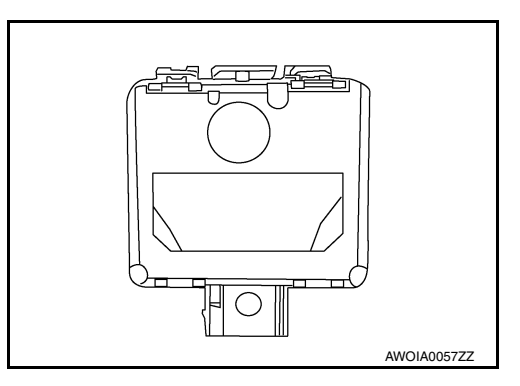

## **COMPONENT PARTS**

#### < SYSTEM DESCRIPTION >

## [DRIVER ASSISTANCE SYSTEM]

#### Steering Switch

- Steering switches are installed in the steering wheel.
- Settings for driver assistance systems are possible.
- Switch is connected to the combination meter and signals are transmitted to the around view monitor via CAN communication.

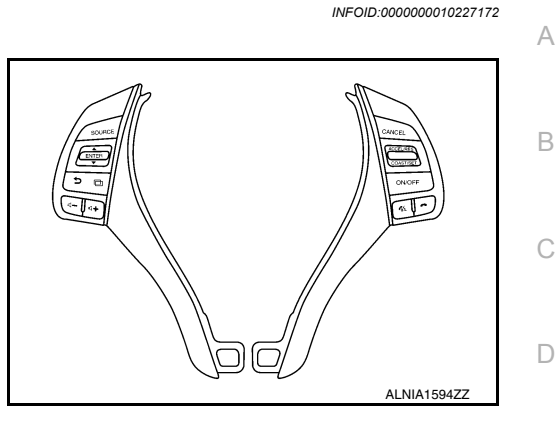

## Around View Monitor Control Unit

- The around view monitor control unit is installed behind the glove box.
- Vehicle width guide lines, predicted course line, vehicle front guiding line and vehicle side line, and vehicle icon are displayed and combined with camera images.

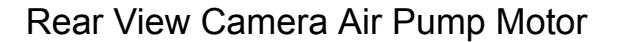

- Rear view camera air pump motor is installed to the rear left underbody.
- Air pump is activated and generates compressed air when power is supplied from the rear view camera washer control unit.
- Compressed air jets out from the air nozzle of rear view camera via air tube.

#### INFOID:0000000010227173

Ε

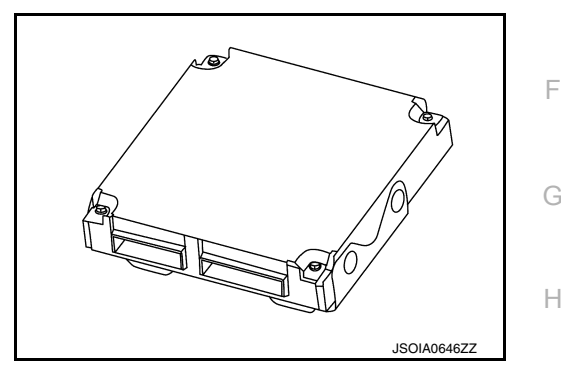

INFOID:0000000010227174

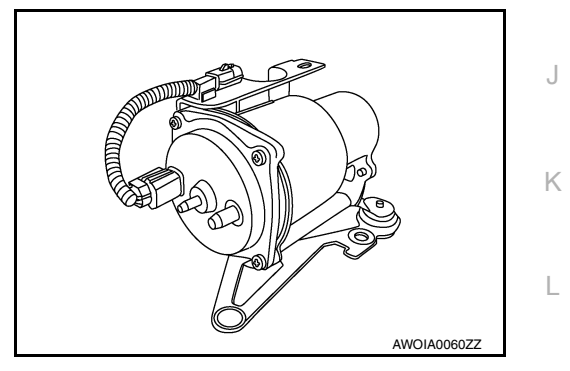

INFOID:000000010227175

INFOID:0000000010227176

Ν

## **Combination Meter**

- Displays the system status according to a signal received.
- · Operates the buzzer according to the signal from the distance sensor.

#### Rear View Camera

- The rear view camera is installed in the back door finisher.
- With the mirror processing function, a mirror image is sent as if it is viewed by a rear view mirror.
- Power for the camera is supplied from the around view monitor control unit, and the image at the rear of the vehicle is sent to the around view monitor control unit.
- The rear view camera is equipped with a washer nozzle and air nozzle for cleaning camera. A check valve is installed to the tube connected to the washer nozzle.

AWOIADOG2ZZ

DAS

## **COMPONENT PARTS**

#### < SYSTEM DESCRIPTION >

## [DRIVER ASSISTANCE SYSTEM]

#### Front Camera

- The front camera is installed in the front grille.
- · Power is supplied from the around view monitor control unit.

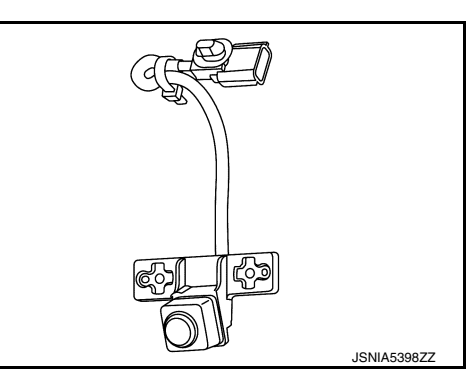

## Rear View Camera Washer Control Unit

- · Rear view camera washer control unit is installed under the luggage rear plate.
- · Communicates with around view monitor control unit via serial communication line.
- · Activates air pump and washer pump according to the signal from around view monitor control unit.

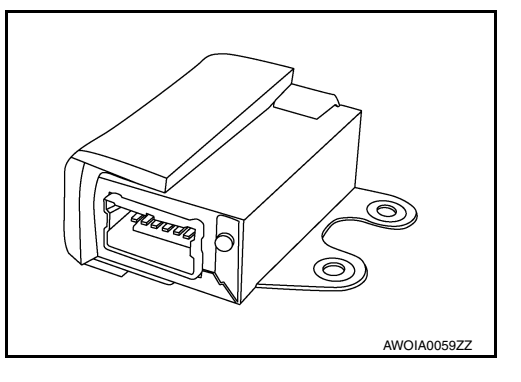

### Warning System Buzzer

- · Warning system buzzer is installed to the back of the instrument lower panel LH.
- · When a warning buzzer signal is received from the around view monitor, the buzzer sounds.

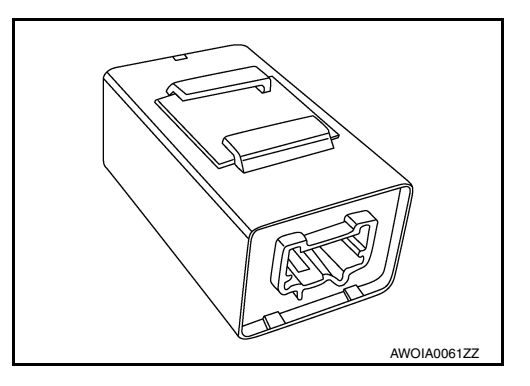

INFOID:0000000010227180

INFOID:000000010227179

### Side Cameras

- The side cameras are installed in the door mirrors.
- Power is supplied from the around view monitor control unit.

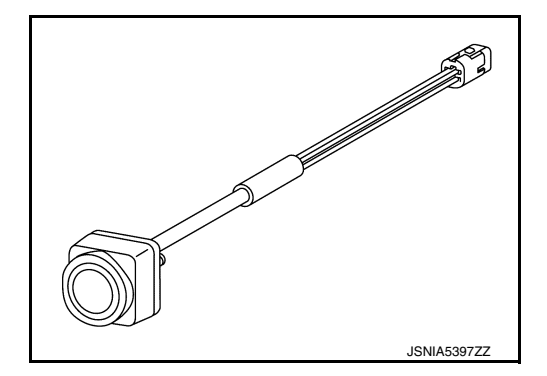

## Blind Spot Warning Indicator LH/RH

- Installed on the front door corner finisher, the blind spot warning indicator warns the driver by lighting/blinking.
- Receives a blind spot warning indicator operation signal from the around view monitor control unit.

**Revision: November 2013** 

**DAS-14** 

2014 Rogue NAM

INFOID:000000010227181

INFOID:0000000010227178

#### < SYSTEM DESCRIPTION >

| 3  |
|----|
| 3  |
| 2  |
|    |
| )  |
| _  |
| -  |
| )  |
| -  |
|    |
| J  |
| (  |
| -  |
| /1 |
| 1  |
| ٩S |
|    |

Ρ

## SYSTEM LDW

LDW : System Description

## SYSTEM DIAGRAM

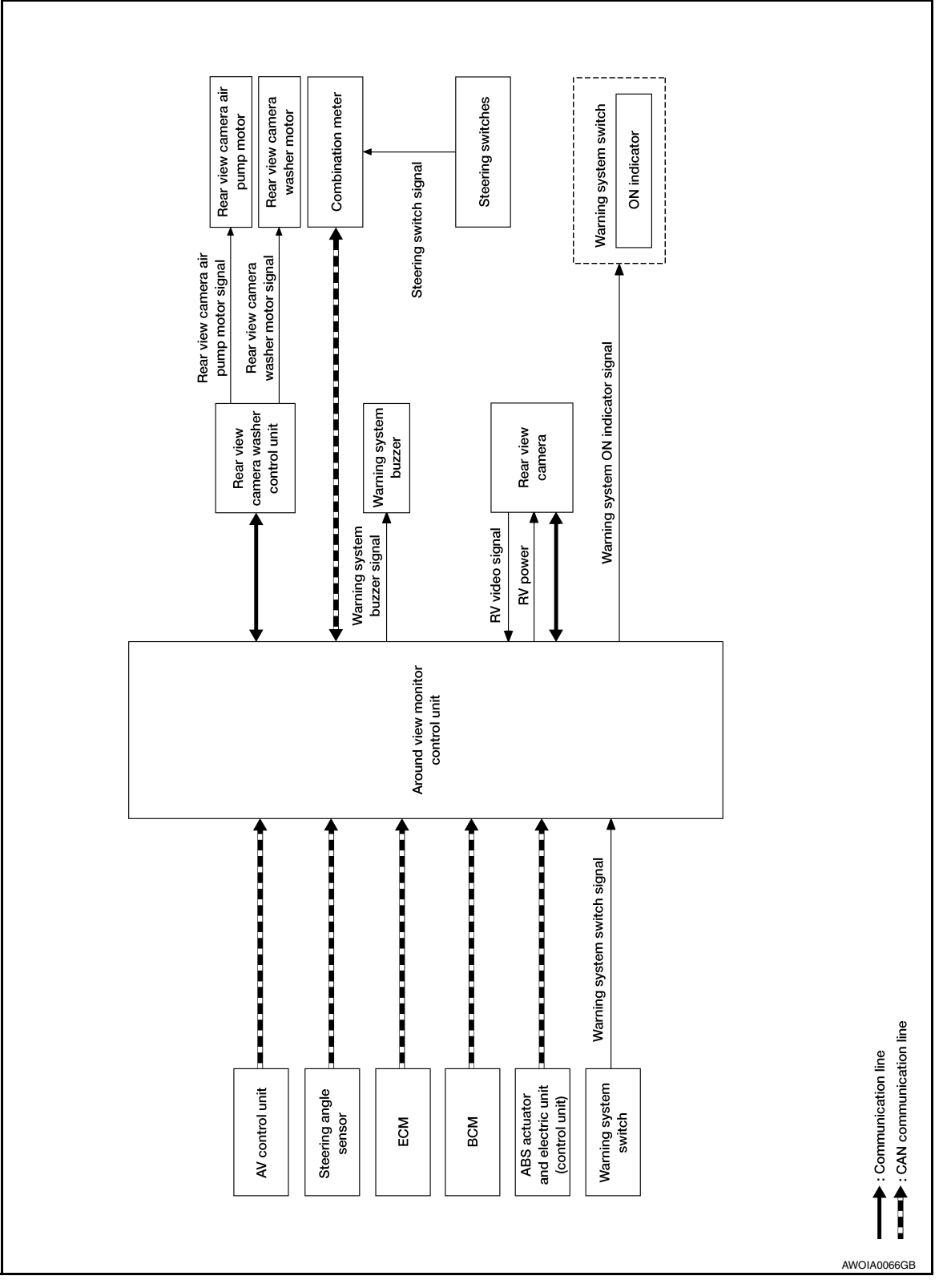

AROUND VIEW MONITOR CONTROL UNIT INPUT/OUTPUT SIGNAL ITEM

INFOID:000000010227185

## **DAS-16**

#### < SYSTEM DESCRIPTION >

#### [DRIVER ASSISTANCE SYSTEM]

#### Input Signal Item

| Transmit unit                               | Signal name                             |                                | Description                                                                                          |
|---------------------------------------------|-----------------------------------------|--------------------------------|----------------------------------------------------------------------------------------------------|
| BCM                                         | CAN communication Turn indicator signal |                                | Receives an operational state of the turn signal lamp and the hazard lamp                            |
| Combination meter                           | CAN communication                       | System selection signal        | Receives a selection state of each item in "Driver assistance" selected with the information display |
| Steering angle sensor                       | CAN communication                       | Steering angle sensor signal   | Receives the number of revolutions, turning di-<br>rection of the steering wheel                     |
| ECM                                         | CAN communication                       | Engine status signal           | Receives the engine status                                                                           |
| Rear view camera Communication line         |                                         | Detected lane condition signal | Receives detection results of lane marker                                                            |
| Warning system switch Warning system switch |                                         | n signal                       | Receives an ON/OFF state of the warning system switch                                                |

#### **Output Signal Item**

| Reception unit                       | Signal name                                            |                         |                                                                       | Description                                                                  |
|--------------------------------------|--------------------------------------------------------|-------------------------|-----------------------------------------------------------------------|------------------------------------------------------------------------------|
|                                      | CAN communication Meter display signal Buzzer output s | Meter display<br>signal | LDW warning signal                                                    | Transmits a meter display signal to turn<br>ON the LDW warning               |
| Combination meter                    |                                                        |                         | LDW ON indicator signal                                               | Transmits a meter display signal to turn<br>ON the LDW ON indicator          |
|                                      |                                                        | gnal                    | Transmits a buzzer output signal to acti-<br>vates the warning buzzer |                                                                              |
| Rear view camera wash-               | Communica-<br>tion line Rear view came                 |                         | ra washer signal                                                      | Transmits a rear view camera washer sig-<br>nal to activate the washer motor |
| er control unit                      |                                                        |                         | ra air blow signal                                                    | Transmits a rear view camera air blow sig-<br>nal to activate the air pump   |
| Warning buzzer Warning buzzer signal |                                                        |                         |                                                                       | Activates the warning buzzer                                                 |
| Warning system ON indi-<br>cator     | Warning syster                                         | ms ON indicator s       | ignal                                                                 | Turns ON the warning systems ON indica-<br>tor                               |

#### FUNCTION DESCRIPTION

- Lane Departure Warning (LDW) system provides a lane departure warning function when the vehicle is K driven at speeds of approximately 45 MPH (70 km/h) or more.
- When the vehicle approaches either the left or the right side of the traveling lane, a warning will sound and the lane departure warning lamp (orange) on the combination meter will blink to alert the driver.
- The warning does not occur during turn signal operation (Lane change side).
- The warning function will stop when the vehicle returns inside of the lane markers.

#### EXAMPLE

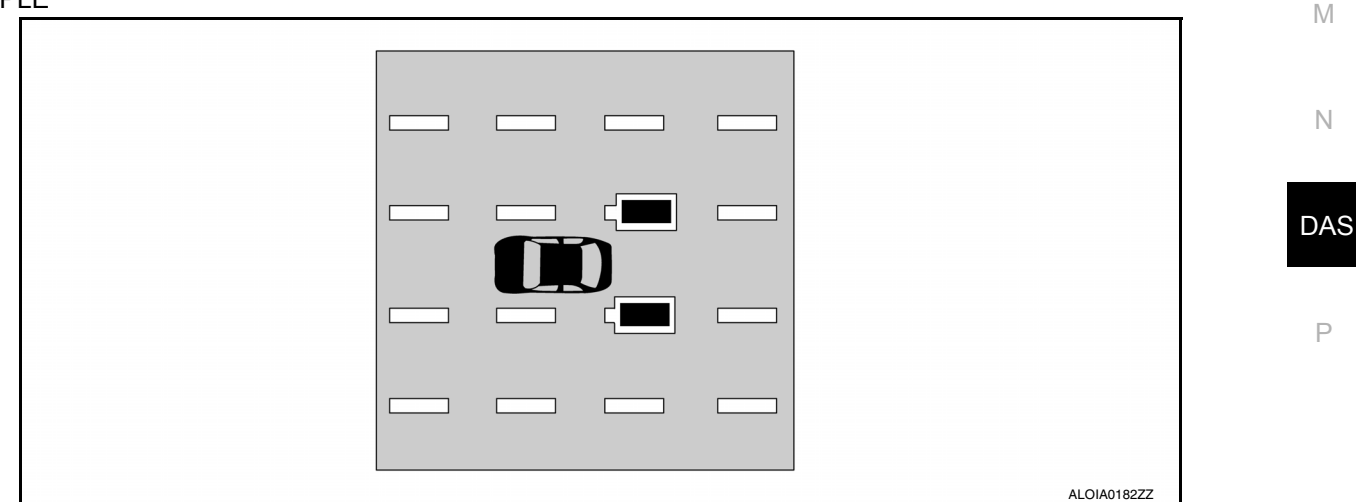

When the vehicle approaches the right lane marker, the driver is alerted by the buzzer and the blinking of lane departure warning lamp (orange).

L

#### < SYSTEM DESCRIPTION >

#### **OPERATION DESCRIPTION**

- When the system is turned ON by operating the warning systems switch, around view monitor control unit turns ON the LDW ON indicator and the warning systems ON indicator.
- Rear view camera monitors the traveling lane. It transmits the camera image signal to around view monitor control unit.
- When judging from a camera image signal that the vehicle is approaching the lane marker, the around view monitor control unit controls the following item to alert the driver.
- Activates warning buzzer in the combination meter.
- Around view monitor control unit transmits a meter display signal to combination meter via CAN communication and turns ON/OFF the LDW warning.

#### **Operating Condition**

- LDW ON indicator: ON
- Warning systems ON indicator: ON
- Vehicle speed: approximately 45 MPH (70 km/h) or more
- · Turn indicator signal: After 2 seconds or more from turned OFF
- · Back door: Close
- · Low washer fluid warning: OFF

#### NOTE:

- When the LDW system setting on the combination meter is ON.
- After the operating conditions of warning are satisfied, the warning continues until the vehicle speed reaches approximately 40 MPH (60 km/h)
- The LDW system may not function properly, depending on the situation. Refer to <u>DAS-36</u>, "Precautions for <u>Lane Departure Warning</u>".

Fail-safe Indication

| Vehicle condition/ Driver's operation                                                                                                    | Warning sys-<br>tems ON indi-<br>cator | Indication on the combination meter |
|----------------------------------------------------------------------------------------------------|----------------------------------------|-------------------------------------|
| When DTC is detected<br>(Except "U1308")                                                                                                    | ON                                     |                                     |
| Camera calibration is not completed<br>("U1308" is detected)<br><b>NOTE:</b><br>This is detected while driving the vehicle and the indication<br>remains ON until the ignition switch is turned OFF | ON                                     | JSOIA0736ZZ                         |
| When lane markers cannot be detected due to dirt on the camera.                                                                                                    | ON                                     | JSOIA0737ZZ                         |

#### < SYSTEM DESCRIPTION >

#### [DRIVER ASSISTANCE SYSTEM]

| Vehicle condition/ Driver's operation                                                      | tems ON indi-<br>cator | Indication on the combination meter              |  |
|--------------------------------------------------------------------------------------------|------------------------|--------------------------------------------------|--|
| When the washer fluid level is low<br>(Low washer fluid warning ON)                        | ON                     | Blinks at intervals of two seconds.              |  |
| When the back door is open<br>(Back door open warning ON)                                  | ON                     | Blinks at intervals of two seconds.              |  |
| Blinks when the setting of LDW and BSW are "OFF" and the warning systems switch is pressed | OFF                    | Unavailable: Select<br>Driving Aids in Settings. |  |

#### REAR VIEW CAMERA WASHER OPERATION

- When judging that the rear view camera has water droplets, the around view monitor control unit transmits a rear view camera washer activation signal or rear view camera air blow signal to the rear view camera washer control unit via serial communication.
- When receiving a rear view camera washer signal, the rear view camera washer control unit simultaneously activates the rear view camera washer motor to clean the rear view camera by spraying washer fluid from the nozzle installed to the rear view camera bracket.
- When receiving a rear view camera air blow signal, the rear view camera washer control unit activates the air pump to clean the rear view camera by blowing air from the nozzle installed to the rear view camera bracket.

#### **OPERATION CONDITION**

- Approximately 20 MPH (30 km/h) or more
- When the around view monitor control unit judges that the rear view camera has water droplets.
- · When the low washer fluid warning is OFF.

#### NOTE:

The camera is cleaned intermittently by spraying washer fluid and blowing air. When the around view monitor control unit judges that dirt on the camera cannot be removed even after approximately 5 minutes from the first detection of dirt, the activation of LDW is canceled. **BSW** 

DAS

Ρ

L

Μ

Ν

## BSW : System Description

SYSTEM DIAGRAM

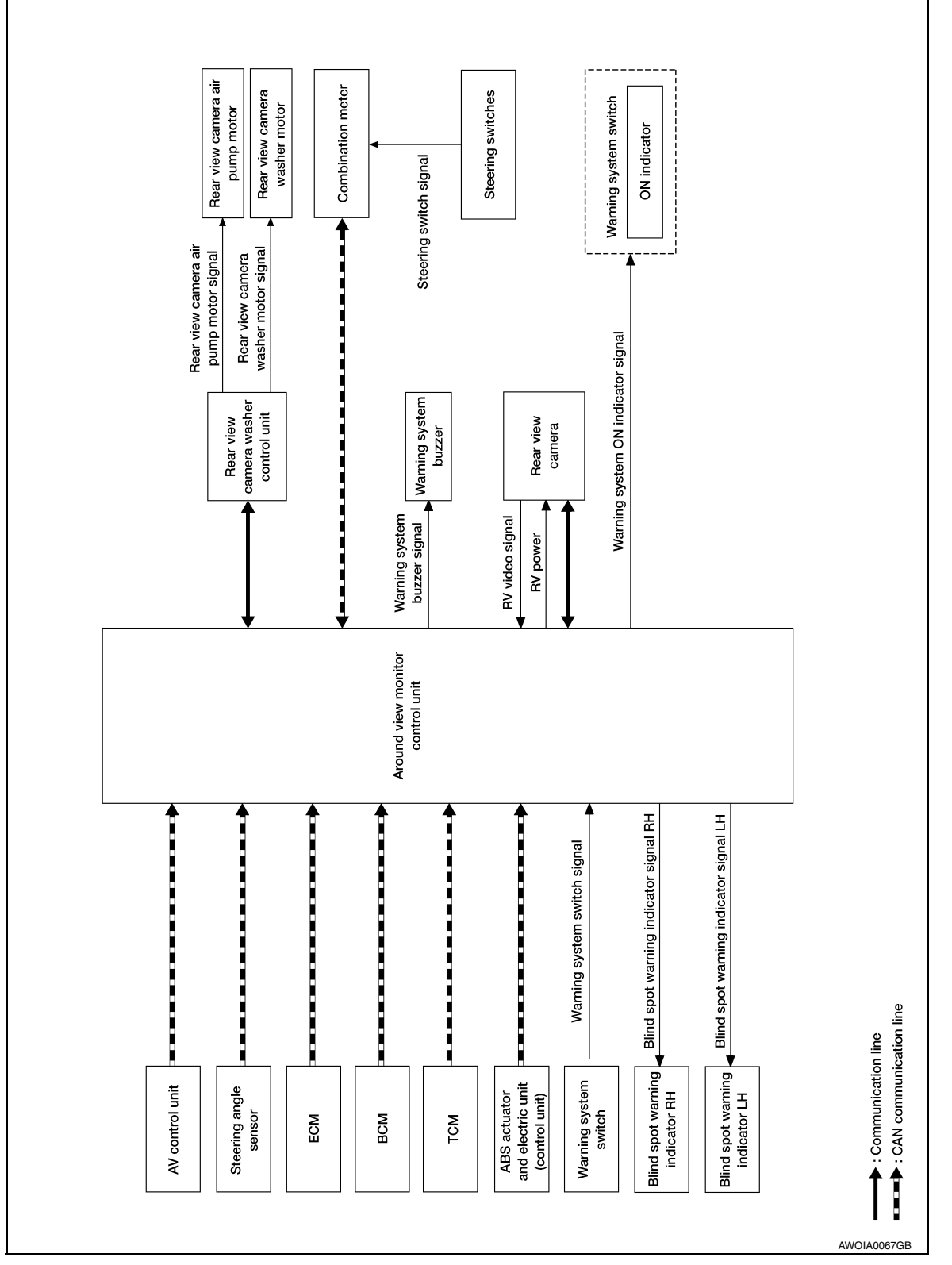

**SYSTEM** 

CONTROL UNIT INPUT/OUTPUT SIGNAL ITEM

Control unit receives signals via CAN communication. It also detects vehicle conditions that are necessary for BSW control.

Input Signal Item

#### < SYSTEM DESCRIPTION >

#### [DRIVER ASSISTANCE SYSTEM]

| Transmit unit                                      | Signal name                            |                              | Description                                                                                              |
|----------------------------------------------------|----------------------------------------|------------------------------|----------------------------------------------------------------------------------------------------|
| BCM                                                | CAN communication                      | Turn indicator signal        | Receives an operational state of the turn signal lamp and the hazard lamp.                               |
|                                                    |                                        | Back door switch signal      | Receives a state of the back door switch.                                                                |
| Combination meter                                  | CAN communication                      | System selection signal      | Receives a selection state of each item in "Driver assis-<br>tance" selected with the combination meter. |
| Steering angle sensor CAN communication            |                                        | Steering angle sensor signal | Receives the number of revolutions, turning direction of the steering wheel.                             |
| ECM                                                | CAN communication Engine status signal |                              | Receives the engine status.                                                                              |
| ABS actuator and elec-<br>tric unit (control unit) | CAN communication                      | Wheel speed signal           | Receives wheel speed.                                                                                    |
| Rear view camera Communication line                |                                        | Camera image signal          | Receives the camera image signal.                                                                        |
| Warning system switch                              | Warning system switc                   | ch signal                    | Receives an ON/OFF state of the warning system switch.                                                   |

#### **Output Signal Item**

| Reception unit                   | Signal name             |                                  |                        | Description                                                                                             |
|----------------------------------|-------------------------|----------------------------------|------------------------|----------------------------------------------------------------------------------------------------|
|                                  | CAN communication       | Meter dis-<br>play signal        | BSW warning signal     | Transmits a meter display signal to turn ON the BSW warning.                                            |
| Combination meter                |                         |                                  | BSW ON indictor signal | Transmits a meter display signal to turn ON the BSW ON indictor.                                        |
|                                  |                         | Buzzer outpu                     | t signal               | Transmits a buzzer output signal to activates the warning buzzer.                                       |
| Rear view camera                 | Communication line      | Rear view camera washer signal   |                        | Transmits a rear view camera washer mo-<br>tor signal to activate the rear view camera<br>washer motor. |
|                                  |                         | Rear view camera air blow signal |                        | Transmits a rear view camera air blow sig-<br>nal to activate the air pump                              |
| Warning system ON in-<br>dicator | Warning systems ON i    | indicator signal                 |                        | Turns ON the warning system ON indica-<br>tor.                                                          |
| Warning buzzer                   | Warning buzzer opera    | eration signal                   |                        | Activates the warning buzzer.                                                                           |
| BSW indicator LH, RH             | Indicator operation sig | nal                              |                        | Turns ON the BSW indicator LH, RH.                                                                      |

#### FUNCTION DESCRIPTION

• The BSW system can help alert the driver of other vehicles in adjacent lanes when changing lanes.

• The BSW system uses rear view camera near the rear bumper to detect vehicles in an adjacent lane.

- The rear view camera can detect vehicles on either side of vehicle within the detection zone shown as illustrated.
- This detection zone starts from the back of the vehicle and extends approximately 10 ft. (3.0 m) behind the rear bumper, and approximately 10 ft. (13.0 m) sideways.
- The BSW system operates above approximately 20 MPH (32 km/h).

DAS

Ν

L

F

#### < SYSTEM DESCRIPTION >

If the rear view camera detects vehicles in the detection zone, the blind spot warning indicator illuminates.

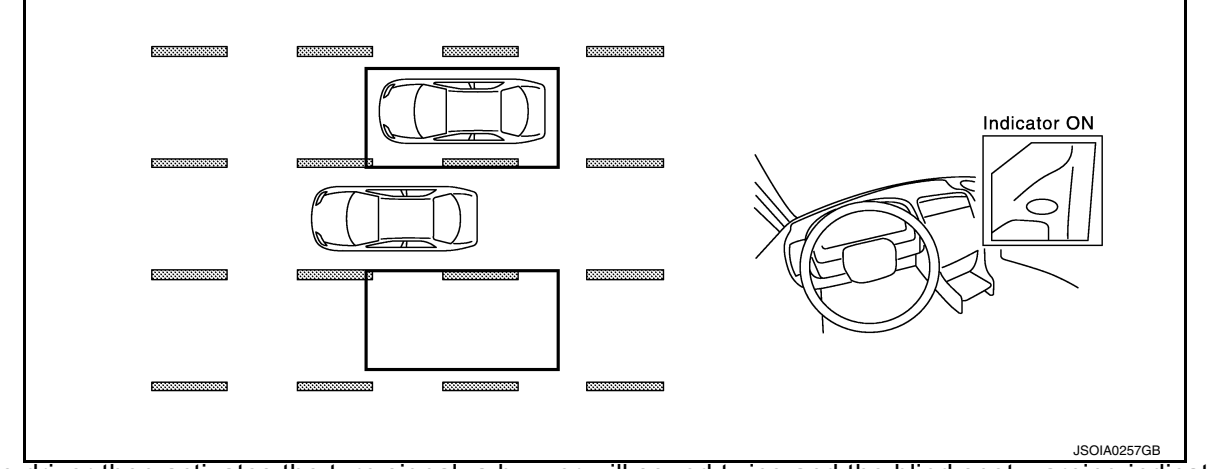

• If the driver then activates the turn signal, a buzzer will sound twice and the blind spot warning indicator will blink.

#### NOTE:

A buzzer sounds if the rear view camera has already detected vehicles when the driver activates the turn signal. If a vehicle comes into the detection zone after the driver activates the turn signal, then only the blind spot warning indicator blinks and no buzzer sounds.

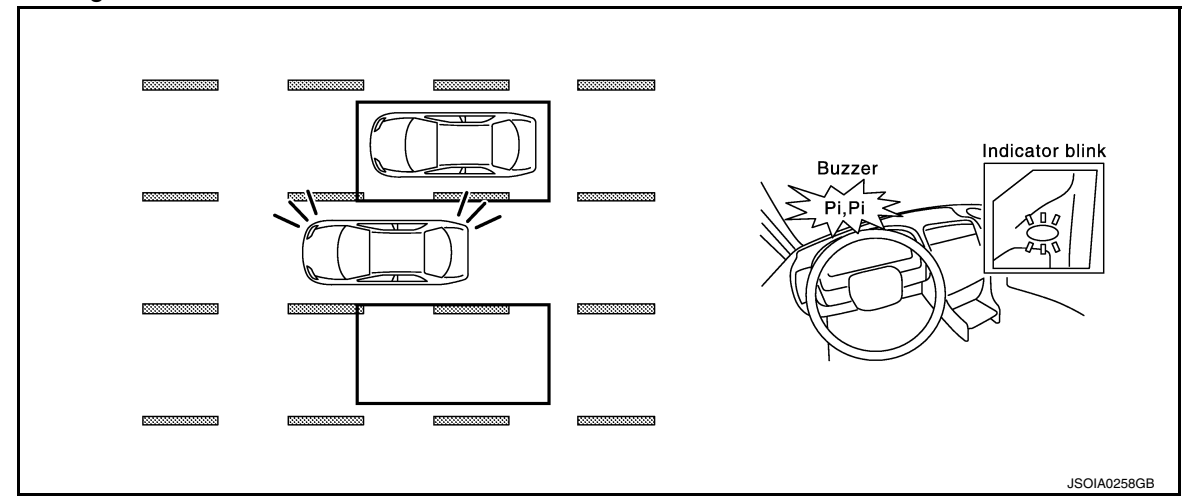

#### BSW SYSTEM OPERATION DESCRIPTION

- · Control unit enables BSW system.
- The control unit turns on the BSW system when the warning systems switch is turned ON.
- Rear view camera detects a vehicle in the adjacent lane, and transmits the vehicle detection signal to control unit.
- Control unit starts the control as follows, based on a vehicle detection signal and turn signal transmitted from BCM via CAN communication:
- Buzzer signal transmission to warning buzzer.
- Around view monitor transmits a blind spot warning indicator signal LH or RH to the blind spot warning indicator LH or RH.

#### Operation Condition of BSW System

control unit performs the control when the following conditions are satisfied:

• When the warning system switch is turned ON<sup>\*</sup>.

• When the vehicle drives at 20 MPH (32 km/h) or more in the forward direction.

#### NOTE:

- \*: When the BSW system setting on the vehicle information display screen is ON.
- After the operating conditions of warning are satisfied, the warning continues until the vehicle speed is reduced below approximately 18 MPH (29 km/h)
- The BSW system may not function properly, depending on the situation.

#### BULB CHECK ACTION AND FAIL-SAFE INDICATION

## **DAS-22**

#### < SYSTEM DESCRIPTION >

#### [DRIVER ASSISTANCE SYSTEM]

| Vehicle condition/Driver's operation                                                                                                    | Blind Spot Warning/<br>Blind Spot Intervention<br>indicator | Warning systems<br>ON indicator | Indication on the combination meter                   | А |
|----------------------------------------------------------------------------------------------------|-------------------------------------------------------------|---------------------------------|-------------------------------------------------------|---|
| When DTC is detected.                                                                                                    | OFF                                                         | ON                              | OFF → Orange<br>Malfunction<br>BSW See Owner's Manual | B |
|                                                                                                    |                                                             |                                 | ALOIA0172GB                                           | D |
| Temporary disabled status.                                                                                                    | OFF                                                         | ON                              | BSW light (white) will blink                          |   |
| When rear view camera needs clean-<br>ing.                                                                                                    | OFF                                                         | ON                              | Unavailable: Clean Rear Camera                        | E |
| When the warning system switch is<br>pressed.<br>(When the settings of LDW system and<br>BSW system on the combination meter<br>information screen are "OFF"). | OFF                                                         | Blink                           | _                                                     | F |

#### \*: Blinking cycle when there is a rear view camera blockage condition or lane camera unit high temperature condition

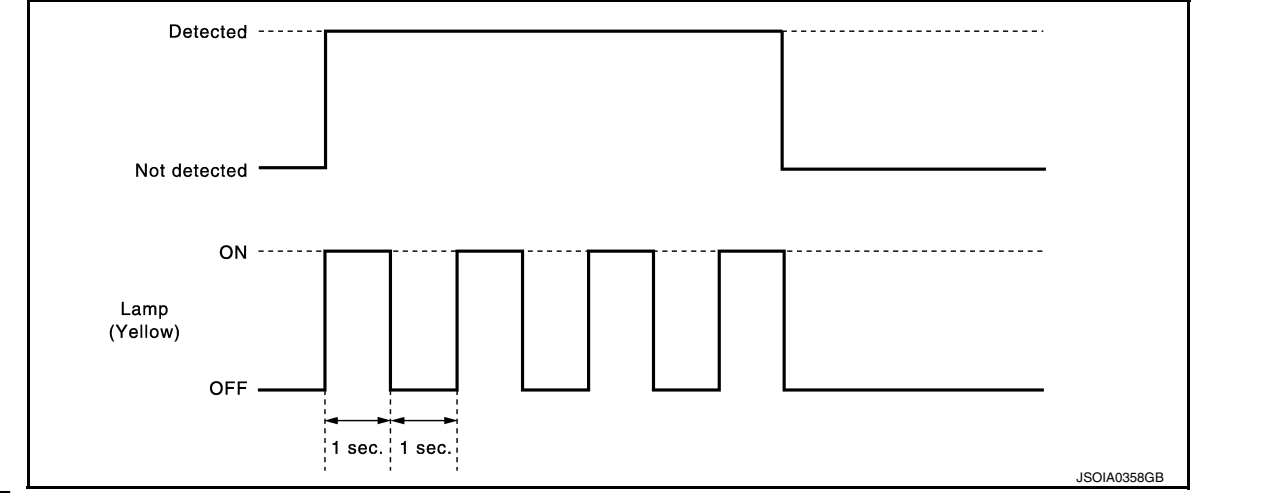

#### NOTE:

Time shown in the figure is approximate.

#### FAIL-SAFE INDICATION

M

L

G

Н

J

Κ

Ν

#### DAS

Ρ

#### < SYSTEM DESCRIPTION >

#### [DRIVER ASSISTANCE SYSTEM]

| Vehicle condition/Driver's operation                                                               | BSW indicator | Warning systems<br>ON indicator | Indication on the combination meter              |
|----------------------------------------------------------------------------------------------------|---------------|---------------------------------|--------------------------------------------------|
| When DTC is detected                                                                               | OFF           | ON                              | JSOIA0749ZZ                                      |
| When vehicles cannot be detected due to dirt on the rear view camera                               | OFF           | ON                              | Unavailable:<br>Clean Rear Camera                |
|                                                                                                    |               |                                 | JSOIA0738ZZ                                      |
| When the washer fluid level is low<br>(Low washer warning ON)                                      | OFF           | ON                              | Blinks at intervals of two seconds.              |
| When the back door is open<br>(Back door open warning ON)                                          | OFF           | ON                              | Blinks at intervals of two seconds.              |
| Blinks when the setting of LDW and<br>BSW are "OFF" and the warning sys-<br>tems switch is pressed | OFF           | OFF                             | Unavailable: Select<br>Driving Aids in Settings. |

#### REAR VIEW CAMERA WASHER OPERATION

- When judging that the rear view camera has water droplets, the around view monitor control unit transmits a rear view camera washer activation signal or rear view camera air blow signal to the pump control unit via serial communication.
- When receiving a rear view camera washer activation signal, the pump control unit simultaneously activates the washer pump to clean the rear view camera by spraying washer fluid from the nozzle installed to the rear view camera bracket.

## 

| < SYSTEM DESCRIPTION >                                                                                                    | [DRIVER ASSISTANCE SYSTEM]                                          |     |
|----------------------------------------------------------------------------------------------------|---------------------------------------------------------------------|-----|
| <ul> <li>When receiving a rear view camera air blow signal, the pump contr<br/>rear view camera by blowing air from the nozzle installed to the rear</li> </ul> | ol unit activates the air pump to clean the ar view camera bracket. | А   |
| OPERATION CONDITION                                                                                                    |                                                                     |     |
| <ul> <li>Approximately 20 MPH (30 km/h) or more</li> <li>When the ground view monitor control unit indexes that the rear view</li> </ul>                        | waamara haa watar dranlata                                          | D   |
| <ul> <li>When the low washer fluid warning is OFF.</li> </ul>                                                                                                   | w camera has water dropiets.                                        | D   |
| NOTE:<br>The expressional and intermittently by enroving weather fluid and bl                                                                                   | owing oir When the ground view menitor                              |     |
| first detection of dirt, the activation of BSW is canceled.                                                                                                    | n after approximately 5 minutes from the                            | С   |
| WOD                                                                                                    |                                                                     | D   |
|                                                                                                    |                                                                     |     |
|                                                                                                    |                                                                     | _   |
|                                                                                                    |                                                                     | E   |
|                                                                                                    |                                                                     |     |
|                                                                                                    |                                                                     | F   |
|                                                                                                    |                                                                     |     |
|                                                                                                    |                                                                     |     |
|                                                                                                    |                                                                     | G   |
|                                                                                                    |                                                                     |     |
|                                                                                                    |                                                                     | Н   |
|                                                                                                    |                                                                     |     |
|                                                                                                    |                                                                     |     |
|                                                                                                    |                                                                     |     |
|                                                                                                    |                                                                     |     |
|                                                                                                    |                                                                     | J   |
|                                                                                                    |                                                                     |     |
|                                                                                                    |                                                                     |     |
|                                                                                                    |                                                                     | K   |
|                                                                                                    |                                                                     |     |
|                                                                                                    |                                                                     | L   |
|                                                                                                    |                                                                     |     |
|                                                                                                    |                                                                     |     |
|                                                                                                    |                                                                     | Μ   |
|                                                                                                    |                                                                     |     |
|                                                                                                    |                                                                     | Ν   |
|                                                                                                    |                                                                     |     |
|                                                                                                    |                                                                     |     |
|                                                                                                    |                                                                     | DAS |
|                                                                                                    |                                                                     |     |
|                                                                                                    |                                                                     | Ρ   |

## MOD : System Description

#### SYSTEM DIAGRAM

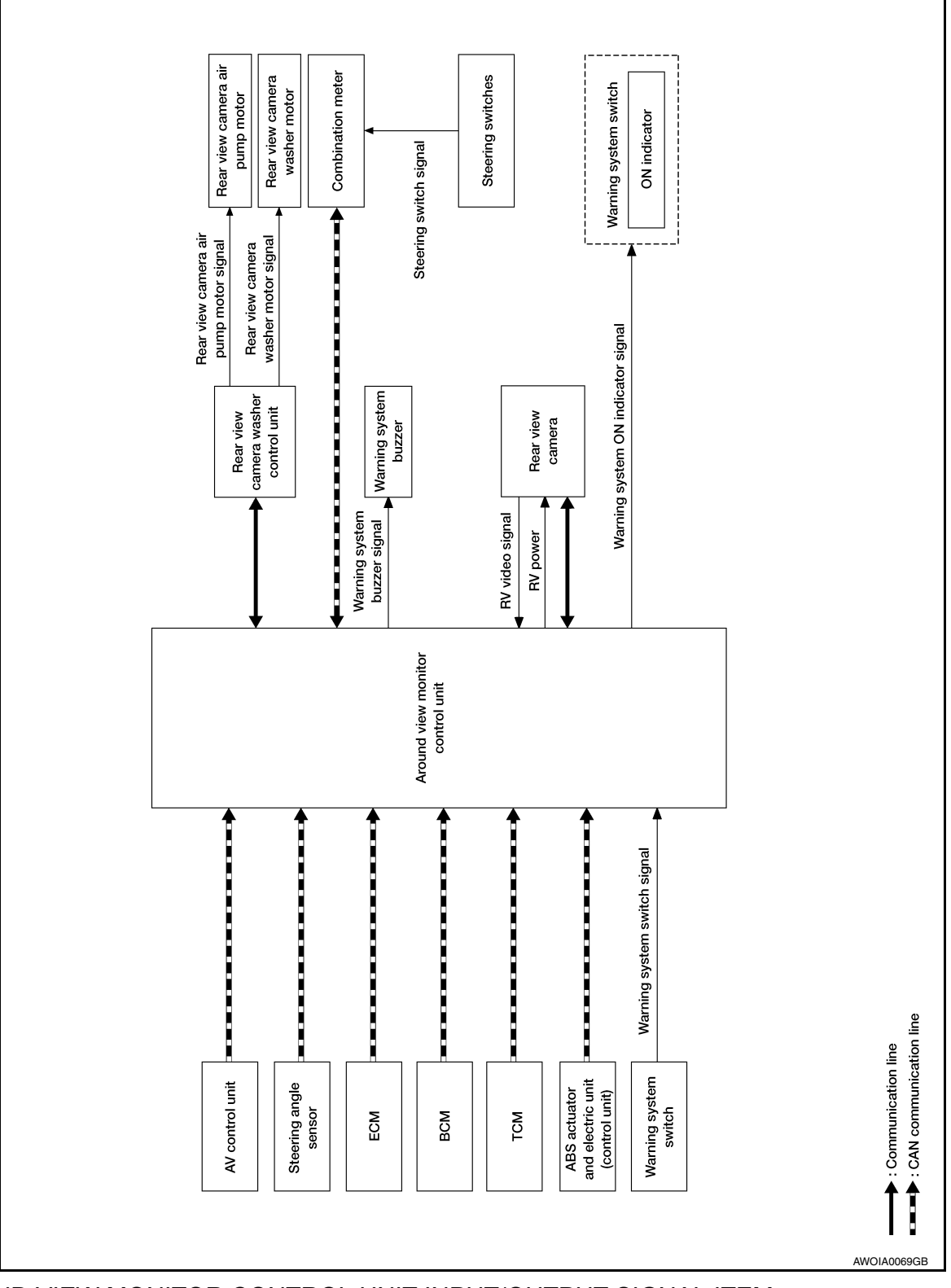

SYSTEM

### AROUND VIEW MONITOR CONTROL UNIT INPUT/OUTPUT SIGNAL ITEM

Input Signal Item

#### < SYSTEM DESCRIPTION >

#### [DRIVER ASSISTANCE SYSTEM]

| Transmit unit                                       | Signal name        |                                           | Description                                                                                                    | A |
|-----------------------------------------------------|--------------------|-------------------------------------------|----------------------------------------------------------------------------------------------------|---|
| ECM                                                 | CAN communication  | Engine speed signal                       | Receives engine status                                                                                                    |   |
|                                                     |                    | Back door open status signal              | Receives back door open status                                                                                                 |   |
| BCM                                                 | CAN communication  | Light status signal                       | Receives light status                                                                                                    | В |
|                                                     |                    | Turn signal                               | Receives turn signal status                                                                                                    |   |
| ABS actuator<br>and electric unit<br>(control unit) | CAN communication  | Wheel speed signal                        | Receives wheel speed                                                                                                    | С |
| ТСМ                                                 | CAN communication  | Shift selector position signal            | Receives shift selector position                                                                                               | D |
| Combination meter                                   | CAN communication  | Moving Object Detection ON/<br>OFF signal | Receives the ON/OFF status for Moving Object Detection function                                                                |   |
| Rear view cam-<br>era                               | Communication line | Video signal                              | Receives the Rear View Camera image from camera for<br>Moving Object Detection function in around view monitor<br>control unit | E |

#### **Output Signal Item**

| Reception unit          | Si                    | gnal name             | Description                                                                                                    |   |
|-------------------------|-----------------------|-----------------------|----------------------------------------------------------------------------------------------------|---|
| Warning system buzzer   | Warning buzzer signal |                       | Activates the warning buzzer                                                                                                    | G |
| AV control unit display | CAN communication     | Visual signal request | Transmits a visual signal request from the around view monitor control unit to display Rear View while the shift selector is in R (reverse). | F |

#### FUNCTION DESCRIPTION

- The Moving Object Detection (MOD) system can help alert the driver of approaching vehicles or rear objects when the driver is backing out of a parking space.
- The MOD system comprises of the rear view camera as the main detection system, which is located on the back door as illustrated.
- The MOD system operates at speeds below 5 MPH (8 km/h) whenever the vehicle is in R (reverse).

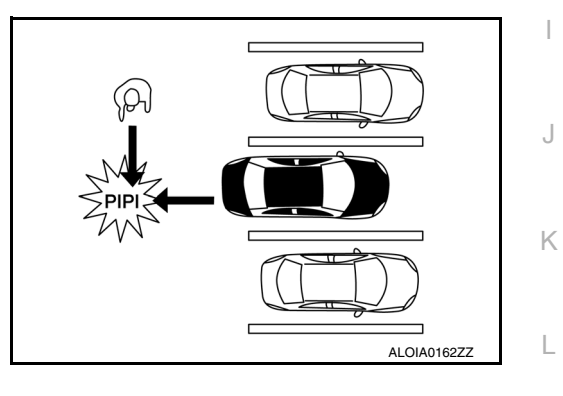

• The MOD system uses the rear view camera to detect approaching moving objects from either side.

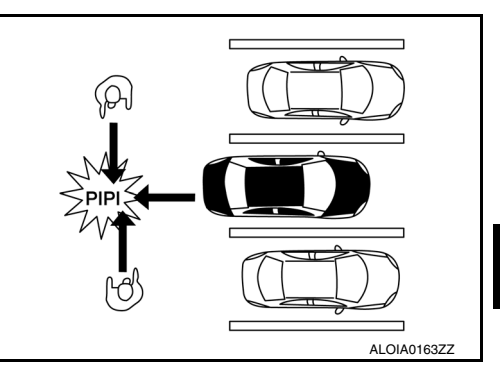

DAS

Μ

Ν

F

#### < SYSTEM DESCRIPTION >

- [DRIVER ASSISTANCE SYSTEM]
- The MOD system can detect moving objects on either side as close as rear obstacles of up to approximately 10 feet (3 m).

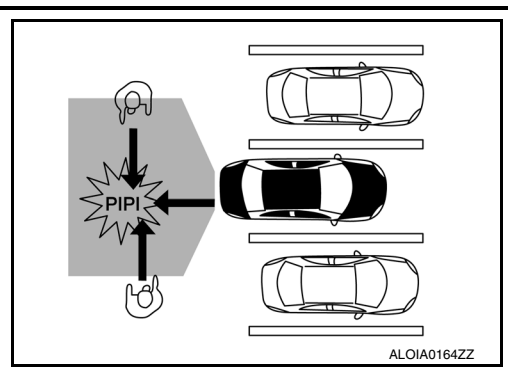

#### MOVING OBJECT DETECTION SYSTEM OPERATION DESCRIPTION

- · Around view monitor control unit enables Moving Object Detection system.
- Combination meter turns Moving Object Detection ON indicator lamp ON/OFF according to the signals from around view monitor control unit via CAN communication.
- Around view monitor control unit starts the control as follows, based on a vehicle detection signal.

Operation Condition of Moving Object Detection System

Around view monitor control unit performs the control when the following conditions are satisfied:

- Moving Object Detection ON indicator: ON
- When the vehicle is moving in R (reverse) at 5 MPH (8 km/h) or less.

#### NOTE:

- When the Moving Object Detection system setting on the Vehicle Information Display is ON.
- Moving Object Detection braking will not operate or will stop operating and only a warning chime will sound under the following conditions:
- When driving with a tire that is not within normal tire conditions (pressure, wear, chain, spare, etc.)
- When the vehicle is equipped with non-original brake parts or suspension parts.
- Do not use the MOD system when towing a trailer.
- Excessive noise such as the audio system will interfere with the chime sound, and it may not be heard.

FCW

## FCW : System Description

INFOID:000000010227184

А

[DRIVER ASSISTANCE SYSTEM]

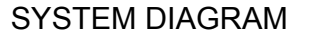

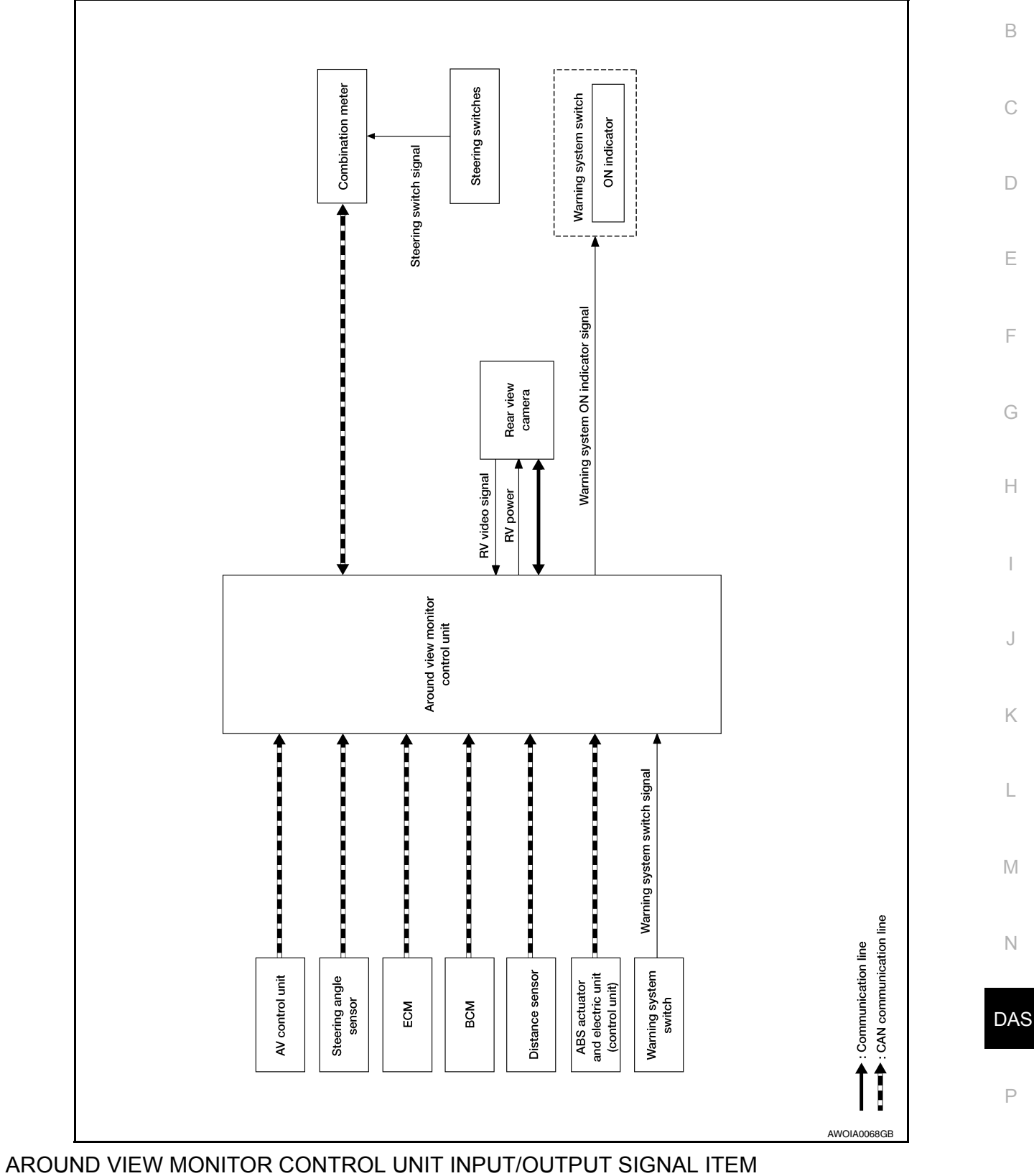

SYSTEM

Input Signal Item

#### < SYSTEM DESCRIPTION >

| Transmit unit                                      | Signal name          |                         | Description                                                                                                    |
|----------------------------------------------------|----------------------|-------------------------|----------------------------------------------------------------------------------------------------|
| ABS actuator and elec-<br>tric unit (control unit) | CAN communication    | Wheel speed signal      | Receives wheel speed                                                                                                |
| Combination meter                                  | CAN communication    | System selection signal | Receives a selection state each item in "Driver Aids" se-<br>lected with the steering switch                        |
| Distance sensor                                    | CAN communication    | Distance sensor signal  | Receives detection results, such as the presence or ab-<br>sence of a leading vehicle and distance from the vehicle |
| Warning system switch                              | Warning system swite | ch signal               | Receives an ON/OFF state of the warning system switch                                                               |

#### **Output Signal Item**

| Reception unit       |                        | Signal na               | me                                            | Description                                                                    |
|----------------------|------------------------|-------------------------|-----------------------------------------------|--------------------------------------------------------------------------------|
| Combination          | CAN commu-             | Meter display<br>signal | Vehicle ahead detec-<br>tion indicator signal | Transmits a signal to display a state of the system on the information display |
| meter                | meation                | Buzzer signal           |                                               | Transmits a output signal to activate the buzzer                               |
| Distance sen-<br>sor | CAN commu-<br>nication | Vehicle speed signal    |                                               | Transmits a vehicle speed calculated by the distance sensor                    |

#### DESCRIPTION

- The Forward Collision Warning (FCW) System alerts the driver by a warning lamp (vehicle ahead detection indicator) and chime when own vehicle is getting close to the vehicle ahead in the traveling lane.
- The FCW system will function when own vehicle is driven at speeds of approximately 10 MPH (15 km/h) and above.

#### FUNCTION DESCRIPTION

The distance from the vehicle ahead and a relative speed are calculated by using the distance sensor signal transmitted to the combination meter via CAN communication. When judging the necessity of warning from the received distance sensor signal, the distance sensor transmits a buzzer signal and warning signal to the combination meter via CAN communication.

#### FCW Operating Condition

- Warning system switch ON)
- Vehicle speed: Approximately 10 MPH (15 km/h) and above.

## < SYSTEM DESCRIPTION >

## **OPERATION** BSW

| BSV                                           | V : Switch Name and F                                                                                                    | unction                                                                                                    |                                                                                                    | INFOID:000000010287276            |
|-----------------------------------------------|----------------------------------------------------------------------------------------------------|----------------------------------------------------------------------------------------------------|----------------------------------------------------------------------------------------------------|-----------------------------------|
|                                               |                                                                                                    |                                                                                                    |                                                                                                    | ALOIA0109ZZ                       |
| No.                                           | Name                                                                                                    |                                                                                                    | Function                                                                                                    |                                   |
| 1.                                            | Warning systems switch                                                                                                    | Turns BSV<br>(When the<br>is ON)                                                                                                    | V system ON/OFF<br>setting of BSW system on the vehicle i                                                                                                    | nformation display setting screen |
| BSV                                           | V : System Display and                                                                                                    | Warning                                                                                                    |                                                                                                    | INFOID:000000010287277            |
| NDI                                           |                                                                                                    | AMP                                                                                                    |                                                                                                    |                                   |
|                                               |                                                                                                    |                                                                                                    |                                                                                                    |                                   |
|                                               |                                                                                                    |                                                                                                    |                                                                                                    |                                   |
|                                               |                                                                                                    |                                                                                                    |                                                                                                    | ALOIA0180ZZ                       |
| No.                                           | (1)<br>Name                                                                                                    |                                                                                                    | Description                                                                                                    | ALOIA0180ZZ                       |
| No.<br>1.                                     | Name       Warning systems ON indicator                                                                                                    | Indicates that the                                                                                                    | Description<br>the LDW system is ON.                                                                                                    | ALOIA0180ZZ                       |
| No.<br>1.<br>2.                               | Name<br>Warning systems ON indicator<br>Blind Spot Warning lamp (orange                                                                                                    | Indicates that th<br>Turns ON who<br>Blinks during<br>DTC is detect<br>When rear vie                                                                                                    | Description<br>The LDW system is ON.<br>The Blind Spot Warning system is malfu-<br>the following conditions:<br>ted or system is temporarily disabled.<br>Every camera blockage is detected.                                                                            | ALOIA0180ZZ                       |
| <u>No.</u><br>1.<br>2.<br>DISF                | Name<br>Warning systems ON indicator<br>Blind Spot Warning lamp (orange                                                                                                    | Indicates that the<br>Turns ON whe<br>Blinks during<br>DTC is detect<br>When rear vie<br>RATION                                                                                                    | Description<br>The LDW system is ON.<br>The Blind Spot Warning system is malfu-<br>the following conditions:<br>ted or system is temporarily disabled.<br>tew camera blockage is detected.                                                                              | ALOIA0180ZZ                       |
| <u>No.</u><br>1.<br>2.<br>DISF                | Name Name Warning systems ON indicator Blind Spot Warning lamp (orange PLAY AND WARNING OPE Vehicle condition/ Driver's op                                                                                                    | Indicates that th<br>Indicates that th<br>Turns ON who<br>Blinks during<br>DTC is detect<br>When rear vie<br>RATION<br>Deration                                                                             | Description<br>The LDW system is ON.<br>The Blind Spot Warning system is malfu-<br>the following conditions:<br>ted or system is temporarily disabled.<br>The camera blockage is detected.<br>Action                                                                    | ALOIA0180ZZ                       |
| No.<br>1.<br>2.<br>DISF<br>Wa<br>syste<br>ind | Name         Name         Warning systems ON indicator         Blind Spot Warning lamp (orange         PLAY AND WARNING OPE         Vehicle condition/ Driver's operations         Vehicle speed (Approx.) [km/h (MPH)]         Turn si condition | Indicates that th<br>Indicates that th<br>• Turns ON wh<br>• Blinks during<br>• DTC is detect<br>• When rear vie<br>RATION<br>peration<br>Status of ve-<br>hicle detec-<br>tion within<br>detection<br>area | Description           te LDW system is ON.           en Blind Spot Warning system is malfuthe following conditions:           ted or system is temporarily disabled.           ew camera blockage is detected.           Indication on the Blind Spot Warning indicator | ALOIA0180ZZ                       |

А

Revision: November 2013

## OPERATION

#### < SYSTEM DESCRIPTION >

#### [DRIVER ASSISTANCE SYSTEM]

| Vehicle condition/ Driver's operation |                                             |                        | n                                                                 | Ac                                                                              | tion                                             |
|---------------------------------------|---------------------------------------------|------------------------|-------------------------------------------------------------------|---------------------------------------------------------------------------------|--------------------------------------------------|
| Warning<br>systems ON<br>indicator    | Vehicle speed<br>(Approx.)<br>[km/h (MPH)]  | Turn signal condition  | Status of ve-<br>hicle detec-<br>tion within<br>detection<br>area | Indication on the<br>Blind Spot Warning indicator                               | Buzzer                                           |
|                                       | Less than ap-<br>prox.<br>29km/h<br>(18MPH) | _                      | _                                                                 | OFF                                                                             | OFF                                              |
|                                       |                                             | _                      | Vehicle is<br>absent                                              | OFF                                                                             | OFF                                              |
|                                       |                                             | OFF                    | Vehicle is detected                                               | ON                                                                              | OFF                                              |
|                                       |                                             |                        |                                                                   | Blink                                                                           | Short continuous beep                            |
| ON                                    | Approx.<br>32 km/h (20<br>MPH)<br>or more   | ON<br>(vehicle de-     | Before turn<br>signal oper-<br>ates<br>Vehicle is<br>detected     | 200 ms<br>Indicator<br>ON<br>Indicator<br>OFF<br>200 ms<br>JSOIA0251GB          | 80 ms<br>Buzzer<br>ON<br>Buzzer<br>OFF<br>550 ms |
|                                       |                                             | tected direc-<br>tion) | Vehicle is<br>detected af-<br>ter turn sig-<br>nal operates       | Blink<br>200 ms<br>Indicator<br>ON<br>Indicator<br>OFF<br>200 ms<br>JSOIA0251GB | OFF                                              |

#### NOTE:

• If vehicle speed exceeds approximately 32 km/h (20 MPH), BSW function operates until the vehicle speed becomes lower than approximately 29 km/h (18 MPH).

• Time shown in the figure is approximate.

· Whenever Blind Spot Warning system is turned off, the warning systems ON indicator remains OFF.

#### LDW

## LDW : Switch Name and Function

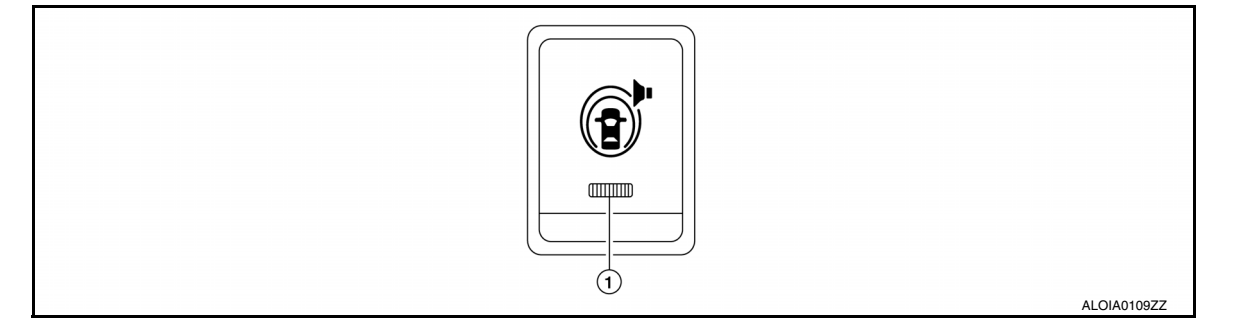

| No. | Switch name            | Description                                                                                                    |
|-----|------------------------|----------------------------------------------------------------------------------------------------|
| 1.  | Warning systems switch | Turns LDW system ON/OFF<br>(When the setting of LDW system on the vehicle information display setting screen<br>is ON) |

#### < SYSTEM DESCRIPTION >

## LDW : Menu Displayed by Pressing Each Switch

1

INDICATOR LAMP AND WARNING LAMP

Display item

Description

| 1. | Warning systems ON indicator | Indicates that the LDW system is ON                                                                                                    |
|----|------------------------------|----------------------------------------------------------------------------------------------------|
| 2. | Lane departure warning lamp  | <ul> <li>Blinks when LDW system is activated</li> <li>Turns ON when LDW system has a malfunction</li> <li>Blinks when DTC is detected or system is temporarily disabled</li> <li>Blinks when rear view camera blockage is detected</li> </ul> |

### DISPLAY AND WARNING

No.

| Vehicle co                                 | ondition/ Driver's operation                                                    | Action                                                                              | Warning sys-<br>tems ON indi-<br>cator | Indication on the combination meter | Buzzer                         | Н      |
|--------------------------------------------|---------------------------------------------------------------------------------|-------------------------------------------------------------------------------------|----------------------------------------|-------------------------------------|--------------------------------|--------|
| Less than Ap-<br>prox. 60 km/h<br>(40 MPH) | Close to lane marker                                                            | No action                                                                           | ON                                     | White                               | _                              | I      |
| Approx. 70<br>km/h (45<br>MPH) or more     | Close to lane marker                                                            | Warning <ul> <li>Buzzer sounds</li> <li>Warning lamp<br/>blinks (orange)</li> </ul> | ON                                     | OFF (orange) Blink                  | Short con-<br>tinuous<br>beeps | J<br>K |
|                                            | <ul> <li>Close to lane marker</li> <li>Turn signal ON (Deviate side)</li> </ul> | No action                                                                           | ON                                     | White                               |                                | L      |

#### NOTE:

After the operating conditions of warning are satisfied, the warning continues until the vehicle speed reaches approximately 60 km/h (40 MPH). Refer to DAS-16, "LDW : System Description". MOD

## MOD : System Display and Warning

#### INDICATOR AND WARNING LAMP

The MOD system can be turned ON or OFF for the current ignition cycle using the warning system switch. When toggled between ON and OFF, the indicator will appear on the right side of the rear view camera screen.

ALOIA0184ZZ

[DRIVER ASSISTANCE SYSTEM]

А

В

D

Ε

Ν

DAS

Ρ

## **OPERATION**

#### < SYSTEM DESCRIPTION >

| No. | Name                      | Description                                                                                                    |
|-----|---------------------------|----------------------------------------------------------------------------------------------------|
| 1   | MOD indicator (blue)      | <ul> <li>Turns ON while MOD system is ON.</li> <li>Under the following conditions, the MOD indicator (blue) will blink.</li> <li>When the VDC system (except TCS function) or ABS operates.</li> <li>When the VDC system is turned off.</li> </ul> |
| 1.  | MOD warning lamp (orange) | <ul> <li>Turns ON when MOD system is malfunctioning.</li> <li>Blinks under the following conditions:</li> <li>When the component temperature reaches high level.</li> <li>When rear view camera blockage is detected.</li> </ul>                   |

#### DISPLAY AND WARNING OPERATION

| Vehicle condition/Driver's operation              |                                             | operation                                                      |                                                        |        |
|---------------------------------------------------|---------------------------------------------|----------------------------------------------------------------|--------------------------------------------------------|--------|
| Moving Ob-<br>ject Detec-<br>tion ON<br>indicator | Vehicle speed<br>(Approx.)<br>[km/h (MPH)]  | Status of vehi-<br>cle detection<br>within detec-<br>tion area | Indication on the<br>Moving Object Detection indicator | Buzzer |
| OFF                                               | —                                           | —                                                              | OFF                                                    | OFF    |
|                                                   | Less than ap-<br>prox.<br>8 km/h (5<br>MPH) | Vehicle is detected                                            | ON                                                     | ON     |
| Blue                                              | <b>A</b>                                    | Vehicle is ab-<br>sent                                         | ON                                                     | OFF    |
|                                                   | Approx.<br>8 km/h (5<br>MPH) or more        | Vehicle is detected                                            | ON                                                     | OFF    |
|                                                   |                                             | Vehicle is not detected                                        | ON                                                     | OFF    |

## FCW

## FCW : Switch Name and Function

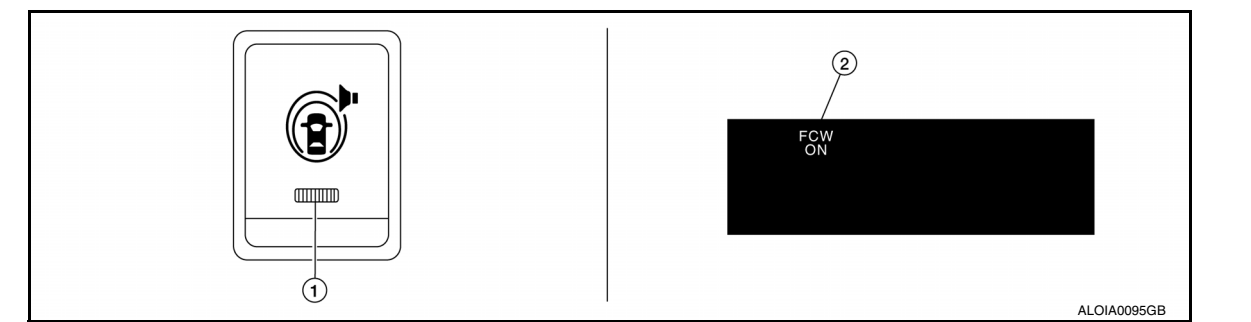

| No. | Switch name                                                 | Description                                                                                          |
|-----|-------------------------------------------------------------|----------------------------------------------------------------------------------------------------|
| 1.  | Warning systems switch                                      | Turns FCW system ON/OFF<br>(When the setting of FCW system in the vehicle information display is ON) |
| 2.  | FCW system setting screen (the vehicle information display) | The setting of FCW system can be switched between ON and OFF                                         |

## OPERATION

#### < SYSTEM DESCRIPTION >

### [DRIVER ASSISTANCE SYSTEM]

## FCW : Menu Displayed by Pressing Each Switch

INFOID:000000010287282

А

В

С

D

## DISPLAY AND WARNING LAMP

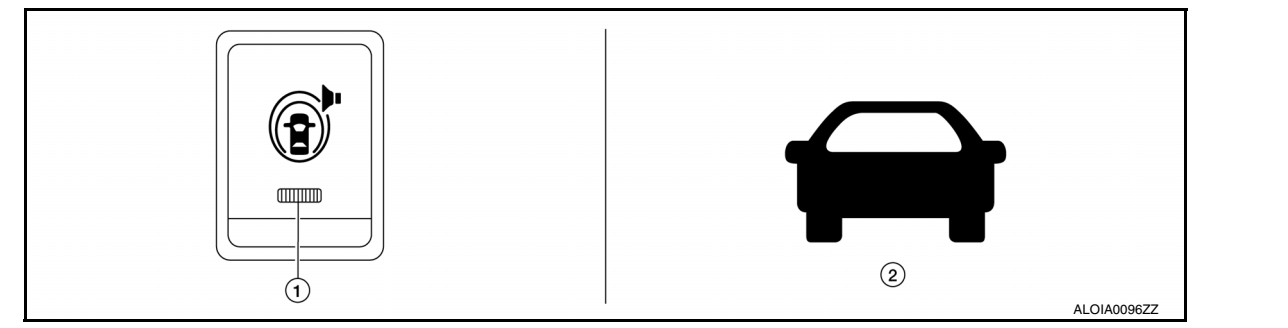

| No. | Display item                      | Description                                                                | E |
|-----|-----------------------------------|----------------------------------------------------------------------------|---|
| 1.  | Warning systems ON indicator      | Indicates that the FCW system is ON.                                       |   |
| 2.  | Vehicle ahead detection indicator | Vehicle ahead detection indicator blinks when the FCW system is activated. | F |

#### SYSTEM CONTROL CONDITION DISPLAY

| Condition                                                                                                    | Warning<br>systems<br>ON indica-<br>tor | Vehicle ahead detection indicator<br>(In the combination meter) | Buzzer | G |
|----------------------------------------------------------------------------------------------------|-----------------------------------------|-----------------------------------------------------------------|--------|---|
| Set condition                                                                                                    | ON                                      | OFF                                                             | _      |   |
| When the warning systems switch is turned ON with settings of FCW system OFF.                                                | Blink                                   | OFF                                                             | _      | I |
| When own vehicle comes close to the vehicle ahead and it is judged that the distance between the vehicles is not sufficient. | ON                                      | FCW<br>ALOIA0126ZZ                                              | Веер   | J |

L

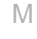

Ν

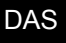

< SYSTEM DESCRIPTION >

## HANDLING PRECAUTION

### Precautions for Forward Collision Warning

INFOID:000000010227204

- The forward collision warning system is designed to warn the driver before a collision but will not avoid a collision. It is the driver's responsibility to stay alert, drive safely and be in control of the vehicle at all times.
- The distance sensor does not detect the following objects.
- Pedestrians, animals, or obstacles in the roadway.
- Oncoming vehicles
- Crossing vehicles
- The forward collision warning system does not function when a vehicle ahead is a narrow vehicle, such as a motorcycle.
- The distance sensor may not detect a vehicle ahead in the following conditions:
- Snow or heavy rain
- Dirt, ice, snow or other material covering the radar sensor
- Interference by other radar sources
- Snow or road spray from traveling vehicles is splashed
- Driving in a tunnel
- When the distance to the vehicle ahead is too close, the beam of the radar sensor is obstructed.
- The distance sensor may not detect a second vehicle when driving on a steep downhill slope or on roads with sharp curves.
- Excessive noise will interfere with the warning tone sound, and it may not be heard.

#### Precautions for Lane Departure Warning

INFOID:000000010227205

#### REAR VIEW CAMERA HANDLING

The rear camera unit "1" for the LDW/BSW systems is located above the rear license plate.

To keep the proper operation of the LDW systems and prevent a system malfunction, be sure to observe the following:

- Always keep the camera lens clean. Be careful not to damage the nozzle of the automatic washer and blower.
- Do not attach "license plate accessories" that reflect light.
- Do not strike or damage the areas around the camera unit.

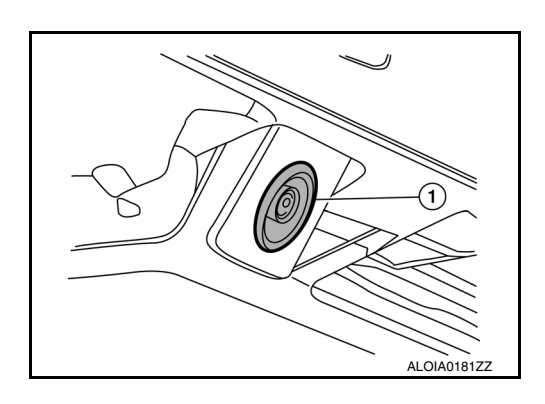

#### LANE DEPARTURE WARNING (LDW)

- LDW system is only a warning device to inform the driver of a potential unintended lane departure. It will not steer the vehicle or prevent loss of control. It is the driver's responsibility to stay alert, drive safely, keep the vehicle in the traveling lane, and be in control of the vehicle at all times.
- The camera unit may not detect properly under the following conditions:
- When towing a trailer.
- When strong light enters the camera unit. (For example, direct sunlight or headlight from the rear.)
- When ambient light changes instantly. (For example, when the vehicle enters or exits a tunnel or passes under a bridge.)
- Automatic washer and blower may not be able to secure detection capability when excessive dirt adheres on the camera lens.
- Excessive noise (e.g. audio system volume, open vehicle window) will interfere with the chime sound, and it may not be heard.
- The camera unit may not be able to detect properly under the following conditions:
- On roads where there are multiple parallel lane markers; lane markers that are faded or not painted clearly; yellow painted lane markers; non-standard lane markers; or lane markers covered with water, dirt or snow, etc.

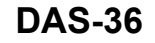
# HANDLING PRECAUTION

#### < SYSTEM DESCRIPTION >

[DRIVER ASSISTANCE SYSTEM]

А

В

D

Е

Κ

Ν

DAS

INFOID:000000010227206

- On roads where the discontinued lane markers are still detectable.
- On roads where there are sharp curves.
- On roads where there are sharply contrasting objects, such as shadows, snow, water, wheel ruts, seams or lines remaining after road repairs. (The LDW system could detect these items as lane markers.)
- On roads where the traveling lane merges or separates.
- When the vehicle's traveling direction does not align with the lane marker.
- When the road surface is very dark due to scarce ambient light or impaired tail lamp.
- When driving on a curved road, warning will be late on the outside of the curve due to the nature of the system.

## Precautions for Blind Spot Warning

#### REAR VIEW CAMERA HANDLING

The rear camera unit (1) for the LDW/BSW systems is located above the rear license plate.

To keep the proper operation of the LDW systems and prevent a system malfunction, be sure to observe the following:

- Always keep the camera lens clean. Be careful not to damage the nozzle of the automatic washer and blower.
- Do not attach "license plate accessories" that reflect light.
- Do not strike or damage the areas around the camera unit.

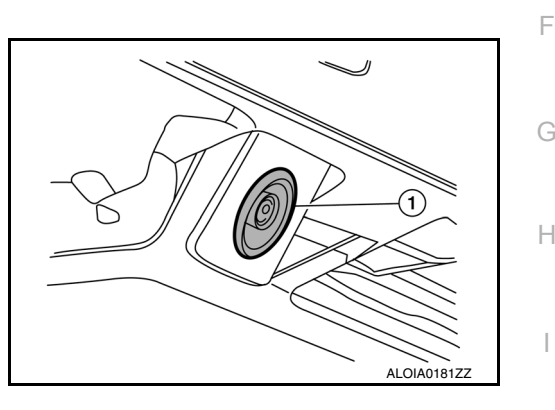

#### BLIND SPOT WARNING (BSW)

- · BSW system is not a replacement for proper driving procedure and is not designed to prevent contact with vehicles or objects. When changing lanes, always use the side and rear mirrors and turn and look in the direction you will move to ensure it is safe to change lanes. Never rely solely on the BSW system.
- The camera unit may not detect properly under the following conditions:
- When towing a trailer.
- When strong light enters the camera unit. (For example, direct sunlight or headlight from the rear.)
- When ambient light changes instantly. (For example, when the vehicle enters or exits a tunnel or passes under a bridge.)
- Automatic washer and blower may not be able to secure detection capability when excessive dirt adheres on the camera lens.
- · Excessive noise (e.g. audio system volume, open vehicle window) will interfere with the chime sound, and it M may not be heard.
- The camera unit may not be able to detect when certain objects are present such as:
- Pedestrians, bicycles, animals.
- Several types of vehicles such as motorcycles.
- Oncoming vehicles.
- A vehicle approaching rapidly from behind
- A vehicle which your vehicle overtakes rapidly.
- The camera unit may not be able to detect properly when your vehicle travels beside the middle section of a vehicle with a long wheelbase (e.g., trailer truck, semi-trailer, tractor).
- The camera unit is designed to ignore most stationary objects, however objects such as guardrails, walls, foliage and parked vehicles may occasionally be detected. This is a normal operating condition.
- The camera unit may detect reflection image of vehicles or roadside objects that are not actually in the detection zone, especially when the road is wet.

# Precautions for Moving Objects Detection

#### REAR VIEW CAMERA HANDLING

The rear view camera is located on the back door.

## **DAS-37**

INFOID:000000010425175

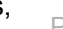

# HANDLING PRECAUTION

#### < SYSTEM DESCRIPTION >

- Always keep the rear view camera lens clean.
- Do not attach a sticker (including transparent material), install an accessory or paint work over the camera lens.
- Do not strike or scratch the lens causing physical damage to the camera or the surrounding area.

#### MOVING OBJECT DETECTION

- The Moving Object Detection system is not a replacement for proper driving procedure and is not designed to prevent contact with vehicles or objects. When backing up, always look in the direction driver will move to ensure it is safe to proceed. Never rely solely on the Moving Object Detection system.
- Using the Moving Object Detection system under some road or weather conditions could lead to improper system operation. Always rely on driver's own steering and braking operation to avoid accidents.
- The Moving Object Detection system may not provide a warning for vehicles that pass through the detection zone quickly.
- Do not use the Moving Object Detection system when towing a trailer.
- Excessive noise (e.g., audio system volume, open vehicle window) will interfere with the chime sound, and it may not be heard.
- The rear view camera may not be able to detect and activate Moving Object Detection when certain objects are present such as:
- Pedestrians, bicycles, animals.
- A vehicle passing at a speed greater than approximately 15 MPH (24km/h).
- Severe weather or road spray conditions may reduce the ability of the radar to detect other vehicles.
- Do not use the MOD system under the following conditions because the system may not function properly:
- When driving with a tire that is not within normal tire condition (example: tire wear, low pressure, spare tire, chain, non-standard wheels).
- When the vehicle is equipped with non-original brake parts or suspension parts.

## DIAGNOSIS SYSTEM (AROUND VIEW MONITOR CONTROL UNIT) < SYSTEM DESCRIPTION > [DRIVER ASSISTANCE SYSTEM]

# DIAGNOSIS SYSTEM (AROUND VIEW MONITOR CONTROL UNIT)

# **CONSULT** Function

INFOID:000000010284113

А

В

F

### CONSULT FUNCTIONS

CONSULT performs the following functions via communication with the around view monitor control unit.

| Direct Diagnostic Mode | Description                                                                                                    | C |
|------------------------|----------------------------------------------------------------------------------------------------|---|
| Ecu Identification     | The around view monitor control unit part number is displayed.                                                                                                    |   |
| Self Diagnostic Result | The around view monitor control unit self diagnostic results are displayed.                                                                                             |   |
| Data Monitor           | The around view monitor control unit input/output data is displayed in real time.                                                                                       | D |
| Work support           | The settings for around view monitor control unit functions can be changed.                                                                                             |   |
| Configuration          | <ul> <li>The vehicle specification can be read and saved.</li> <li>The vehicle specification can be written when replacing around view monitor control unit.</li> </ul> | E |
| CAN Diag Support Mntr  | The result of transmit/receive diagnosis of CAN communication is displayed.                                                                                             |   |

#### ECU IDENTIFICATION

The part number of around view monitor control unit is displayed.

### SELF DIAGNOSTIC RESULT

Refer to DAS-47, "DTC Index".

#### DATA MONITOR

|                                      |                                                                      | Н   |
|--------------------------------------|----------------------------------------------------------------------|-----|
| Monitor Item                         | Description                                                          |     |
| ST ANGLE SENSOR SIGNAL [On/Off]      | Indicates condition of steering angle sensor signal.                 |     |
| REVERSE SIGNAL [On/Off]              | Indicates selector lever position.                                   | I   |
| VEHICLE SPEED SIGNAL [mph/km/h]      | Indicates condition of vehicle speed signal.                         |     |
| CAMERA SWITCH SIGNAL [On/Off]        | Indicates condition of camera switch signal.                         |     |
| CAMERA OFF SIGNAL [On/Off]           | Indicates condition of camera OFF signal.                            | 0   |
| ST ANGLE SENSOR TYPE [Absolute]      | Indicates steering angle sensor type.                                |     |
| ST GEAR RATIO TYPE [Type O]          | Indicates steering gear ratio type.                                  | K   |
| STEERING POSITION [LHD/RHD]          | Indicates LH or RH drive type.                                       |     |
| REAR CAMERA IMAGE SIGNAL [OK/<br>NG] | Indicates condition of camera image signal.                          | L   |
| WASH SW [On/Off]                     | Indicates state of wash switch indicator output.                     |     |
| R-CAMERA COMM STATUS [OK/Not]        | Indicates status of rear camera communication.                       | N/I |
| R-CAMERA COMM LINE [OK/Not]          | Indicates condition of rear camera communication line.               | 111 |
| F-CAMERA IMAGE SIGNAL [OK/NG]        | Indicates condition of camera image signal.                          |     |
| DR-SIDE CAMERA IMAGE SIG [OK/<br>NG] | Indicates condition of camera image signal.                          | Ν   |
| PA-SIDE CAMERA IMAGE SIG [OK/NG]     | Indicates condition of camera image signal.                          |     |
| PUMP COMM STATUS [OK/Not]            | Indicates state of communication signal from pump control unit.      | DAS |
| ILL [On/Off]                         | Indicates status of illumination signal.                             |     |
| ITS SW 1 [On/Off]                    | Indicates state of warning system switch.                            | D   |
| ITS SW 1 IND [On/Off]                | Indicates state of warning system switch indicator output.           | P   |
| TURN SIGNAL [Left/N/Right]           | Indicates status of turn signal output.                              |     |
| ITS SW 2 [ON/OFF/No setting]         | Indicates state of warning system secondary switch.                  |     |
| ITS SW 2 IND [ON/OFF/No setting]     | Indicates state of warning system secondary switch indicator output. |     |

#### ACTIVE TEST

# DIAGNOSIS SYSTEM (AROUND VIEW MONITOR CONTROL UNIT) < SYSTEM DESCRIPTION > [DRIVER ASSISTANCE SYSTEM]

| Test item          | Description                                                               |
|--------------------|---------------------------------------------------------------------------|
| LED RH INDICATOR   | This test is able to check RH LED indicator operation [LED Off/LED On].   |
| LED LH INDICATOR   | This test is able to check LH LED indicator operation [LED Off/LED On].   |
| WASH ACTIVE        | This test is able to check rear camera wash operation [WASH Off/WASH On]. |
| AIR ACTIVE         | This test is able to check rear camera air operation [AIR Off/AIR On].    |
| AIR & WASH ACTIVE  | This test is able to check rear camera air and wash operation [Off/On].   |
| AVM BUZZER CONTROL | This test is able to check AVM buzzer operation [Off/On].                 |

#### WORK SUPPORT

| Support Item                  | Setting | Description                                                                         |  |  |  |
|-------------------------------|---------|-------------------------------------------------------------------------------------|--|--|--|
| REAR CAMERA ITS               | —       | Displays and sets camera image calibration values.                                  |  |  |  |
| CAUSE OF LDW CANCEL           | —       | Displays the information about reason of LDW cancellation.                          |  |  |  |
| CAUSE OF BSW CANCEL           | —       | Displays the information about reason of BSW cancellation.                          |  |  |  |
|                               | STATUS  |                                                                                     |  |  |  |
| CALIBRATING CAMERA IMAGE      | AXIS X  | Deferme celibration of front comerc                                                 |  |  |  |
| (FRONT CAMERA)                | AXIS Y  | Performs calibration of front camera.                                               |  |  |  |
|                               | ROTATE  |                                                                                     |  |  |  |
|                               | STATUS  |                                                                                     |  |  |  |
| CALIBRATING CAMERA IMAGE      | AXIS X  |                                                                                     |  |  |  |
| (PASS-SIDE CAMERA)            | AXIS Y  | Performs calibration of passenger side camera.                                      |  |  |  |
|                               | ROTATE  |                                                                                     |  |  |  |
|                               | STATUS  |                                                                                     |  |  |  |
| CALIBRATING CAMERA IMAGE      | AXIS X  |                                                                                     |  |  |  |
| (DR-SIDE CAMERA)              | AXIS Y  | Performs calibration of driver side camera.                                         |  |  |  |
|                               | ROTATE  |                                                                                     |  |  |  |
|                               | STATUS  |                                                                                     |  |  |  |
| CALIBRATING CAMERA IMAGE      | AXIS X  |                                                                                     |  |  |  |
| (REAR CAMERA)                 | AXIS Y  | Performs calibration of rear camera.                                                |  |  |  |
|                               | ROTATE  |                                                                                     |  |  |  |
|                               | STATUS  |                                                                                     |  |  |  |
|                               | SELECT  |                                                                                     |  |  |  |
| FINE TUNING OF BIRDS-EYE VIEW | AXIS X  | Confirmation and adjustment of difference between each camera can be per-<br>formed |  |  |  |
|                               | AXIS Y  |                                                                                     |  |  |  |
|                               | ROTATE  |                                                                                     |  |  |  |
|                               | STATUS  |                                                                                     |  |  |  |
| REAR WIDE-VIEW FIXED GUIDE    | AXIS X  |                                                                                     |  |  |  |
| LINE CORRECTION               | AXIS Y  | Adjusts position of fixed guide line on rear wide view                              |  |  |  |
|                               | Pattern |                                                                                     |  |  |  |
|                               | STATUS  |                                                                                     |  |  |  |
| FRONT WIDE-VIEW FIXED GUIDE   | AXIS X  |                                                                                     |  |  |  |
| LINE CORRECTION               | AXIS Y  | Adjusts position of fixed guide line on front wide view                             |  |  |  |
|                               | Pattern |                                                                                     |  |  |  |
|                               | ON      |                                                                                     |  |  |  |
| NON-VIEWABLE AREA REMINDER    | OFF     | UN/OFF Setting of non-viewable area can be performed.                               |  |  |  |

# DIAGNOSIS SYSTEM (AROUND VIEW MONITOR CONTROL UNIT)

#### < SYSTEM DESCRIPTION >

# [DRIVER ASSISTANCE SYSTEM]

| Support Item                           | Setting | Description                                                         |     |
|----------------------------------------|---------|---------------------------------------------------------------------|-----|
| PREDICTIVE COURSE LINE                 | ON      | ON/OFF setting of productive source line display can be performed   | — A |
| DISPLAY                                | OFF     |                                                                     |     |
| INITIALIZE CAMERA IMAGE<br>CALIBRATION | _       | Factory image calibration restoration can be performed.             | В   |
| STEERING ANGLE SENSOR<br>ADJUSTMENT    | _       | Steering angle sensor neutral position adjustment can be performed. | C   |
| CONFIGURATION                          |         |                                                                     |     |

Refer to AV-289, "CONFIGURATION (AV CONTROL UNIT) : Description".

CAN DIAG SUPPORT MNTR

Refer to LAN-14, "CAN Diagnostic Support Monitor".

DAS

Ρ

D

Е

F

Н

J

Κ

L

Μ

Ν

### DIAGNOSIS SYSTEM (DISTANCE SENSOR) ION > [DRIVER ASSISTANCE SYSTEM]

#### < SYSTEM DESCRIPTION >

# DIAGNOSIS SYSTEM (DISTANCE SENSOR)

# CONSULT Function (LASER/RADAR)

INFOID:000000010227210

### APPLICATION ITEMS

CONSULT performs the following functions via CAN communication with Distance sensor.

| Diagnosis mode           | Description                                                                                                    |
|--------------------------|----------------------------------------------------------------------------------------------------|
| Self Diagnostic Result   | Displays malfunctioning system memorized in Distance sensor.                                                   |
| Data Monitor             | Displays real-time input/output data of Distance sensor.                                                       |
| Active Test              | Distance sensor activates outputs to components.                                                               |
| Work Support             | It can monitor the adjustment direction indication in order to perform the radar alignment operation smoothly. |
| ECU Identification       | Displays Distance sensor part number.                                                                          |
| CAN Diag Support Monitor | Monitor the reception status of CAN communication viewed from Distance sensor.                                 |

### SELF DIAGNOSTIC RESULT

Refer to DAS-49, "DTC Index".

#### DATA MONITOR

#### NOTE:

The following table includes information (items) inapplicable to this vehicle. For information (items) applicable to this vehicle, refer to CONSULT display items.

| Monitored item<br>[Unit]         | Description                                                                                                  |
|----------------------------------|----------------------------------------------------------------------------------------------------|
| VHCL SPEED SE<br>[mph] or [km/h] | Vehicle speed signal received from ABS actuator and electric unit (control unit) via CAN com-<br>munication. |
| YAW RATE<br>[deg/s]              | Yaw rate signal received from ABS actuator and electric unit (control unit) via CAN communi-<br>cation.      |
| PWR SUP MONI<br>[V]              | Indicates IGN voltage input by Distance sensor.                                                              |
| DISTANCE<br>[feet]               | Indicates the distance from the vehicle ahead.                                                               |
| RELATIVE SPD<br>[fps]            | Indicates the relative speed of the vehicle ahead.                                                           |
| LASER OFFSET<br>[deg]            | NOTE:<br>The item is indicated, but not used.                                                                |
| LASER HEIGHT<br>[deg]            | NOTE:<br>The item is indicated, but not used.                                                                |
| STEERING ANGLE<br>[deg]          | The steering angle is displayed.                                                                             |
| STRG ANGLE SPEED<br>[deg/s]      | The steering angle speed is displayed.                                                                       |
| L/R ADJUST<br>[deg]              | Indicates a horizontal correction value of the radar.                                                        |
| U/D ADJUST<br>[deg]              | Indicates a vertical correction value of the radar.                                                          |

### WORK SUPPORT

| Work support items     | Description                                                                                                    |
|------------------------|----------------------------------------------------------------------------------------------------|
| MILLIWAVE RADAR ADJUST | Outputs millimeter waves, calculates dislocation of the millimeter waves, and indicates adjust-<br>ment direction. |

Distance sensor alignment

### DIAGNOSIS SYSTEM (DISTANCE SENSOR) ION > [DRIVER ASSISTANCE SYSTEM]

#### < SYSTEM DESCRIPTION >

Refer to DAS-72, "Description".

#### ACTIVE TEST

| Test item  | Description                                                                                                    | D |
|------------|----------------------------------------------------------------------------------------------------|---|
| ICC BUZZER | This test is able to check FCW warning chime operation [On/Off] in the combination meter.                         | D |
| METER LAMP | This test is able to check FCW warning indicator operation [On/Off] in the combination meter information display. | С |

J

Κ

L

Μ

А

D

Е

F

G

DAS

Ρ

# ECU DIAGNOSIS INFORMATION AROUND VIEW MONITOR CONTROL UNIT

# **Reference Value**

INFOID:000000010284114

### VALUES ON THE DIAGNOSIS TOOL

| Monitor Item             | Condition                                                                       | Value/Status |
|--------------------------|---------------------------------------------------------------------------------|--------------|
|                          | CAMERA switch ON.                                                               | Off          |
| CAMERA OFF SIGNAL        | CAMERA switch OFF.                                                              | On           |
|                          | CAMERA switch OFF.                                                              | Off          |
| CAMERA SWITCH SIGNAL     | CAMERA switch ON.                                                               | On           |
|                          | Side camera LH inoperative.                                                     | NG           |
| DR-SIDE CAMERA IMAGE SIG | Side camera LH operative.                                                       | ОК           |
|                          | Illumination is ON                                                              | On           |
| ICC                      | Illumination is OFF                                                             | Off          |
|                          | ITS switch is pressed                                                           | On           |
| 115 500 1                | ITS switch is not pressed                                                       | Off          |
|                          | Indicator of ITS switch 1 is lighting                                           | On           |
| ITS SW TIND              | Indicator of ITS switch 1 is not lighting                                       | Off          |
| ITS SW 2                 | For this vehicle, the displaying is fixed                                       | No SET       |
| ITS SW 2 IND             | For this vehicle, the displaying is fixed                                       | No SET       |
|                          | Front camera inoperative.                                                       | NG           |
| F-CAMERA IMAGE SIG       | Front camera operative.                                                         | ОК           |
|                          | Side camera RH inoperative.                                                     | NG           |
| PA-SIDE CAMERA IMAGE SIG | Side camera RH operative.                                                       | ОК           |
|                          | Pump communication signal is received                                           | On           |
| PUMP COMM STATUS         | Pump communication signal is not received                                       | Off          |
|                          | Rear camera serial status is OK                                                 | ОК           |
| R-CAWERA COWINI STATUS   | Rear camera serial status is not OK                                             | NG           |
|                          | Rear camera serial communication signal is received                             | ОК           |
|                          | Rear camera serial communication signal is not received                         | NG           |
|                          | Rear camera LH inoperative.                                                     | NG           |
| REAR GAMERA IMAGE SIGNAL | Rear camera LH operative.                                                       | ОК           |
|                          | When selector lever is in any position other than R (reverse).                  | Off          |
| REVERSE SIGNAL           | When selector lever in R (reverse).                                             | On           |
|                          | Around view monitor control unit is not receiving steering angle sensor signal. | Off          |
| STANGLE SENSOR SIGNAL    | Around view monitor control unit is receiving steering angle sensor signal.     | On           |
| ST ANGLE SENSOR TYPE     | Steering angle sensor type.                                                     | Absolute     |
| ST GEAR RATIO TYPE       | Steering gear ratio type.                                                       | Туре О       |
|                          | Left hand drive vehicle.                                                        | LHD          |
| STEERING FUSHIUN         | Right hand drive vehicle.                                                       | RHD          |
|                          | Turn signal left is received                                                    | Left         |
| TURN SIGNAL              | Turn signal neutral is received                                                 | Ν            |
|                          | Turn signal right is received                                                   | Right        |

# **AROUND VIEW MONITOR CONTROL UNIT**

### < ECU DIAGNOSIS INFORMATION >

#### [DRIVER ASSISTANCE SYSTEM]

С

D

Ε

F

| Monitor Item                                                          | Condition                         | Value/Status | ^ |
|-----------------------------------------------------------------------|-----------------------------------|--------------|---|
| VEHICLE SPEED SIGNAL While driving, equivalent to speedometer reading |                                   | mph, km/h    | A |
|                                                                       | Wash switch signal is pressed     | On           |   |
| WASH SW                                                               | Wash switch signal is not pressed | Off          | В |

### **TERMINAL LAYOUT**

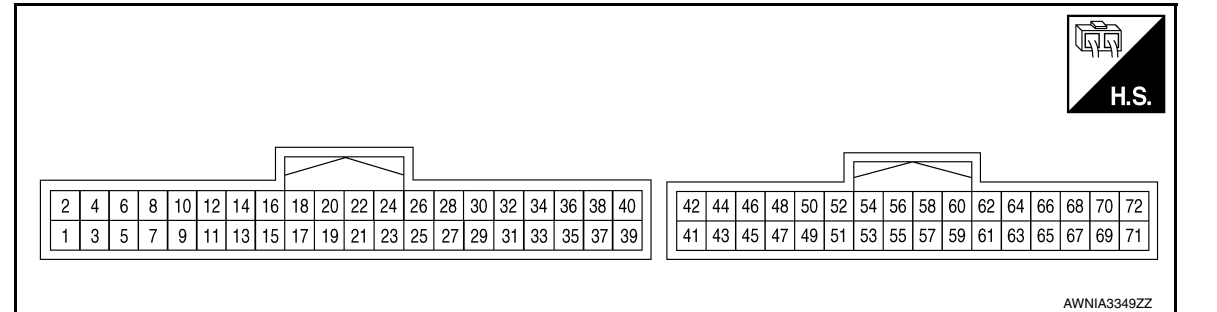

### PHYSICAL VALUES

| Teri<br>(Wire | minal<br>e color) | Description               |                  |                    | Condition                               | Reference value | 0   |                                         |     |   |
|---------------|-------------------|---------------------------|------------------|--------------------|-----------------------------------------|-----------------|-----|-----------------------------------------|-----|---|
| +             | _                 | Signal name               | Input/<br>Output | Ignition<br>switch | Operation                               | (Approx.)       | G   |                                         |     |   |
| 1<br>(B)      | Ground            | Ground                    | _                | ON                 | _                                       | 0 V             | Н   |                                         |     |   |
| 2<br>(Y)      | Ground            | Battery power supply      | Input            | OFF                | _                                       | Battery voltage |     |                                         |     |   |
| 3<br>(SB)     | Ground            | Ignition signal           | Input            | ON                 | _                                       | Battery voltage | I   |                                         |     |   |
| 7             | Ground            |                           | Output           |                    | LDW/BSW detected (while driving)        | 12 V            | J   |                                         |     |   |
| (R)           | Ground            | SOW LED Signal L          | Output           | _                  | LDW/BSW is not detected (while driving) | 0 V             | -   |                                         |     |   |
| 8             | Oraciad           |                           | Output           |                    | LDW/BSW detected (while driving)        | 12 V            | K   |                                         |     |   |
| (G) Ground    | (G)               | Ground                    |                  | SOW LED Signal R   | SOW LED Signal R                        | Output          | _   | LDW/BSW is not detected (while driving) | 0 V | L |
| 15            | Ground            |                           | Output           |                    | Warning system is ON                    | 12 V            | -   |                                         |     |   |
| (BR)          | Ground            | TTS SW INDICATOR          | Output           | UN                 | Warning system is OFF                   | 0 V             |     |                                         |     |   |
| 16<br>(Y)     | Ground            | Warning buzzer control    | Output           | _                  | —                                       | _               | IVI |                                         |     |   |
| 17            | Cround            |                           | Input            |                    | Cancel switch pressed                   | 0 V             | N   |                                         |     |   |
| (W)           | Giouna            | ITS OFF SW                | mput             |                    | Cancel switch released                  | 12 V            |     |                                         |     |   |
| 27<br>(L)     | _                 | CAN (H)                   | Input/<br>Output | _                  | _                                       | _               | DAS |                                         |     |   |
| 28<br>(R)     | _                 | CAN (L)                   | Input/<br>Output | _                  | _                                       | _               |     |                                         |     |   |
| 36<br>(Y)     | Ground            | Washer signal AVM to pump | Output           | ON                 | Rear view camera washer motor operated  | 5 V             | Ρ   |                                         |     |   |
| 37<br>(V)     | Ground            | Pump signal ground        | Input            | ON                 | _                                       | 0 V             | -   |                                         |     |   |
| 38<br>(SB)    | Ground            | Washer signal pump to AVM | Input            | ON                 | Rear view camera washer motor operated  | 5 V             | -   |                                         |     |   |

## **AROUND VIEW MONITOR CONTROL UNIT**

#### < ECU DIAGNOSIS INFORMATION > Ξ

[DRIVER ASSISTANCE SYSTEM]

| Terr<br>(Wire  | ninal<br>color) | Description                      |                  | Condition          |                                                                     | Reference value                                 |  |
|----------------|-----------------|----------------------------------|------------------|--------------------|---------------------------------------------------------------------|-------------------------------------------------|--|
| +              | _               | Signal name                      | Input/<br>Output | Ignition<br>switch | Operation                                                           | (Approx.)                                       |  |
| 47<br>(G)      | Ground          | Camera image signal              | Output           | ON                 | When camera image dis-<br>play                                      | (V)<br>0.4<br>0<br>−0.4<br>•••40µs<br>skiB2251J |  |
| 48<br>(Shield) | _               | Camera image signal shield       | _                | _                  | _                                                                   | _                                               |  |
| 49<br>(LG)     |                 | Rear view serial signal          | Input/<br>Output |                    | _                                                                   | _                                               |  |
| 50<br>(R)      | Ground          | Rear camera power supply         | Output           | ON                 | CAMERA selected<br>or<br>Shift selector in R (reverse)<br>position. | 6.0 V                                           |  |
| 52<br>(B)      | Ground          | Rear camera ground               | —                | ON                 | —                                                                   | 0 V                                             |  |
| 53<br>(W)      | 54<br>(Shield)  | Rear camera image signal         | Input            | ON                 | CAMERA selected<br>or<br>Shift selector in R (reverse)<br>position. | (V)<br>1<br>0<br>-1<br>→ 40 µ s<br>JSNIA0834GB  |  |
| 56<br>(L)      | Ground          | Side camera LH power supply      | Output           | ON                 | CAMERA selected<br>or<br>Shift selector in R (reverse)<br>position. | 6.0 V                                           |  |
| 58<br>(Y)      | Ground          | Side camera LH ground            | _                | ON                 | —                                                                   | 0 V                                             |  |
| 59<br>(G)      | 60<br>(Shield)  | Side camera LH image sig-<br>nal | Input            | ON                 | CAMERA selected<br>or<br>Shift selector in R (reverse)<br>position. | (V)<br>1<br>0<br>-1<br>↓ 40 µ s<br>JSNIA0834GB  |  |
| 62<br>(B)      | Ground          | Side camera RH power supply      | Output           | ON                 | CAMERA selected<br>or<br>Shift selector in R (reverse)<br>position. | 6.0 V                                           |  |
| 64<br>(L)      | Ground          | Side camera RH ground            | _                | ON                 | _                                                                   | 0 V                                             |  |
| 65<br>(Y)      | 66<br>(Shield)  | Side camera RH image sig-<br>nal | Input            | ON                 | CAMERA selected<br>or<br>Shift selector in R (reverse)<br>position. | (V)<br>1<br>0<br>-1<br>40 μ s<br>JSNIA0834GB    |  |

# **AROUND VIEW MONITOR CONTROL UNIT**

#### < ECU DIAGNOSIS INFORMATION >

## [DRIVER ASSISTANCE SYSTEM]

| Terr<br>(Wire) | ninal<br>color) | ) Description Condition   |                  | Condition          | Reference value                                                     | А                                 |   |
|----------------|-----------------|---------------------------|------------------|--------------------|---------------------------------------------------------------------|-----------------------------------|---|
| +              | _               | Signal name               | Input/<br>Output | Ignition<br>switch | Operation                                                           | (Approx.)                         |   |
| 68<br>(L)      | Ground          | Front camera power supply | Output           | ON                 | CAMERA selected<br>or<br>Shift selector in R (reverse)<br>position. | 6.0 V                             | B |
| 70<br>(V)      | Ground          | Front camera ground       | _                | ON                 | _                                                                   | 0 V                               |   |
| 71<br>(LG)     | 72<br>(Shield)  | Front camera image signal | Input            | ON                 | CAMERA selected<br>or<br>Shift selector in R (reverse)<br>position. | (V)<br>1<br>0<br>-1<br>++++40 µ s | D |
|                |                 |                           |                  |                    |                                                                     | JSNIA0834GB                       | F |

# DTC Index

INFOID:000000010284115

| CONSULT Display                                                           | Reference Page                                             |  |
|---------------------------------------------------------------------------|------------------------------------------------------------|--|
| U0428: ST ANG SEN CALIB                                                   | AV-141, "DTC Logic"                                        |  |
| U1000: CAN COMM CIRCUIT                                                   | AV-142, "AROUND VIEW MONITOR CONTROL UNIT :<br>DTC Logic"  |  |
| U1010: CONTROL UNIT (CAN)                                                 | AV-143, "AROUND VIEW MONITOR CONTROL UNIT :<br>DTC Logic"  |  |
| U111A: Rear display output signal diagnosis (Harness disconnection)       | AV-144, "DTC Logic"                                        |  |
| U111B: Right side display output signal diagnosis (Harness disconnection) | AV-148, "DTC Logic"                                        |  |
| U111C: Front display output signal diagnosis (Harness disconnection)      | AV-152, "DTC Logic"                                        |  |
| U111D: Left side display output signal diagnosis (Harness disconnection)  | AV-156, "DTC Logic"                                        |  |
| U1232: ST ANG SEN CALIB                                                   | AV-163, "DTC Logic"                                        |  |
| U1302: Camera supply power supply voltage abnormality                     | DAS-117, "DTC Logic"                                       |  |
| U1303: LED supply power supply voltage abnormality                        | DAS-121, "DTC Logic"                                       |  |
| U1304: Non-completion of the calibration                                  | AV-177, "DTC Logic"                                        |  |
| U1305: Non-completion of the configuration                                | AV-178, "DTC Logic"                                        |  |
| U1308: Rear camera judgment                                               | DAS-124, "DTC Logic"                                       |  |
| U1309 PUMP UNIT CURRENT                                                   | DAS-125, "DTC Logic"                                       |  |
| U130A: PUMP ECU JUDGE                                                     | DAS-127. "DTC Logic"                                       |  |
| U0122: VDC CAN CIR1 (LDP)                                                 | DAS-100, "DTC Logic"                                       |  |
| U0416: VDC CAN CIR2 (LDP)                                                 | DAS-104, "DTC Logic"                                       |  |
| U1232: ST ANG SEN CALIB                                                   | DAS-116, "DTC Logic"                                       |  |
| C1A03: VHCL SPEED SE CIRC                                                 | DAS-131, "AROUND VIEW MONITOR CONTROL UNIT :<br>DTC Logic" |  |
| C1A39: STRG SEN CIR                                                       | DAS-142, "AROUND VIEW MONITOR CONTROL UNIT :<br>DTC Logic" |  |
| C1A04: ABS/TCS/VDC CIRC                                                   | DAS-132, "AROUND VIEW MONITOR CONTROL UNIT :<br>DTC Logic" |  |
| U130B: Rear camera serial communication err                               | DAS-128, "DTC Logic"                                       |  |

< ECU DIAGNOSIS INFORMATION >

# [DRIVER ASSISTANCE SYSTEM]

INFOID:000000010227221

# DISTANCE SENSOR

**Reference Value** 

### VALUES ON THE DIAGNOSIS TOOL

#### NOTE:

The following table includes information (items) inapplicable to this vehicle. For information (items) applicable to this vehicle, refer to CONSULT display items.

| Monitor item        |                                                                                   | Condition                                                  | Value/Status                                                  |
|---------------------|-----------------------------------------------------------------------------------|------------------------------------------------------------|---------------------------------------------------------------|
| VHCL SPEED SE       | While driving                                                                     |                                                            | Value of vehicle<br>speed signal<br>(wheel speed)             |
|                     |                                                                                   | Vehicle stopped                                            | 0.0                                                           |
| YAW RATE            | While driving                                                                     | Vehicle turning right                                      | Positive value                                                |
|                     |                                                                                   | Vehicle turning left                                       | Negative value                                                |
| PWR SUP MONI        | Ignition switch ON                                                                |                                                            | Power supply<br>voltage value of<br>Distance sensor           |
| DISTANCE            | Drive the vehicle and activate<br>the vehicle-to-vehicle distance<br>control mode | When a vehicle ahead is detected                           | Displays the dis-<br>tance from the<br>preceding vehi-<br>cle |
|                     |                                                                                   | When a vehicle ahead is not detected                       | 0.0                                                           |
| RELATIVE SPD        | Drive the vehicle and activate the vehicle-to-vehicle distance                    | When a vehicle ahead is detected                           | Displays the rel-<br>ative speed                              |
|                     | control mode When a vehicle ahead is not detected                                 |                                                            | 0.0                                                           |
| RADAR OFFSET        | NOTE:<br>The item is indicated, but not u                                         | sed                                                        | _                                                             |
| RADAR HEIGHT        | NOTE:<br>The item is indicated, but not u                                         | sed                                                        | —                                                             |
|                     |                                                                                   | When setting the steering wheel in straight-ahead position | 0.0                                                           |
| STEERING ANGLE      | Ignition switch ON                                                                | When turning the steering wheel 90° rightward              | +90                                                           |
|                     |                                                                                   | When turning the steering wheel 90° leftward               | -90                                                           |
| STRG ANGLE<br>SPEED | Ignition switch ON                                                                | At the time of turning the steering wheel                  | Steering wheel<br>turning speed is<br>displayed               |
| L/R ADJUST          | Ignition switch ON                                                                | At the completion of radar alignment adjustment            | Horizontal cor-<br>rection value is<br>displayed              |
| U/D ADJUST          | Ignition switch ON                                                                | At the completion of radar alignment adjustment            | Vertical correc-<br>tion value is dis-<br>played              |

### TERMINAL LAYOUT

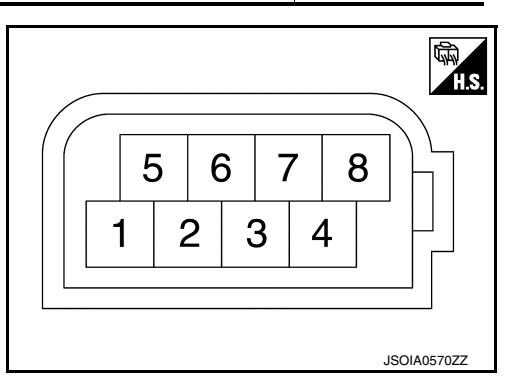

# DISTANCE SENSOR

#### < ECU DIAGNOSIS INFORMATION >

### [DRIVER ASSISTANCE SYSTEM]

#### PHYSICAL VALUES

| Term<br>(Wire | inal No.<br>e color) | Description           |                  | Condition          | Standard value | Peference value |   |
|---------------|----------------------|-----------------------|------------------|--------------------|----------------|-----------------|---|
| +             | -                    | Signal name           | Input/<br>Output | Condition          | Standard value | Relefence value |   |
| 1<br>(P)      |                      | Ignition power supply | Input            | Ignition switch ON | 10 - 16 V      | Battery voltage | ( |
| 6<br>(R)      | Ground               | CAN communication-L   | _                | _                  | _              | _               | 1 |
| 7<br>(L)      | Giodila              | CAN communication-H   | _                | _                  | _              | _               | L |
| 8<br>(B)      |                      | Ground                |                  | Ignition switch ON | 0 - 0.1 V      | Approx. 0 V     | [ |

# Fail-safe (Distance Sensor)

If a malfunction occurs in the distance sensor, around view monitor control unit cancels control, sounds a beep, and turns ON the FCW system warning in the information display.

# **DTC Inspection Priority Chart**

If multiple DTCs are detected simultaneously, check them one by one depending on the following DTC inspection priority chart.

| Priority | Detected items (DTC)                                                                                                    |             |
|----------|----------------------------------------------------------------------------------------------------|-------------|
| 1        | U1000: CAN COMM CIRCUIT     U1010: CONTROL UNIT (CAN)                                                                                                    |             |
| 2        | C1A50: ADAS MALFUNCTION                                                                                                    |             |
| 3        | <ul> <li>C1A01: POWER SUPPLY CIR</li> <li>C1A02: POWER SUPPLY CIR 2</li> <li>C1A12: RADAR OFF-CENTER</li> <li>C1A16: RADAR BLOCKED</li> <li>C1A21: UNIT HIGH TEMP</li> <li>C1A23: UNIT LOW TEMP</li> <li>C1A39: STRG SEN CIR</li> <li>U0104: ADAS CAN CIR1</li> <li>U0121: VDC CAN CIR2</li> <li>U0126: STRG SEN CAN CIR1</li> <li>U0405: ADAS CAN CIR1</li> <li>U0405: ADAS CAN CIR1</li> <li>U0415: VDC CAN CIR2</li> <li>U0428: STRG SEN CAN CIR2</li> </ul> | J<br>K<br>L |
| 4        | C1A00: CONTROL UNIT                                                                                                    |             |

## **DTC Index**

INFOID:000000010227224 N

INFOID:000000010227222

INFOID:000000010227223

| DTC     |                        | Poference | DAS |
|---------|------------------------|-----------|-----|
| CONSULT |                        | Reference |     |
| C1A01   | POWER SUPPLY CIR       | DAS-130   | _   |
| C1A02   | POWER SUPPLY CIR2      | DAS-130   | P   |
| C1A12   | RADAR OFF-CENTER       | DAS-134   |     |
| C1A16   | RADAR BLOCKED          | DAS-137   |     |
| C1A18   | RADAR ALIGNMENT INCMPT | DAS-139   | _   |
| C1A21   | UNIT HIGH TEMP         | DAS-140   | _   |
| C1A39   | STRG SEN CIR           | DAS-142   |     |

А

Н

# **DISTANCE SENSOR**

| < ECU DIAGNOSIS INFORM | [DRIVER ASSISTANCE SYSTEM |               |  |
|------------------------|---------------------------|---------------|--|
| DTC<br>CONSULT         | CONSULT display           | Reference     |  |
| U1000                  | CAN COMM CIRCUIT          | DAS-106       |  |
| U1010                  | CONTROL UNIT (CAN)        | DAS-107       |  |
| U0121                  | VDC CAN CIR2              | <u>DAS-99</u> |  |
| U0126                  | STRG MSG COUNTER          | DAS-101       |  |
| U0415                  | VDC CAN CIR1              | DAS-103       |  |
| U0428                  | STRG SEN CAN CIR2         | DAS-105       |  |
| U0401                  | ECM MSG COUNTER           | DAS-102       |  |
| C1A03                  | VHCL SPEED SE CIRC        | DAS-131       |  |
| C1A04                  | ABS/TCS/VDC CIRC          | DAS-132       |  |
| C1A05                  | BRAKE SW/STOP L SW        | DAS-133       |  |
| C10B7                  | YAW RATE SENSOR           | DAS-129       |  |
| C1A14                  | ECM CIRCUIT               | DAS-135       |  |
| C1A15                  | GEAR POSITION             | DAS-136       |  |
| C1A24                  | NP RANGE                  | DAS-141       |  |
| C1A17                  | RADAR SENSOR FAIL         | DAS-141       |  |

### REAR VIEW CAMERA WASHER CONTROL UNIT INFORMATION > [DRIVER ASSISTANCE SYSTEM]

### < ECU DIAGNOSIS INFORMATION >

# REAR VIEW CAMERA WASHER CONTROL UNIT

### **Reference Value**

TERMINAL LAYOUT

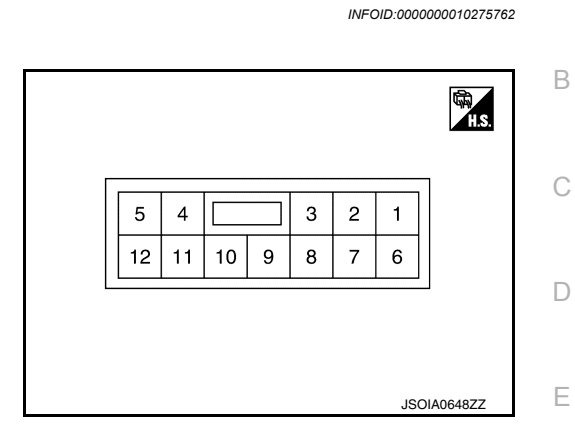

PHYSICAL VALUES

DAS

А

F

G

Н

J

Κ

L

Μ

Ν

Р

# **REAR VIEW CAMERA WASHER CONTROL UNIT**

#### < ECU DIAGNOSIS INFORMATION >

### [DRIVER ASSISTANCE SYSTEM]

| Terr<br>(Wire) | minal<br>color) | Description                                    |                  |                          |                                            | Standard value Reference value                                          |                                        |
|----------------|-----------------|------------------------------------------------|------------------|--------------------------|--------------------------------------------|-------------------------------------------------------------------------|----------------------------------------|
| +              | _               | Signal name                                    | Input/<br>Output |                          | Condition                                  | Standard value                                                          | (Approx.)                              |
| 1              |                 | Air pump power sup-                            |                  | Ignition                 | Air pump operated                          | 9.5 - 16 V                                                              | Battery voltage                        |
| (SB)           |                 | ply                                            | Output           | switch<br>ON             | Air pump not operated                      | 0 - 0.1 V                                                               | 0 V                                    |
| 2<br>(LG)      |                 | Air pump ground                                | _                | Ignition<br>switch<br>ON | _                                          | 0 - 0.1 V                                                               | 0 V                                    |
| 3<br>(GR)      |                 | Washer motor ground                            |                  | —                        | _                                          | 0 - 0.1 V                                                               | 0 V                                    |
| 4              |                 | Washer motor power                             | Output           | Ignition                 | Rear view camera washer motor operated     | 0 - 0.1 V                                                               | 0 V                                    |
| (Y)            |                 | supply                                         | Output           | ON                       | Rear view camera washer motor not operated | 9.5 - 16 V                                                              | Battery voltage                        |
| 5<br>(B)       |                 | Ground                                         | _                | Ignition<br>switch<br>ON | _                                          | 0 - 0.1 V                                                               | 0 V                                    |
| 6<br>(V)       |                 | Communication line ground                      | _                | lgnition<br>switch<br>ON | _                                          | 0 - 0.1 V                                                               | 0 V                                    |
| 7<br>(L)       | Ground          | Communication line (PUMP $\rightarrow$ CAMERA) | Output           | lgnition<br>switch<br>ON |                                            | Input the waveform<br>the commun<br>(V)<br>6<br>4<br>2<br>0<br>•••••1ms | e synchronized with<br>ication status. |
| 8<br>(BR)      |                 | Communication line<br>(CAMERA → PUMP)          | Input            | lgnition<br>switch<br>ON | _                                          | Input the waveform synchronized withe communication status.             |                                        |
| 12<br>(LG)     |                 | Ignition power supply                          | Input            | lgnition<br>switch<br>ON | _                                          | 9.5 - 16 V                                                              | Battery voltage                        |

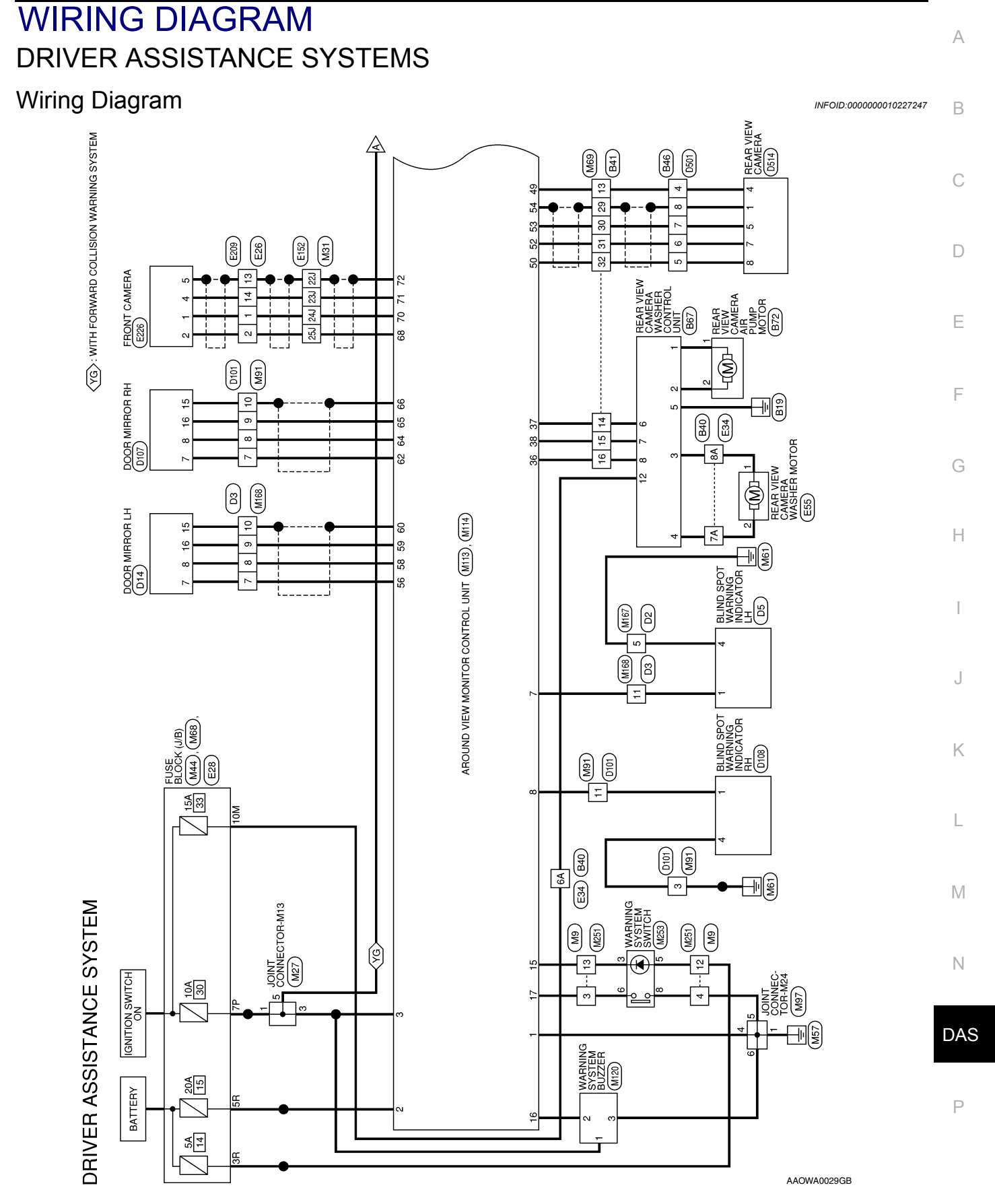

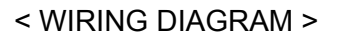

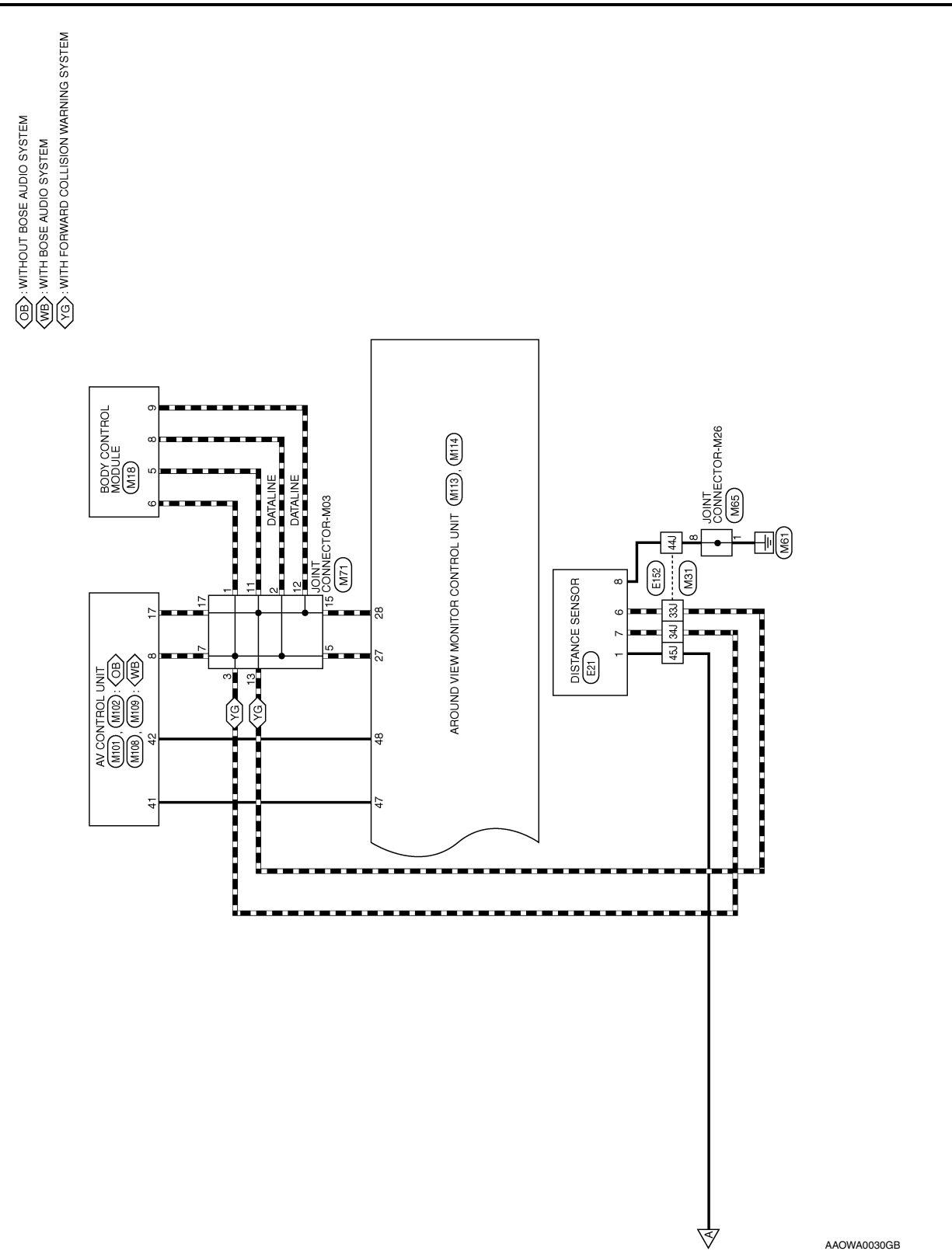

| < | WIRING | DIAGRAM | > |
|---|--------|---------|---|
|   |        |         | - |

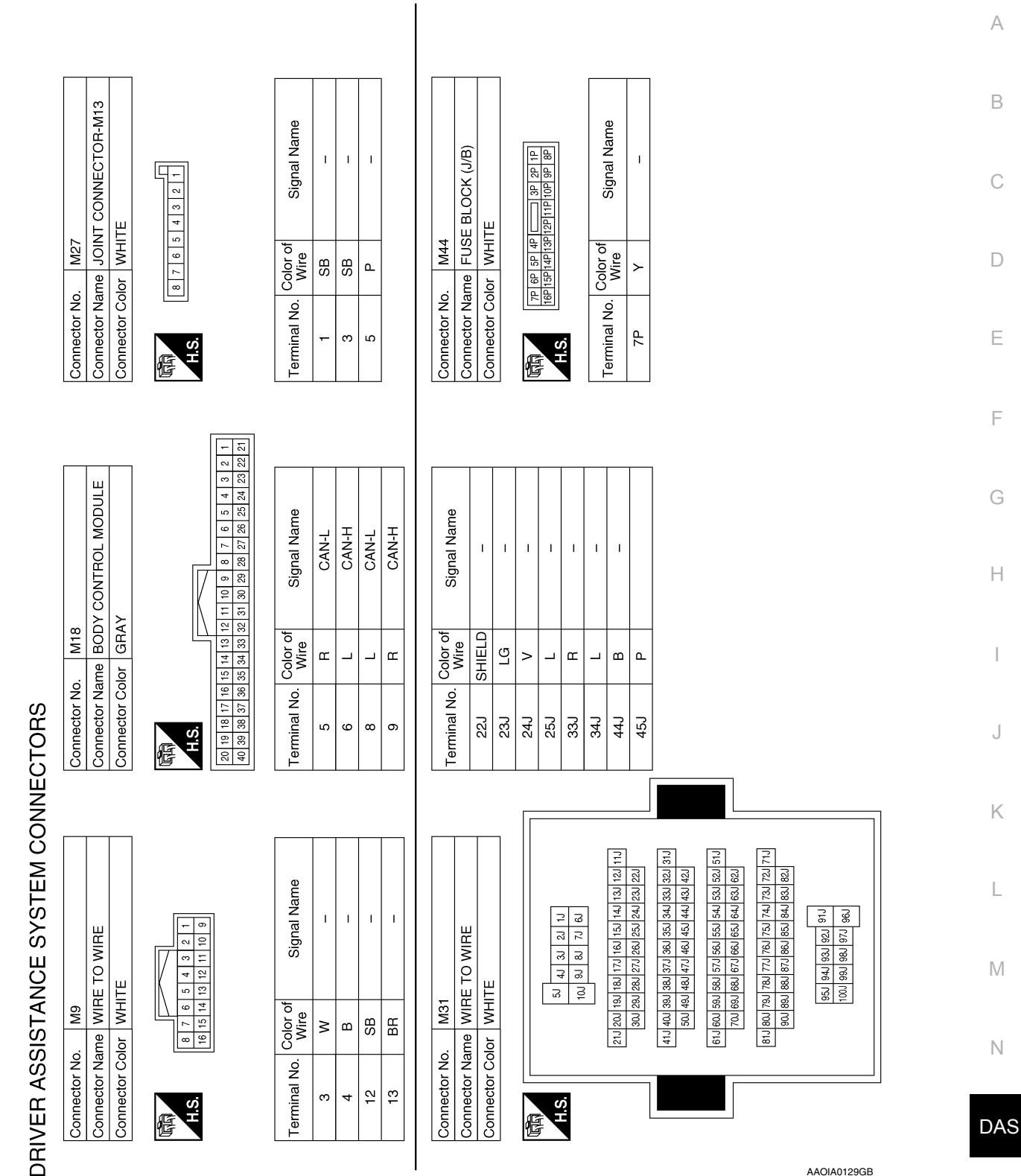

AAOIA0129GB

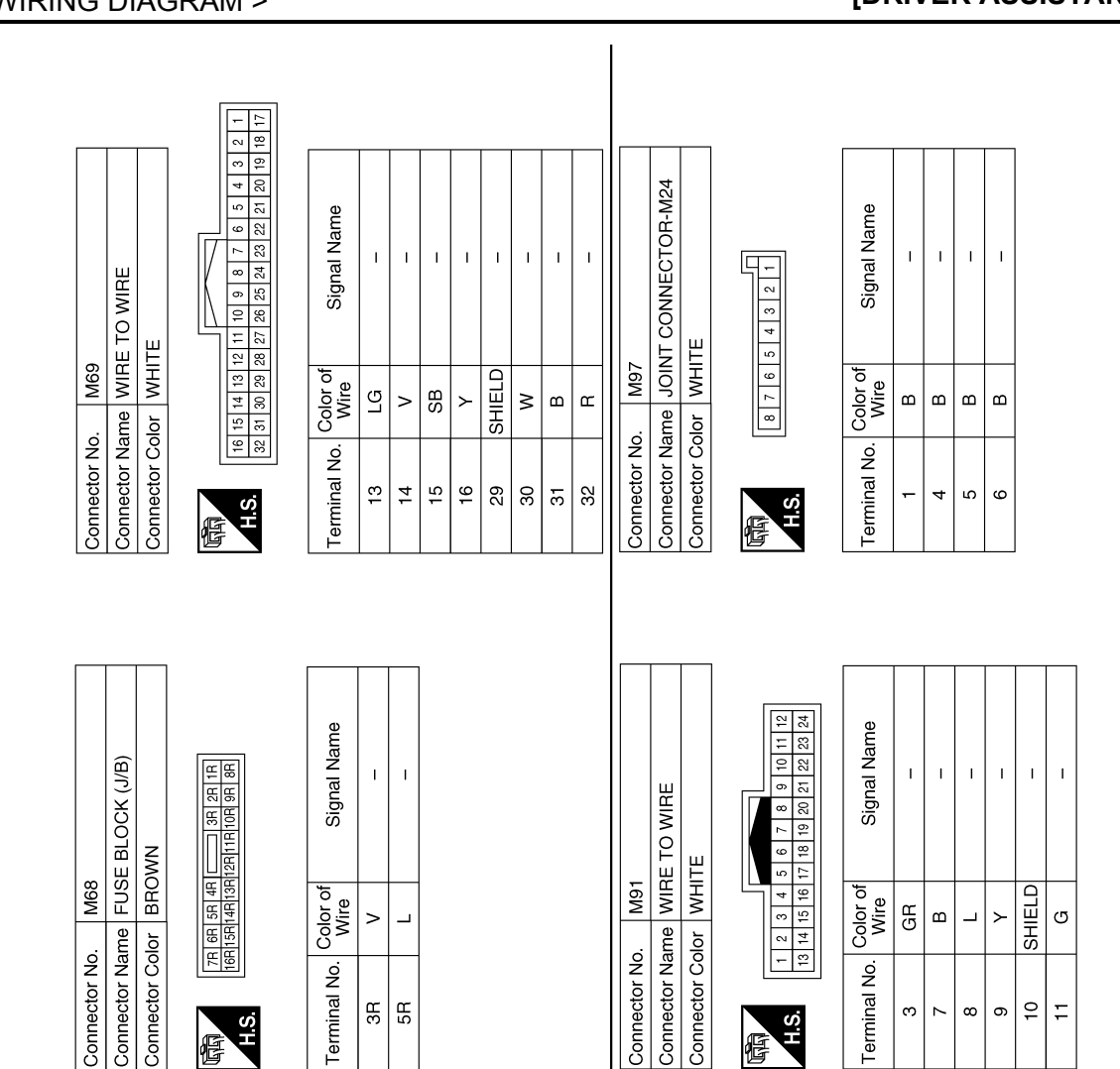

| Connector | No.   | M68   |       |                  |      |   |
|-----------|-------|-------|-------|------------------|------|---|
| Connector | Name  | FUS   | E BLC | N<br>S<br>S<br>S | (J/B | ( |
| Connector | Color | BRC   | NM    |                  |      |   |
|           | 7R 6R | 5R 4R |       | 3H               | B 1B |   |
|           |       |       |       |                  |      |   |

|   | Ħ              | 88  |   |
|---|----------------|-----|---|
|   | 2H             | 9H  |   |
|   | Я              | 10R |   |
|   | П              | ΗĒ  |   |
|   |                | 12R |   |
|   | <del>4</del> H | 13H |   |
|   | 5B             | 14H |   |
|   | 69             | 15H |   |
|   | Ч              | 16R |   |
| ' |                |     | 1 |
|   |                |     |   |

H.S.

| Signal Name      | 1  | I  |
|------------------|----|----|
| Color of<br>Wire | >  |    |
| Terminal No.     | ЗR | 5R |

| 5 4 3 2 1 | Signal Name      | Ξ |  |
|-----------|------------------|---|--|
| 8 7 6     | Color of<br>Wire | В |  |
| 国<br>H.S. | Terminal No.     | - |  |

| Signal Name      | Ξ | I |  |
|------------------|---|---|--|
| Color of<br>Wire | В | В |  |
| Terminal No.     | Ļ | 8 |  |

| Connector | No   |    | Ξ  | 5   |    |    |   |   |    |   |      |   |  |
|-----------|------|----|----|-----|----|----|---|---|----|---|------|---|--|
| Connector | Nam  | Φ  | 9  | Z   | μ  | 8  | ź | Щ | 5  | Ъ | 3-MO | _ |  |
| Connector | Colo | ~  | В  | IJ, |    |    |   |   |    |   |      |   |  |
|           |      |    |    |     |    |    |   |   |    |   |      |   |  |
| fe fe     | lF   |    |    |     |    |    |   |   |    |   | ١F   |   |  |
|           |      | ი  | œ  | 7   | 9  | S  | 4 | ŝ | 2  | - |      |   |  |
| H.S.      | 20   | 19 | 18 | 17  | 16 | 15 | 4 | 5 | 12 | ÷ | 10   |   |  |
|           |      |    |    |     |    |    |   |   |    |   |      |   |  |
|           |      |    |    |     |    |    |   |   |    |   |      |   |  |

Connector Color WHITE

M91

Connector No.

|   | _  | ₽      |  |
|---|----|--------|--|
|   | -  | Ŧ      |  |
|   | 2  | 12     |  |
|   | Э  | 13     |  |
|   | 4  | 14     |  |
|   | ŝ  | 15     |  |
|   | 9  | 16     |  |
|   | 7  | 17     |  |
|   | 80 | 18     |  |
| 1 | 6  | 19     |  |
|   |    | 20     |  |
|   |    |        |  |
|   |    |        |  |
|   |    | in the |  |
|   |    | Ť.     |  |
| 9 | 3  |        |  |
|   |    |        |  |

H.S.

E

Color of Wire

Terminal No.

GВ

ო  $\sim$ 8 6

ſ 

ш \_ ≻

| Signal Name      | I | I | I | I | I | I  | I  | I  | I  | I  |
|------------------|---|---|---|---|---|----|----|----|----|----|
| Color of<br>Wire | _ | Ļ | _ | _ | Γ | œ  | щ  | н  | Н  | æ  |
| Terminal No.     | - | 2 | e | 5 | 7 | 11 | 12 | 13 | 15 | 17 |

SHIELD

10 ÷

G

AAOIA0130GB

# **DRIVER ASSISTANCE SYSTEMS**

### < WIRING DIAGRAM >

Connector Name JOINT CONNECTOR-M26

M65

Connector No.

Connector Color WHITE

#### < WIRING DIAGRAM >

# DRIVER ASSISTANCE SYSTEMS

## [DRIVER ASSISTANCE SYSTEM]

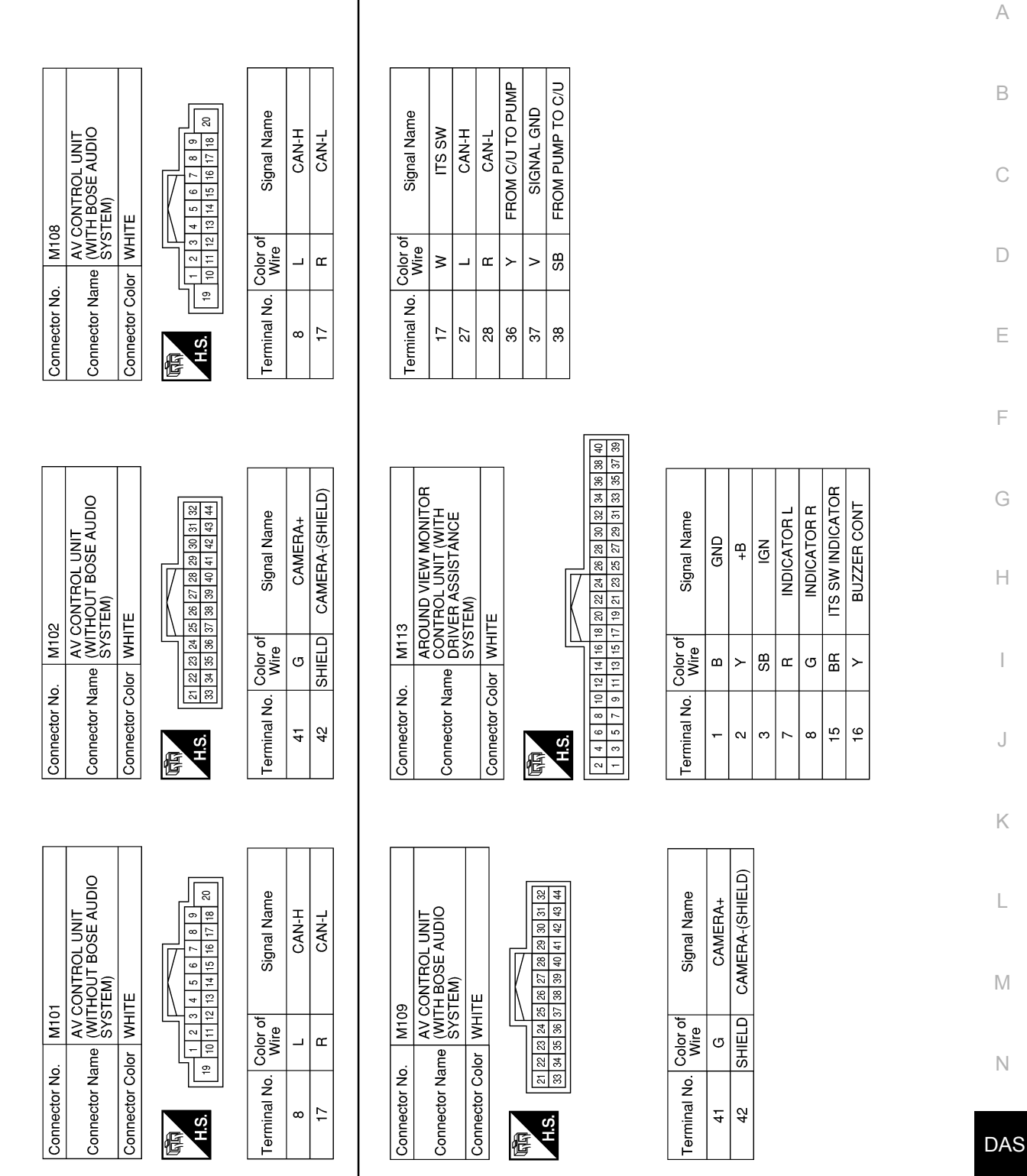

AAOIA0131GB

Р

| Ierminal No.     Wire     >oignal name       59     G     SV2 VIDEO GIAN       60     SHIELD     SV1 POWER 6.2Y       64     L     SV1 POWER 6.1X       65     SHIELD     SV1 VIDEO GIAN       65     SHIELD     SV1 VIDEO GIAN       66     SHIELD     SV1 VIDEO GIAN       65     SHIELD     SV1 VIDEO GIAN       66     SHIELD     SV1 VIDEO GIAN       66     SHIELD     SV1 VIDEO GIAN       70     V     FV VIDEO GIAN       71     LG     FV VIDEO SIGNA       72     SHIELD     FV VIDEO GIAN       72     SHIELD     FV VIDEO GIAN       72     SHIELD     FV VIDEO GIAN                                                                                                    |
|----------------------------------------------------------------------------------------------------|
| 72 SHIELD<br>72 SHIELD<br>Connector No. M168<br>Connector Name WIRE<br>Connector Color WHIT<br>11 1 15 16 15<br>11 15 16 15<br>11 15 16<br>11 15 16<br>11 15 15 16<br>11 15 15 15 15 15 15 15 15 15 15 15 15 1 |

#### < WIRING DIAGRAM >

#### < WIRING DIAGRAM >

### [DRIVER ASSISTANCE SYSTEM]

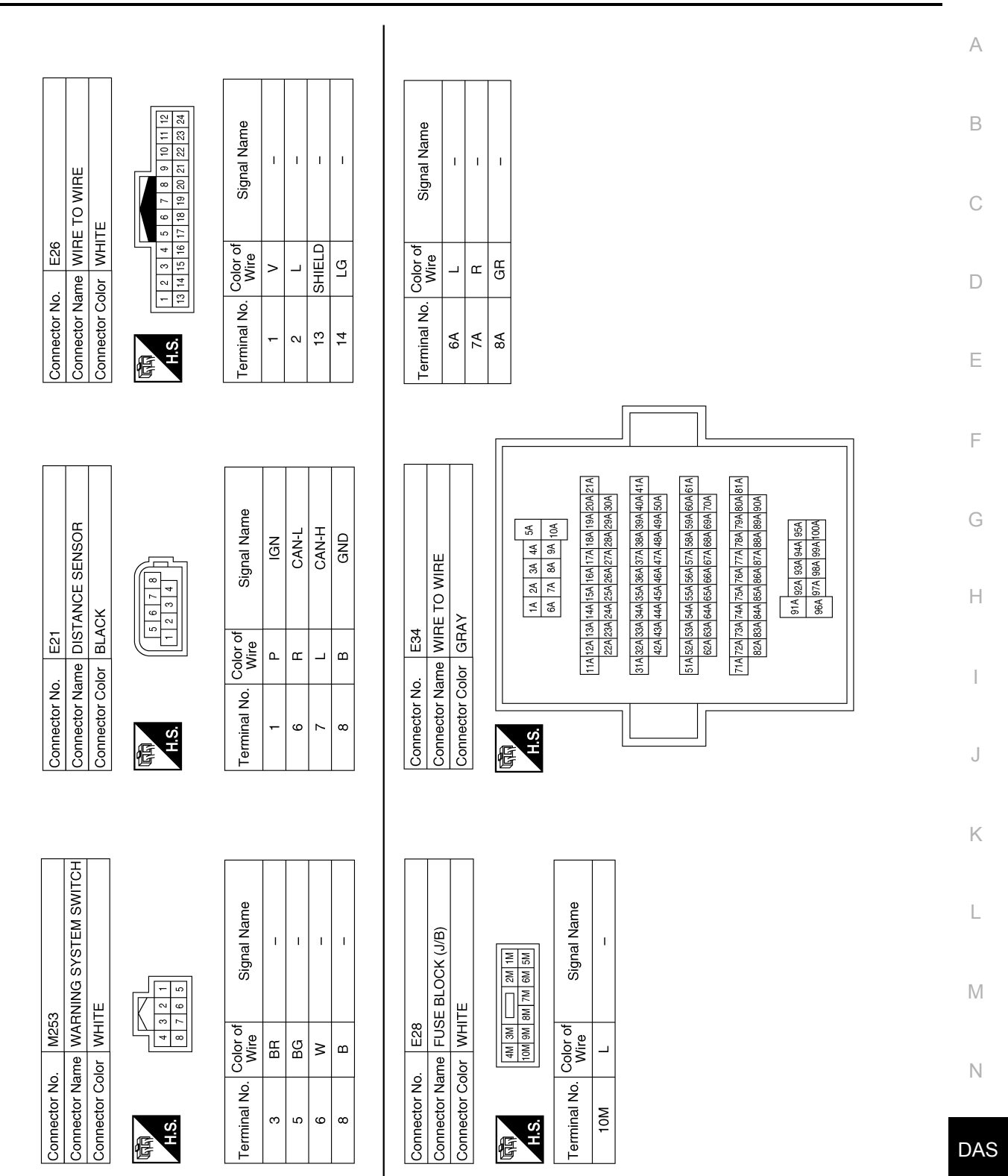

AAOIA0133GB

Р

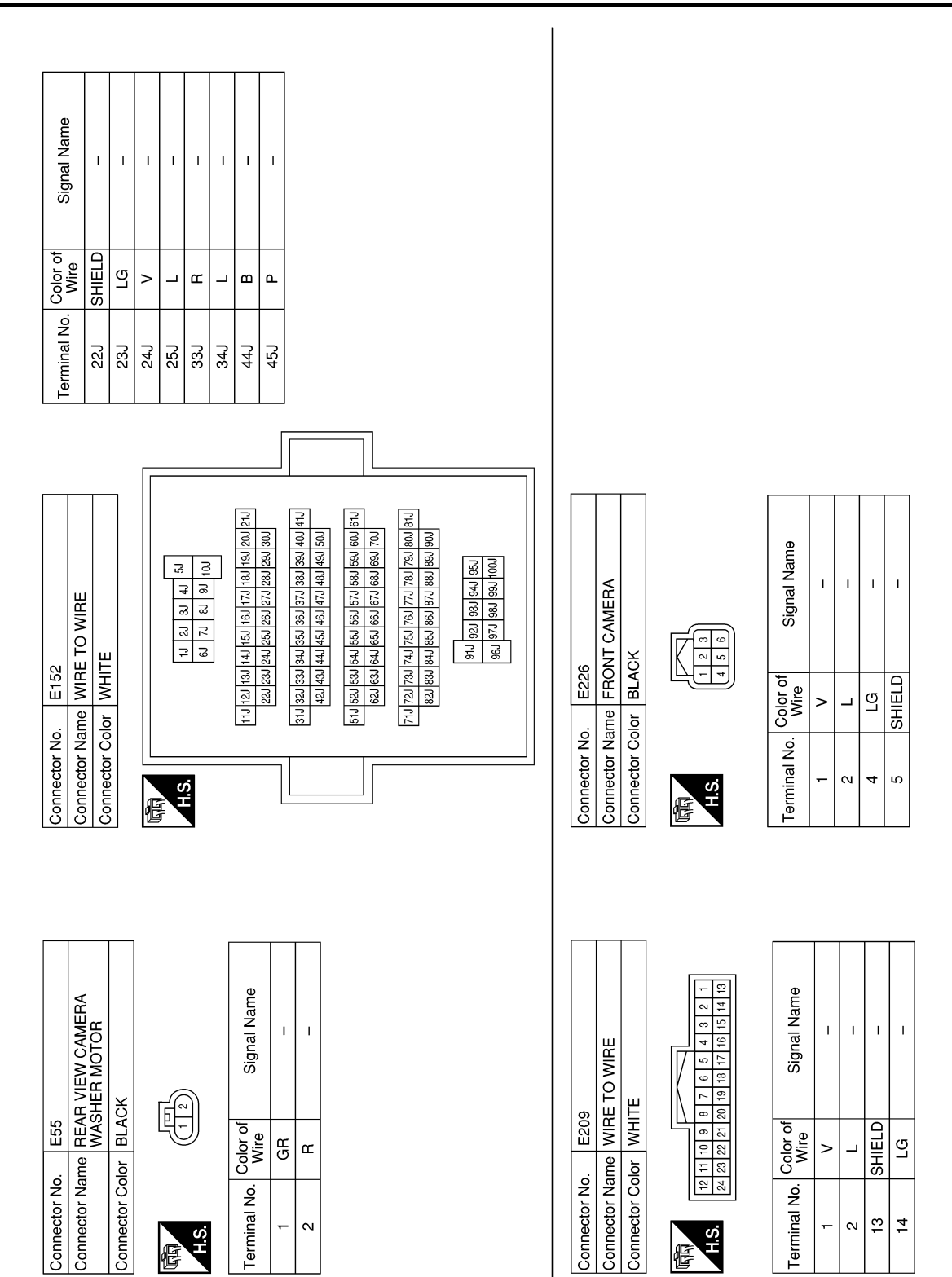

< WIRING DIAGRAM >

Revision: November 2013

AAOIA0134GB

#### < WIRING DIAGRAM >

# DRIVER ASSISTANCE SYSTEMS

### [DRIVER ASSISTANCE SYSTEM]

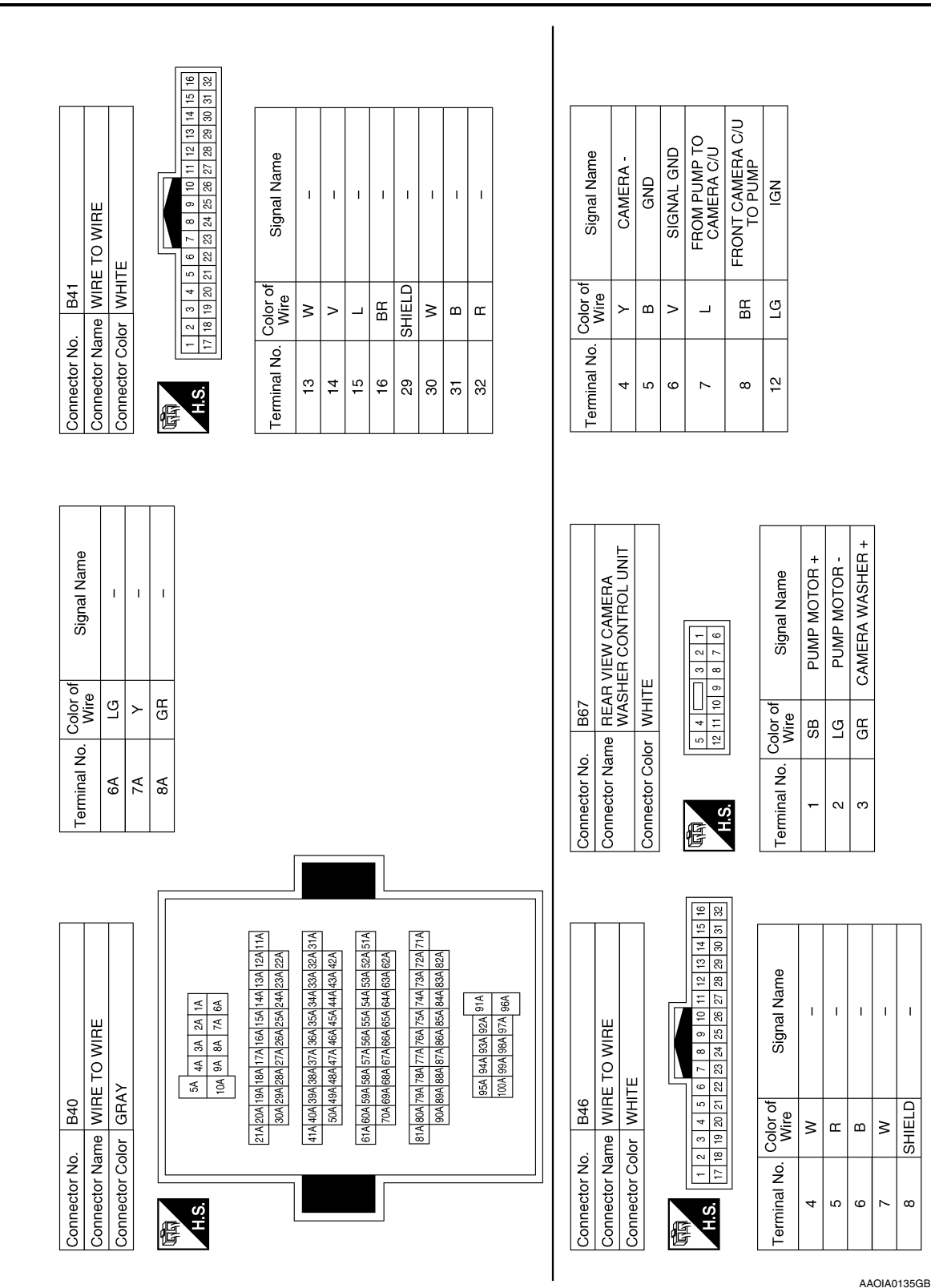

А

В

С

D

Е

F

Н

J

Κ

L

Μ

Ν

DAS

Р

T Т Т

ω ი Т

10 ÷

I.

GВ വ ≻ ш œ

 $\sim$ 

I

ш

ß

### [DRIVER ASSISTANCE SYSTEM]

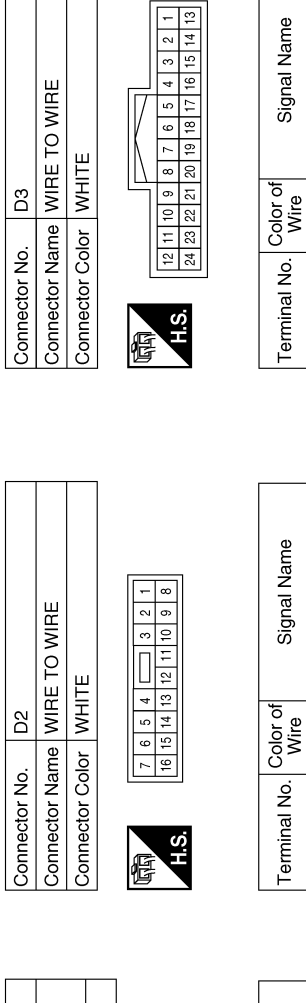

|           | Signal Name      | 1  | I  |
|-----------|------------------|----|----|
|           | Color of<br>Wire | SB | ГG |
| 民<br>H.S. | Terminal No.     | -  | 2  |

| or No.<br>or Name<br>12 11 10<br>24 23 22 |
|-------------------------------------------|
|-------------------------------------------|

| Signal Name      | I | I | I | I | I  | I  |
|------------------|---|---|---|---|----|----|
| Color of<br>Wire | В | Г | ٨ | ≻ | В  | G  |
| Terminal No.     | З | 7 | 8 | 6 | 10 | 11 |

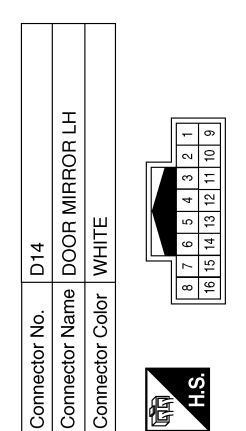

| Signal Name      | I  | I | I  | I  |  |
|------------------|----|---|----|----|--|
| Color of<br>Wire | GR | G | В  | Y  |  |
| Terminal No.     | 7  | 8 | 15 | 16 |  |

**\_** 

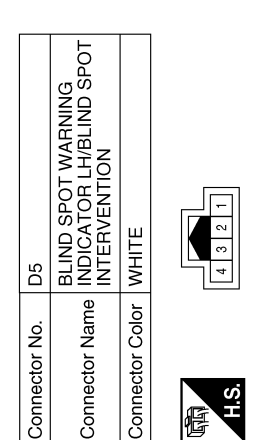

Signal Name Т Т Color of Wire œ ш Terminal No. -4

AAOIA0136GB

Connector Name REAR VIEW CAMERA AIR PUMP MOTOR

B72

Connector No.

BLACK

Connector Color

|                                                                    | 22 21 20 19 18 17      | Name                |    |   |   |     |          |             |   |                  |                  |   |   |   |   |   |  |  |
|--------------------------------------------------------------------|------------------------|---------------------|----|---|---|-----|----------|-------------|---|------------------|------------------|---|---|---|---|---|--|--|
| E TO WIRE                                                          | 27 26 25 24 23         | Signal I            | I  | I | I | 1 1 |          |             |   |                  |                  |   |   |   |   |   |  |  |
| Vame WIR<br>Vame WIR<br>Color WHI                                  | 2 31 30 29 28          | o. Color of<br>Wire | _  | н | в | ≥ > |          |             |   |                  |                  |   |   |   |   |   |  |  |
| Connector h<br>Connector h<br>Connector (                          | H.S.                   | Terminal No         | 4  | 5 | 9 | 8   |          |             |   |                  |                  |   |   |   |   |   |  |  |
| н                                                                  |                        |                     |    |   |   |     |          |             |   |                  |                  |   |   |   |   |   |  |  |
| SPOT<br>IING/BLIND SPOT<br>VENTION INDICATC                        |                        | Signal Name         | I  | I |   |     |          |             |   |                  |                  |   |   |   |   |   |  |  |
| Manue D108<br>MARN<br>MARN<br>MARN<br>MARN<br>MARN<br>MARN<br>MARN | 4                      | Color of<br>Wire    | IJ | В |   |     |          |             |   |                  |                  |   |   |   |   |   |  |  |
| Connector No<br>Connector Na<br>Connector Co                       | 国<br>H.S.              | Terminal No.        | -  | 4 |   |     |          |             |   |                  |                  |   |   |   |   |   |  |  |
|                                                                    |                        |                     |    |   |   |     |          |             |   |                  |                  | 1 | 1 | 1 | 1 | 1 |  |  |
|                                                                    | + +                    | Signal Name         | 1  | I | I | 1   |          | VIEW CAMERA | ш |                  | Signal Name      | 1 | 1 | I | 1 | 1 |  |  |
| 0. D107<br>ame D00f<br>Jlor WHIT                                   | 8 / 8 0<br>16 15 14 15 | Color of<br>Wire    | _  | > | в | >   | ). D514  | ame REAR    |   | 4<br>8<br>7<br>7 | Color of<br>Wire | > |   | × | в | щ |  |  |
| <b>ラ  デ   び  </b>                                                  |                        | al No.              |    | ~ | 5 | ٥   | ector Nc | ctor N      |   |                  | nal No.          | _ | 4 | 2 | 2 | _ |  |  |

< WIRING DIAGRAM >

## [DRIVER ASSISTANCE SYSTEM]

Revision: November 2013

# BASIC INSPECTION DIAGNOSIS AND REPAIR WORK FLOW

### Work Flow

INFOID:000000010227248

### OVERALL SEQUENCE

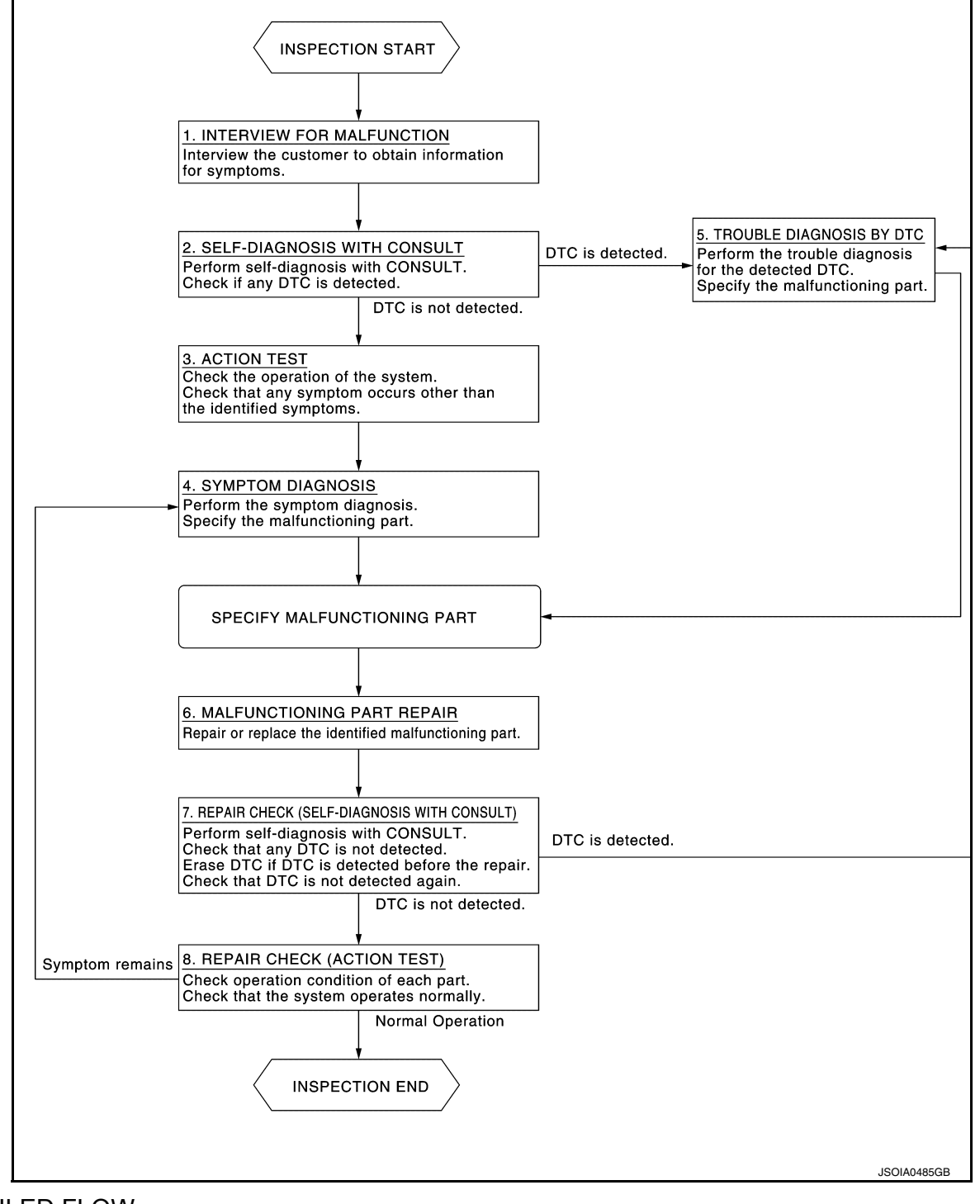

## DETAILED FLOW

# **1**.INTERVIEW FOR MALFUNCTION

It is also important to clarify the customer concerns before starting the inspection. Interview the customer about the concerns carefully and understand the symptoms fully.

### DIAGNOSIS AND REPAIR WORK FLOW

< BASIC INSPECTION >

#### NOTE:

The customers are not professionals. Never assume that "maybe the customer means..." or "maybe the customer mentioned this symptom".

| >> GO TO 2.<br>2 SELE-DIAGNOSIS WITH CONSULT                                                                                                    | В   |
|----------------------------------------------------------------------------------------------------|-----|
| <ol> <li>Perform "All DTC Reading" with CONSULT.</li> <li>Check if the DTC is detected on the "Self-Diagnostic Results" of following:</li> <li>"DISTANCE SENSOR"</li> </ol>                                                                                                    | С   |
| <ul> <li>"AROUND VIEW MONITOR"</li> <li><u>Is any DTC detected?</u></li> <li>YES &gt;&gt; GO TO 5.</li> <li>NO &gt;&gt; GO TO 3</li> </ul>                                                                                                    | D   |
| 3. ACTION TEST                                                                                                    | Е   |
| <ul> <li>Perform the following system action test to check the system operation:</li> <li>LDW refer to <u>DAS-80, "LDW : Description"</u>.</li> <li>BSW refer to <u>DAS-81, "BSW : Description"</u>.</li> <li>MOD refer to <u>DAS-82, "MOD : Description"</u>.</li> <li>Check if any other malfunctions occur.</li> </ul> | F   |
|                                                                                                    | G   |
| >> GO TO 4.<br><b>4.</b> SYMPTOM DIAGNOSIS                                                                                                    | Н   |
| Perform the applicable diagnosis according to the diagnosis chart by symptom. Refer to <u>DAS-152, "Symptom</u> <u>Table"</u> .                                                                                                    |     |
| >> GO TO 6.<br>5.TROUBLE DIAGNOSIS BY DTC                                                                                                    | J   |
| <ol> <li>Check the DTC in the "Self-Diagnostic Results".</li> <li>Perform trouble diagnosis for the detected DTC following:</li> <li>"DISTANCE SENSOR": Refer to <u>DAS-49, "DTC Index"</u>.</li> <li>"AROUND VIEW MONITOR": Refer to <u>DAS-47, "DTC Index"</u>.</li> </ol>                                              | K   |
| >> GO TO 6.                                                                                                    | L   |
| C.MALFUNCTIONING PART REPAIR<br>Repair or replace the identified malfunctioning parts.                                                                                                    |     |
| >> GO TO 7.                                                                                                    | Μ   |
| <b>7.</b> REPAIR CHECK (SELF-DIAGNOSIS WITH CONSULT)                                                                                                    | Ν   |
| <ol> <li>Erases self-diagnosis results.</li> <li>Perform "All DTC Reading" again after repairing or replacing the specific items.</li> <li>Check if any DTC is detected in self-diagnosis results of following:         <ul> <li>"DISTANCE SENSOR"</li> <li>"AROUND VIEW MONITOR"</li> </ul> </li> </ol>                  | DAS |
| Is any DTC detected?<br>YES >> GO TO 5.<br>NO >> GO TO 8.<br>8.REPAIR CHECK (ACTION TEST)                                                                                                    | Ρ   |

Perform the following system action test. Check that the malfunction symptom is solved or no other symptoms occur.

Is there a malfunction symptom?

# DIAGNOSIS AND REPAIR WORK FLOW

< BASIC INSPECTION >

YES >> GO TO 4. NO >> Inspection End.

| PRE-INSPECTION FOR DIAGNOSIS                                                                                                    | 6                    | 1 |
|----------------------------------------------------------------------------------------------------|----------------------|---|
| Inspection Procedure                                                                                                    | OID:0000000010284235 | 7 |
| 1.CHECK REAR VIEW CAMERA LENS                                                                                                    | E                    | 3 |
| Is the rear view camera lens contaminated with foreign materials?<br>YES >> Clean rear view camera lens.                                               | C                    | 2 |
| 2. CHECK REAR VIEW CAMERA INSTALLATION CONDITION                                                                                                    | Г                    |   |
| Check rear view camera installation condition (e.g. position, looseness, bent in back door).                                                           | L                    | ) |
| <u>Is it properly installed?</u><br>YES >> Inspection End.<br>NO >> Install rear view camera properly, and perform rear view camera calibration. Refer | to <u>DAS-89.</u>    | - |
|                                                                                                    | F                    | - |
|                                                                                                    |                      |   |
|                                                                                                    | G                    | 3 |
|                                                                                                    |                      |   |
|                                                                                                    | F                    | 1 |
|                                                                                                    | I                    | ĺ |
|                                                                                                    | L                    | J |
|                                                                                                    | k                    | < |
|                                                                                                    |                      |   |
|                                                                                                    | L                    | _ |
|                                                                                                    |                      |   |
|                                                                                                    | N                    | / |
|                                                                                                    | Ν                    | 1 |
|                                                                                                    |                      |   |
|                                                                                                    | DA                   | 4 |
|                                                                                                    |                      |   |
|                                                                                                    | P                    | 2 |

#### **REAR VIEW CAMERA WASHER/AIR BLOWER FUNCTION INSPECTION** [DRIVER ASSISTANCE SYSTEM]

< BASIC INSPECTION >

# REAR VIEW CAMERA WASHER/AIR BLOWER FUNCTION INSPECTION

# Inspection Procedure

INFOID:000000010284236

# 1. CHECK REAR VIEW CAMERA WASHER/AIR BLOWER FUNCTION

- 1. Start the engine.
- Select the "Active Test" item "AIR&WASH ACTIVE" of "AVM" with CONSULT. 2. NOTE:
  - Before function check, perform the following items:
  - Fill with washer fluid.
  - Perform "Active Test" item "WASH ACTIVE" of "AVM" with CONSULT for 4 seconds.
- 3. While operating the test item, check the operation.

### Is it properly operated?

Washer fluid ejects 4 - 6 times. (Normal function)>>Inspection End.

Washer fluid ejects 7 times or more.>>Properly install or replace air tube.

Washer fluid ejects only once>> Properly install or replace air tube.

Washer fluid does not eject>>Properly install washer tube or replace washer tube and check valve.

#### ADDITIONAL SERVICE WHEN REPLACING DISTANCE SENSOR [DRIVER ASSISTANCE SYSTEM] < BASIC INSPECTION > ADDITIONAL SERVICE WHEN REPLACING DISTANCE SENSOR А Description INFOID:000000010227249 В Always perform the following after removing and installing or replacing the Distance sensor: Distance sensor initial vertical alignment Distance sensor alignment С • CAUTION: The system does not operate normally unless the Distance sensor is aligned properly. Work Procedure INFOID:000000010227250 D 1. DISTANCE SENSOR INITIAL VERTICAL ALIGNMENT Е Perform the distance sensor initial vertical alignment. Refer to DAS-70, "Description". >> GO TO 2. F 2. DISTANCE SENSOR ALIGNMENT Perform the distance sensor alignment. Refer to DAS-72, "Description". >> Work End.

Н

Κ

L

Μ

Ν

DAS

Р

# DISTANCE SENSOR INITIAL VERTICAL ALIGNMENT

#### < BASIC INSPECTION >

# DISTANCE SENSOR INITIAL VERTICAL ALIGNMENT

### Description

INFOID:000000010250289

[DRIVER ASSISTANCE SYSTEM]

#### WARNING:

Radio waves could adversely affect electric medical equipment. Those who use a pacemaker should contact the electric medical equipment manufacturer for the possible influences before use.

OUTLINE OF DISTANCE SENSOR INITIAL ALIGNMENT PROCEDURE

• Always perform the Distance sensor initial vertical alignment after removing and installing or replacing the Distance sensor.

#### **CAUTION:**

The system does not operate normally unless the Distance sensor is aligned properly.

- 1. Required tools, refer to DAS-70, "Required Tools".
- 2. Preparation, refer to DAS-70, "Preparation".

3. Distance sensor initial vertical alignment, refer to DAS-71, "Distance Sensor Initial Vertical Alignment".

# CAUTIONARY POINT FOR DISTANCE SENSOR ALIGNMENT PROCEDURE

- For Distance sensor alignment procedure, choose a level location with a few feet of working space in front and surrounding the vehicle.
- Vehicle must be stationary and unoccupied during the whole alignment procedure.
- Never enter the vehicle during distance sensor alignment.
- For proper system operation and adjustment, all vehicle wheels must be the original factory size.

The Distance sensor requires alignment whenever the Distance sensor is removed and reinstalled and whenever front end structural repairs are performed. Distance sensor alignment consists of performing the mechanical vertical alignment (Distance sensor initial vertical alignment) described in the following procedure, followed by the electronic horizontal alignment (Distance sensor alignment) that is performed using CONSULT and the appropriate special service tools.

### **Required Tools**

INFOID:000000010250290

The following tool is necessary to perform the Distance sensor initial vertical alignment:

Carpenters level.

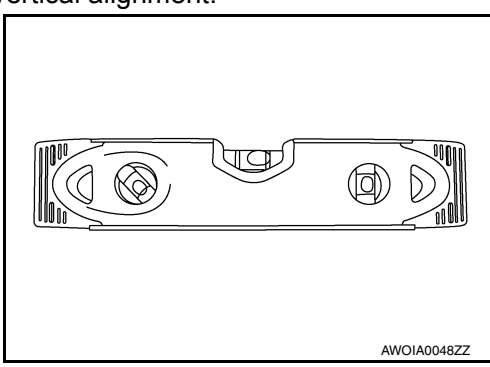

# Preparation

INFOID:000000010250291

# **1.**PREPARATION FOR DISTANCE SENSOR INITIAL VERTICAL ALIGNMENT PROCEDURE

- 1. Verify correct vehicle suspension height. Refer to WT-65, "Wheel".
- 2. Repair or replace any damaged body components.
- 3. Verify proper tire inflation pressures. Refer to WT-65, "Tire Air Pressure".
- 4. Remove any accumulations of mud, snow or ice from the vehicle underbody.
- 5. Verify that there is no load in the vehicle (cargo or passenger).
- 6. Place the vehicle on a known level horizontal surface such as a wheel or frame alignment rack to achieve satisfactory sensor vertical alignment results.
- 7. Remove front fascia. Refer to EXT-17, "Removal and Installation".

>> Refer to DAS-71, "Distance Sensor Initial Vertical Alignment".

**Distance Sensor Initial Vertical Alignment** 

#### NOTE:

sensor (1).

3.

sor.

The Distance sensor initial vertical alignment procedure must be performed anytime the Distance sensor is removed and reinstalled.

The Distance sensor (1) is located near the right front head lamp 1. behind the front bumper fascia.

2. Place the carpenters level (2) against the face of the Distance

Turn the Distance sensor adjustment screw (3) to level the sen-

- Insure the Distance sensor electrical connector located on the bottom of the sensor is connected.
- 5. Reinstall the front bumper fascia.
- 6. Perform the Distance sensor alignment procedure. Refer to <u>DAS-72, "Description"</u>.

**Revision: November 2013** 

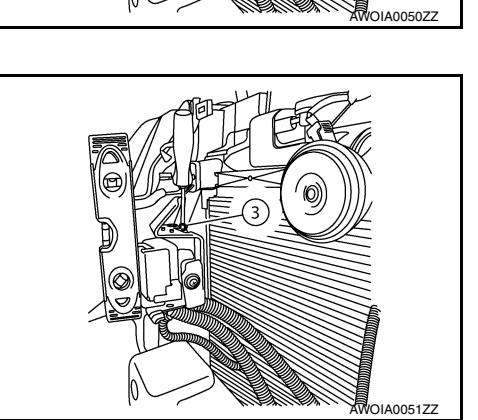

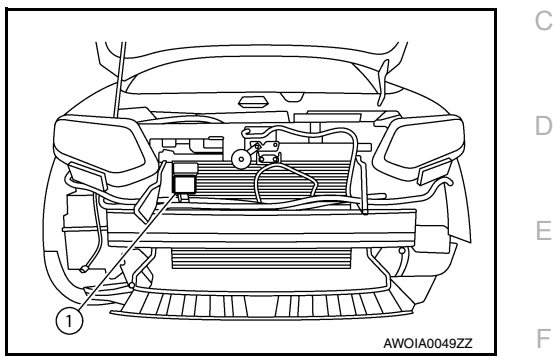

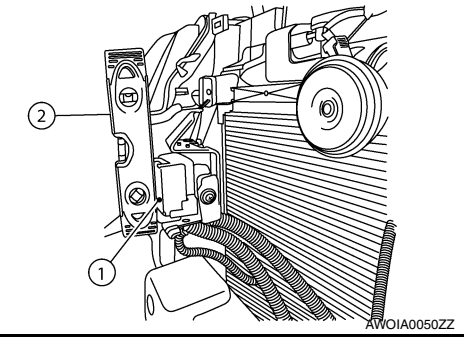

INFOID:000000010250292

В

Н

J

Κ

L

Μ

Ν

DAS

Ρ

### DISTANCE SENSOR ALIGNMENT

< BASIC INSPECTION >

# DISTANCE SENSOR ALIGNMENT

### Description

INFOID:000000010250293

[DRIVER ASSISTANCE SYSTEM]

#### WARNING:

# Radio waves could adversely affect electric medical equipment. Those who use a pacemaker should contact the electric medical equipment manufacturer for the possible influences before use.

#### OUTLINE OF RADAR ALIGNMENT PROCEDURE

- A 4-wheel vehicle alignment must be performed before proceeding with radar alignment procedure.
- Always perform the radar alignment after removing and installing or replacing the Distance sensor.
- If the Distance sensor was removed and installed or replaced, first perform Distance Sensor Initial Vertical Alignment, refer to <u>DAS-70</u>, "<u>Description</u>".

#### **CAUTION:**

#### The system does not operate normally unless the Distance sensor is aligned properly.

- 1. Required tools, refer to <u>DAS-72, "Required Tools"</u>.
- 2. Preparation, refer to DAS-74, "Preparation".
- 3. Vehicle set up, refer to DAS-74, "Vehicle Set Up".
- 4. Setting the Distance sensor target board, refer to DAS-76, "Setting The Distance Sensor Target Board".
- 5. Distance sensor adjustment, refer to DAS-77, "Distance Sensor Adjustment".

#### CAUTIONARY POINT FOR RADAR ALIGNMENT PROCEDURE

#### CAUTION:

- For radar alignment procedure, choose a level location with a few feet of working space in front and surrounding the vehicle.
- Vehicle must be stationary and unoccupied during the whole alignment procedure.
- Any slight vibration during the alignment procedure can cause the test to fail. If this happens, you will have to restart the alignment process.
- The ignition switch must be in the ON position.
- The battery voltage must not fall below 12 volts during the whole alignment procedure. Failure to maintain adequate battery voltage will cause the test to fail. If this happens, you will have to restart the alignment process.
- The Distance sensor target board must be set in front of the vehicle facing the sensor.
- Adjust the radar alignment with CONSULT. (The radar alignment procedure cannot be adjusted without CONSULT.)
- Never enter the vehicle during radar alignment.
- Never block the area between the radar and the Distance sensor target board at any time during the alignment process.
- Never break the laser beam between the laser assembly and front Distance sensor target board or rear reflector at any time during alignment.
- Accurate steering wheel setting is crucial. Once set, do not disturb the steering wheel for the remainder of the alignment procedure.
- To avoid physical damage, the Distance sensor adjustment screw must not be forced to either clockwise or counter-clockwise limit. For proper adjustment procedure, follow the directions of the CON-SULT exactly as instructed.
- For proper system operation and adjustment, all vehicle wheels must be of the same size.

#### **Required Tools**

INFOID:000000010250294

- Distance sensor alignment kit 1-20-2721-1-IF in addition to one of the following:
  - a) Hunter self-centering wheel adapter (Hunter wheel alignment tool)
  - b) Special Service Tool kit 1-20-2722-1-IF (kit SCA W/Tire Clamp-ICC Aiming)
- Distance sensor alignment kit attachment board J-50808

The following Distance sensor alignment kit (1-20-2721-1-IF) and Distance sensor alignment kit attachment board (target board) (J-50808) are necessary to perform the Distance sensor alignment:
### < BASIC INSPECTION > • Distance sensor alignment kit attachment board (target board) (1).

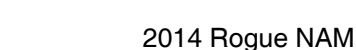

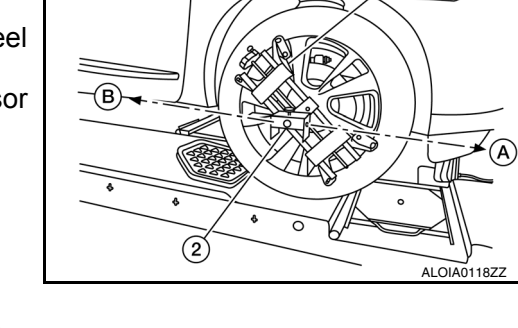

(1)

Distance sensor target board (1).

• Hunter self-centering wheel adapter (1) [shown with laser assembly (2) installed] (Hunter alignment rack head may be substituted). NOTE: Dealers that are not equipped with a Hunter self-centering wheel

adapter will require the following kit:

Part No. 1-20-2722-1-IF (kit SCA W/Tire Clamp-Distance Sensor Aiming)

- Laser assembly (with bi-directional laser beam) as shown in the illustration. - Tightening knob (1)
- Power ON/OFF button (2)
- Front laser beam opening (3)
- Rear laser beam opening (4)
- Attaching shaft (5)

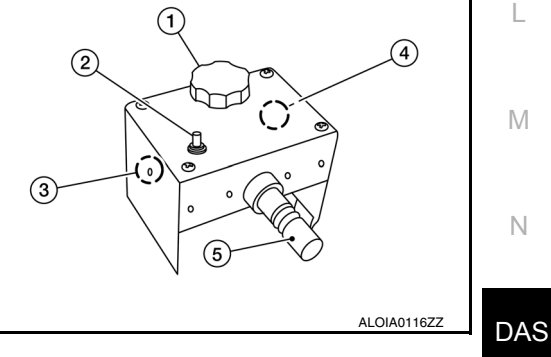

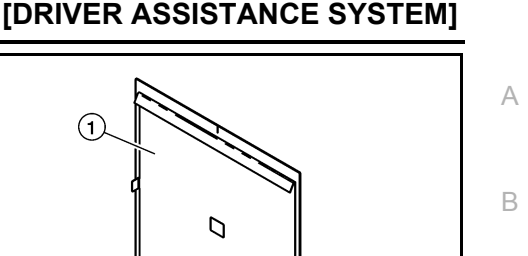

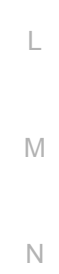

С

D

Е

F

Н

J

Κ

ALOIA0218ZZ

AWOIA0052ZZ

 $(\mathbf{1})$ 

))

Ρ

< BASIC INSPECTION >

- Stationary target as shown in the illustration.
- Stationary target (1)
- Laser signal reception plate (2)

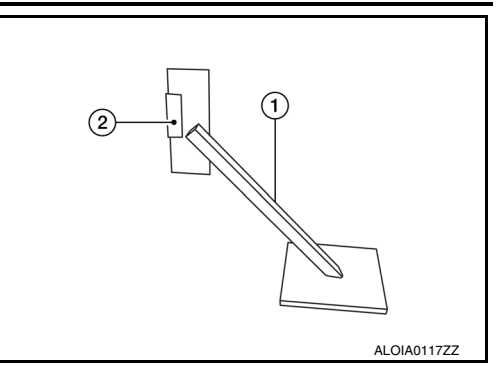

• Distance chain (not shown).

### Preparation

INFOID:000000010250295

# **1**.ADVANCE PREPARATION FOR RADAR ALIGNMENT PROCEDURE

- 1. Adjust all tire pressures to the specified value.
- 2. Empty the vehicle. (Remove any luggage from the passenger compartment, luggage room, etc.)
- 3. Shift the selector lever to "P" position, and release the parking brake.
- 4. Fully fill the fuel tank, and then check that the coolant and oils are filled up to correct level.
- 5. Clean off the right front side of the fascia in front of the Distance sensor.

#### NOTE:

The Distance sensor is located behind the fascia and it is not exposed to the elements. Therefore it should not require any cleaning.

- 1 : Distance sensor
  - >> Refer to DAS-74, "Vehicle Set Up".

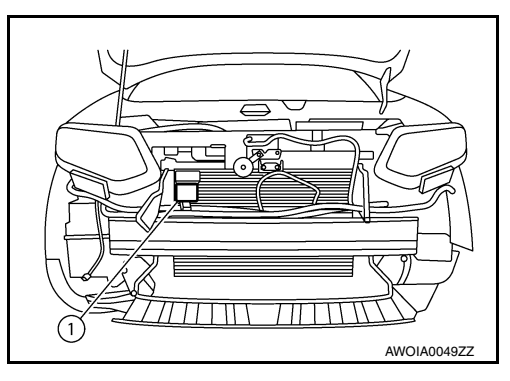

### Vehicle Set Up

INFOID:000000010250296

### DESCRIPTION

Accurate adjustment of the radar alignment requires that the Distance sensor target board, wheel adapter, laser assembly, and stationary target be properly positioned.

#### CAUTION:

If the radar alignment is adjusted with the Distance sensor target board, wheel adapter, laser assembly, or stationary target in the incorrect position, the Distance system will not function properly or the alignment procedure may not be completed successfully.

**1.**PREPOSITION TARGET BOARD

### NOTE:

- The center of the distance sensor (A).
  - B : Up-down direction adjusting screw

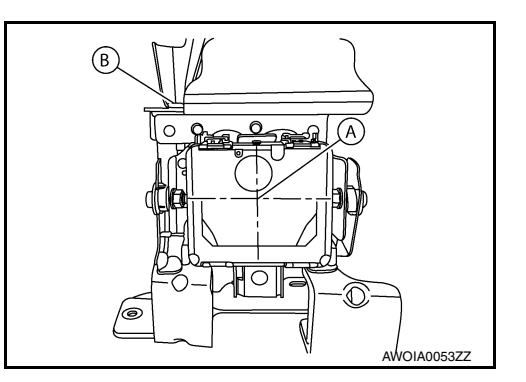

#### < BASIC INSPECTION >

### [DRIVER ASSISTANCE SYSTEM]

(1)

• To locate the center of the distance sensor (A) easily, on a flat level surface measure 27 in (685 mm) (H) up from the floor, and 7 in (178 mm) (W) to the right from the point of the right front head lamp (1) when viewed from the front of the vehicle.

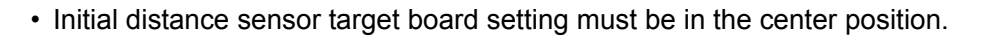

- 1. Position the distance sensor target board in front facing the right front side of the vehicle:
- Using the full length of the supplied chain for distance, place the marked center of the distance sensor target board (1) 1375 mm  $(54.1 \text{ in.}) \pm 625 \text{ mm}(24.6 \text{ in})$  facing the distance sensor.
- Adjust the height of the distance sensor target board using the adjustable nut (2) to achieve the proper height. The up/down tolerance is ± 80 mm (3.15 in).
- Adjust the distance sensor target board lateral position aligning the marked center of the board horizontally with the center of the distance sensor front. The right/left tolerance is  $\pm$  80 mm (3.15 in).

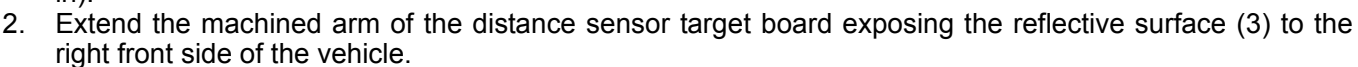

3. Place one side of the laser assembly (2) flush against the center of the distance sensor target board (1) to assist in the positioning.

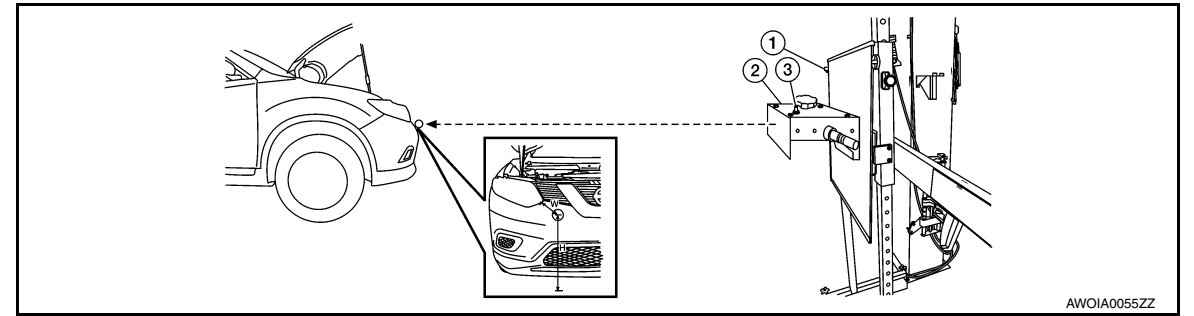

- 4. Turn the laser assembly ON (3) allowing the laser beam to emit through the opening of the laser assembly toward the center of the distance sensor.
- 5. Move the distance sensor target board (1) as necessary so that center of distance sensor target board aligns with center of distance sensor.
- 6. Turn the laser assembly OFF when done.

#### Are you using Hunter alignment equipment?

- YES >> Refer to Hunter's equipment instructions for complete vehicle set up and distance sensor target board setting. Then, refer to <u>DAS-77, "Distance Sensor Adjustment"</u>.
- NO >> GO TO 2.

2.INSTALLING LASER ASSEMBLY

#### NOTE:

- Insure the steering wheel is positioned in the center straight forward position.
- Insure all 4 vehicle wheels do not contain any physical damage.

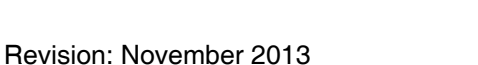

Ρ

M

Ν

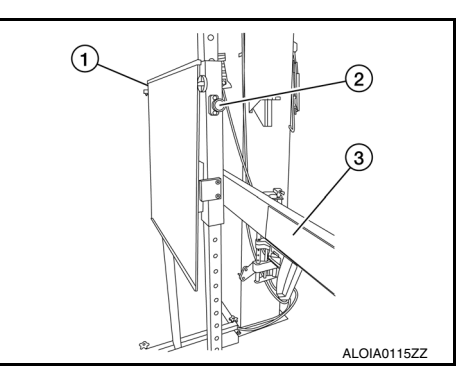

Е

Н

А

C

AWOIA0054

#### < BASIC INSPECTION >

- 1. Install the wheel adapter (1) on the right front wheel.
- 2. Mount the laser assembly (2) to the wheel adapter (1) as shown in the figure.

#### NOTE:

When the power switch is turned ON, the front laser signal (A) will be emitted toward the front distance sensor target board, and the rear laser signal (B) will be emitted toward the rear of the vehicle.

>> GO TO 3.

# $\mathbf{3}$ .setting up stationary target

- 1. Place the stationary target next to the right rear tire as shown in the figure.
- Turn the laser assembly ON allowing the laser beam to be emitted through the front and rear laser assembly openings.
- 3. Measure and record the distance (Dr) between the edge of the right rear wheel and the laser beam (1) on the stationary target (horizontal line).
- 4. Measure and record the height (Hr) between the laser beam (1) on the stationary target and ground level (vertical line).
- 5. Measure and record the distance (Df) between the edge of the right front wheel and the laser beam signal/opening (1) on the laser assembly (horizontal line).
- 6. Measure and record the height (Hf) between the laser beam signal/opening (1) on the laser assembly and ground level (vertical line).
  - NOTE:
  - Horizontal adjustment [front distance (Df) and rear distance (Dr)] is accomplished by slowly turning the steering wheel until the 2 distances are the same.
  - Vertical adjustment [front height (H<sub>f</sub>) and rear height (H<sub>r</sub>)] is accomplished by rotating the laser assembly around its axis until the two heights are the same.
  - Directional arrows (A) and (B) are shown to illustrate the direction of the laser assembly beams.
- 7. Adjust laser beam as necessary until the two distances match and the two heights match. **NOTE:**

You will have to verify both horizontal and vertical adjustments anytime one adjustment is made.

>> Refer to DAS-76, "Setting The Distance Sensor Target Board".

### Setting The Distance Sensor Target Board

#### DESCRIPTION

Accurate adjustment of the radar alignment requires that the distance sensor target board be accurately positioned.

#### **CAUTION:**

If the radar alignment is adjusted with the distance sensor target board in the incorrect position, the distance system will not function properly or the alignment procedure may not be completed successfully.

**1**. DISTANCE SENSOR TARGET BOARD FINAL SETTING

### [DRIVER ASSISTANCE SYSTEM]

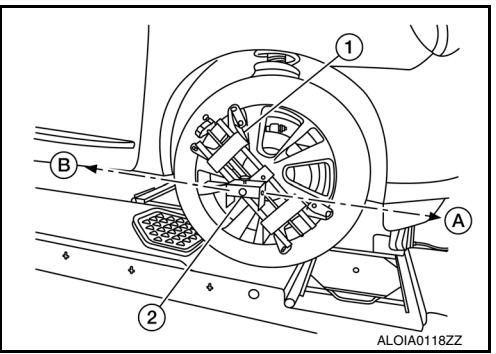

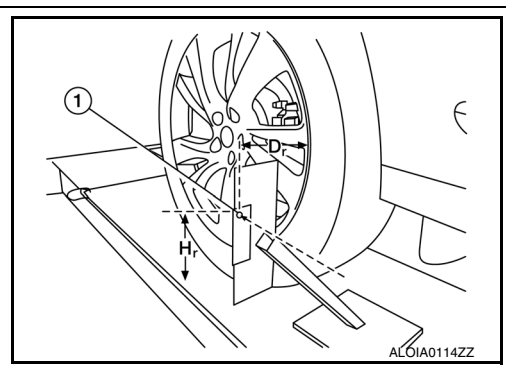

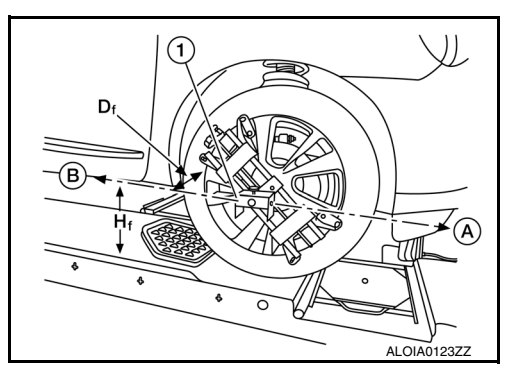

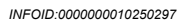

#### < BASIC INSPECTION >

- [DRIVER ASSISTANCE SYSTEM]
- With the distance sensor target board arm extended, the laser 1 beam (1) emitted by the laser assembly (A) will be reflected back (B) toward the laser assembly. NOTE:

When adjusted properly, reflected laser beam (B) must align with emitted laser beam (A) and the two laser beams will be seen as one.

- 2. Rotate the distance sensor target board to achieve the necessary horizontal adjustment.
- 3. Adjust the distance sensor target board leveling screws to achieve the necessary vertical adjustment.
- The figure shown illustrates the laser beam (A) emitted by the 4 laser assembly (1) and its reflection (B) off of the distance sensor target board arm.

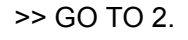

### 2.CHECK THE POSITION OF THE DISTANCE SENSOR TARGET BOARD

Do not place anything other than the distance sensor target board in the space shown in front of the vehicle (view from top).

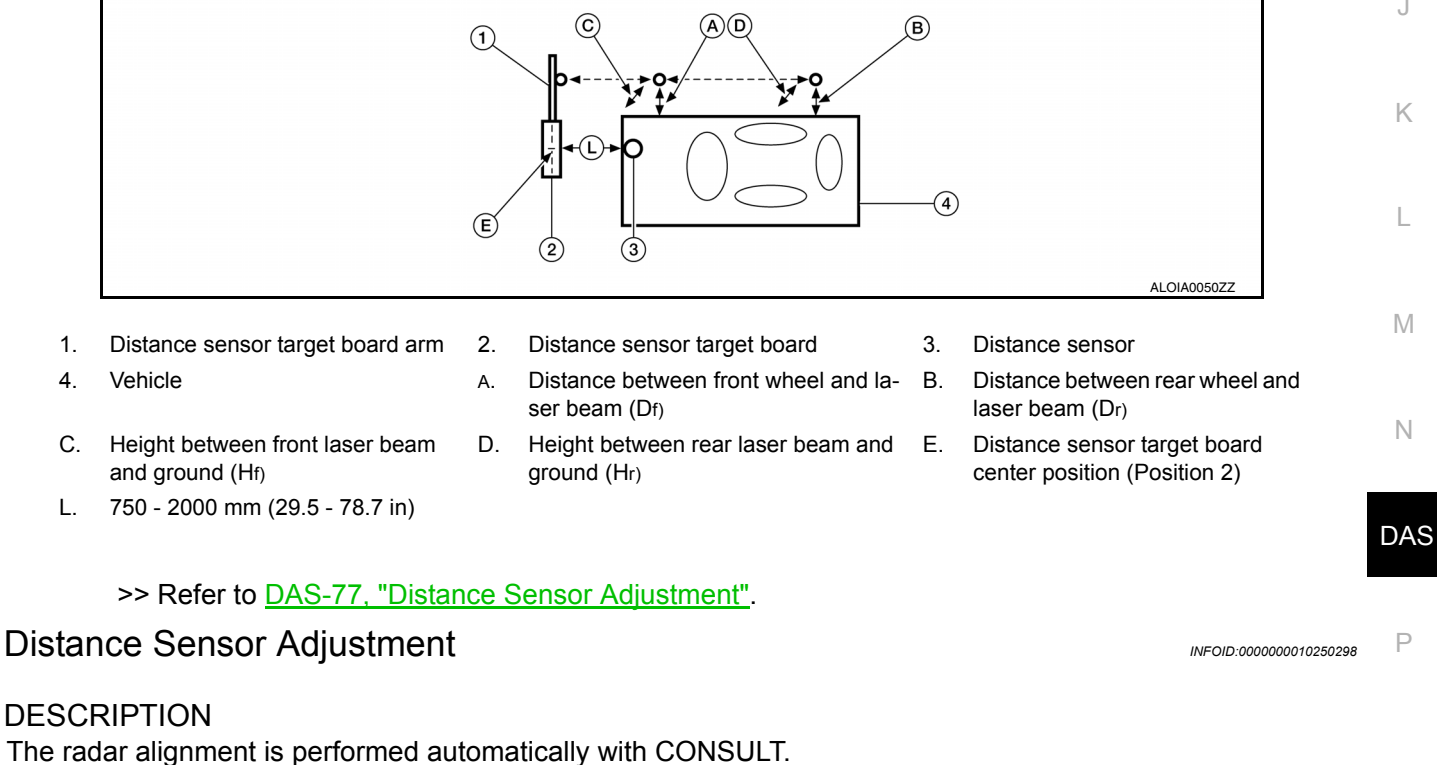

#### **CAUTION:**

Perform all necessary work for radar alignment until the adjustment completes as shown in the procedure. If the procedure does not complete, the FCW system is inoperable.

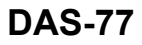

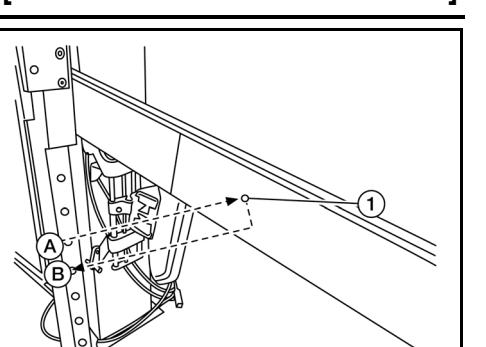

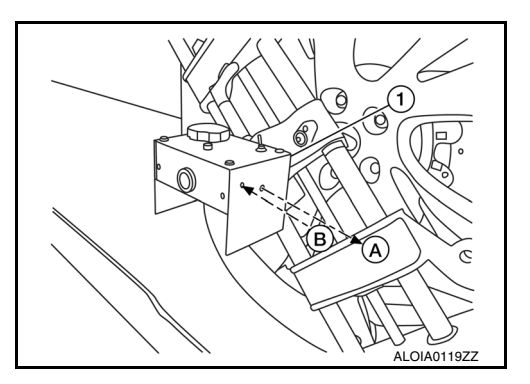

Н

А

С

Ε

F

ALOIA01202

## **1.**PERFORM RADAR ALIGNMENT

#### 1. Start the engine.

- 2. Connect CONSULT and select "Work support" of "LASER/RADAR".
- 3. Select "MILLIWAVE RADAR ADJUST" after the "Work support" screen is displayed. **NOTE:** 
  - Confirm the following items;
  - The target should be accurately placed.
  - The vehicle should be stopped.
- 4. Select "Start" after the "MILLIWAVE RADAR ADJUST" screen is displayed.
- CAUTION:

#### Never select "Start" when the target is not accurately placed.

- 5. Select "Start" after the preparation information is displayed.
- 6. Select "Next" after the "Starting alignment." screen is displayed. **NOTE:**

If the radar is in alignment at this time, "Alignment in progress" is displayed. It may take several 10s of seconds until the result is displayed.

- 7. Confirm the displayed item.
- "Alignment completed.": Go to 8.
- Except "Alignment completed.": Perform the following services.

| Displayed item                                           | Possible cause                                                                                                    | Service procedure                                                        |
|----------------------------------------------------------|----------------------------------------------------------------------------------------------------|--------------------------------------------------------------------------|
| Alignment condition is not ready.                        | <ul> <li>DTC is detected (Except C1A12).</li> <li>The position of the Distance sensor target board is not correct.</li> <li>Vehicle is moving.</li> </ul>                                                                                       | Check the vehicle condition and perform ra-<br>dar alignment again.      |
| Alignment condition is not ready.<br>(Stop the vehicle.) | Vehicle is moving.                                                                                                    | Stop the vehicle and perform radar alignment again.                      |
| Target is not detected.                                  | <ul> <li>A target is not-yet-placed.<br/>(The Distance sensor cannot detect target)</li> <li>The position of the Distance sensor target<br/>board is not correct.</li> <li>The position of the Distance sensor is not cor-<br/>rect.</li> </ul> | Check the target board condition and per-<br>form radar alignment again. |
| Sensor malfunction.                                      | Distance sensor malfunction.                                                                                                    | Check the vehicle condition and perform ra-<br>dar alignment again.      |

#### NOTE:

Replace Distance sensor if "Sensor malfunction." is repeatedly indicated.

8. Confirm displayed value.

| Displayed item      | Monitor item     | Reference value    |
|---------------------|------------------|--------------------|
|                     | FACTORY AIM L/R  | Less than 3.00 deg |
| Alignment completed | FACTORY AIM U/D  | Less than 3.00 deg |
| Alghment completed. | AIMING VALUE L/R | Less than 3.00 deg |
|                     | AIMING VALUE U/D | Less than 3.00 deg |

- Within reference value: Go to 9.

- Outside of reference value: Check the target board condition and perform radar alignment again. **NOTE:**
- Check the condition of the Distance sensor installation.
- Check the vehicle for damage.
- Replace Distance sensor if it is outside the reference value, even when Distance sensor installation is
  installed normally and the vehicle is not damaged.
- 9. Select "OK" after the "No error detected." is displayed.
- 10. Select "OK" after the "End of alignment." is displayed.

CAUTION: Once "MILLIWAVE RADAR ADJUST" is started with CONSULT, always continue the work until the horizontal radar alignment is completed successfully. If the job is stopped midway, the radar alignment is not adjusted and the FCW system cannot operate.

|                        | _   |
|------------------------|-----|
| >> RADAR ALIGNMENT END | A   |
|                        | В   |
|                        | С   |
|                        | D   |
|                        | E   |
|                        | F   |
|                        | G   |
|                        | Η   |
|                        | Ι   |
|                        | J   |
|                        | K   |
|                        | L   |
|                        | Μ   |
|                        | Ν   |
|                        | DAS |
|                        | Р   |

### < BASIC INSPECTION >

# ACTION TEST I DW

### LDW : Description

· Perform action test to verify the customer's concern.

Perform action test and check the system operation after system diagnosis.

#### WARNING:

Be careful of traffic conditions and safety around the vehicle when performing road test. CAUTION:

- · Fully understand the following items well before the road test;
- Precautions: Refer to DAS-9, "Precautions for Driver Assistance Systems".
- System description for LDW: Refer to DAS-16, "LDW : System Description".
- System description for BSW: Refer to <u>DAS-20, "BSW : System Description"</u>.
   System description for MOD: Refer to <u>DAS-26, "MOD : System Description"</u>.
- Handling precaution: Refer to DAS-36, "Precautions for Lane Departure Warning".

### LDW : Inspection Procedure

#### WARNING:

Be careful of traffic conditions and safety around the vehicle when performing road test. CAUTION:

- Fully understand the following items well before the road test;
- Precautions: Refer to DAS-9, "Precautions for Driver Assistance Systems".
- System description for LDW: Refer to DAS-16, "LDW : System Description".
- System description for BSW: Refer to DAS-20, "BSW : System Description".
- System description for MOD: Refer to DAS-26, "MOD : System Description".
- Handling precaution: Refer to DAS-36, "Precautions for Lane Departure Warning".

1.CHECK LDW SYSTEM SETTING

- 1. Start the engine.
- Check that the LDW system setting can be enabled/disabled on the vehicle information display. 2.
- 3. Turn OFF the ignition switch and wait for 30 seconds or more.
- 4. Check that the previous setting is saved when the engine starts again.

>> GO TO 2.

# 2. ACTION TEST FOR LDW

- 1. Enable the setting of the LDW system on the vehicle information display.
- 2. Turn warning systems switch ON (warning systems ON indicator is ON).
- 3. Check the LDW operation according to the following table.

INFOID-000000010282430

INFOID:000000010282431

# **ACTION TEST**

#### < BASIC INSPECTION >

### [DRIVER ASSISTANCE SYSTEM]

| Vehicle                                                                                                    | condition/ Driver's operation                                                                                                    | Action                                                                                                    | Warning sys-<br>tems ON indi-<br>cator                                                           | Indication on the combination meter                                                                 | Buzzer                      | A  |
|----------------------------------------------------------------------------------------------------|----------------------------------------------------------------------------------------------------|----------------------------------------------------------------------------------------------------|--------------------------------------------------------------------------------------------------|----------------------------------------------------------------------------------------------------|-----------------------------|----|
| Less than<br>Approx. 60<br>km/h (40<br>MPH)                                                                              | Close to lane marker                                                                                                    | No action                                                                                                    | ON                                                                                               | White ALOIA0191GB                                                                                   | _                           | (  |
| Approx. 70<br>km/h (45                                                                                                   | Close to lane marker                                                                                                    | Warning<br>• Buzzer sounds<br>• Warning lamp<br>blinks                                                                                  | ON                                                                                               | (Orange) White Blink ALOIA0190GB                                                                    | Short contin-<br>uous beeps | E  |
| MPH) or<br>more                                                                                                    | <ul> <li>Close to lane marker</li> <li>Turn signal ON (Deviate side)</li> </ul>                                                                                              | No action                                                                                                    | ON                                                                                               |                                                                                                    | _                           | C  |
| NOTE:                                                                                                    | e operating conditions of                                                                                                    | f warning are s                                                                                                    | atisfied the w                                                                                   |                                                                                                    |                             |    |
| reache                                                                                                    | s approximately 60 km/h (                                                                                                    | 40 MPH). Refer                                                                                                    | to <u>DAS-16. "L</u>                                                                             | DW : System Description".                                                                           |                             | ţ  |
| BSW                                                                                                    | escription                                                                                                    |                                                                                                    |                                                                                                  |                                                                                                    | INFOID:000000010282432      | ŀ  |
| <ul><li>Perform a</li><li>Perform a</li></ul>                                                                            | action test to verify the cus<br>action test and check the s                                                                                                    | tomer's concern.<br>ystem operation                                                                                                    | after system o                                                                                   | diagnosis.                                                                                          |                             | L  |
| WARNING:<br>Be careful<br>CAUTION:                                                                                       | of traffic conditions and                                                                                                    | safety around                                                                                                    | the vehicle w                                                                                    | hen performing road test.                                                                           |                             | N  |
| <ul> <li>Fully und</li> <li>Precautid</li> <li>System d</li> <li>System d</li> <li>System d</li> <li>Handling</li> </ul> | erstand the following its<br>ons: Refer to <u>DAS-9, "Pro</u><br>lescription for LDW: Ref<br>lescription for BSW: Ref<br>lescription for MOD: Ref<br>precaution: Refer to DA | ems well before<br>ecautions for Di<br>er to <u>DAS-20, "F</u><br>er to <u>DAS-20, "I</u><br>er to <u>DAS-26, "I</u><br>S-37, "Precauti | tne road test<br>river Assistar<br>3SW : Systen<br>BSW : Systen<br>MOD : Syster<br>ons for Blind | r;<br><u>nce Systems"</u> .<br><u>n Description"</u> .<br><u>n Description"</u> .<br>Spot Warning". |                             | ľ  |
| BSW : In                                                                                                    | spection Procedure                                                                                                    |                                                                                                    |                                                                                                  |                                                                                                    | INFOID:000000010282433      | Di |
| WARNING:<br>Be careful                                                                                                   | of traffic conditions and                                                                                                    | safety around                                                                                                    | the vehicle w                                                                                    | hen performing road test.                                                                           |                             | F  |

CAUTION:

- Fully understand the following items well before the road test;
  Precautions: Refer to <u>DAS-9</u>, "Precautions for Driver Assistance Systems".
- System description for LDW: Refer to DAS-16, "LDW : System Description".
- System description for BSW: Refer to DAS-20, "BSW : System Description".
- System description for MOD: Refer to DAS-26, "MOD : System Description".

## **ACTION TEST**

#### < BASIC INSPECTION >

#### - Handling precaution: Refer to DAS-37, "Precautions for Blind Spot Warning".

### **1.**CHECK BSW SYSTEM SETTING

#### 1. Start the engine.

- 2. Check that the BSW system setting can be enabled/disabled on the vehicle information display.
- 3. Turn OFF the ignition switch and wait for 30 seconds or more.
- 4. Check that the previous setting is saved when the engine starts again.

#### >> GO TO 2.

### 2. ACTION TEST FOR BSW

- 1. Enable the setting of the BSW system on the vehicle information display.
- 2. Turn warning systems switch ON (warning systems ON indicator is ON).
- 3. Check the BSW operation according to the following table.

Vehicle condition/Driver's operation

| Warning<br>systems<br>ON<br>indicator        | Vehicle speed<br>(Approx.)<br>[km/h (MPH)]                         | Turn signal con-<br>dition                                  | Status of vehi-<br>cle detection<br>within detec-<br>tion area                  | Indication on the combination meter                                              | Buzzer |
|----------------------------------------------|--------------------------------------------------------------------|-------------------------------------------------------------|---------------------------------------------------------------------------------|----------------------------------------------------------------------------------|--------|
|                                              | Less than Ap-<br>prox. 29 km/h<br>(18 MPH)                         | _                                                           | _                                                                               | OFF                                                                              | OFF    |
|                                              |                                                                    | _                                                           | Vehicle is ab-<br>sent                                                          | OFF                                                                              | OFF    |
|                                              |                                                                    | OFF                                                         | Vehicle is de-<br>tected                                                        | ON                                                                               | OFF    |
| ON<br>Approx. 32<br>km/h (20<br>MPH) or more | ox. 32<br>h (20<br>or more<br>ON (vehicle de-<br>tected direction) | Before turn<br>signal oper-<br>ates vehicle is<br>detected  | Blink<br>200 ms<br>Indicator<br>OR<br>Indicator<br>OFF<br>200 ms<br>JSOIA0251GB | Short continuous beeps<br>Buzzer<br>ON<br>Buzzer<br>OFF<br>550 ms<br>JSOIA0252GB |        |
|                                              |                                                                    | Vehicle is de-<br>tected after<br>turn signal op-<br>erates | Blink<br>200 ms<br>Indicator<br>OFF<br>200 ms<br>JSOIA0251GB                    | OFF                                                                              |        |

#### NOTE:

After the operating conditions of warning are satisfied, the warning continues until the vehicle speed reaches approximately 60 km/h (40 MPH). Refer to <u>DAS-20, "BSW : System Description"</u>.

>> Inspection End.

### MOD

#### MOD : Description

- Perform action test to verify the customer's concern.
- Perform action test and check the system operation after system diagnosis.

#### WARNING:

# Be careful of traffic conditions and safety around the vehicle when performing road test. CAUTION:

- Fully understand the following items well before the road test;
- Precautions: Refer to DAS-9, "Precautions for Driver Assistance Systems".

### **DAS-82**

INFOID:000000010282434

### **ACTION TEST**

| [DRIVER | ASSISTANCE | SYSTEM] |
|---------|------------|---------|
|---------|------------|---------|

| < BASIC INSPEC                                                                                                 | TION >                                                                            |                                                                                                    | [DRIVER ASSISTANCE                                                                                 | SYSTEM]               |
|----------------------------------------------------------------------------------------------------|-----------------------------------------------------------------------------------|----------------------------------------------------------------------------------------------------|----------------------------------------------------------------------------------------------------|-----------------------|
| <ul> <li>System descrip</li> <li>System descrip</li> <li>System descrip</li> <li>Handling precation</li> </ul> | tion for LDW: R<br>tion for BSW: R<br>tion for MOD: R<br>ution: Refer to <u>L</u> | efer to <u>DAS-16, "LDW : S</u><br>efer to <u>DAS-20, "BSW : S</u><br>efer to <u>DAS-26, "MOD : S</u><br>DAS-37, "Precautions for | System Description".<br>System Description".<br>System Description".<br>Moving Objects Detection". |                       |
| MOD : Inspect                                                                                                  | ion Procedure                                                                     | e                                                                                                    | INF                                                                                                | =OID:0000000010282435 |
| WARNING:<br>Be careful of traff<br>CAUTION:                                                                    | ic conditions ar                                                                  | nd safety around the veh                                                                                                    | icle when performing road test.                                                                    |                       |
| <ul> <li>Fully understan</li> <li>Precautions: Re</li> <li>System descrip</li> <li>System descrip</li> </ul>   | d the following<br>efer to <u>DAS-9, "F</u><br>tion for LDW: R<br>tion for BSW: R | items well before the roa<br>Precautions for Driver As<br>efer to <u>DAS-16, "LDW : S</u><br>efer to <u>DAS-20, "BSW : S</u>      | ad test;<br><u>ssistance Systems"</u> .<br><u>System Description"</u> .<br>System Description".    |                       |
| <ul> <li>System descrip</li> <li>Handling precat</li> </ul>                                                    | tion for MOD: R<br>ution: Refer to <u>C</u>                                       | efer to <u>DAS-26, "MOD:</u><br>)AS-37, "Precautions for                                                                          | System Description".<br>Moving Objects Detection".                                                 |                       |
| 1.CHECK MOD S                                                                                                  | SYSTEM SETTIN                                                                     | G                                                                                                    |                                                                                                    |                       |
| <ol> <li>Start the engin</li> <li>Check that the</li> <li>Turn OFF the i</li> <li>Check that the</li> </ol>    | e.<br>MOD system se<br>ignition switch an<br>previous setting                     | tting can be enabled/disal<br>d wait for 30 seconds or r<br>is saved when the engine                                              | oled on the vehicle information displa<br>nore.<br>e starts again.                                 | ay.                   |
| >> GO T(                                                                                                    | ) 2.                                                                              |                                                                                                    |                                                                                                    |                       |
| <b>Z</b> .ACTION TEST                                                                                          | FOR MOD                                                                           |                                                                                                    |                                                                                                    |                       |
| <ol> <li>Enable the set</li> <li>Turn warning s</li> <li>Check the MO</li> </ol>                               | ting of the MOD<br>systems switch C<br>D operation acco                           | system on the vehicle info<br>N (warning systems ON in<br>ording to the following table                                           | rmation display.<br>ndicator is ON).<br>e.                                                         |                       |
| Ve                                                                                                    | hicle condition/ Drive                                                            | r's operation                                                                                                    | Vehicle response                                                                                   |                       |
| Moving Object De-<br>tection ON indicator                                                                      | Vehicle speed<br>(Approx.)<br>[km/h (MPH)]                                        | Status of vehicle detection within detection area                                                                                 | Indication on the Moving Object Detection indicator                                                | Buzzer                |
| OFF                                                                                                    | _                                                                                 | _                                                                                                    | OFF                                                                                                | OFF                   |

Blue

NOTE:

After the operating conditions of warning are satisfied, the warning continues until the vehicle reaches a higher speed. Refer to DAS-26. "MOD : System Description".

ON

ON

ON

ON

Vehicle is detected

Vehicle is absent

Vehicle is detected

Vehicle is not detected

>> Inspection End.

Less than approx.

8 km/h (5 MPH)

Approx. 8 km/h (5

MPH) or more

Ν

Κ

L

Μ

ON

OFF

OFF

OFF

DAS

Ρ

### ADDITIONAL SERVICE WHEN REPLACING AROUND VIEW MONITOR CON-TROL UNIT

< BASIC INSPECTION >

[DRIVER ASSISTANCE SYSTEM]

# ADDITIONAL SERVICE WHEN REPLACING AROUND VIEW MONITOR CONTROL UNIT

### Description

INFOID:000000010284132

### **BEFORE REPLACEMENT**

When replacing around view monitor control unit, save or print current vehicle specification with CONSULT configuration before replacement.

#### NOTĚ:

If "Before Replace ECU" cannot be used, use the "After Replace ECU" or "Manual Configuration" after replacing around view monitor control unit.

#### AFTER REPLACEMENT

#### **CAUTION:**

When replacing around view monitor control unit, you must perform "After Replace ECU" with CON-SULT.

• Complete the procedure of "After Replace ECU" in order.

• If you set incorrect "After Replace ECU", incidents might occur.

• Configuration is different for each vehicle model. Confirm configuration of each vehicle model.

### Work Procedure

INFOID:000000010284133

### **1.**SAVING VEHICLE SPECIFICATION

#### ()-CONSULT

Enter "Re/Programming, Configuration" and perform "Before Replace ECU" to save or print current vehicle specification.

#### NOTE:

If "Before Replace ECU" cannot be used, use the "After Replace ECU" or "Manual Configuration" after replacing around view monitor control unit.

#### >> GO TO 2.

### 2.REPLACE AROUND VIEW MONITOR CONTROL UNIT

Replace around view monitor control unit. Refer to DAS-163, "Removal and Installation".

#### >> GO TO 3.

### 3.WRITING VEHICLE SPECIFICATION

#### CONSULT

- 1. Enter "Re/Programming, Configuration".
- If "Before Replace ECU" operation was performed, automatically an "Operation Log Selection" screen will be displayed. Select the applicable file from the "Saved Data List" and press "Confirm" to write vehicle specification. Refer to <u>DAS-86, "Work Procedure"</u>.
- 3. If "Before Replace ECU" operation was not performed, select "After Replace ECU" or "Manual Configuration" to write vehicle specification. Refer to <u>DAS-86, "Work Procedure"</u>.

#### >> GO TO 4.

**4.**REAR VIEW CAMERA CALIBRATION

Perform rear view camera calibration. Refer to <u>DAS-89</u>, "Description".

#### >> GO TO 5.

### **5.**AROUND VIEW MONITOR CALIBRATION

Perform around view monitor calibration. Refer to DAS-93, "Description".

>> GO TO 6.

### ADDITIONAL SERVICE WHEN REPLACING AROUND VIEW MONITOR CON-TROL UNIT

| [DRIVER ASSISTANCE SYSTEM]               |
|------------------------------------------|
|                                          |
| and camera images (fixed guide lines and |
|                                          |
|                                          |
|                                          |
|                                          |
|                                          |

А

В

С

D

Е

F

G

Н

J

Κ

L

Μ

Ν

DAS

Ρ

### CONFIGURATION (AROUND VIEW MONITOR CONTROL UNIT) < BASIC INSPECTION > [DRIVER ASSISTANCE SYSTEM]

# CONFIGURATION (AROUND VIEW MONITOR CONTROL UNIT)

### Description

INFOID:000000010284129

Vehicle specification needs to be written with CONSULT because it is not written after replacing around view monitor control unit.

Configuration has three functions as follows:

| Function                 | Description                                                                                                    |
|--------------------------|----------------------------------------------------------------------------------------------------|
| "Before Replace ECU"     | <ul><li>Reads the vehicle configuration of current around view monitor control unit.</li><li>Saves the read vehicle configuration.</li></ul> |
| "After Replace ECU"      | Writes the vehicle configuration with manual selection.                                                                                      |
| "Select Saved Data List" | Writes the vehicle configuration with saved data.                                                                                            |

#### **CAUTION:**

- When replacing around view monitor control unit, you must perform "Select Saved Data List" or "After Replace ECU" with CONSULT.
- Complete the procedure of "Select Saved Data List" or "After Replace ECU" in order.
- If you set incorrect "Select Saved Data List" or "After Replace ECU", incidents might occur.
- Configuration is different for each vehicle model. Confirm configuration of each vehicle model.
- Never perform "Select Saved Data List" or "After Replace ECU" except for new around view monitor control unit.

### Work Procedure

INFOID:000000010284130

### **1**.WRITING MODE SELECTION

#### 

Select "Reprogramming, Configuration" of around view monitor control unit.

When writing saved data>>GO TO 2. When writing manually>>GO TO 3.

2.PERFORM "SAVED DATA LIST"

#### CONSULT

Automatically "Operation Log Selection" window will display if "Before Replace ECU" was performed. Select applicable file from the "Save Data List" and press "Confirm".

>> Work End.

3. PERFORM "AFTER REPLACE ECU" OR "MANUAL CONFIGURATION"

#### CONSULT

- 1. Select "After Replace ECU" or "Manual Configuration".
- 2. Identify the correct model and configuration list. Refer to DAS-87, "Configuration List".
- 3. Confirm and/or change setting value for each item. CAUTION:

Thoroughly read and understand the vehicle specification. ECU control may not operate normally if the setting is not correct.

4. Select "Next".

Make sure to select "Next", confirm each setting value and press "OK" even if the indicated configuration of brand new around view monitor control unit is same as the desirable configuration. If not, configuration which is set automatically by selecting vehicle model can not be memorized.

5. When "Completed", select "End".

>> GO TO 4.

**4.**OPERATION CHECK

### CONFIGURATION (AROUND VIEW MONITOR CONTROL UNIT)

#### < BASIC INSPECTION >

Confirm that each function controlled by around view monitor control unit operates normally.

>> Work End.

**Configuration List** 

#### **CAUTION:**

Thoroughly read and understand the vehicle specification. Incorrect settings may result in abnormal control of ECU.

| MANUAL SETTING ITEM |                                |   |
|---------------------|--------------------------------|---|
| Items               | Setting value                  | [ |
| BCI FUNCTION        | $WITH \Leftrightarrow WITHOUT$ | _ |

 $\Leftrightarrow$ : Items which confirm vehicle specifications

DAS

Ρ

А

С

Ε

F

Н

INFOID:000000010284131

[DRIVER ASSISTANCE SYSTEM]

Κ

L

Μ

Ν

J

# PREDICTIVE COURSE LINE CENTER POSITION ADJUSTMENT < BASIC INSPECTION > [DRIVER ASSISTANCE SYSTEM]

# PREDICTIVE COURSE LINE CENTER POSITION ADJUSTMENT

### Description

Adjust the center position of the predictive course line of the rear view monitor if it is shifted.

### Work Procedure

INFOID:000000010286878

INFOID:000000010286877

# 1.DRIVING

Drive the vehicle straight ahead 100 m (328.1 ft) or more at a speed of 30 km/h (18.6 MPH) or more.

>> END

### **REAR VIEW CAMERA CALIBRATION**

| < BASIC INSPECTION > |  |
|----------------------|--|
|                      |  |

### [DRIVER ASSISTANCE SYSTEM]

| REAR VIEW CAMERA CALIBRATION                                                                                                    | ٨   |
|----------------------------------------------------------------------------------------------------|-----|
| Description                                                                                                    | A   |
| <ul> <li>Always perform the calibration after removing and installing or replacing the rear view camera:</li> <li>AVM control unit</li> <li>Rear view camera</li> <li>CAUTION:</li> <li>Place the vehicle on level ground when the calibration is performed.</li> <li>Follow the CONSULT when performing the calibration. (Rear view camera calibration cannot be operated without CONSULT).</li> </ul>                                                                                                    | B   |
| Work Procedure (Preparation)                                                                                                    | D   |
| 1.PERFORM SELF-DIAGNOSIS                                                                                                    | _   |
| Perform "Self-Diagnosis" of the "AVM" control unit.                                                                                                    |     |
| Except "U1308">> Perform diagnosis on the detected DTC and repair or replace the applicable item. Refer to<br>DAS-47, "DTC Index".                                                                                                    | F   |
| 2. PREPARATION BEFORE REAR VIEW CAMERA CALIBRATION                                                                                                    | G   |
| <ul> <li>NOTE:</li> <li>Select the "AVM" to diagnose the AVM control unit by CONSULT.</li> <li>1. Perform pre-inspection for diagnosis. Refer to <u>DAS-67</u>, "Inspection Procedure".</li> <li>2. Adjust the tire pressure to the specified pressure value.</li> </ul>                                                                                                    | Н   |
| <ol> <li>Maintain no-load in vehicle.</li> <li>Check if coolant and engine oil are filled up to correct level and fuel tank is full.</li> <li>Situate vehicle where the camera is exposed at an atmosphere temperature between 0°C (32°F) and 30°C (86°F)</li> </ol>                                                                                                    | I   |
| <ol> <li>Move the shift selector to P (Park) and release the parking brake.</li> <li>Clean the rear view camera.</li> </ol>                                                                                                    | J   |
| >> GO TO 3.<br>3.PREPARATION OF CALIBRATION TARGET MARK                                                                                                    | K   |
| Prepare the calibration target mark according to the following figure:                                                                                                    | I   |
| $ \begin{array}{c c} \bullet & B & \bullet & B \\ \bullet & A & \bullet & A \\ \bullet & A & \bullet & A \\ \bullet & \bullet & A \\ \bullet & \bullet & $ | M   |
|                                                                                                    | Ν   |
|                                                                                                    | DAS |

Ρ

(1) : Left and right targets

1

(2) : Center target

2

ALOIA0186ZZ

### **REAR VIEW CAMERA CALIBRATION**

#### < BASIC INSPECTION >

- (A) : Side of the black or white area = 200 mm (7.87 in)
- (B) : Side of the square target = 400 mm (15.75 in)
  - >> Refer to DAS-90, "Work Procedure (Target Setting)".

Work Procedure (Target Setting)

#### INFOID:000000010351318

- CAUTION:
- Perform this operation in a horizontal position where there is a clear view for 3 m (9.84 ft) backward and 4 m (13.12 ft) wide.
- Place the target in a well-lighted location. (Poor lighting may make it hard to adjust.)
- The target may not be detected when it shines by the reflected light of the sun or lighting.
- The target may not be detected when there is the same pattern of black and white as the target when the pattern is within 0.5 m (1.64 ft) from either side and upward/downward position from the target. (It is desirable that the vehicle is positioned on a single-color floor.)

### **1.**TARGET SETTING

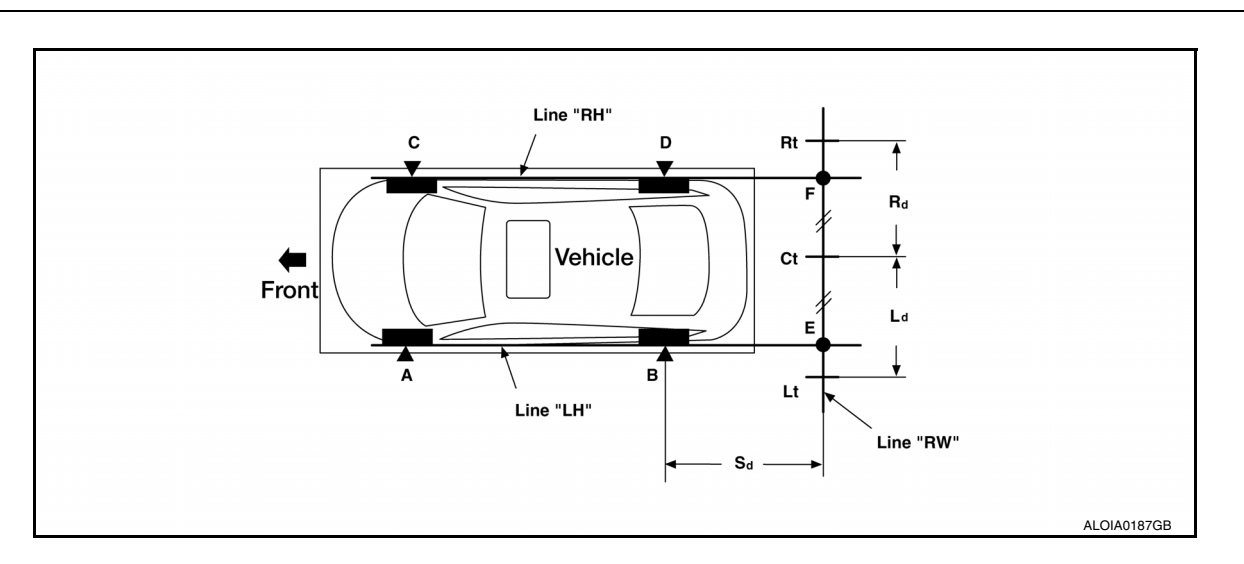

Side distance (Sd): "B"-"E" ("D"-"F") :2125 mm (83.66 in)Left distance (Ld): "Ct"-"Lt":1500 mm (59.06 in)Right distance (Rd): "Ct"-"Rt":1500 mm (59.06 in)

 Mark points "A", "B", "C" and "D" at the center of the lateral surface of each wheel. NOTE:

Hang a string with a cone from the fender so as to pass through the center of wheel, and then mark a point at the center of the lateral surface of the wheel.

2. Draw line "LH" passing through points "A" and "B" on the left side of vehicle.

#### NOTE:

Approximately 2.2 m (7.22 ft) or more at the rear from the rear axle.

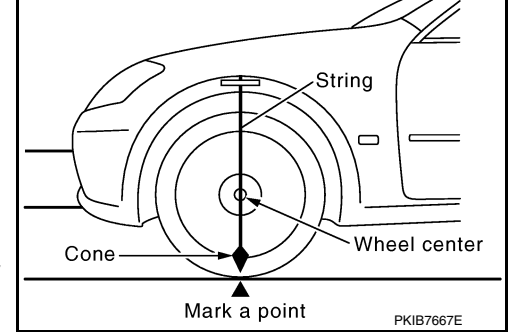

- Mark point "E" on the line "LH" at the positions 2125 mm (83.66 in) from point "B".
- 4. Draw line "RH" passing through points "C" and "D" on the right side of vehicle in the same way as step 2.
- 5. Mark point "F" on the line "RH" at the positions 2125 mm (83.66 in) from point "D".
- Draw line "RW" passing through the points "E" and "F" on the rear of the vehicle. NOTE:
- Approximately 1.8 m (5.91 ft) or more at both left and right sides from vehicle center.
- 7. Mark point "Ct" at the center of point "E" and "F" on the line "RW". CAUTION:

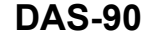

#### < BASIC INSPECTION >

#### REAR VIEW CAMERA CALIBRATION [DRIVER ASSISTANCE SYSTEM]

#### Make sure that "E" to "Ct" is equal to "F" to "Ct".

- 8. Mark point "Lt" and "Rt" on the line "RW" at the positions 1500 mm (59.06 in) from point "Ct".
- 9. Position the center of the target mark to point of "Ct".

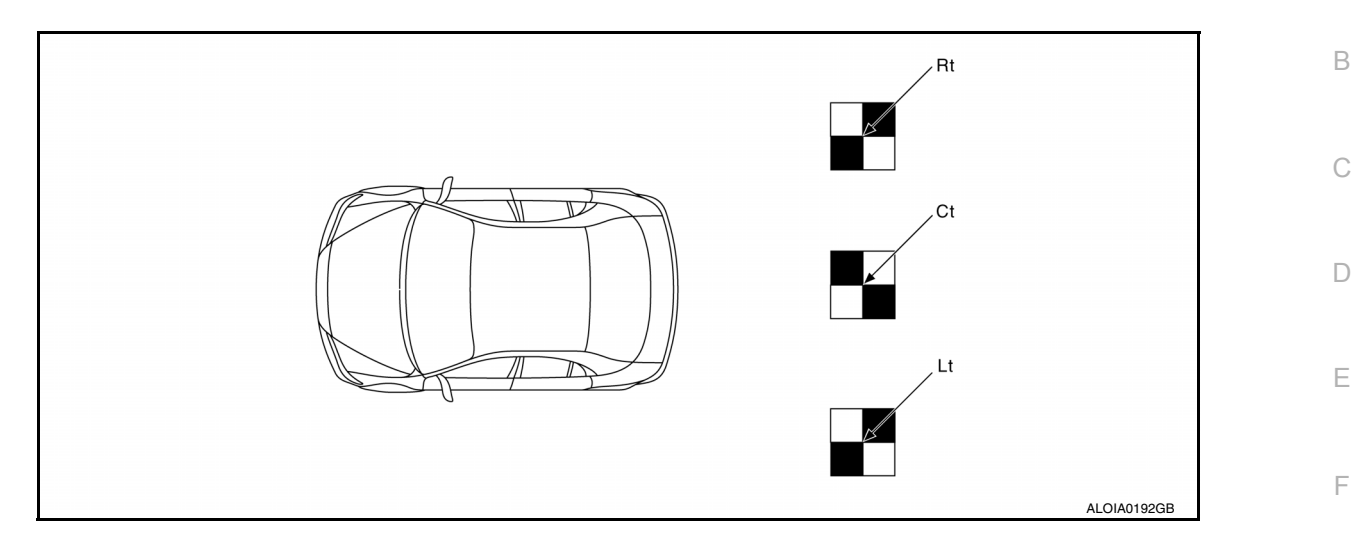

#### **CAUTION:**

Make sure that the black/white pattern of the center target is rotated as compared with the left and  $^{\circ}$  right targets.

>> Go to DAS-91, "Work Procedure (Rear View Camera Calibration)".

### Work Procedure (Rear View Camera Calibration)

#### **CAUTION:**

Perform the calibration under the specified vehicle condition (fuel full, no-load, specified tire pressure, etc.). Refer to DAS-89, "Work Procedure (Preparation)".

**1.**CHECK REAR VIEW CAMERA HEIGHT

Measure the rear view camera height "H".

>> GO TO 2.

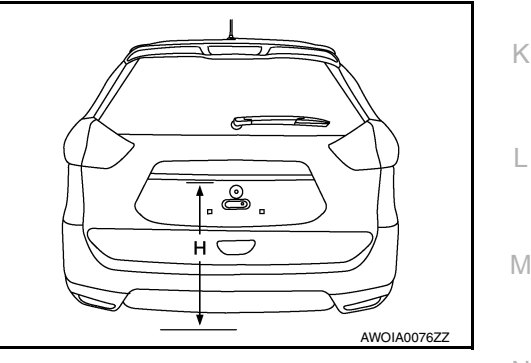

### Ν

Н

INFOID:000000010351319

А

## 2.REAR VIEW CAMERA CALIBRATION

- 1. Select "Work Support" on "AVM" with CONSULT.
- 2. Select "REAR CAMERA ITS".
- 3. Select "OK".
  - CAUTION:
    - Perform the calibration after the ignition or engine has been kept on for at least 10 minutes to stabilize camera.
    - Operate CONSULT outside the vehicle, and close all doors to retain appropriate vehicle altitude.
- 4. Input the rear view camera height "H", and then touch "APPLY".
- 5. Confirm that the same value is displayed on the center display.
- 6. Confirm the following items:
- The target should be accurately placed.
- The vehicle should be stopped.
- The vehicle should be under the specified vehicle condition.
- 7. Select "Start" to perform calibration.

### **DAS-91**

2014 Rogue NAM

DAS

### **REAR VIEW CAMERA CALIBRATION**

#### < BASIC INSPECTION >

#### 8. Confirm the displayed item.

- "Completed": Select "Completion".
- Otherwise, perform the following services:

| Displayed item                        |                                | Possible cause                                                                                                    | Service procedure                                                                            |
|---------------------------------------|--------------------------------|----------------------------------------------------------------------------------------------------|----------------------------------------------------------------------------------------------|
|                                       | _                              | Temporary malfunction in internal processing of the rear view camera.                                                                                       | Go back to Step 1                                                                            |
| SUSPENSION                            | 00H Routine not ac-<br>tivated | Rear view camera unit malfunction.                                                                                                    | Position the target appro-<br>priately again. Perform                                        |
|                                       | 10H Writing error              | <ul> <li>Temporary malfunction in internal processing of the rear view camera.</li> <li>Rear view camera malfunction.</li> </ul>                            | the aiming again. Refer<br>to <u>DAS-90, "Work Proce-</u><br><u>dure (Target Setting)"</u> . |
| X AIMING NG Y<br>(X: 0 - 7, Y: 1 - 8) | _                              | A target is not-yet-placed.     (The rear view camera cannot detect a target.)                                                                              | Position the target appro-<br>priately again. Perform                                        |
| ABNORMALLY COM-<br>PLETED             | _                              | <ul> <li>The position of the rear view camera is not correct.</li> <li>Inappropriate work environment.</li> <li>Inappropriate vehicle condition.</li> </ul> | the aiming again. Refer<br>to <u>DAS-89, "Work Proce-</u><br><u>dure (Preparation)"</u> .    |

#### NOTE:

Replace camera unit if "00H Routine not activated" or "10H Writing error" are repeatedly indicated during the above two services are performed.

9. Confirm that "Completed" is displayed and then select "End" to close the calibration procedure.

>> GO TO 3.

**3.**PERFORM SELF-DIAGNOSIS

Perform "Self-diagnosis" of "AVM" control unit with CONSULT.

### Is any DTC detected?

- YES >> Perform diagnosis on the detected DTC and repair or replace the applicable item. Refer to <u>DAS-47, "DTC Index"</u>.
- NO >> GO TO 4.

**4.**ACTION TEST

Test the system operation by action test. Refer to DAS-80, "LDW : Description".

>> Work End.

### CALIBRATING CAMERA IMAGE (AROUND VIEW MONITOR) < BASIC INSPECTION > [DRIVER ASSISTANCE SYSTEM]

# CALIBRATING CAMERA IMAGE (AROUND VIEW MONITOR)

### Description

INFOID:000000010284127

А

D

Ε

- Calibration must be performed after removing/replacing the cameras, removing parts (e.g. front grille, door mirror, and others) mounted on the cameras, or replacing the Around view monitor control unit.
- The use of CONSULT is required to perform calibration or writing of calibration results to the Around view monitor control unit.
- Align the white lines on the road near the vehicle at the boundary of each camera image by this camera calibration. The white lines far from the vehicle may not be aligned at the boundary of each camera image. The farther the line, the greater the difference is.

### Work Procedure

INFOID:0000000010284128

#### CALIBRATION FLOWCHART

Following the flowchart shown in the figure, perform the calibration.

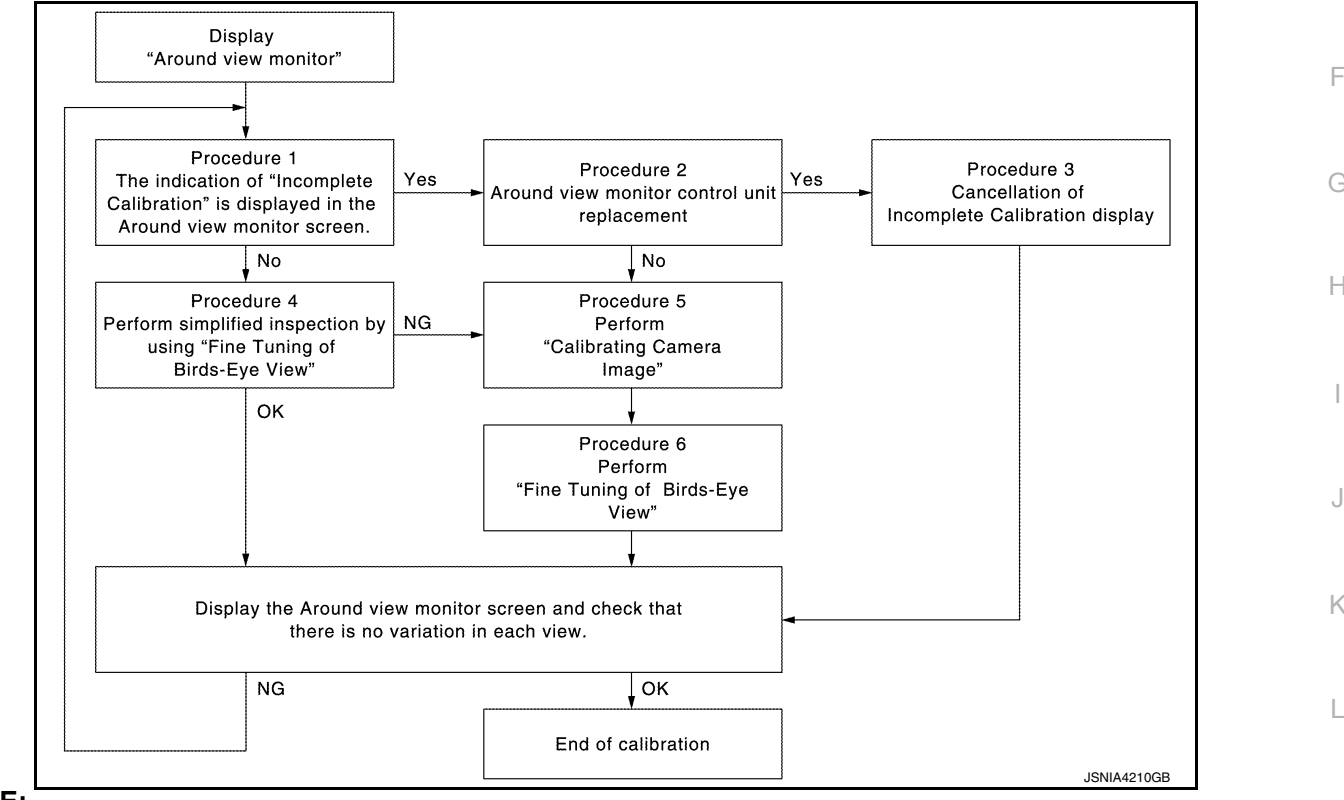

#### NOTE:

View in the incomplete calibration state is indicated by "

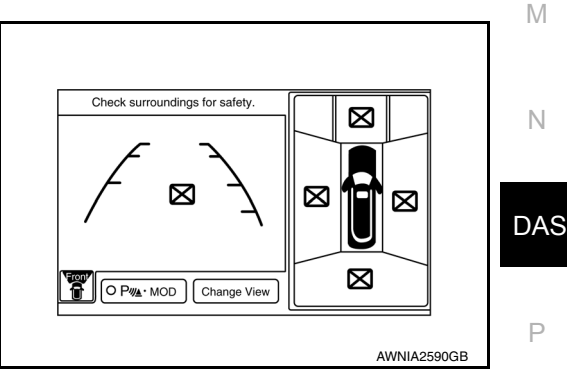

### CALIBRATION PROCEDURE

**1.**AROUND VIEW MONITOR SCREEN CONFIRMATION

### CALIBRATING CAMERA IMAGE (AROUND VIEW MONITOR)

< BASIC INSPECTION >

[DRIVER ASSISTANCE SYSTEM]

Check that there is no indication of "Incomplete calibration". Is the "Incomplete calibration" display visible?

YES >> GO TO 2. NO >> GO TO 4.

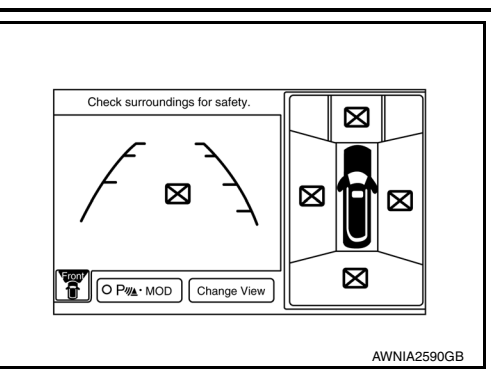

2.CHECK THAT AROUND VIEW MONITOR CONTROL UNIT IS REPLACED

Check that the around view monitor control unit is replaced.

Is the around view monitor control unit replaced?

YES >> GO TO 3.

NO >> GO TO 5.

 $\mathbf{3}$ .cancel the indication of incomplete calibration (perform this only after replacing around view monitor control unit.)

#### CONSULT work support

 On the CONSULT screen, touch "CALIBRATING CAMERA IMAGE (FRONT CAMERA)", "CALIBRATING CAMERA IMAGE (PASS-SIDE CAMERA)", "CALIBRATING CAMERA IMAGE (DR-SIDE CAMERA)", or "CALIBRATING CAMERA IMAGE (REAR CAMERA)" to accept the selection. NOTE:

To cancel the indication of Incomplete calibration, select items based on the target camera.

- On the adjustment screen of each camera, touch "APPLY" button. After this, touch "OK" button.
   CAUTION:
  - Never perform operations other than those mentioned above.
  - Never perform "Initialize Camera Image Calibration".
- 3. Display the around view monitor screen to check that there is no errors, such as deviations among the camera images.

#### Is there a malfunction?

YES >> Calibration End.

**4.**PERFORM SIMPLIFIED CONFIRMATION/ADJUSTMENT BY "FINE TUNING OF BIRDS-EYE VIEW"

- 1. Put target line 1 on the ground beside each axle using packing tape, etc.
- 2. Put target lines 2 equal to the vehicle total length + approximately 1.0 m (39.3 in) from the vehicle side (right and left) at approximately 30 cm (11.8 in) away from the vehicle (make the line as parallel with the vehicle as possible)

### CALIBRATING CAMERA IMAGE (AROUND VIEW MONITOR)

< BASIC INSPECTION >

[DRIVER ASSISTANCE SYSTEM]

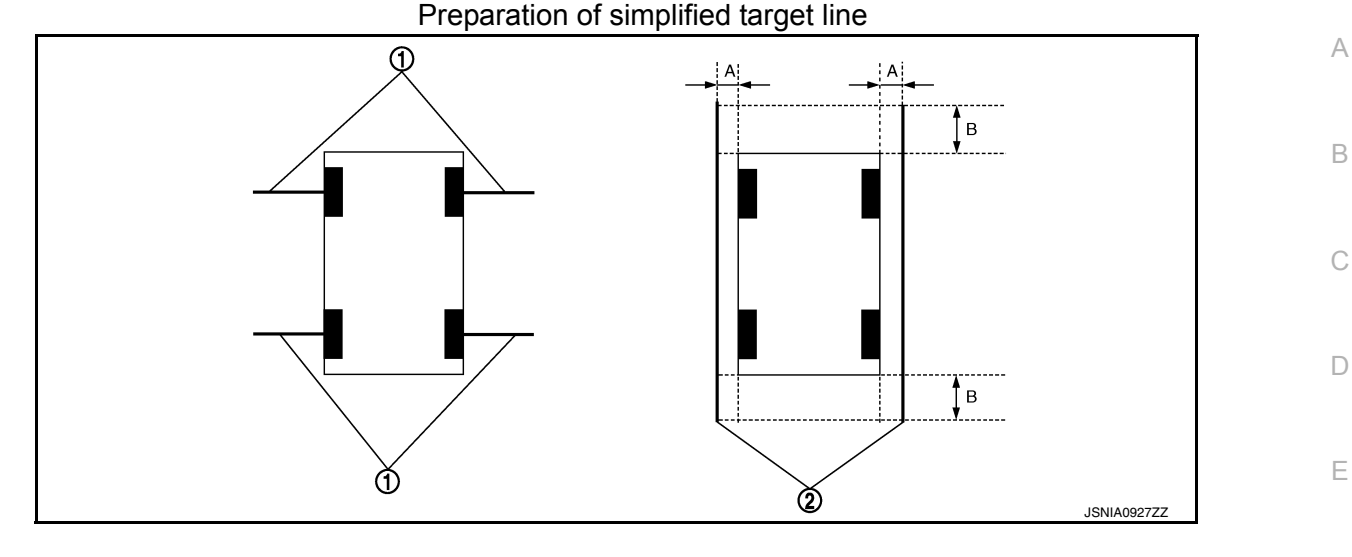

Target lines 1 1

2. Target lines 2

- A. Approx. 30 cm (11.8 in)
- Β. Approx. 1.0 m (39.3 in)
- 3. (P)CONSULT work support
  - Touch "FINE TUNING OF BIRDS-EYE VIEW" on the CONSULT screen.
- On the CONSULT screen, touch "SELECT" button to select right or left camera and perform camera calibration as instructed below:
- If the marker on the screen deviates from Target line 1, touch "AXIS X" button and "AXIS Y" button to Н adjust so that the marker is placed on the Target line 1.
- If Target line 2 is misaligned among the cameras, adjust each camera image to bring Target line 2 into a straight line.

#### **CAUTION:**

#### Never adjust the front camera and rear camera. Only adjust the right and left cameras.

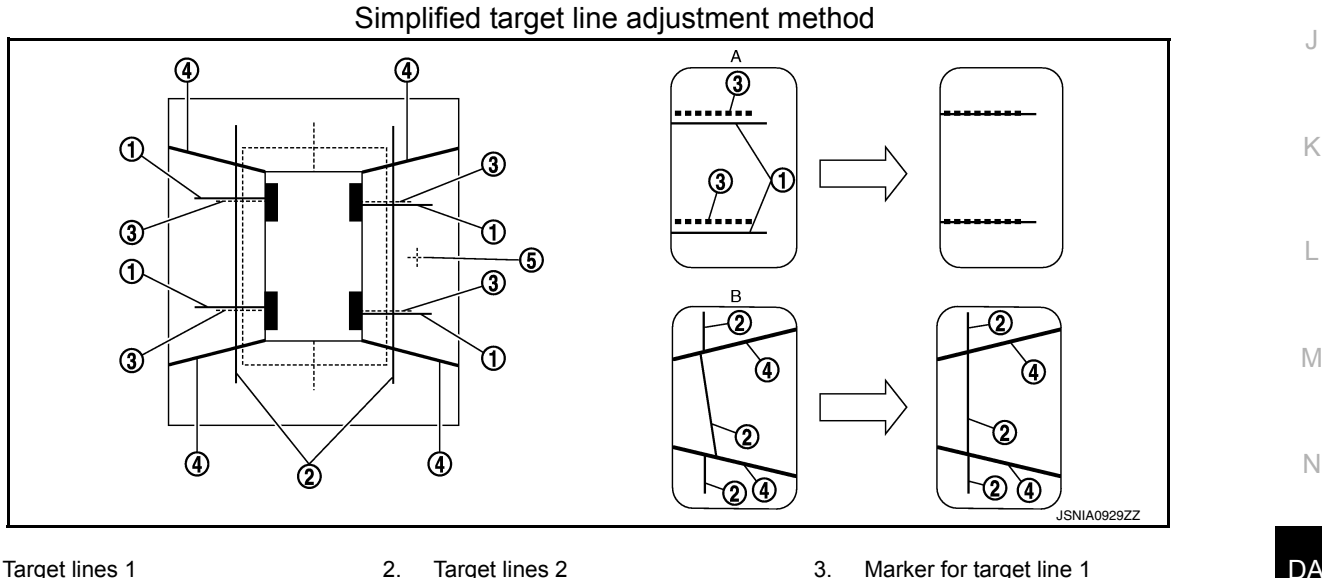

Target lines 1 1.

- Target lines 2
- Boundary between cameras
- 3. Marker for target line 1
- DAS

Ρ

- 4.
- Crosshairs cursor (mark indicated
- 5.
  - the selected camera)

Β.

- Adjustment method for target lines 1 Α. (right)
- Adjustment method for target lines 2 (right)
- 5. Adjust right and left cameras. Touch "APPLY" on the CONSULT screen to display adjustment results.
- After adjusting right and left cameras, check that the marker is properly placed on the screen and there is 6. no deviation in Target line 1.

#### NOTE:

- It can be initialized to the NISSAN factory default condition with "Initialize Camera Image Calibration".
- The adjustment value is cancelled on this mode by performing "Initialize Camera Image Calibration".

### **DAS-95**

#### CALIBRATING CAMERA IMAGE (AROUND VIEW MONITOR) SPECTION > [DRIVER ASSISTANCE SYSTEM]

#### < BASIC INSPECTION >

#### Is the difference corrected?

- YES >> On the CONSULT screen, touch "OK" button to complete writing to the around view monitor control unit.
- NO >> GO TO 5.

**5.**PERFORM "CALIBRATING CAMERA IMAGE"

#### Preparation of target line

- 1. Hang a string with a weight as shown in the figure. Put the points FM0, RM0 (mark) on the ground at the center of the vehicle front end and rear end with white packing tape or a pen.
- 2. Route the vinyl string under the vehicle, and then pull and fix it on the point approximately 1.0 m (39.9 in) to the front and rear of the vehicle through the points FM0 and RM0 using packing tape.

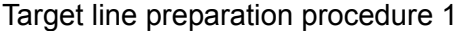

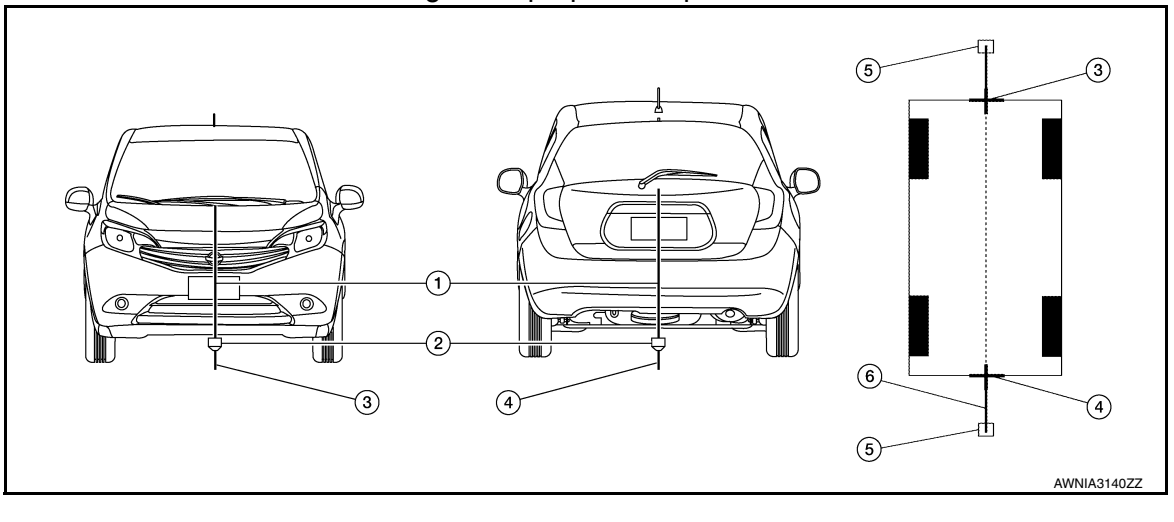

1. Thread

2. Weight

3. Point FM0 (mark)

- 4. Point RM0 (mark)
- Description
   Packing tape (to fix the vinyl string)
- 6. Vinyl string
- 3. Put the points FM and RM (mark) 75 cm (29.5 in) from the points FM0 and RM0 individually.
- 4. Route the vinyl string through the points FM and RM using a triangle scale, and then fix it at approximately 1.5 m (59 in) on both sides with packing tape.
- 5. Put the points FL, FR, RL, and RR (mark) to both right and left [vehicle width / 2 + 30 cm (11.8 in)] from the points FM and RM.

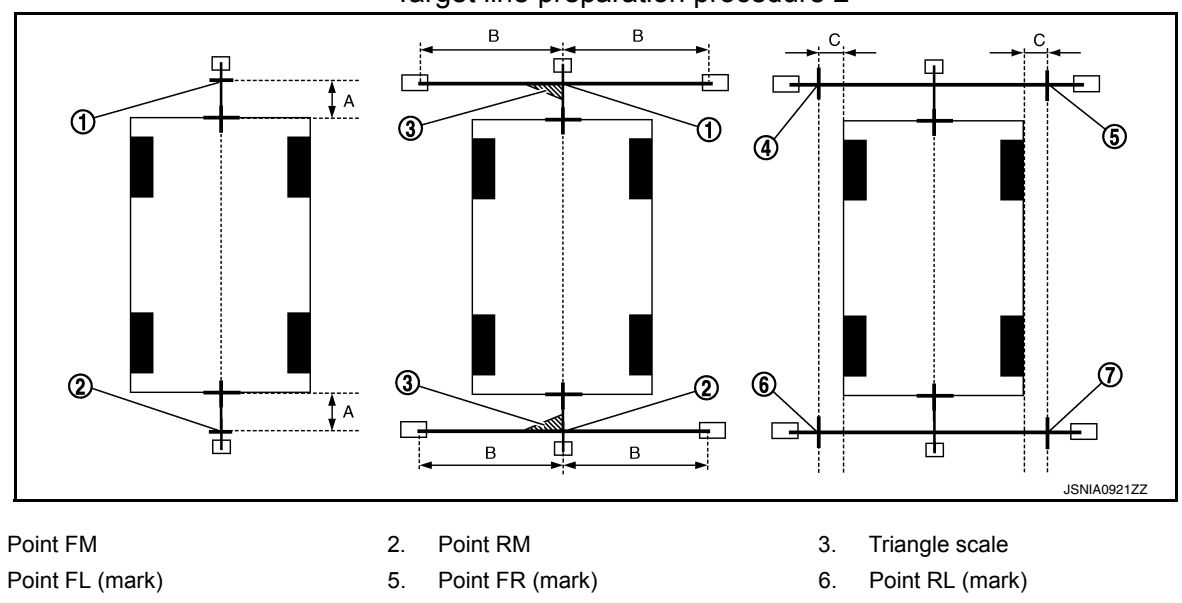

#### Target line preparation procedure 2

1.

4.

### CALIBRATING CAMERA IMAGE (AROUND VIEW MONITOR) < BASIC INSPECTION > [DRIVER ASSISTANCE SYSTEM]

- 7. Point RR (mark)
- A. 75 cm (29.5 in)
- B. Approx. 1.5 m (59 in)
- 30 cm (11.8 in) C. [Vehicle width/ 2 + 30 cm (11.8 in)

А

В

J

DAS

Ρ

- C. [Vehicle width/ 2 + 30 cm (11.8 in) from the points FM and RM]
- 6. Draw the lines of the points FL RL and FR RR with vinyl string, and fix it with packing tape.
- Put a mark on the center of each axle, draw vertical lines to the lines of the points FL RL and FR RR from the marks on the center of the axle using a triangle scale, and then fix the lines using packing tape.

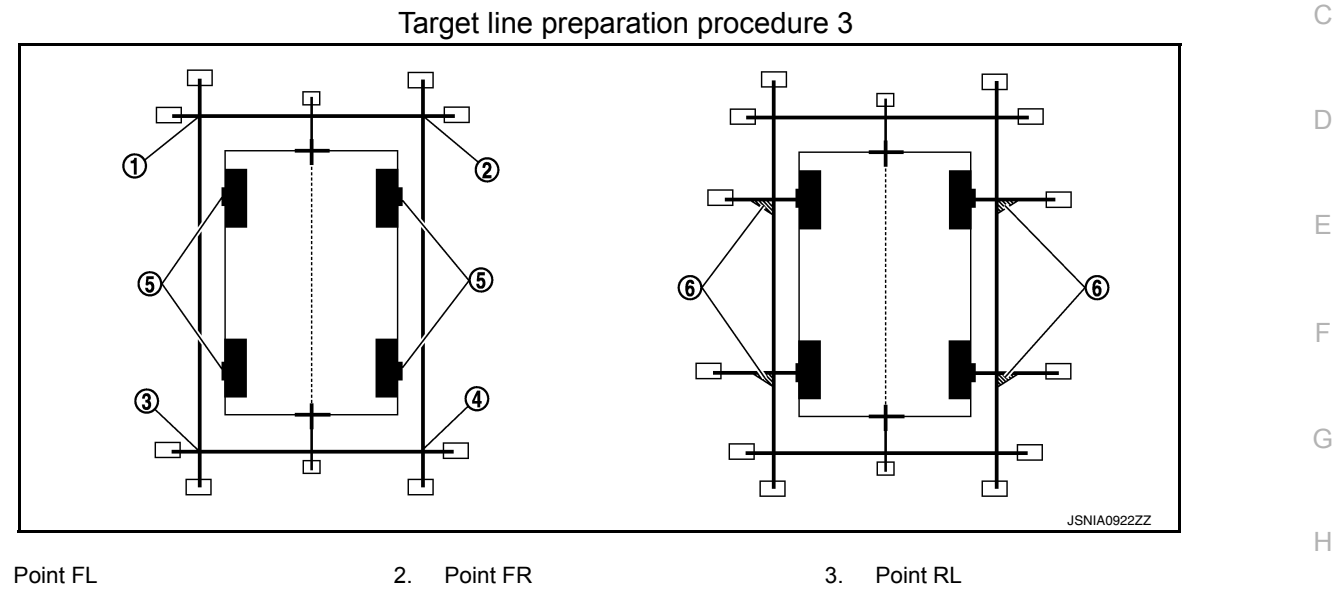

6.

Triangle scale

4. Point RR

1

Perform "Calibrating Camera Image"

CONSULT work support

 On the CONSULT screen, touch "CALIBRATING CAMERA IMAGE (FRONT CAMERA)", "CALIBRATING CAMERA IMAGE (PASS-SIDE CAMERA)", "CALIBRATING CAMERA IMAGE (DR-SIDE CAMERA)", or "CALIBRATING CAMERA IMAGE (REAR CAMERA)" to accept the selection. NOTE:

To cancel the indication of Incomplete calibration, select items based on the target camera.

Center position of axle

 On the adjustment screen of each camera, adjust the parameter by touching the "AXIS X" button, "AXIS Y" button, and "ROTATE" button to place the calibration marker shown on the camera screen on the target line drawn on the ground.

5.

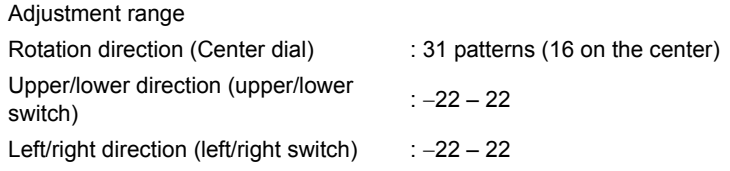

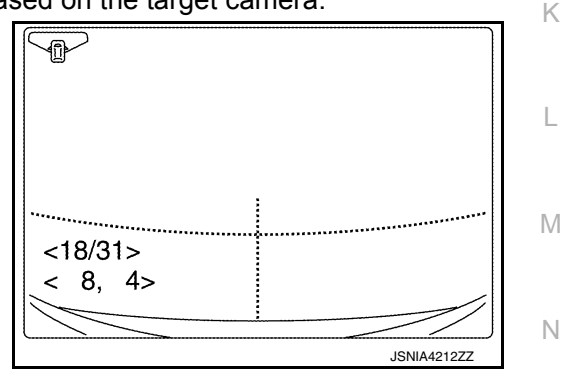

 Touch "APPLY" button on the CONSULT screen. "PRCSNG" is displayed and adjustment results are shown on the camera screen. CAUTION:
 Check that "BPCSNC" is displayed. Never perform other and

Check that "PRCSNG" is displayed. Never perform other operations while "PRCSNG" is displayed.

 Touch "OK" button on the CONSULT screen. "PRCSNG" is displayed and adjustment results are written to the around view monitor control unit. CAUTION:

Check that "PRCSNG" is displayed. Never perform other operations while "PRCSNG" is displayed.

>> GO TO 6.

**6.**PERFORM "FINE TUNING OF BIRDS-EYE VIEW"

#### CALIBRATING CAMERA IMAGE (AROUND VIEW MONITOR) [DRIVER ASSISTANCE SYSTEM]

< BASIC INSPECTION >

This mode is designed to align the boundary between each camera image that could not be aligned in the "Calibrating Camera Image" mode.

CONSULT work support

- 1. Select "FINE TUNING OF BIRDS-EYE VIEW" by touching CONSULT screen.
- On the adjustment screen of each camera, adjust the parameter by touching the "AXIS X" button, "AXIS Y" button", and "ROTATE" button to place the calibration marker shown on the camera screen on the target line drawn on the ground. NOTE:

Touch "SELECT" button on the CONSULT screen to select the target camera.

 Touch "APPLY" button on the CONSULT screen. "PRCSNG" is displayed and adjustment results are shown on the camera screen.

#### **CAUTION:**

Check that "PRCSNG" is displayed. Never perform other operations while "PRCSNG" is displayed.

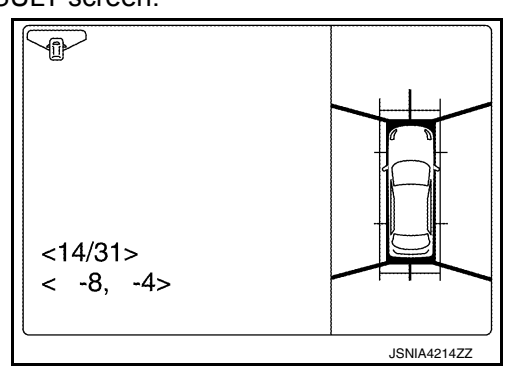

4. Touch "OK" button on the CONSULT screen. "PRCSNG" is displayed and adjustment results are written to the around view monitor control unit.

#### CAUTION:

- Check that "PRCSNG" is displayed. Never perform other operations while "PRCSNG" is displayed.
- After pressing the "OK" button, never press buttons other than the "BACK" button. NOTE:
- It can be initialized to the NISSAN factory default condition with "Initialize Camera Image Calibration".
- The adjustment value is cancelled in this mode by performing "Initialize Camera Image Calibration".

>> Calibration End.

### [DRIVER ASSISTANCE SYSTEM]

| DTC/CIRCUIT                                                                                                    | DIAGNOSIS                                                                                                    |                                                                                           | ٨   |
|----------------------------------------------------------------------------------------------------|----------------------------------------------------------------------------------------------------|-------------------------------------------------------------------------------------------|-----|
| U0121 VDC CAN 2                                                                                                    |                                                                                                    |                                                                                           | A   |
| DTC Logic                                                                                                    |                                                                                                    | INFOID:000000010275633                                                                    | В   |
| DTC DETECTION LOGIC<br><b>NOTE:</b><br>If DTC U0121 is displayed<br><u>106, "DISTANCE SENSOR</u>                                       | C<br>with DTC U1000, first perform the trouble<br><u>: DTC Logic"</u> .                                            | diagnosis for DTC U1000. Refer to <u>DAS-</u>                                             | С   |
| CONSULT Display                                                                                                    | DTC Detection Condition                                                                                            | Possible Cause                                                                            | D   |
| VDC CAN CIR1<br>[U0121]                                                                                                    | Distance sensor receives an error signal from ABS actuator and electric unit (control unit) via CAN communication. | <ul><li>ABS actuator and electric unit (control unit).</li><li>Distance sensor.</li></ul> | E   |
| DTC CONFIRMATION P                                                                                                    | ROCEDURE                                                                                                    |                                                                                           |     |
| <b>1.</b> PERFORM SELF DIAG                                                                                                    | NOSTIC RESULT                                                                                                    |                                                                                           | F   |
| <ol> <li>Start the engine.</li> <li>Perform "Self Diagnost<br/>Is display history of DTC UP<br/>YES &gt;&gt; Refer to DAS-9</li> </ol> | ic Result" of "LASER/RADAR" using CON<br>0121 CRNT?<br>09. "Diagnosis Procedure".                                  | ISULT.                                                                                    | G   |
| NO >> Refer to $GI-41$ ,                                                                                                    | "Intermittent Incident".                                                                                           |                                                                                           |     |
| Diagnosis Procedure                                                                                                    |                                                                                                    | INFOID:000000010275634                                                                    | П   |
| 1. CHECK ABS ACTUATO                                                                                                    | R AND ELECTRIC UNIT (CONTROL UN                                                                                    | IT) SELF DIAGNOSTIC RESULT                                                                |     |
| Perform "Self Diagnostic Re                                                                                                    | esult" of "ABS" using CONSULT.                                                                                     |                                                                                           | I   |
| Are any DTCs detected?<br>YES >> Refer to BRC-5<br>NO >> Replace the dis                                                               | 55, "DTC Index".<br>stance sensor. Refer to <u>DAS-160, "Remov</u>                                                 | val and Installation".                                                                    | J   |
|                                                                                                    |                                                                                                    |                                                                                           | Κ   |
|                                                                                                    |                                                                                                    |                                                                                           | L   |
|                                                                                                    |                                                                                                    |                                                                                           | Μ   |
|                                                                                                    |                                                                                                    |                                                                                           | Ν   |
|                                                                                                    |                                                                                                    |                                                                                           | DAS |

### < DTC/CIRCUIT DIAGNOSIS >

# U0122 VDC P-RUN DIAG

### DTC Logic

INFOID:000000010275600

[DRIVER ASSISTANCE SYSTEM]

#### DTC DETECTION LOGIC

| CONSULT Display              | DTC Detection Condition                                                                                                    | Possible Cause                                                                                             |
|------------------------------|----------------------------------------------------------------------------------------------------|----------------------------------------------------------------------------------------------------|
| VDC CAN CIR1(LDP)<br>[U0122] | Around view monitor control unit receives incor-<br>rect signal (P-RUN) from ABS actuator and elec-<br>tric unit (control Unit) via CAN communication. | <ul><li>ABS actuator and electric unit (control unit).</li><li>Around view monitor control unit.</li></ul> |

#### DTC CONFIRMATION PROCEDURE

1.PERFORM SELF DIAGNOSTIC RESULT

#### 1. Turn ignition ON.

2. Perform "Self Diagnostic Result" of "AVM" using CONSULT.

#### Is DTC detected?

YES >> Refer to DAS-100, "Diagnosis Procedure".

NO >> Refer to GI-41, "Intermittent Incident".

### Diagnosis Procedure

INFOID:000000010275601

### 1. CHECK ABS ACTUATOR AND ELECTRIC UNIT (CONTROL UNIT) SELF DIAGNOSTIC RESULT

Perform "Self Diagnostic Result" of "ABS" using CONSULT. Are any DTCs detected?

YES >> Refer to <u>BRC-55, "DTC Index"</u>.

NO >> Replace the around view monitor control unit. Refer to <u>DAS-163, "Removal and Installation"</u>.

|                                                                                                    | U0126 STRG SEN CAN                                                                                           | 11<br>IDRIVER ASSISTANCE SYSTEM1                                  |     |
|----------------------------------------------------------------------------------------------------|----------------------------------------------------------------------------------------------------|-------------------------------------------------------------------|-----|
| U0126 STRG SEN                                                                                                    | CAN 1                                                                                                    |                                                                   |     |
| DTC Logic                                                                                                    |                                                                                                    | INFOID:000000010275635                                            | A   |
| DTC DETECTION LOGIC<br>NOTE:<br>If DTC U0126 is displayed<br>106, "DISTANCE SENSOR                                                     | C<br>with DTC U1000, first perform the trouble<br><u>R : DTC Logic"</u> .                                    | diagnosis for DTC U1000. Refer to <u>DAS-</u>                     | B   |
| CONSULT Display                                                                                                    | DTC Detection Condition                                                                                      | Possible Cause                                                    |     |
| ST ANG SEN SIG<br>[U0126]                                                                                                    | Distance sensor receives an error signal from steering angle sensor via CAN communication.                   | <ul><li>Steering angle sensor.</li><li>Distance sensor.</li></ul> | D   |
| DTC CONFIRMATION P                                                                                                    | ROCEDURE                                                                                                    |                                                                   |     |
| 1.PERFORM SELF DIAG                                                                                                    | NOSTIC RESULT                                                                                                |                                                                   | Е   |
| <ol> <li>Start the engine.</li> <li>Perform "Self Diagnost<br/><u>Is DTC detected?</u></li> <li>YES &gt;&gt; Refer to DAS-1</li> </ol> | tic Result" of "LASER/RADAR" using CON                                                                       | ISULT.                                                            | F   |
| NO >> Refer to $GI-41$ .                                                                                                    | <u>, "Intermittent Incident"</u> .                                                                           |                                                                   | G   |
| Diagnosis Procedure                                                                                                    |                                                                                                    | INFOID:000000010275636                                            |     |
| 1.CHECK ABS ACTUATC                                                                                                    | OR AND ELECTRIC UNIT (CONTROL UN                                                                             | IT) SELF DIAGNOSTIC RESULT                                        | Η   |
| Perform "Self Diagnostic R<br><u>Are any DTCs detected?</u><br>YES >> Refer to <u>BRC-4</u><br>NO >> Replace the diag                  | esult" of "ABS" using CONSULT.<br><u>55, "DTC Index"</u> .<br>stance sensor. Refer to <u>DAS-160, "Remov</u> | val and Installation".                                            | Ι   |
|                                                                                                    |                                                                                                    |                                                                   | J   |
|                                                                                                    |                                                                                                    |                                                                   | K   |
|                                                                                                    |                                                                                                    |                                                                   | L   |
|                                                                                                    |                                                                                                    |                                                                   | M   |
|                                                                                                    |                                                                                                    |                                                                   | Ν   |
|                                                                                                    |                                                                                                    |                                                                   | DAS |

### < DTC/CIRCUIT DIAGNOSIS >

### U0401 ECM CAN 1

### DTC Logic

### DTC DETECTION LOGIC

#### NOTE:

If DTC U0401 is displayed with DTC U1000, first perform the trouble diagnosis for DTC U1000. Refer to <u>DAS-106, "DISTANCE SENSOR : DTC Logic"</u>.

| CONSULT Display         | DTC Detection Condition                                                  | Possible Cause                                  |
|-------------------------|--------------------------------------------------------------------------|-------------------------------------------------|
| ECM CAN CIR2<br>[U0401] | Distance sensor receives an error signal from ECM via CAN communication. | <ul><li>ECM.</li><li>Distance sensor.</li></ul> |

### DTC CONFIRMATION PROCEDURE

**1.**PERFORM SELF DIAGNOSTIC RESULT

1. Start the engine.

2. Perform "Self Diagnostic Result" of "LASER/RADAR" using CONSULT.

Is DTC detected?

- YES >> Refer to DAS-102, "Diagnosis Procedure".
- NO >> Refer to <u>GI-41, "Intermittent Incident"</u>.

### **Diagnosis** Procedure

INFOID:000000010275638

## 1. CHECK ECM SELF DIAGNOSTIC RESULT

# Perform "Self Diagnostic Result" of "ENGINE" using CONSULT.

Are any DTCs detected?

YES >> Refer to <u>EC-93. "DTC Index"</u>.

NO >> Replace the distance sensor. Refer to <u>DAS-160</u>, "Removal and Installation".

INFOID:000000010275637

### **U0415 VDC CAN 1**

### [DRIVER ASSISTANCE SYSTEM]

| < DTC/CIRCUIT DIAGNC                                                  | ISIS >                                                                                                    | [DRIVER ASSISTANCE SYSTEM]                                                                   |
|-----------------------------------------------------------------------|----------------------------------------------------------------------------------------------------|----------------------------------------------------------------------------------------------|
| U0415 VDC CAN 1                                                       | 1                                                                                                    |                                                                                              |
| DTC Logic                                                             |                                                                                                    | INFOID:000000010275639                                                                       |
| DTC DETECTION LOGI<br><b>NOTE:</b><br>If DTC U0415 is displayed       | C<br>with DTC U1000, first perform the trouble                                                                     | diagnosis for DTC U1000. Refer to <u>DAS-</u>                                                |
| 106, "DISTANCE SENSOF                                                 | <u>R : DTC Logic"</u> .                                                                                            | ·                                                                                            |
| CONSULT Display                                                       | DTC Detection Condition                                                                                            | Possible Cause                                                                               |
| VDC CAN CIR2<br>[U0415]                                               | Distance sensor receives an error signal from ABS actuator and electric unit (control unit) via CAN communication. | <ul> <li>ABS actuator and electric unit (control unit).</li> <li>Distance sensor.</li> </ul> |
| DTC CONFIRMATION P                                                    | ROCEDURE                                                                                                    |                                                                                              |
| <b>1.</b> PERFORM SELF DIAG                                           | NOSTIC RESULT                                                                                                    |                                                                                              |
| <ol> <li>Start the engine.</li> <li>Perform "Self Diagnos"</li> </ol> | tic Result" of "LASER/RADAR" using CON                                                                             | NSULT.                                                                                       |
| Is display history of DTC U                                           | 0415 CRNT?                                                                                                    |                                                                                              |
| NO >> Refer to $GI-41$                                                | <u>, "Intermittent Incident"</u> .                                                                                 |                                                                                              |
| Diagnosis Procedure                                                   |                                                                                                    | INFOID:000000010275640                                                                       |
| 1.CHECK ABS ACTUATO                                                   | OR AND ELECTRIC UNIT (CONTROL UN                                                                                   | IIT) SELF DIAGNOSTIC RESULT                                                                  |
| Perform "Self Diagnostic R<br>Are any DTCs detected?                  | esult" of "ABS" using CONSULT.                                                                                     |                                                                                              |
| YES >> Refer to <u>BRC-</u>                                           | 55. "DTC Index".                                                                                                   |                                                                                              |
| NO >> Replace the di                                                  | stance sensor. Refer to <u>DAS-160, Remo</u>                                                                       | var and installation.                                                                        |
|                                                                       |                                                                                                    |                                                                                              |
|                                                                       |                                                                                                    |                                                                                              |
|                                                                       |                                                                                                    |                                                                                              |
|                                                                       |                                                                                                    |                                                                                              |
|                                                                       |                                                                                                    |                                                                                              |
|                                                                       |                                                                                                    |                                                                                              |
|                                                                       |                                                                                                    |                                                                                              |

DAS

Ν

Ρ

#### < DTC/CIRCUIT DIAGNOSIS >

# U0416 VDC CHECKSUM DIAG

### DTC Logic

INFOID:000000010275602

[DRIVER ASSISTANCE SYSTEM]

#### DTC DETECTION LOGIC

| CONSULT Display              | DTC Detection Condition                                                                                                    | Possible Cause                                                                                             |
|------------------------------|----------------------------------------------------------------------------------------------------|----------------------------------------------------------------------------------------------------|
| VDC CAN CIR2(LDP)<br>[U0416] | Around view monitor control unit receives incor-<br>rect signal (P-RUN) from ABS actuator and elec-<br>tric unit (control unit) via CAN communication. | <ul><li>ABS actuator and electric unit (control unit).</li><li>Around view monitor control unit.</li></ul> |

#### DTC CONFIRMATION PROCEDURE

1.PERFORM SELF DIAGNOSTIC RESULT

1. Turn ignition ON.

2. Perform "Self Diagnostic Result" of "AVM" using CONSULT.

Are any DTCs displayed?

YES >> Refer to DAS-104, "Diagnosis Procedure".

NO >> Refer to GI-41, "Intermittent Incident".

### Diagnosis Procedure

INFOID:000000010275603

### 1. CHECK ABS ACTUATOR AND ELECTRIC UNIT (CONTROL UNIT) SELF DIAGNOSTIC RESULT

Perform "Self Diagnostic Result" of "ABS" using CONSULT. Are any DTCs detected?

YES >> Refer to <u>BRC-55, "DTC Index"</u>.

NO >> Replace the around view monitor control unit. Refer to <u>DAS-163, "Removal and Installation"</u>.

### **U0428 STEERING ANGLE SENSOR**

### < DTC/CIRCUIT DIAGNOSIS >

**U0428 STEERING ANGLE SENSOR** AROUND VIEW MONITOR CONTROL UNIT

### AROUND VIEW MONITOR CONTROL UNIT : DTC Logic

### DTC DETECTION LOGIC

| CONSULT Display             | DTC Detection Condition                                                                   | Possible Cause                                                                          | С |
|-----------------------------|-------------------------------------------------------------------------------------------|-----------------------------------------------------------------------------------------|---|
| ST ANG SEN CALIB<br>[U0428] | Predictive course line center position adjustment of steering angle sensor is incomplete. | Adjust predictive course line center position ad-<br>justment of steering angle sensor. |   |
|                             |                                                                                           |                                                                                         | D |

AROUND VIEW MONITOR CONTROL UNIT : Diagnosis Procedure INFOID:000000010284258

1. ADJUST PREDICTIVE COURSE LINE CENTER POSITION ADJUSTMENT OF STEERING ANGLE SEN-SOR

When U0428 is detected, the predictive course line center position of steering angle sensor needs to be adjusted.

>> Adjust the predictive course line center position of steering angle sensor. Refer to AV-291, "PRE-DICTED COURSE LINE CENTER POSITION ADJUSTMENT . Work Procedure".

# DISTANCE SENSOR

### **DISTANCE SENSOR : DTC Logic**

### DTC DETECTION LOGIC

| CONSULT Display             | DTC Detection Condition                                                                   | Possible Cause                                                                          |
|-----------------------------|-------------------------------------------------------------------------------------------|-----------------------------------------------------------------------------------------|
| ST ANG SEN CALIB<br>[U0428] | Predictive course line center position adjustment of steering angle sensor is incomplete. | Adjust predictive course line center position ad-<br>justment of steering angle sensor. |

### **DISTANCE SENSOR : Diagnosis Procedure**

1. ADJUST PREDICTIVE COURSE LINE CENTER POSITION ADJUSTMENT OF STEERING ANGLE SEN-Κ SOR

When U0428 is detected, the predictive course line center position of steering angle sensor needs to be adjusted.

>> Adjust the predictive course line center position of steering angle sensor. Refer to DAS-88, "Work Procedure".

Μ

L

DAS

Ρ

[DRIVER ASSISTANCE SYSTEM]

А

В

E

F

Н

INFOID:000000010284257

INFOID:000000010284279

INFOID:000000010284280

### < DTC/CIRCUIT DIAGNOSIS >

### U1000 CAN COMM CIRCUIT AROUND VIEW MONITOR CONTROL UNIT

### AROUND VIEW MONITOR CONTROL UNIT : DTC Logic

### DTC DETECTION LOGIC

| CONSULT Display             | DTC Detection Condition                                                                                                   | Possible Cause            |
|-----------------------------|----------------------------------------------------------------------------------------------------|---------------------------|
| CAN COMM CIRCUIT<br>[U1000] | Around view monitor control unit is not transmit-<br>ting or receiving CAN communication signal for 2<br>seconds or more. | CAN communication system. |

### AROUND VIEW MONITOR CONTROL UNIT : Diagnosis Procedure

### **1.**PERFORM SELF DIAGNOSTIC RESULT

1. Turn ignition switch ON and wait for 2 seconds or more.

2. Perform "Self Diagnostic Result" for "AVM".

#### Is CAN COMM CIRCUIT displayed?

YES >> Refer to LAN-17, "Trouble Diagnosis Flow Chart".

NO >> Refer to <u>GI-41, "Intermittent Incident"</u>.

### DISTANCE SENSOR

### DISTANCE SENSOR : DTC Logic

### DTC DETECTION LOGIC

| CONSULT Display             | DTC Detection Condition                                                                          | Possible Cause            |
|-----------------------------|--------------------------------------------------------------------------------------------------|---------------------------|
| CAN COMM CIRCUIT<br>[U1000] | Distance sensor is not transmitting or receiving CAN communication signal for 2 seconds or more. | CAN communication system. |

### **DISTANCE SENSOR : Diagnosis Procedure**

### **1.**PERFORM SELF DIAGNOSTIC RESULT

1. Turn ignition switch ON and wait for 2 seconds or more.

2. Perform "Self Diagnostic Result" for "LASER/RADAR"

#### Is CAN COMM CIRCUIT displayed?

YES >> Refer to LAN-17, "Trouble Diagnosis Flow Chart".

NO >> Refer to GI-41, "Intermittent Incident".

INFOID:000000010284262

INFOID:000000010284261

INFOID:000000010284259

INFOID:000000010284260

#### **U1010 CONTROL UNIT (CAN)** [DRIVER ASSISTANCE SYSTEM] < DTC/CIRCUIT DIAGNOSIS > U1010 CONTROL UNIT (CAN) А AROUND VIEW MONITOR CONTROL UNIT AROUND VIEW MONITOR CONTROL UNIT : DTC Logic INFOID:000000010284264 В DTC DETECTION LOGIC **CONSULT** Display **DTC Detection Condition** Possible Cause Replace the Around view monitor control unit if CONTROL UNIT (CAN) Error during CAN controller hardware initializathe malfunction occurs constantly. [U1010] tion (VCAN). D Refer to AV-387, "Removal and Installation". DISTANCE SENSOR **DISTANCE SENSOR : DTC Logic** Ε INFOID:000000010284263 DTC DETECTION LOGIC F **CONSULT** Display **DTC Detection Condition** Possible Cause Replace the distance sensor if the malfunction CONTROL UNIT (CAN) Error during CAN controller hardware initializaoccurs constantly. [U1010] tion (VCAN). Refer to DAS-160, "Removal and Installation". Н

# DAS

Κ

L

Μ

Ν

### **U111A REAR CAMERA IMAGE SIGNAL CIRCUIT**

### < DTC/CIRCUIT DIAGNOSIS >

### U111A REAR CAMERA IMAGE SIGNAL CIRCUIT

### DTC Logic

INFOID:000000010284265

[DRIVER ASSISTANCE SYSTEM]

### DTC DETECTION LOGIC

| CONSULT Display                                                              | DTC Detection Condition                              | Possible Cause                               |
|------------------------------------------------------------------------------|------------------------------------------------------|----------------------------------------------|
| Rear display output signal diag-<br>nosis (Harness disconnection)<br>[U111A] | Rear view camera image signal circuit open or short. | Check rear view camera image signal circuit. |

### **Diagnosis** Procedure

INFOID:000000010284266

Regarding Wiring Diagram information, refer to DAS-53, "Wiring Diagram".

# 1. CHECK REAR VIEW CAMERA POWER SUPPLY AND GROUND CIRCUIT CONTINUITY

- 1. Turn ignition switch OFF.
- 2. Disconnect around view monitor control unit and rear view camera connectors.
- Check continuity between around view monitor control unit connector M114 and rear view camera connector D514.

| Around view monitor control unit |           | Rear view camera |           | Continuity |
|----------------------------------|-----------|------------------|-----------|------------|
| Connector                        | Terminals | Connector        | Terminals | Continuity |
| M114                             | 50        | D514             | 8         | Yes        |
|                                  | 52        |                  | 7         |            |

4. Check continuity between around view monitor control unit connector M114 and ground.

| Around view monitor control unit |          |        | Continuity |  |
|----------------------------------|----------|--------|------------|--|
| Connector                        | Terminal | Ground | Continuity |  |
| M114                             | 50       |        | No         |  |

Is the inspection result normal?

YES >> GO TO 2.

NO >> Repair or replace harness or connectors.

# 2. CHECK REAR VIEW CAMERA POWER SUPPLY VOLTAGE

1. Connect around view monitor control unit and rear view camera connectors.

2. Turn ignition switch ON.

3. Check voltage between around view monitor control unit connector M114 and ground.

| Around view monitor control unit |          | Ground | Condition                                              | Voltage   |
|----------------------------------|----------|--------|--------------------------------------------------------|-----------|
| Connector                        | Terminal | Cround | Condition                                              | (Approx.) |
| M114                             | 50       | _      | CAMERA switch is ON or selector lever in R (re-verse). | 6.0 V     |

#### Is the inspection result normal?

YES >> GO TO 3.

NO >> Replace around view monitor control unit. Refer to DAS-163, "Removal and Installation".

 $\mathbf{3}$ . Check rear view camera image signal and image signal ground circuit continuity

1. Turn ignition switch OFF.

2. Disconnect around view monitor control unit and rear view camera connectors.

### **DAS-108**
# U111A REAR CAMERA IMAGE SIGNAL CIRCUIT

[DRIVER ASSISTANCE SYSTEM]

#### < DTC/CIRCUIT DIAGNOSIS >

3. Check continuity between around view monitor control unit connector M114 and rear view camera connector D514.

| Continuity | Rear view camera |           | pnitor control unit | Around view mo |
|------------|------------------|-----------|---------------------|----------------|
| Continuity | Terminals        | Connector | Terminals           | Connector      |
| Vaa        | 5                | DE14      | 53                  | M114           |
| Tes        | 1                | D514 -    | 54                  | M114           |

4. Check continuity between around view monitor control unit connector M114 and ground.

| Around view monitor control unit |          |        | Continuity | D |
|----------------------------------|----------|--------|------------|---|
| Connector                        | Terminal | Ground | Continuity |   |
| M114                             | 53       |        | No         |   |

Is the inspection result normal?

YES >> GO TO 4.

NO >> Repair or replace harness or connectors.

**4.**CHECK REAR VIEW CAMERA IMAGE SIGNAL

1. Connect around view monitor control unit and rear view camera connectors.

2. Turn ignition switch ON.

3. Check signal between the terminals of around view monitor control unit connector M114.

| Around view monitor cor | ntrol unit connector M114 |                                                            |                                                | Н |
|-------------------------|---------------------------|------------------------------------------------------------|------------------------------------------------|---|
| (+)                     | (-)                       | Condition                                                  | Reference value                                |   |
| Terminal                | Terminal                  |                                                            |                                                |   |
| 53                      | 54                        | CAMERA switch is ON or se-<br>lector lever in R (reverse). | (V)<br>1<br>0<br>-1<br>+ 40 μ s<br>JSNIA0834GB | J |

Is the inspection result normal?

YES >> Replace around view monitor control unit. Refer to <u>DAS-163</u>, "Removal and Installation".

NO >> Replace rear view camera. Refer to <u>DAS-166</u>, "Removal and Installation".

Μ

L

А

F

Ν

DAS

Ρ

### U111B SIDE CAMERA RH IMAGE SIGNAL CIRCUIT < DTC/CIRCUIT DIAGNOSIS > [DRIVER ASSISTANCE SYSTEM]

# U111B SIDE CAMERA RH IMAGE SIGNAL CIRCUIT

### DTC Logic

INFOID:000000010284267

### DTC DETECTION LOGIC

| CONSULT Display                                                                       | DTC Detection Condition                               | Possible Cause                                |
|---------------------------------------------------------------------------------------|-------------------------------------------------------|-----------------------------------------------|
| Right side display output signal<br>diagnosis (Harness disconnec-<br>tion)<br>[U111B] | Right side camera image signal circuit open or short. | Check right side camera image signal circuit. |

# **Diagnosis** Procedure

INFOID:000000010284268

Regarding Wiring Diagram information, refer to DAS-53, "Wiring Diagram".

# 1. CHECK RH SIDE CAMERA POWER SUPPLY AND GROUND CIRCUIT CONTINUITY

- 1. Turn ignition switch OFF.
- 2. Disconnect around view monitor control unit and RH side camera connectors.
- 3. Check continuity between around view monitor control unit connector M114 and RH side camera connector D107.

| Around view mo | onitor control unit | RH side camera |           | Continuity |
|----------------|---------------------|----------------|-----------|------------|
| Connector      | Terminals           | Connector      | Terminals | Continuity |
| M114           | 62                  | D107           | 7         | Vec        |
| 11114          | 64                  | 101            | 8         | 165        |

4. Check continuity between around view monitor control unit connector M114 and ground.

| Around view monitor control unit |          |        | Continuity |  |
|----------------------------------|----------|--------|------------|--|
| Connector                        | Terminal | Ground | Continuity |  |
| M114                             | 62       |        | No         |  |

Is the inspection result normal?

YES >> GO TO 2.

NO >> Repair or replace harness or connectors.

2.check RH side camera power supply voltage

1. Connect around view monitor control unit and RH side camera connectors.

2. Turn ignition switch ON.

3. Check voltage between around view monitor control unit connector M114 and ground.

| Around view mo | onitor control unit | Ground           | Condition                                             | Voltage   |
|----------------|---------------------|------------------|-------------------------------------------------------|-----------|
| Connector      | Terminal            | Ground Condition |                                                       | (Approx.) |
| M114           | 62                  | _                | CAMERA switch is ON or selector lever in R (reverse). | 6.0 V     |

### Is the inspection result normal?

YES >> GO TO 3.

NO >> Replace around view monitor control unit. Refer to DAS-163, "Removal and Installation".

 $\mathbf{3}$ . CHECK RH SIDE CAMERA IMAGE SIGNAL AND IMAGE SIGNAL GROUND CIRCUIT CONTINUITY

1. Turn ignition switch OFF.

2. Disconnect around view monitor control unit and RH side camera connectors.

# U111B SIDE CAMERA RH IMAGE SIGNAL CIRCUIT

[DRIVER ASSISTANCE SYSTEM]

#### < DTC/CIRCUIT DIAGNOSIS >

 Check continuity between around view monitor control unit connector M114 and RH side camera connector D107.

| Continuity | RH side camera |           | onitor control unit | Around view mo |
|------------|----------------|-----------|---------------------|----------------|
| Continuity | Terminals      | Connector | Terminals           | Connector      |
| Vaa        | 16             | D107 -    | 65                  | N1114          |
| - Tes      | 15             |           | 66                  | 101114         |

4. Check continuity between around view monitor control unit connector M114 and ground.

| Around view monitor control unit |          |        | Continuity | D |
|----------------------------------|----------|--------|------------|---|
| Connector                        | Terminal | Ground | Continuity |   |
| M114                             | 65       |        | No         |   |

Is the inspection result normal?

YES >> GO TO 4.

NO >> Repair or replace harness or connectors.

**4.**CHECK RH SIDE CAMERA IMAGE SIGNAL

1. Connect around view monitor control unit and RH side camera connectors.

2. Turn ignition switch ON.

3. Check signal between the terminals of around view monitor control unit connector M114.

| Around view monitor co | ntrol unit connector M114 |                                                            |                                                | Н |
|------------------------|---------------------------|------------------------------------------------------------|------------------------------------------------|---|
| (+)                    | (-)                       | Condition                                                  | Reference value                                |   |
| Terminal               | Terminal                  |                                                            |                                                |   |
| 65                     | 66                        | CAMERA switch is ON or se-<br>lector lever in R (reverse). | (V)<br>1<br>0<br>-1<br>+ 40 μ s<br>JSNIA0834GB | J |

Is the inspection result normal?

YES >> Replace around view monitor control unit. Refer to <u>DAS-163</u>, "Removal and Installation".

NO >> Replace RH side camera. Refer to <u>DAS-161. "Removal and Installation"</u>.

Μ

L

А

F

Ν

DAS

### U111C FRONT CAMERA IMAGE SIGNAL CIRCUIT < DTC/CIRCUIT DIAGNOSIS > [DRIVER ASSISTANCE SYSTEM]

# U111C FRONT CAMERA IMAGE SIGNAL CIRCUIT

### DTC Logic

INFOID:000000010284269

### DTC DETECTION LOGIC

| CONSULT Display                                                               | DTC Detection Condition                          | Possible Cause                           |
|-------------------------------------------------------------------------------|--------------------------------------------------|------------------------------------------|
| Front display output signal diag-<br>nosis (Harness disconnection)<br>[U111C] | Front camera image signal circuit open or short. | Check front camera image signal circuit. |

### **Diagnosis** Procedure

INFOID:000000010284270

Regarding Wiring Diagram information, refer to <u>DAS-53</u>, "Wiring Diagram".

# $1. \mathsf{CHECK} \ \mathsf{FRONT} \ \mathsf{CAMERA} \ \mathsf{POWER} \ \mathsf{SUPPLY} \ \mathsf{AND} \ \mathsf{GROUND} \ \mathsf{CIRCUIT} \ \mathsf{CONTINUITY}$

- 1. Turn ignition switch OFF.
- 2. Disconnect around view monitor control unit and front camera connectors.
- 3. Check continuity between around view monitor control unit connector M114 and front camera connector E226.

| Around view mo | onitor control unit | Front camera |           | Continuity |
|----------------|---------------------|--------------|-----------|------------|
| Connector      | Terminals           | Connector    | Terminals | Continuity |
| M114           | 68                  | E226         | 2         | Vec        |
|                | 70                  | L220         | 1         | 165        |

4. Check continuity between around view monitor control unit connector M114 and ground.

| Around view monitor control unit |          |        | Continuity |
|----------------------------------|----------|--------|------------|
| Connector                        | Terminal | Ground | Continuity |
| M114                             | 68       |        | No         |

Is the inspection result normal?

YES >> GO TO 2.

NO >> Repair or replace harness or connectors.

2. CHECK FRONT CAMERA POWER SUPPLY VOLTAGE

1. Connect around view monitor control unit and front camera connectors.

2. Turn ignition switch ON.

3. Check voltage between around view monitor control unit connector M114 and ground.

| Around view monitor control unit |          | Ground | Condition                                              | Voltage   |
|----------------------------------|----------|--------|--------------------------------------------------------|-----------|
| Connector                        | Terminal | Ground | Condition                                              | (Approx.) |
| M114                             | 68       | _      | CAMERA switch is ON or selector lever in R (re-verse). | 6.0 V     |

### Is the inspection result normal?

YES >> GO TO 3.

NO >> Replace around view monitor control unit. Refer to DAS-163, "Removal and Installation".

 ${\it 3.}$  CHECK FRONT CAMERA IMAGE SIGNAL AND IMAGE SIGNAL GROUND CIRCUIT CONTINUITY

1. Turn ignition switch OFF.

2. Disconnect around view monitor control unit and front camera connectors.

### U111C FRONT CAMERA IMAGE SIGNAL CIRCUIT

[DRIVER ASSISTANCE SYSTEM]

#### < DTC/CIRCUIT DIAGNOSIS >

 Check continuity between around view monitor control unit connector M114 and front camera connector E226.

| Continuity   | amera     | Front c   | pnitor control unit | Around view mo |
|--------------|-----------|-----------|---------------------|----------------|
| - Continuity | Terminals | Connector | Terminals           | Connector      |
| Vaa          | 4         | F226      | 71                  | M114 71 72     |
| - Tes        | 5         | E220 -    | 72                  |                |

4. Check continuity between around view monitor control unit connector M114 and ground.

| Around view monitor control unit |          |        | Continuity | C |
|----------------------------------|----------|--------|------------|---|
| Connector                        | Terminal | Ground | Continuity |   |
| M114                             | 71       |        | No         |   |

Is the inspection result normal?

YES >> GO TO 4.

NO >> Repair or replace harness or connectors.

**4.**CHECK FRONT CAMERA IMAGE SIGNAL

1. Connect around view monitor control unit and front camera connectors.

2. Turn ignition switch ON.

3. Check signal between the terminals of around view monitor control unit connector M114.

| Around view monitor cor | ntrol unit connector M114 |                                                            |                                                                           | Н |
|-------------------------|---------------------------|------------------------------------------------------------|---------------------------------------------------------------------------|---|
| (+)                     | (-)                       | Condition                                                  | Reference value                                                           |   |
| Terminal                | Terminal                  | _                                                          |                                                                           |   |
| 71                      | 72                        | CAMERA switch is ON or se-<br>lector lever in R (reverse). | (V)<br>1<br>0<br>-1<br>-1<br>-1<br>-1<br>-1<br>-1<br>-1<br>-1<br>-1<br>-1 | J |

Is the inspection result normal?

YES >> Replace around view monitor control unit. Refer to <u>DAS-163</u>, "Removal and Installation".

NO >> Replace front camera. Refer to <u>DAS-159</u>, "Removal and Installation".

Μ

L

А

F

Ν

DAS

### U111D SIDE CAMERA LH IMAGE SIGNAL CIRCUIT < DTC/CIRCUIT DIAGNOSIS > [DRIVER ASSISTANCE SYSTEM]

# U111D SIDE CAMERA LH IMAGE SIGNAL CIRCUIT

# DTC Logic

INFOID:000000010284271

### DTC DETECTION LOGIC

| CONSULT Display                                                                      | DTC Detection Condition                              | Possible Cause                               |
|--------------------------------------------------------------------------------------|------------------------------------------------------|----------------------------------------------|
| Left side display output signal<br>diagnosis (Harness disconnec-<br>tion)<br>[U111D] | Left side camera image signal circuit open or short. | Check left side camera image signal circuit. |

# **Diagnosis Procedure**

INFOID:000000010284272

Regarding Wiring Diagram information, refer to DAS-53, "Wiring Diagram".

# 1. CHECK LH SIDE CAMERA POWER SUPPLY AND GROUND CIRCUIT CONTINUITY

- 1. Turn ignition switch OFF.
- 2. Disconnect around view monitor control unit and LH side camera connectors.
- 3. Check continuity between around view monitor control unit connector M114 and LH side camera connector D4.

| Around view mo | onitor control unit | LH side camera |           | Continuity |
|----------------|---------------------|----------------|-----------|------------|
| Connector      | Terminals           | Connector      | Terminals | Continuity |
| M114 –         | 56                  | ПИ             | 7         | Vec        |
|                | 58                  | D4             | 8         | 165        |

4. Check continuity between around view monitor control unit connector M114 and ground.

| Around view monitor control unit |          |        | Continuity |  |
|----------------------------------|----------|--------|------------|--|
| Connector                        | Terminal | Ground | Continuity |  |
| M114                             | 56       |        | No         |  |

Is the inspection result normal?

YES >> GO TO 2.

NO >> Repair or replace harness or connectors.

2.check LH side camera power supply voltage

1. Connect around view monitor control unit and LH side camera connectors.

2. Turn ignition switch ON.

3. Check voltage between around view monitor control unit connector M114 and ground.

| Around view monitor control unit |          | Ground | Condition                                             | Voltage   |
|----------------------------------|----------|--------|-------------------------------------------------------|-----------|
| Connector                        | Terminal | Cround | Condition                                             | (Approx.) |
| M114                             | 56       | _      | CAMERA switch is ON or selector lever in R (reverse). | 6.0 V     |

### Is the inspection result normal?

YES >> GO TO 3.

NO >> Replace around view monitor control unit. Refer to DAS-163, "Removal and Installation".

 $\mathbf{3}$ .check LH side camera image signal and image signal ground circuit continuity

1. Turn ignition switch OFF.

2. Disconnect around view monitor control unit and LH side camera connectors.

# U111D SIDE CAMERA LH IMAGE SIGNAL CIRCUIT

[DRIVER ASSISTANCE SYSTEM]

#### < DTC/CIRCUIT DIAGNOSIS >

 Check continuity between around view monitor control unit connector M114 and LH side camera connector D4.

| Continuity | camera    | LH side   | onitor control unit | Around view mo |
|------------|-----------|-----------|---------------------|----------------|
|            | Terminals | Connector | Terminals           | Connector      |
| Vaa        | 16        | D4        | 59                  | M114 59<br>60  |
|            | 15        | D4        | 60                  |                |

4. Check continuity between around view monitor control unit connector M114 and ground.

| Around view monitor control unit |          |        | Continuity | D |
|----------------------------------|----------|--------|------------|---|
| Connector                        | Terminal | Ground | Continuity |   |
| M114                             | 59       |        | No         | _ |

Is the inspection result normal?

YES >> GO TO 4.

NO >> Repair or replace harness or connectors.

**4.**CHECK LH SIDE CAMERA IMAGE SIGNAL

1. Connect around view monitor control unit and LH side camera connectors.

2. Turn ignition switch ON.

3. Check signal between the terminals of around view monitor control unit connector M114.

| Around view monitor cor | ntrol unit connector M114 |                                                            |                                                                           | Н |
|-------------------------|---------------------------|------------------------------------------------------------|---------------------------------------------------------------------------|---|
| (+)                     | (-)                       | Condition                                                  | Reference value                                                           |   |
| Terminal                | Terminal                  |                                                            |                                                                           |   |
| 59                      | 60                        | CAMERA switch is ON or se-<br>lector lever in R (reverse). | (V)<br>1<br>0<br>-1<br>-1<br>-1<br>-1<br>-1<br>-1<br>-1<br>-1<br>-1<br>-1 | J |

Is the inspection result normal?

YES >> Replace around view monitor control unit. Refer to <u>DAS-163</u>, "Removal and Installation".

NO >> Replace LH side camera. Refer to <u>DAS-161. "Removal and Installation"</u>.

M

L

А

F

Ν

DAS

Ρ

# **U1232 STEERING ANGLE SENSOR**

### < DTC/CIRCUIT DIAGNOSIS >

# U1232 STEERING ANGLE SENSOR

### DTC Logic

INFOID:000000010285557

[DRIVER ASSISTANCE SYSTEM]

### DTC DETECTION LOGIC

| CONSULT Display             | DTC Detection Condition                                                                   | Possible Cause                                                                          |
|-----------------------------|-------------------------------------------------------------------------------------------|-----------------------------------------------------------------------------------------|
| ST ANG SEN CALIB<br>[U1232] | Predictive course line center position adjustment of steering angle sensor is incomplete. | Adjust predictive course line center position ad-<br>justment of steering angle sensor. |

### **Diagnosis** Procedure

INFOID:000000010285558

 $1. {\sf adjust \ predictive \ course \ line \ center \ position \ adjustment \ of \ steering \ angle \ sensor$ 

When U1232 is detected, the predictive course line center position of steering angle sensor needs to be adjusted.

>> Adjust the predictive course line center position of steering angle sensor. Refer to <u>AV-291, "PRE-</u><u>DICTED COURSE LINE CENTER POSITION ADJUSTMENT : Work Procedure"</u>.

| TO LOGIC                                                                                                    |                                                                                                    |                                                                                                    |                                                                                                    | INFOID:000000010275656                                                  |
|----------------------------------------------------------------------------------------------------|----------------------------------------------------------------------------------------------------|----------------------------------------------------------------------------------------------------|----------------------------------------------------------------------------------------------------|-------------------------------------------------------------------------|
| TC DETECTION LOC                                                                                                    | SIC                                                                                                    |                                                                                                    |                                                                                                    |                                                                         |
| CONSULT Display                                                                                                    | DTC Dete                                                                                                    | ection Condition                                                                                                    | Possible                                                                                                    | Cause                                                                   |
| Camera supply power supply<br>voltage abnormality<br>[U1302]                                                                                                    | Short in camera powe                                                                                                    | er supply circuit.                                                                                                    | <ul><li>Harness or connectors.</li><li>Camera.</li><li>Around view monitor con</li></ul>                                                                                                    | trol unit.                                                              |
| Diagnosis Procedui                                                                                                    | re                                                                                                    |                                                                                                    |                                                                                                    | INFOID:000000010275657                                                  |
| Regarding Wiring Diagra                                                                                                    | m information, refe                                                                                                    | r to <u>DAS-53. "Wirir</u>                                                                                                    | ng Diagram".                                                                                                    |                                                                         |
| LCHECK AVM CAMER                                                                                                    | A DATA MONITOR                                                                                                    | RITEMS                                                                                                    |                                                                                                    |                                                                         |
| Check "F-CAMERA IMA<br>and "PA-SIDE CAMERA                                                                                                    | GE SIGNAL", "REA<br>IMAGE SIG" in "DA                                                                                                    | AR CAMERA IMAC<br>ATA MONITOR" of                                                                                                    | GE SIGNAL", "DR-SIDE CA<br>"AVM" using CONSULT.                                                                                                    | MERA IMAGE SIG"                                                         |
| s "OK" displayed for all o                                                                                                    | cameras?                                                                                                    |                                                                                                    |                                                                                                    |                                                                         |
| YES >> Refer to GI-4                                                                                                    |                                                                                                    | <u>ident"</u> .                                                                                                    |                                                                                                    |                                                                         |
| NO-2 (Rear camera)>><br>NO-3 (LH side camera)                                                                                                    | GO TO 5.<br>>>GO TO 5.                                                                                                    |                                                                                                    |                                                                                                    |                                                                         |
| NO-1 (Front camera)>><br>NO-2 (Rear camera)>><br>NO-3 (LH side camera)<br>NO-4 (RH side camera)                                                                                                    | GO TO 2.<br>GO TO 5.<br>>>GO TO 8.<br>>>GO TO 11.                                                                                                    |                                                                                                    |                                                                                                    |                                                                         |
| NO-2 (Rear camera)>><br>NO-3 (LH side camera)<br>NO-4 (RH side camera)<br>2.CHECK FRONT CAM                                                                                                    | GO TO 5.<br>>>GO TO 5.<br>>>GO TO 8.<br>>>GO TO 11.<br>IERA POWER SUF                                                                                                    | PPLY (CAMERA)                                                                                                    |                                                                                                    |                                                                         |
| NO-1 (Front camera)>><br>NO-2 (Rear camera)>><br>NO-3 (LH side camera)<br>NO-4 (RH side camera)<br><b>2.</b> CHECK FRONT CAM<br>I. Turn ignition switch (<br>2. Check voltage betwee                                                                                                    | GO TO 5.<br>>>GO TO 5.<br>>>GO TO 8.<br>IP>GO TO 11.<br>IERA POWER SUP<br>ON.<br>Seen front camera co                                                                                                    | PPLY (CAMERA)                                                                                                    | ground.                                                                                                    |                                                                         |
| NO-1 (Front camera)>><br>NO-2 (Rear camera)>><br>NO-3 (LH side camera)<br>NO-4 (RH side camera)<br>CHECK FRONT CAM<br>Turn ignition switch (<br>Check voltage between<br>Front cam                                                                                                    | GO TO 5.<br>>>GO TO 5.<br>>>GO TO 8.<br>>>GO TO 11.<br>IERA POWER SUP<br>ON.<br>een front camera co                                                                                                    | PPLY (CAMERA)                                                                                                    | ground.                                                                                                    | Voltage                                                                 |
| NO-2 (Rear camera)>><br>NO-2 (Rear camera)>><br>NO-3 (LH side camera)<br>NO-4 (RH side camera)<br>CHECK FRONT CAM<br>. Turn ignition switch (<br>. Check voltage between<br>Front cam                                                                                                    | GO TO 2.<br>GO TO 5.<br>>>GO TO 8.<br>D>>GO TO 11.<br>IERA POWER SUP<br>ON.<br>een front camera co                                                                                                    | PPLY (CAMERA)<br>onnector E226 and<br>Ground                                                                                                    | ground.                                                                                                    | Voltage<br>(Approx.)                                                    |
| NO-1 (Front camera)>><br>NO-2 (Rear camera)>><br>NO-3 (LH side camera)<br>NO-4 (RH side camera)<br>CHECK FRONT CAM<br>Turn ignition switch (<br>Check voltage between<br>Front cam                                                                                                    | GO TO 2.<br>GO TO 5.<br>>>GO TO 8.<br>>>GO TO 11.<br>IERA POWER SUP<br>ON.<br>een front camera co<br>era<br>Terminal<br>2                                                                                                    | PPLY (CAMERA)<br>onnector E226 and<br>Ground<br>—                                                                                                    | ground. Condition CAMERA switch is ON.                                                                                                    | Voltage<br>(Approx.)<br>6.0 V                                           |
| NO-2 (Rear camera)>><br>NO-2 (Rear camera)>><br>NO-3 (LH side camera)<br>NO-4 (RH side camera)<br>CHECK FRONT CAM<br>. Turn ignition switch (<br>. Check voltage between<br>Front cam<br>Connector<br>E226<br>s the inspection result net                                                                                                    | GO TO 2.<br>GO TO 5.<br>>>GO TO 8.<br>I>>GO TO 11.<br>IERA POWER SUP<br>DN.<br>peen front camera co<br>era<br>Terminal<br>2<br>prmal?                                                                                                    | PPLY (CAMERA)<br>onnector E226 and<br>Ground<br>—                                                                                                    | ground. Condition CAMERA switch is ON.                                                                                                    | Voltage<br>(Approx.)<br>6.0 V                                           |
| NO-1 (Front camera)>><br>NO-2 (Rear camera)>><br>NO-3 (LH side camera)<br>NO-4 (RH side camera)<br>CHECK FRONT CAM<br>. Turn ignition switch (<br>. Check voltage between<br>Front cam<br>Connector<br>E226<br>s the inspection result nor<br>YES >> Replace from                                                                                                    | GO TO 2.<br>GO TO 5.<br>>>GO TO 8.<br>I=PA POWER SUP<br>DN.<br>een front camera co<br>era<br>Terminal<br>2<br>ormal?<br>ot camera. Refer to                                                                                                    | PPLY (CAMERA)<br>onnector E226 and<br>Ground<br>—<br>DAS-159, "Remov                                                                                                    | ground. Condition CAMERA switch is ON. ral and Installation".                                                                                                    | Voltage<br>(Approx.)<br>6.0 V                                           |
| NO-1 (Front camera)>><br>NO-2 (Rear camera)>><br>NO-3 (LH side camera)<br>NO-4 (RH side camera)<br>CHECK FRONT CAM<br>CHECK FRONT CAM<br>Check voltage betwee<br>Front cam<br>Connector<br>E226<br>S the inspection result new<br>YES >> Replace from<br>NO >> GO TO 3.                                                                                                    | GO TO 2.<br>GO TO 5.<br>>>GO TO 8.<br>I>>GO TO 11.<br>IERA POWER SUP<br>ON.<br>een front camera co<br>era<br>Terminal<br>2<br>ormal?<br>at camera. Refer to                                                                                     | PPLY (CAMERA)<br>onnector E226 and<br>Ground<br>—<br>DAS-159, "Remov                                                                                                    | ground. Condition CAMERA switch is ON. ral and Installation".                                                                                                    | Voltage<br>(Approx.)<br>6.0 V                                           |
| NO-1 (Front camera)>><br>NO-2 (Rear camera)>><br>NO-3 (LH side camera)<br>NO-4 (RH side camera)<br>CHECK FRONT CAM<br>CHECK FRONT CAM<br>Front cam<br>Connector<br>E226<br>S the inspection result not<br>YES >> Replace from<br>NO >> GO TO 3.<br>CHECK FRONT CAM                                                                                                    | GO TO 2.<br>GO TO 5.<br>>>GO TO 8.<br>I=>GO TO 11.<br>IERA POWER SUP<br>ON.<br>een front camera co<br>era<br>Terminal<br>2<br>ormal?<br>ot camera. Refer to<br>IERA POWER SUP                                                                   | PPLY (CAMERA)<br>onnector E226 and<br>Ground<br>—<br>DAS-159, "Remov<br>PPLY (AROUND VI                                                                                                    | ground. Condition CAMERA switch is ON. Cal and Installation". EW MONITOR CONTROL                                                                                                    | Voltage<br>(Approx.)<br>6.0 V<br>UNIT)                                  |
| NO-1 (Front camera)>><br>NO-2 (Rear camera)>><br>NO-3 (LH side camera)<br>NO-4 (RH side camera)<br>CHECK FRONT CAM<br>Check voltage between<br>Erront cam<br>Connector<br>E226<br>S the inspection result nervice<br>YES >> Replace from<br>NO >> GO TO 3.<br>CHECK FRONT CAM<br>Check voltage between a                                                                                                    | GO TO 2.<br>GO TO 5.<br>>>GO TO 8.<br>I>>GO TO 11.<br>IERA POWER SUP<br>ON.<br>een front camera co<br>era<br>Terminal<br>2<br>ormal?<br>at camera. Refer to<br>IERA POWER SUP<br>around view monito                                             | PPLY (CAMERA)<br>onnector E226 and<br>Ground<br>                                                                                                    | ground. Condition CAMERA switch is ON. CAMERA switch is ON. CAMERA switc | Voltage<br>(Approx.)<br>6.0 V<br>UNIT)                                  |
| NO-2 (Rear camera)>><br>NO-3 (LH side camera)<br>NO-4 (RH side camera)<br>CHECK FRONT CAM<br>CHECK FRONT CAM<br>Check voltage between<br>E226<br>S the inspection result not<br>YES >> Replace from<br>NO >> GO TO 3.<br>CHECK FRONT CAM<br>Check voltage between a<br>Around view monitor                                                                                                    | GO TO 2.<br>GO TO 5.<br>>>GO TO 8.<br>>>GO TO 11.<br>IERA POWER SUP<br>ON.<br>een front camera co<br>era<br>Terminal<br>2<br>ormal?<br>at camera. Refer to<br>IERA POWER SUP<br>around view monito<br>r control unit                            | PPLY (CAMERA)<br>onnector E226 and<br>Ground<br>                                                                                                    | ground. Condition CAMERA switch is ON. CAMERA switch is ON. CAMERA switch is ON. CAMERA switch is ON. Condition                                                                                                    | Voltage<br>(Approx.)<br>6.0 V<br>UNIT)<br>Voltage                       |
| NO-2 (Rear camera)>>         NO-2 (Rear camera)         NO-3 (LH side camera)         NO-4 (RH side camera)         CHECK FRONT CAM         . Turn ignition switch (2)         . Turn ignition switch (2)         . Check voltage between (2)         . CHECK FRONT CAM         Check voltage between (2)         . Around view monitor         . Connector                                                                                                    | GO TO 2.<br>GO TO 5.<br>>>GO TO 8.<br>>>GO TO 11.<br>IERA POWER SUP<br>ON.<br>een front camera co<br>era<br>Terminal<br>2<br>ormal?<br>At camera. Refer to<br>IERA POWER SUP<br>around view monito<br>or control unit<br>Terminal               | PPLY (CAMERA)<br>onnector E226 and<br>Ground<br>                                                                                                    | ground.         Condition         CAMERA switch is ON.         val and Installation".         IEW MONITOR CONTROL         ector M114 and ground.         Condition                                                                                                    | Voltage<br>(Approx.)<br>6.0 V<br>UNIT)<br>Voltage<br>(Approx.)          |
| NO-1 (Front camera)>>         NO-2 (Rear camera)>>         NO-3 (LH side camera)         NO-4 (RH side camera)         2.CHECK FRONT CAM         . Turn ignition switch (C)         . Check voltage between         Front cam         Connector         E226         s the inspection result new         YES         > Replace from         NO         S.CHECK FRONT CAM         Check voltage between a         Around view monitor         Connector         Around view monitor                                                                                                    | GO TO 2.<br>GO TO 5.<br>>>GO TO 8.<br>>>GO TO 11.<br>IERA POWER SUP<br>DN.<br>een front camera co<br>era<br>Terminal<br>2<br>ormal?<br>at camera. Refer to<br>IERA POWER SUP<br>around view monito<br>r control unit<br>Terminal<br>68          | PPLY (CAMERA) onnector E226 and Ground DAS-159, "Remov PPLY (AROUND VI or control unit connoc Ground                                                                                                    | ground.         Condition         CAMERA switch is ON.         val and Installation".         IEW MONITOR CONTROL         ector M114 and ground.         Condition         Condition         Condition                                                                                                    | Voltage<br>(Approx.)<br>6.0 V<br>UNIT)<br>Voltage<br>(Approx.)<br>6.0 V |
| NO-1 (Front camera)>>         NO-2 (Rear camera)>>         NO-3 (LH side camera)         NO-4 (RH side camera)         2.CHECK FRONT CAM         I. Turn ignition switch (2)         Check voltage between         Front cam         Connector         E226         s the inspection result not set the inspection result not set the inspector set the inspector set the inspector set the inspector set the inspector set the inspector set the inspector set the inspector set the inspection result not set the inspection result not set | GO TO 2.<br>GO TO 5.<br>>>GO TO 8.<br>I>>GO TO 11.<br>IERA POWER SUP<br>DN.<br>een front camera co<br>era<br>Terminal<br>2<br>ormal?<br>Around view monito<br>r control unit<br>Terminal<br>68<br>ormal?                                        | PPLY (CAMERA)<br>onnector E226 and<br>Ground<br>                                                                                                    | ground.         Condition         CAMERA switch is ON.         val and Installation".         return MONITOR CONTROL         ector M114 and ground.         Condition         Condition         CAMERA switch is ON.                                                                                                    | Voltage<br>(Approx.)<br>6.0 V<br>UNIT)<br>Voltage<br>(Approx.)<br>6.0 V |
| NO-1 (Front camera)>>         NO-2 (Rear camera)>>         NO-3 (LH side camera)         NO-4 (RH side camera)         2.CHECK FRONT CAM         1. Turn ignition switch (2)         Check voltage between         Front cam         Connector         E226         s the inspection result new         NO >> GO TO 3.         3.CHECK FRONT CAM         Check voltage between a         Around view monitor         Connector         NO >> GO TO 3.         3.CHECK FRONT CAM         Check voltage between a         Around view monitor         Connector         M114         s the inspection result new         YES >> GO TO 4.                                                                                                    | GO TO 2.<br>GO TO 5.<br>>>GO TO 8.<br>>>GO TO 11.<br>IERA POWER SUP<br>DN.<br>een front camera co<br>era<br>Terminal<br>2<br>ormal?<br>around view monito<br>IERA POWER SUP<br>around view monito<br>r control unit<br>Terminal<br>68<br>ormal? | PPLY (CAMERA) Onnector E226 and Ground DAS-159, "Remov PPLY (AROUND VI or control unit connector Control unit connector Control unit control unit control uni | ground. Condition CAMERA switch is ON. CAMERA switch is ON. CAMERA switch is ON. EW MONITOR CONTROL ector M114 and ground. Condition CAMERA switch is ON.                                                                                                    | Voltage<br>(Approx.)<br>6.0 V<br>UNIT)<br>Voltage<br>(Approx.)<br>6.0 V |
| NO-1 (Front camera)>>         NO-2 (Rear camera)>>         NO-3 (LH side camera)         NO-4 (RH side camera)         2.CHECK FRONT CAM         1. Turn ignition switch (2)         Check voltage between         Front cam         Connector         E226         s the inspection result not set the inspection result not set the inspection result n | GO TO 2.<br>GO TO 5.<br>>>GO TO 8.<br>I=>SGO TO 11.<br>IERA POWER SUP<br>DN.<br>een front camera co<br>era<br>Terminal<br>2<br>Drmal?<br>Around view monito<br>r control unit<br>Terminal<br>68<br>Drmal?<br>und view monitor co                | PPLY (CAMERA)<br>onnector E226 and<br>Ground<br>                                                                                                    | ground.         Condition         CAMERA switch is ON.         ral and Installation".         return MONITOR CONTROL         ector M114 and ground.         Condition         CAMERA switch is ON.         Condition         Condition         Condition         Condition         DAS-163. "Removal and Ir                                                                                                    | Voltage<br>(Approx.)<br>6.0 V<br>UNIT)<br>Voltage<br>(Approx.)<br>6.0 V |

3. Check continuity between around view monitor control unit connector M114 and front camera connector E226.

# **DAS-117**

**IDRIVER ASSISTANCE SYSTEM1** 

#### < DTC/CIRCUIT DIAGNOSIS >

| Around view mo | onitor control unit | Front camera |          | Continuity |
|----------------|---------------------|--------------|----------|------------|
| Connector      | Terminal            | Connector    | Terminal | Continuity |
| M114           | 68                  | E226         | 2        | Yes        |

#### 4. Check continuity between around view monitor control unit connector M114 and ground.

| Around view monitor control unit |          | Ground | Continuity |
|----------------------------------|----------|--------|------------|
| Connector                        | Terminal | Giouna | Continuity |
| M114                             | 68       | —      | No         |

Is the inspection result normal?

YES >> Replace front camera. Refer to DAS-159, "Removal and Installation".

NO >> Repair or replace harness or connectors.

### **5.**CHECK REAR CAMERA POWER SUPPLY (CAMERA)

1. Turn ignition switch ON.

2. Check voltage between rear camera connector D514 and ground.

| Rear camera |          | Ground  | Condition            | Voltage   |
|-------------|----------|---------|----------------------|-----------|
| Connector   | Terminal | Giburia | Condition            | (Approx.) |
| D514        | 8        | _       | CAMERA switch is ON. | 6.0 V     |

#### Is the inspection result normal?

YES >> Replace rear camera. Refer to <u>DAS-166. "Removal and Installation"</u>.

NO >> GO TO 6.

#### $\mathbf{6}$ . CHECK REAR CAMERA POWER SUPPLY (AROUND VIEW MONITOR CONTROL UNIT)

Check voltage between around view monitor control unit connector M114 and ground.

| Around view monitor control unit |          | Ground | Condition            | Voltage   |
|----------------------------------|----------|--------|----------------------|-----------|
| Connector                        | Terminal | Grouna | Condition            | (Approx.) |
| M114                             | 50       | —      | CAMERA switch is ON. | 6.0 V     |

#### Is the inspection result normal?

YES >> GO TO 7.

NO >> Replace around view monitor control unit. Refer to DAS-163, "Removal and Installation".

### 7.CHECK REAR CAMERA POWER SUPPLY CIRCUIT CONTINUITY

1. Turn ignition switch OFF.

2. Disconnect around view monitor control unit connector M114 and rear camera connector.

3. Check continuity between around view monitor control unit connector M114 and rear camera connector D514.

| Around view mo | onitor control unit | Rear camera |          | Continuity |
|----------------|---------------------|-------------|----------|------------|
| Connector      | Terminal            | Connector   | Terminal | Continuity |
| M114           | 50                  | D514        | 8        | Yes        |

4. Check continuity between around view monitor control unit connector M114 and ground.

| Around view monitor control unit |          | Ground | Continuity |
|----------------------------------|----------|--------|------------|
| Connector                        | Terminal | Ground | Continuity |
| M114                             | 50       | _      | No         |

Is the inspection result normal?

YES >> Replace rear camera. Refer to <u>DAS-166, "Removal and Installation"</u>.

NO >> Repair or replace harness or connectors.

#### < DTC/CIRCUIT DIAGNOSIS >

#### **8.**CHECK SIDE CAMERA LH POWER SUPPLY (CAMERA) 1. Turn ignition switch ON. 2. Check voltage between side camera LH connector D14 and ground. Side camera LH Voltage Ground Condition (Approx.) Terminal Connector D14 7 CAMERA switch is ON. 6.0 V Is the inspection result normal? YES >> Replace side camera LH. Refer to DAS-161, "Removal and Installation". D NO >> GO TO 9. ${f 9.}$ CHECK SIDE CAMERA LH POWER SUPPLY (AROUND VIEW MONITOR CONTROL UNIT) Check voltage between around view monitor control unit connector M114 and ground. Ε Around view monitor control unit Voltage Ground Condition (Approx.) Connector Terminal M114 56 CAMERA switch is ON. 6.0 V Is the inspection result normal? YES >> GO TO 10. NO >> Replace around view monitor control unit. Refer to <u>DAS-163, "Removal and Installation"</u>. 10. CHECK SIDE CAMERA LH POWER SUPPLY CIRCUIT CONTINUITY Н 1. Turn ignition switch OFF. 2. Disconnect around view monitor control unit connector M114 and side camera LH connector. 3. Check continuity between around view monitor control unit connector M114 and side camera LH connector D14. Around view monitor control unit Side camera LH Continuity Connector Terminal Connector Terminal M114 56 D14 7 Yes Check continuity between around view monitor control unit connector M114 and ground. 4 Around view monitor control unit L Continuity Ground Connector Terminal M114 56 No M Is the inspection result normal? >> Replace side camera LH. Refer to DAS-161, "Removal and Installation". YES NO >> Repair or replace harness or connectors. Ν 11. CHECK SIDE CAMERA RH POWER SUPPLY (CAMERA) 1. Turn ignition switch ON. 2. Check voltage between side camera RH connector D107 and ground. DAS Side camera RH Voltage Condition Ground (Approx.) Ρ Connector Terminal D107 7 6.0 V CAMERA switch is ON. Is the inspection result normal?

YES >> Replace side camera RH. Refer to DAS-161, "Removal and Installation".

NO >> GO TO 12.

12. CHECK SIDE CAMERA RH POWER SUPPLY (AROUND VIEW MONITOR CONTROL UNIT)

#### < DTC/CIRCUIT DIAGNOSIS >

Check voltage between around view monitor control unit connector M114 and ground.

| Around view monitor control unit |          | Ground | Condition            | Voltage   |
|----------------------------------|----------|--------|----------------------|-----------|
| Connector                        | Terminal | Ground | Condition            | (Approx.) |
| M114                             | 62       | —      | CAMERA switch is ON. | 6.0 V     |

Is the inspection result normal?

YES >> GO TO 13.

NO >> Replace around view monitor control unit. Refer to <u>DAS-163</u>, "Removal and Installation".

 $13. {\sf check side camera Rh power supply circuit continuity}$ 

1. Turn ignition switch OFF.

2. Disconnect around view monitor control unit connector M114 and side camera RH connector.

3. Check continuity between around view monitor control unit connector M114 and side camera RH connector D107.

| Around view mo | Around view monitor control unit |           | Side camera RH |            |
|----------------|----------------------------------|-----------|----------------|------------|
| Connector      | Terminal                         | Connector | Terminal       | Continuity |
| M114           | 62                               | D107      | 7              | Yes        |

4. Check continuity between around view monitor control unit connector M114 and ground.

| Around view monitor control unit |          | Ground | Continuity |
|----------------------------------|----------|--------|------------|
| Connector                        | Terminal | Ground | Continuity |
| M114                             | 62       |        | No         |

Is the inspection result normal?

YES >> Replace side camera RH. Refer to <u>DAS-161</u>, "Removal and Installation".

NO >> Repair or replace harness or connectors.

# U1303 LED POWER SUPPLY VOLT

# < DTC/CIRCUIT DIAGNOSIS >

# U1303 LED POWER SUPPLY VOLT

# DTC Logic

# DTC DETECTION LOGIC

| CONSULT Display                                     | DTC Detection Condition                                                  | Possible Cause                                                                     | 0 |
|-----------------------------------------------------|--------------------------------------------------------------------------|------------------------------------------------------------------------------------|---|
| LED supply power supply voltage abnormality [U1303] | Open or short in blind spot warning indicator pow-<br>er supply circuit. | <ul><li>Harness or connectors.</li><li>Around view monitor control unit.</li></ul> | C |
|                                                     |                                                                          |                                                                                    | D |

### **Diagnosis** Procedure

Regarding Wiring Diagram information, refer to DAS-53, "Wiring Diagram".

# 1. CHECK BLIND SPOT WARNING POWER SUPPLY CIRCUIT CONTINUITY

- 1. Turn ignition switch OFF.
- 2. Disconnect around view monitor control unit connector M113 and blind spot warning indicators connectors.
- 3. Check continuity between around view monitor control unit connector M113 and blind spot warning indicators connectors.

| Around view mo | onitor control unit | Blind spot warning indicator |          | Continuity |
|----------------|---------------------|------------------------------|----------|------------|
| Connector      | Terminal            | Connector                    | Terminal | Continuity |
| M113           | 7                   | D5 (LH)                      | 1        | Vec        |
| WIT15          | 8                   | D108 (RH)                    | 1        | 165        |

#### 4. Check continuity between around view monitor control unit connector M113 and ground.

| Around view m | Around view monitor control unit |        | Continuity |   |
|---------------|----------------------------------|--------|------------|---|
| Connector     | Terminal                         | Grouna | Continuity | K |
| M112          | 7                                |        | No         |   |
| WIT IS        | 8                                |        | NO         | I |

#### Is the inspection result normal?

YES >> Replace around view monitor control unit. Refer to DAS-163, "Removal and Installation".

NO >> Repair or replace harness or connectors.

Μ

# [DRIVER ASSISTANCE SYSTEM]

INFOID:000000010275658

INFOID:000000010275659

А

В

Е

F

Н

### U1304 CAMERA IMAGE CALIBRATION SIS > [DRIVER ASSISTANCE SYSTEM]

### < DTC/CIRCUIT DIAGNOSIS >

# U1304 CAMERA IMAGE CALIBRATION

# DTC Logic

INFOID:000000010284275

### DTC DETECTION LOGIC

| CONSULT Display                                   | DTC Detection Condition                 | Possible Cause                       |
|---------------------------------------------------|-----------------------------------------|--------------------------------------|
| Non-completion of the calibra-<br>tion<br>[U1304] | Camera image calibration is incomplete. | Perform calibration of camera image. |

# **Diagnosis Procedure**

INFOID:000000010284276

# **1.**PERFORM CALIBRATION

When U1304 is detected, perform calibration of camera image.

>> Refer to <u>AV-292</u>, "CALIBRATING CAMERA IMAGE (AROUND VIEW MONITOR) : Work Procedure".

# U1305 CONFIG UNFINISH

### < DTC/CIRCUIT DIAGNOSIS >

# U1305 CONFIG UNFINISH

# DTC Logic

INFOID:000000010284277

А

В

## DTC DETECTION LOGIC

| CONSULT Display                                     | DTC Detection Condition                                          | Possible Cause                                             |
|-----------------------------------------------------|------------------------------------------------------------------|------------------------------------------------------------|
| Non-completion of the configu-<br>ration<br>[U1305] | Configuration of around view monitor control unit is incomplete. | Perform configuration of around view monitor control unit. |
| Diagnosis Procedure                                 |                                                                  | INFOID:000000010284278                                     |
| 1.PERFORM CONFIGUR                                  | ATION                                                            |                                                            |
| When U1305 is detected, p                           | perform configuration of around view moni                        | itor control unit.                                         |
| >> Refer to <u>AV-29</u><br><u>cedure"</u> .        | 00, "CONFIGURATION (AROUND VIEW                                  | MONITOR CONTROL UNIT) : Work Pro-                          |
|                                                     |                                                                  |                                                            |
|                                                     |                                                                  |                                                            |
|                                                     |                                                                  |                                                            |
|                                                     |                                                                  |                                                            |
|                                                     |                                                                  |                                                            |
|                                                     |                                                                  |                                                            |
|                                                     |                                                                  |                                                            |
|                                                     |                                                                  |                                                            |
|                                                     |                                                                  |                                                            |
|                                                     |                                                                  |                                                            |
|                                                     |                                                                  |                                                            |
|                                                     |                                                                  |                                                            |
|                                                     |                                                                  |                                                            |
|                                                     |                                                                  |                                                            |
|                                                     |                                                                  |                                                            |
|                                                     |                                                                  |                                                            |

### < DTC/CIRCUIT DIAGNOSIS >

# U1308 CAMERA CONFIG

# DTC Logic

INFOID:000000010275598

### DTC DETECTION LOGIC

| CONSULT Display                  | DTC Detection Condition                                                 | Possible Cause                                               |
|----------------------------------|-------------------------------------------------------------------------|--------------------------------------------------------------|
| Rear camera judgement<br>[U1308] | Around view monitor control unit camera calibra-<br>tion is incomplete. | Perform Around view monitor control unit camera calibration. |

# **Diagnosis** Procedure

INFOID:000000010275599

1.PERFORM AROUND VIEW MONITOR CAMERA CALIBRATION

When U1308 is detected, the rear view camera needs to be calibrated.

>> Calibrate the rear view camera. Refer to <u>DAS-89, "Description"</u>.

### **U1309 PUMP UNIT CURRENT**

### < DTC/CIRCUIT DIAGNOSIS >

DTC DETECTION LOGIC

# **U1309 PUMP UNIT CURRENT**

# DTC Logic

| CONSULT Display                                                                                                    | DTC Detection Cond                                                                                                 | tion                                         |                                                                       | Possible Cause                                   |
|----------------------------------------------------------------------------------------------------|----------------------------------------------------------------------------------------------------|----------------------------------------------|-----------------------------------------------------------------------|--------------------------------------------------|
| PUMP UNIT CURRENT<br>[U1309]                                                                                                    | Around view monitor control unit of<br>pump current from rear view cam<br>trol unit.                               | etects incorrect<br>era washer con-          | <ul><li> Harness</li><li> Rear view ca</li><li> Around view</li></ul> | mera washer control unit<br>monitor control unit |
| DTC CONFIRMATION PI                                                                                                    | ROCEDURE                                                                                                    |                                              |                                                                       |                                                  |
| 1.PERFORM SELF DIAG                                                                                                    | NOSTIC RESULT                                                                                                    |                                              |                                                                       |                                                  |
| <ol> <li>Turn ignition switch ON</li> <li>Perform "Self Diagnosti<br/>Is DTC detected?</li> <li>YES &gt;&gt; Refer to DAS-1<br/>NO &gt;&gt; Inspection End</li> </ol>                                                | ic Result" of "AVM" using CO<br>25, "Diagnosis Procedure".                                                         | ONSULT.                                      |                                                                       |                                                  |
| Jiagilosis Flocedule                                                                                                    |                                                                                                    |                                              |                                                                       | INFOID:0000000102756                             |
| Regarding Wiring Diagram<br><b>1.</b> CHECK REAR VIEW CA<br>1. Turn ignition switch ON<br>2. Check voltage betweer                                                                                                   | information, refer to <u>DAS-53</u><br>AMERA WASHER CONTRO                                                         | DL UNIT POW                                  | ram".<br>ER SUPPLY<br>nnector B67 a                                   | CIRCUIT<br>and ground.                           |
| Rear view camera                                                                                                    | washer control unit                                                                                                | Gro                                          | und                                                                   | Voltage                                          |
| Connector                                                                                                    | Terminal                                                                                                    |                                              |                                                                       | Volkago                                          |
| B67                                                                                                    | 12                                                                                                    |                                              | _                                                                     | Battery voltage                                  |
| YES       >> GO TO 2.         NO       >> Repair or replace <b>2.</b> CHECK REAR VIEW CA         1.       Turn ignition switch OF         2.       Disconnect rear view ca         3.       Check continuity between | Ce harness or connectors.<br>AMERA WASHER CONTRC<br>F.<br>amera washer control unit c<br>en rear view camera washe | DL UNIT GRO<br>Dnnector.<br>r control unit d | UND CIRCUI                                                            | T<br>7 and ground.                               |
| Rear view camera v                                                                                                    | washer control unit                                                                                                |                                              |                                                                       | 0                                                |
| Connector                                                                                                    | Terminal                                                                                                    | Grou                                         | na                                                                    | Continuity                                       |
| B67                                                                                                    | 5                                                                                                    |                                              |                                                                       | Yes                                              |
| Is the inspection result norm<br>YES >> GO TO 3.<br>NO >> Repair or replace<br>CHECK REAR VIEW CA                                                                                                    | nal?<br>ce harness or connectors.                                                                                  |                                              |                                                                       |                                                  |

1. Disconnect around view monitor control unit connector M113.

2. Check continuity between around view monitor control unit connector M113 and rear view camera washer control unit connector B67.

A INFOID:000000010275604

В

С

D

Ε

F

Н

J

Κ

L

Μ

Ν

DAS

Ρ

# **U1309 PUMP UNIT CURRENT**

#### < DTC/CIRCUIT DIAGNOSIS >

| Around view mo | nitor control unit Rear view camera washer control unit |           | washer control unit | Continuity |
|----------------|---------------------------------------------------------|-----------|---------------------|------------|
| Connector      | Terminal                                                | Connector | Terminal            | Continuity |
|                | 36                                                      |           | 8                   |            |
| M113           | 37                                                      | B67       | 6                   | Yes        |
|                | 38                                                      | -         | 7                   |            |

#### 3. Check continuity between around view monitor control unit connector M113 and ground.

| Around view monitor control unit |          | Cround  | Continuity |
|----------------------------------|----------|---------|------------|
| Connector                        | Terminal | Giodila | Continuity |
| M113                             | 36       |         | No         |
|                                  | 38       |         | INU        |

Is inspection result normal?

YES >> GO TO 4.

NO >> Repair or replace harness or connectors.

# 4. CHECK CONTINUITY REAR VIEW CAMERA WASHER CONTROL UNIT TO PUMP

1. Disconnect rear view camera air pump motor connector.

2. Check continuity between rear view camera washer control unit connector B67 and rear view camera air pump motor connector B72.

| Rear view camera | washer control unit | Rear view camera air pump motor |          | Continuity |
|------------------|---------------------|---------------------------------|----------|------------|
| Connector        | Terminal            | Connector                       | Terminal | Continuity |
|                  | 1                   | <b>B</b> 72                     | 1        | Vec        |
| Bor              | 2                   | 072                             | 2        | 165        |

#### 3. Check for continuity between rear view camera washer control unit connector and ground.

| Rear view camera washer control unit |          | Ground | Continuity |  |
|--------------------------------------|----------|--------|------------|--|
| Connector                            | Terminal | Ground | Continuity |  |
| R67                                  | 1        |        | No         |  |
|                                      | 2        |        | NO         |  |

Is inspection result normal?

YES >> Replace the rear view camera air pump motor. Refer to DAS-168, "Removal and Installation".

NO >> Repair or replace harness or connectors.

# U130A PUMP CONTROL UNIT

# < DTC/CIRCUIT DIAGNOSIS >

# U130A PUMP CONTROL UNIT

### **DTC Logic**

INFOID:000000010275763

А

С

D

Е

F

Н

Κ

#### DTC DETECTION LOGIC **CONSULT** Display **DTC Detection Condition** Possible Cause PUMP ECU JUDGE Rear view camera washer control unit malfunc-Rear view camera washer control unit. [U130A] tion DTC CONFIRMATION PROCEDURE 1.PERFORM SELF DIAGNOSTIC RESULT 1. Start the engine. Perform "Self Diagnostic Result" of "AVM" using CONSULT. 2. Is DTC detected? YES >> Refer to DAS-127, "Diagnosis Procedure". NO >> Inspection End. Diagnosis Procedure INFOID 0000000010275764 1. CHECK REAR VIEW CAMERA WASHER CONTROL UNIT POWER SUPPLY CIRCUIT 1. Turn ignition switch ON. 2. Check voltage between rear view camera washer control unit connector B67 and ground. Rear view camera washer control unit Ground Voltage Connector Terminal B67 12 Battery voltage \_\_\_\_ Is inspection result normal? YES >> GO TO 2. NO >> Repair or replace harness or connectors. 2.CHECK REAR VIEW CAMERA WASHER CONTROL UNIT GROUND CIRCUIT

- 1. Turn ignition switch OFF.
- 2. Disconnect rear view camera washer control unit connector.
- 3. Check continuity between rear view camera washer control unit connector B67 and ground.

| Rear view camera | Rear view camera washer control unit |        | Continuity | - |
|------------------|--------------------------------------|--------|------------|---|
| Connector        | Terminal                             | Ground | Continuity | M |
| B67              | 5                                    | —      | Yes        | - |

#### Is the inspection result normal?

YES >> Replace rear view camera washer control unit. Refer to <u>DAS-169</u>, "Removal and Installation".

NO >> Repair or replace harness or connectors.

Ν

## **U130B REAR CAMERA COMM ERROR**

### < DTC/CIRCUIT DIAGNOSIS >

# U130B REAR CAMERA COMM ERROR

### DTC Logic

DTC DETECTION LOGIC

| CONSULT Display                                  | DTC Detection Condition                                                                                   | Possible Cause                                                                                 |
|--------------------------------------------------|----------------------------------------------------------------------------------------------------|------------------------------------------------------------------------------------------------|
| Rear Camera Serial Communi-<br>cation<br>[U130B] | Around view monitor control unit receives incor-<br>rect communication signal from rear view cam-<br>era. | <ul><li>Rear view camera.</li><li>Harness.</li><li>Around view monitor control unit.</li></ul> |

### DTC CONFIRMATION PROCEDURE

1.PERFORM SELF DIAGNOSTIC RESULT

### 1. Turn ignition switch ON.

2. Perform "Self Diagnostic Result" of "AVM" using CONSULT.

#### Is DTC detected?

YES >> Refer to DAS-128, "Diagnosis Procedure".

NO >> Inspection End.

### **Diagnosis** Procedure

INFOID:000000010275607

Regarding Wiring Diagram information, refer to DAS-53, "Wiring Diagram".

# 1. CHECK REAR VIEW CAMERA SERIAL SIGNAL CIRCUIT CONTINUITY

1. Turn ignition switch OFF.

2. Disconnect around view monitor control unit connector M114 and rear camera connector.

 Check continuity between around view monitor control unit connector M114 and rear camera connector D514.

| Around view mo | onitor control unit | Rear camera |          | Continuity |  |
|----------------|---------------------|-------------|----------|------------|--|
| Connector      | Terminal            | Connector   | Terminal | Continuity |  |
| M114           | 49                  | D514        | 4        | Yes        |  |

4. Check continuity between around view monitor control unit connector M114 and ground.

| Around view monitor control unit |          | Ground | Continuity |  |
|----------------------------------|----------|--------|------------|--|
| Connector                        | Terminal | Ground | Continuity |  |
| M114                             | 49       | —      | No         |  |

Is the inspection result normal?

YES >> Replace around view monitor control unit. Refer to DAS-163, "Removal and Installation".

NO >> Repair or replace harness or connectors.

INFOID:000000010275606

### C10B7 YAW RATE SENSOR [DRIVER ASSISTANCE SYSTEM]

### < DTC/CIRCUIT DIAGNOSIS >

# C10B7 YAW RATE SENSOR

# DTC Logic

А

В

INFOID:000000010275660

# DTC DETECTION LOGIC

| CONSULT Display                                                                                                    | DTC Detection Condition                                                        | Possible Cause                                                                                                    |
|----------------------------------------------------------------------------------------------------|--------------------------------------------------------------------------------|----------------------------------------------------------------------------------------------------|
| YAW RATE SENSOR<br>[C10B7]                                                                                                    | Yaw rate/side/decel G sensor calibration incor-<br>rect.                       | <ul> <li>Calibration of yaw rate/side/decel G sensor not<br/>performed.</li> <li>Interruption in yaw rate/side/decel G sensor<br/>calibration.</li> </ul> |
| DTC CONFIRMATION                                                                                                    | PROCEDURE                                                                      |                                                                                                    |
| 1.PERFORM SELF DIA                                                                                                    | GNOSTIC RESULT                                                                 |                                                                                                    |
| <ol> <li>Start the engine.</li> <li>Perform "Self Diagno<br/>Is DTC detected?</li> <li>YES &gt;&gt; Refer to DAS<br/>NO &gt;&gt; Inspection Er</li> </ol> | stic Result" of "LASER/RADAR" using CO<br>5-129, "Diagnosis Procedure".<br>nd. | NSULT.                                                                                                    |
| Diagnosis Procedur                                                                                                    | e                                                                              | INFOID:000000010275661                                                                                                    |
| 1.PERFORM YAW RATE                                                                                                    | E/SIDE/DECEL G SENSOR CALIBRATIO                                               | N                                                                                                    |
| 1. Perform calibration o                                                                                                    | f yaw rate/side/decel G sensor. Refer to Bl                                    | RC-72, "Work Procedure".                                                                                                    |
| <ol> <li>Erase DTCs using Co</li> <li>Perform "Self Diagno<br/><u>Is DTC detected?</u></li> </ol>                                                         | stic Result" of "LASER/RADAR" using CO                                         | NSULT.                                                                                                    |
| YES >> Replace the<br>NO >> Inspection Er                                                                                                    | distance sensor. Refer to <u>DAS-160, "Remc</u><br>nd.                         | oval and Installation".                                                                                                    |
|                                                                                                    |                                                                                |                                                                                                    |
|                                                                                                    |                                                                                |                                                                                                    |
|                                                                                                    |                                                                                |                                                                                                    |
|                                                                                                    |                                                                                |                                                                                                    |
|                                                                                                    |                                                                                |                                                                                                    |

Ρ

DAS

Μ

Ν

# C1A01 POWER SUPPLY CIRCUIT 1, C1A02 POWER SUPPLY CIRCUIT 2 < DTC/CIRCUIT DIAGNOSIS > [DRIVER ASSISTANCE SYSTEM]

# C1A01 POWER SUPPLY CIRCUIT 1, C1A02 POWER SUPPLY CIRCUIT 2

### DTC Logic

INFOID:000000010275621

### DTC DETECTION LOGIC

| CONSULT Display               | DTC Detection Condition                                               | Possible Cause  |
|-------------------------------|-----------------------------------------------------------------------|-----------------|
| POWER SUPPLY CIR<br>[C1A01]   | Distance sensor battery voltage is less than 7.9 V for 5 seconds.     | • Harness       |
| POWER SUPPLY CIR 2<br>[C1A02] | Distance sensor battery voltage is greater than 19.3 V for 5 seconds. | Distance sensor |

### DTC CONFIRMATION PROCEDURE

# 1.PERFORM DTC CONFIRMATION PROCEDURE

- 1. Start the engine.
- 2. Perform "Self Diagnostic Result" of "LASER/RADAR" using CONSULT.

#### Is DTC detected?

- YES >> Refer to <u>DAS-130</u>, "Diagnosis Procedure".
- NO >> Refer to GI-41, "Intermittent Incident".

### **Diagnosis** Procedure

INFOID:000000010275622

**1.**CHECK DISTANCE SENSOR POWER SUPPLY AND GROUND CIRCUIT

Check power supply and ground circuit of distance sensor. Refer to <u>DAS-144</u>, "<u>DISTANCE SENSOR</u> : <u>Diagnosis Procedure</u>".

Is the inspection result normal?

- YES >> Replace the distance sensor. Refer to <u>DAS-160</u>, "Removal and Installation".
- NO >> Repair or replace harness or connectors.

#### AROUND VIEW MONITOR CONTROL UNIT AROUND VIEW MONITOR CONTROL UNIT : DTC Logic INFOID:000000010275610 DTC DETECTION LOGIC **CONSULT** Display DTC detecting condition Possible causes VHCL SPEED SE CIRC Around view monitor control unit detects a veloc- ABS actuator and electric unit (control unit). ity calculation error. · Around view monitor control unit. DTC CONFIRMATION PROCEDURE **1.**PERFORM SELF DIAGNOSTIC RESULT Turn ignition ON. Perform "Self Diagnostic Result" of "AVM" using CONSULT. Is DTC detected? >> Refer to DAS-131, "AROUND VIEW MONITOR CONTROL UNIT : Diagnosis Procedure". >> Refer to GI-41, "Intermittent Incident". AROUND VIEW MONITOR CONTROL UNIT : Diagnosis Procedure INFOID:000000010275611 1. CHECK ABS ACTUATOR AND ELECTRIC UNIT (CONTROL UNIT) SELF DIAGNOSTIC RESULT

Perform "Self Diagnostic Result" of "ABS" using CONSULT.

Are any DTCs detected?

[C1A03]

1.

2.

YES

NO

< DTC/CIRCUIT DIAGNOSIS >

C1A03 VEHICLE SPEED SENSOR

YES >> Refer to BRC-55, "DTC Index".

NO >> Replace around view monitor control unit. Refer to DAS-163, "Removal and Installation". DISTANCE SENSOR

# DISTANCE SENSOR : DTC Logic

# DTC DETECTION LOGIC

| CONSULT Display               | DTC detecting condition                                    | Possible causes                                                                           |   |
|-------------------------------|------------------------------------------------------------|-------------------------------------------------------------------------------------------|---|
| VHCL SPEED SE CIRC<br>[C1A03] | Distance sensor detects a velocity calculation er-<br>ror. | <ul><li>ABS actuator and electric unit (control unit).</li><li>Distance sensor.</li></ul> | L |

# DTC CONFIRMATION PROCEDURE

**1.**PERFORM SELF DIAGNOSTIC RESULT

1. Turn ignition ON.

Perform "Self Diagnostic Result" of "LASER/RADAR" using CONSULT. 2.

Is DTC detected?

YES >> Refer to DAS-131, "DISTANCE SENSOR : Diagnosis Procedure". >> Refer to GI-41, "Intermittent Incident". NO

# **DISTANCE SENSOR** : Diagnosis Procedure

**1.**CHECK ABS ACTUATOR AND ELECTRIC UNIT (CONTROL UNIT) SELF DIAGNOSTIC RESULT

**DAS-131** 

# Perform "Self Diagnostic Result" of "ABS" using CONSULT.

### Are any DTCs detected?

YES >> Refer to BRC-55, "DTC Index".

>> Replace distance sensor. Refer to DAS-160, "Removal and Installation". NO

А

В

D

Ε

Н

DAS INFOID:000000010284471

INFOID:000000010284470

M

Ν

# C1A04 ABS/TCS/VDC SYSTEM AROUND VIEW MONITOR CONTROL UNIT

# AROUND VIEW MONITOR CONTROL UNIT : DTC Logic

INFOID:000000010275614

# DTC DETECTION LOGIC

< DTC/CIRCUIT DIAGNOSIS >

| CONSULT Display             | DTC detecting condition                                                                                          | Possible causes                                                                                            |
|-----------------------------|----------------------------------------------------------------------------------------------------|----------------------------------------------------------------------------------------------------|
| ABS/TCS/VDC CIRC<br>[C1A04] | Around view monitor control unit receives VDC failed message from ABS actuator and electric unit (control unit). | <ul><li>ABS actuator and electric unit (control unit).</li><li>Around view monitor control unit.</li></ul> |

### DTC CONFIRMATION PROCEDURE

**1.**PERFORM SELF DIAGNOSTIC RESULT

### 1. Turn ignition ON.

2. Perform "Self Diagnostic Result" of "AVM" using CONSULT.

### Is DTC detected?

YES >> Refer to <u>DAS-132</u>, "AROUND VIEW MONITOR CONTROL UNIT : Diagnosis Procedure". NO >> Inspection End.

AROUND VIEW MONITOR CONTROL UNIT : Diagnosis Procedure

INFOID:000000010275615

# **1**.CHECK ABS ACTUATOR AND ELECTRIC UNIT (CONTROL UNIT) SELF DIAGNOSTIC RESULT

### Perform "Self Diagnostic Result" of "ABS" using CONSULT.

Are any DTCs detected?

YES >> Refer to <u>BRC-55, "DTC Index"</u>.

NO >> Replace around view monitor control unit. Refer to <u>DAS-163</u>, "<u>Removal and Installation</u>". DISTANCE SENSOR

# DISTANCE SENSOR : DTC Logic

INFOID:000000010284472

DTC DETECTION LOGIC

| CONSULT Display             | DTC detecting condition                                                                         | Possible causes                                                                           |
|-----------------------------|-------------------------------------------------------------------------------------------------|-------------------------------------------------------------------------------------------|
| ABS/TCS/VDC CIRC<br>[C1A04] | Distance sensor receives VDC failed message from ABS actuator and electric unit (control unit). | <ul><li>ABS actuator and electric unit (control unit).</li><li>Distance sensor.</li></ul> |

# DTC CONFIRMATION PROCEDURE

**1.**PERFORM SELF DIAGNOSTIC RESULT

- 1. Turn ignition ON.
- 2. Perform "Self Diagnostic Result" of "LASER/RADAR" using CONSULT.

### Is DTC detected?

YES >> Refer to DAS-132, "DISTANCE SENSOR : Diagnosis Procedure".

NO >> Inspection End.

# DISTANCE SENSOR : Diagnosis Procedure

INFOID:000000010284473

# 1. CHECK ABS ACTUATOR AND ELECTRIC UNIT (CONTROL UNIT) SELF DIAGNOSTIC RESULT

Perform "Self Diagnostic Result" of "ABS" using CONSULT.

Are any DTCs detected?

YES >> Refer to <u>BRC-55, "DTC Index"</u>.

NO >> Replace distance sensor. Refer to <u>DAS-160</u>, "Removal and Installation".

# C1A05 BRAKE SW/STOP LAMP SW

### < DTC/CIRCUIT DIAGNOSIS >

# C1A05 BRAKE SW/STOP LAMP SW

# DTC Logic

# DTC DETECTION LOGIC

#### NOTE:

If DTC C1A05 is displayed with DTC U1000, first perform the trouble diagnosis for DTC U1000. Refer to <u>DAS-106, "DISTANCE SENSOR : DTC Logic"</u>.

| CONSULT Display                                                                 | DTC Detection Condition                                                                                                    | Possible Cause                                                                                             |   |
|---------------------------------------------------------------------------------|----------------------------------------------------------------------------------------------------|----------------------------------------------------------------------------------------------------|---|
| BRAKE SW/STOP L SW<br>[C1A05]                                                   | Mismatch between stop lamp switch signal and<br>ICC brake switch signal received from ECM and<br>stop lamp switch signal received from ABS actu-<br>ator and electric unit (control unit) that continues<br>for 10 seconds or more with vehicle speeds at ap-<br>proximately 40 km/h or more. | <ul> <li>ECM.</li> <li>ABS actuator and electric unit (control unit).</li> <li>Distance sensor.</li> </ul> | E |
| Diagnosis Procedure                                                             |                                                                                                    | INFOID:000000010275642                                                                                     | _ |
|                                                                                 |                                                                                                    |                                                                                                    | F |
| 1.CHECK SELF DIAGNO                                                             | STIC RESULT OF ECM                                                                                                    |                                                                                                    | G |
| 1. Perform "Self Diagnost                                                       | tic Result" of "ENGINE" using CONSULT.                                                                                                    |                                                                                                    |   |
| <u>Are any DTCs detected?</u><br>YES >> Refer to <u>EC-93</u><br>NO >> GO TO 2. | 3, "DTC Index".                                                                                                    |                                                                                                    | ⊢ |
| 2.CHECK SELF DIAGNO                                                             | STIC RESULT OF ABS                                                                                                    |                                                                                                    |   |
| 1. Perform "Self Diagnost                                                       | tic Result" of "ABS" using CONSULT.                                                                                                    |                                                                                                    | 1 |
| Are any DTCs detected?                                                          |                                                                                                    |                                                                                                    |   |
| YES >> Refer to <u>BRC-</u><br>NO >> Replace distan                             | <u>55, "DTC Index"</u> .<br>ice sensor. Refer to <u>DAS-160, "Removal a</u>                                                                                                    | and Installation".                                                                                         | J |
|                                                                                 |                                                                                                    |                                                                                                    | k |

DAS

L

Μ

Ν

Ρ

INFOID:0000000010275641

В

С

А

### C1A12 LASER BEAM OFF CENTER S> [DRIVER ASSISTANCE SYSTEM]

### < DTC/CIRCUIT DIAGNOSIS >

# C1A12 LASER BEAM OFF CENTER

# DTC Logic

INFOID:000000010275623

### DTC DETECTION LOGIC

| CONSULT Display               | DTC Detection Condition                  | Possible Cause   |
|-------------------------------|------------------------------------------|------------------|
| LASER BEAM OFFCNTR<br>[C1A12] | Distance sensor is off the aiming point. | Distance sensor. |

# **Diagnosis Procedure**

INFOID:000000010275624

1.PERFORM DISTANCE SENSOR SELF DIAGNOSTIC RESULT

Perform "Self Diagnostic Result" of "LASER/RADAR" using CONSULT.

### Is DTC detected?

YES >> Replace distance sensor. Refer to <u>DAS-160</u>, "Removal and Installation".

NO >> Inspection End.

# [DRIVER ASSISTANCE SYSTEM]

| < DTC/CIRCUIT DIAGNOSIS | > |
|-------------------------|---|
| C1A14 ECM               |   |

#### А **DTC Logic** INFOID:000000010275645 DTC DETECTION LOGIC В NOTE: If DTC C1A14 is displayed with DTC U1000, first perform the trouble diagnosis for DTC U1000. Refer to DAS-106, "DISTANCE SENSOR : DTC Logic". С CONSULT Display DTC detecting condition Possible causes · Accelerator pedal position sensor. D ECM CIRCUIT ECM is malfunctioning. • ECM. [C1A14] · Distance sensor. 1.PERFORM SELF DIAGNOSTIC RESULT Е 1. Start the engine. 2. Drive the vehicle. 3. Stop the vehicle. Perform "Self Diagnostic Result" of "LASER/RADAR" using CONSULT. Is DTC detected? YES >> Refer to DAS-135, "Diagnosis Procedure". NO >> Refer to GI-41, "Intermittent Incident". **Diagnosis** Procedure INFOID:000000010275646 Н 1.PERFORM SELF DIAGNOSTIC RESULT OF ECM Perform "Self Diagnostic Result" of "ENGINE" using CONSULT. Are any DTCs detected? YES >> Refer to EC-93, "DTC Index". NO >> Replace distance sensor. Refer to DAS-160, "Removal and Installation". Κ

DAS

L

Μ

Ν

Ρ

< DTC/CIRCUIT DIAGNOSIS >

# C1A15 GEAR POSITION

DTC Logic

DTC DETECTION LOGIC

### NOTE:

If DTC C1A15 is displayed with DTC U1000, first perform the trouble diagnosis for DTC U1000. Refer to <u>DAS-106</u>, "DISTANCE SENSOR : DTC Logic".

If DTC C1A15 is displayed with DTC C1A03, first perform the trouble diagnosis for DTC U1000. Refer to <u>DAS-131, "DISTANCE SENSOR : DTC Logic"</u>.

If DTC C1A15 is displayed with DTC C1A04, first perform the trouble diagnosis for DTC U1000. Refer to <u>DAS-132, "DISTANCE SENSOR : DTC Logic"</u>.

| CONSULT Display          | DTC detecting condition                                                                                                    | Possible causes                                                                                                |
|--------------------------|----------------------------------------------------------------------------------------------------|----------------------------------------------------------------------------------------------------|
| GEAR POSITION<br>[C1A15] | A mismatch between current gear position signal<br>transmitted from TCM via CAN communication<br>and gear position calculated by distance sensor<br>continues for approximately 11 minutes or more. | <ul> <li>Input speed sensor.</li> <li>Vehicle speed sensor CVT (output speed sensor).</li> <li>TCM.</li> </ul> |

### DTC CONFIRMATION PROCEDURE

**1.**PERFORM SELF DIAGNOSTIC RESULT

1. Start the engine.

- 2. Drive the vehicle at 10 km/h (6 MPH) or faster for approximately 15 minutes or more.
- 3. Stop the vehicle.
- 4. Perform "Self Diagnostic Result" of "LASER/RADAR" using CONSULT.

#### Is DTC detected?

YES >> Refer to <u>DAS-136</u>, "Diagnosis Procedure".

NO >> Refer to <u>GI-41, "Intermittent Incident"</u>.

### Diagnosis Procedure

INFOID:000000010275649

1.CHECK SELF DIAGNOSTIC RESULT OF TCM

### Perform "Self Diagnostic Result" of "TRANSMISSION" using CONSULT.

### Are any DTCs detected?

YES >> Refer to <u>TM-63, "DTC Index"</u>.

NO >> Replace distance sensor. Refer to <u>DAS-160</u>, "Removal and Installation".

# C1A16 RADAR BLOCKED

### < DTC/CIRCUIT DIAGNOSIS >

# C1A16 RADAR BLOCKED

>> Repair as necessary.

# **DTC Logic**

NO

INFOID:000000010275625

А

[DRIVER ASSISTANCE SYSTEM]

#### DTC DETECTION LOGIC В **CONSULT** Display DTC detecting condition Possible causes RADAR STAIN If any stain occurs to distance sensor body win-· Stain or foreign materials deposited. [C1A16] dow. Cracks or scratches exist. NOTE: DTC C1A16 may be detected under the following conditions. (Explain to the customer about the difference D between the contamination detection function and the indication when the malfunction is detected and tell them this is not a malfunction.) When contamination or foreign materials adhere to the ICC sensor area of the front bumper Е When driving while it is snowing or when frost forms on the ICC sensor area of the front bumper • When ICC sensor area of the front bumper is temporarily fogged **Diagnosis** Procedure INFOID:0000000010275626 F 1.VISUAL CHECK 1. Check for contamination and foreign material on the distance sensor area of the front bumper. Check distance sensor for contamination and foreign materials. 2. Check distance sensor for cracks and scratches. 3. Is the inspection result normal? Н YES >> Replace the distance sensor. Refer to DAS-160, "Removal and Installation".

DAS

Κ

L

M

Ν

### < DTC/CIRCUIT DIAGNOSIS >

# C1A17 DISTANCE SENSOR

# DTC Logic

DTC DETECTION LOGIC

#### NOTE:

If DTC C1A17 is displayed with DTC U1000, first perform the trouble diagnosis for DTC U1000. Refer to <u>DAS-106</u>, "DISTANCE SENSOR : DTC Logic".

| CONSULT Display              | DTC detecting condition            | Possible causes  |
|------------------------------|------------------------------------|------------------|
| LASER SENSOR FAIL<br>[C1A17] | Distance sensor is malfunctioning. | Distance sensor. |

### **Diagnosis** Procedure

INFOID:000000010275651

INFOID:000000010275650

**1.**REPLACE DISTANCE SENSOR

>> Replace distance sensor. Refer to DAS-160, "Removal and Installation".

### C1A18 RADAR AIMING INCMP [DRIVER ASSISTANCE SYSTEM]

### < DTC/CIRCUIT DIAGNOSIS >

# C1A18 RADAR AIMING INCMP

# DTC Logic

А

В

INFOID:000000010275629

# DTC DETECTION LOGIC

| CONSULT Display DTC Detection Condition Possib                                                                                                    |                                                                                         | Possible Cause                                                                                                    |  |
|----------------------------------------------------------------------------------------------------|-----------------------------------------------------------------------------------------|----------------------------------------------------------------------------------------------------|--|
| LASER AIMING INCMP<br>[C1A18]                                                                                                    | Distance sensor not adjusted.                                                           | <ul> <li>Distance sensor aiming adjustment not per<br/>formed.</li> <li>Distance sensor aiming adjustment interrup<br/>ed.</li> </ul> |  |
| DTC CONFIRMATION                                                                                                    | PROCEDURE                                                                               |                                                                                                    |  |
| 1.PERFORM SELF DIA                                                                                                    | GNOSTIC RESULT                                                                          |                                                                                                    |  |
| <ol> <li>Start the engine.</li> <li>Perform "Self Diagno<br/>Is DTC detected?</li> <li>YES &gt;&gt; Refer to DAS<br/>NO &gt;&gt; Inspection Er</li> </ol> | estic Result" of "LASER/RADAR" using (<br>6- <u>139, "Diagnosis Procedure"</u> .<br>nd. | CONSULT.                                                                                                    |  |
| Diagnosis Procedur                                                                                                    | e                                                                                       | INFOID:000000010275630                                                                                                    |  |
| 1 AD IUST DISTANCE S                                                                                                    | SENSOR                                                                                  |                                                                                                    |  |
| Perform Distance Sensor                                                                                                    | Initial Vertical Alignment and Distance                                                 | Sensor Alignment                                                                                                    |  |
|                                                                                                    |                                                                                         |                                                                                                    |  |
| >> Refer to DAS                                                                                                    | -70, "Description" and DAS-72, "Descri                                                  | iption".                                                                                                    |  |
|                                                                                                    |                                                                                         |                                                                                                    |  |
|                                                                                                    |                                                                                         |                                                                                                    |  |
|                                                                                                    |                                                                                         |                                                                                                    |  |
|                                                                                                    |                                                                                         |                                                                                                    |  |
|                                                                                                    |                                                                                         |                                                                                                    |  |
|                                                                                                    |                                                                                         |                                                                                                    |  |
|                                                                                                    |                                                                                         |                                                                                                    |  |
|                                                                                                    |                                                                                         |                                                                                                    |  |
|                                                                                                    |                                                                                         |                                                                                                    |  |
|                                                                                                    |                                                                                         |                                                                                                    |  |
|                                                                                                    |                                                                                         |                                                                                                    |  |

DAS

Ρ

### C1A21 UNIT HIGH TEMP [DRIVER ASSISTANCE SYSTEM]

### < DTC/CIRCUIT DIAGNOSIS >

# C1A21 UNIT HIGH TEMP

# DTC Logic

INFOID:000000010275627

### DTC DETECTION LOGIC

| CONSULT Display DTC detecting condition |                                                           | Possible causes                          |  |
|-----------------------------------------|-----------------------------------------------------------|------------------------------------------|--|
| UNIT HIGH TEMP<br>[C1A21]               | Distance sensor judges high temperature abnor-<br>mality. | Temperature around distance sensor high. |  |

# 1.PERFORM SELF DIAGNOSTIC RESULT

1. Turn ignition switch OFF.

2. Wait for 10 minutes or more to cool the distance sensor.

3. Start the engine.

4. Perform "Self Diagnostic Result" of "LASER/RADAR" using CONSULT.

#### Is DTC detected?

YES >> Replace distance sensor. Refer to <u>DAS-160. "Removal and Installation"</u>.

NO >> Refer to <u>GI-41, "Intermittent Incident"</u>.

### C1A24 NP RANGE

### [DRIVER ASSISTANCE SYSTEM]

А

В

С

INFOID:000000010275652

# < DTC/CIRCUIT DIAGNOSIS >

# C1A24 NP RANGE

# **DTC Logic**

# DTC DETECTION LOGIC **NOTE**:

If DTC C1A24 is displayed with DTC U1000, first perform the trouble diagnosis for DTC U1000. Refer to <u>DAS-106, "DISTANCE SENSOR : DTC Logic"</u>.

| CONSULT Display                                                                                                    | DTC Detection Condition                                                                                                    | Possible Cause           |  |
|----------------------------------------------------------------------------------------------------|----------------------------------------------------------------------------------------------------|--------------------------|--|
| NP RANGE<br>[C1A24]                                                                                                    | P RANGE       A mismatch between shift position signal and a current gear position signal transmitted from TCM via CAN communication that continues for 60 seconds or more.       • TCM. |                          |  |
| DTC CONFIRMATION P                                                                                                    | ROCEDURE                                                                                                    |                          |  |
| 1.CHECK SELF DIAGNO                                                                                                    | STIC RESULT (1)                                                                                                    |                          |  |
| <ol> <li>Start the engine.</li> <li>Shift selector lever to F</li> <li>Perform "Self Diagnost<br/>Is DTC detected?</li> <li>YES &gt;&gt; Refer to DAS-1</li> </ol> | P position and wait for approximately 5 min<br>tic Result" of "LASER/RADAR" using CON<br>141. "Diagnosis Procedure".                                                                     | nutes or more.<br>ISULT. |  |
| NO >> GO TO 2.                                                                                                    | -                                                                                                    |                          |  |
| 2.CHECK SELF DIAGNO                                                                                                    | STIC RESULT (2)                                                                                                    |                          |  |
| 1. Shift selector lever to N2. Perform "Self DiagnostIs DTC detected?YES >> Refer to DAS-NO >> Refer to GI-41                                                      | N position and wait for approximately 5 minutic Result" of "LASER/RADAR" using CON<br>141, "Diagnosis Procedure".<br>, "Intermittent Incident".                                          | nutes or more.<br>ISULT. |  |
| Diagnosis Procedure                                                                                                    |                                                                                                    | INFOID:000000010275653   |  |
| 1.CHECK SELF DIAGNO                                                                                                    | STIC RESULT OF TCM                                                                                                    |                          |  |
| Perform "Self Diagnostic R                                                                                                    | esult" of "TRANSMISSION" using CONSU                                                                                                    | JLT.                     |  |
| Are any DTCs detected?YES>> Refer to TM-63NO>> Replace distant                                                                                                    | 3. "DTC Index".<br>Ice sensor. Refer to <u>DAS-160, "Removal a</u>                                                                                                    | and Installation".       |  |
|                                                                                                    |                                                                                                    |                          |  |

DAS

Ν

Р

# C1A39 STEERING ANGLE SENSOR AROUND VIEW MONITOR CONTROL UNIT

### AROUND VIEW MONITOR CONTROL UNIT : DTC Logic

INFOID:000000010275612

[DRIVER ASSISTANCE SYSTEM]

# DTC DETECTION LOGIC

| CONSULT Display         | DTC detecting condition                                                                | Possible causes                                                                    |
|-------------------------|----------------------------------------------------------------------------------------|------------------------------------------------------------------------------------|
| STRG SEN CIR<br>[C1A39] | control unit receives steering angle sensor failed message from steering angle sensor. | <ul><li>Steering angle sensor.</li><li>Around view monitor control unit.</li></ul> |

### DTC CONFIRMATION PROCEDURE

**1**.PERFORM SELF DIAGNOSTIC RESULT

1. Turn ignition ON.

2. Perform "Self Diagnostic Result" of "AVM" using CONSULT.

Is DTC detected?

YES >> Refer to DAS-142, "AROUND VIEW MONITOR CONTROL UNIT : Diagnosis Procedure".

NO >> Refer to <u>GI-41, "Intermittent Incident"</u>.

AROUND VIEW MONITOR CONTROL UNIT : Diagnosis Procedure

INFOID:000000010275613

# 1. CHECK ABS ACTUATOR AND ELECTRIC UNIT (CONTROL UNIT) SELF DIAGNOSTIC RESULT

Perform "Self Diagnostic Result" of "ABS" using CONSULT.

Are any DTCs detected?

YES >> Refer to <u>BRC-55</u>, "DTC Index".

NO >> Replace around view monitor control unit. Refer to <u>DAS-163. "Removal and Installation"</u>. DISTANCE SENSOR

### DISTANCE SENSOR : DTC Logic

INFOID:000000010284474

### DTC DETECTION LOGIC

| CONSULT Display         | DTC detecting condition                                                                   | Possible causes                                                   |
|-------------------------|-------------------------------------------------------------------------------------------|-------------------------------------------------------------------|
| STRG SEN CIR<br>[C1A39] | Distance sensor receives steering angle sensor failed message from steering angle sensor. | <ul><li>Steering angle sensor.</li><li>Distance sensor.</li></ul> |

### DTC CONFIRMATION PROCEDURE

**1.**PERFORM SELF DIAGNOSTIC RESULT

1. Turn ignition ON.

2. Perform "Self Diagnostic Result" of "LASER/RADAR" using CONSULT.

Is DTC detected?

YES >> Refer to <u>DAS-142</u>, "DISTANCE SENSOR : Diagnosis Procedure".

NO >> Refer to GI-41, "Intermittent Incident".

DISTANCE SENSOR : Diagnosis Procedure

INFOID:000000010284475

### 1. CHECK ABS ACTUATOR AND ELECTRIC UNIT (CONTROL UNIT) SELF DIAGNOSTIC RESULT

Perform "Self Diagnostic Result" of "ABS" using CONSULT.

### Are any DTCs detected?

YES >> Refer to <u>BRC-55, "DTC Index"</u>.

NO >> Replace distance sensor. Refer to <u>DAS-160</u>, "Removal and Installation".

|                                                                           | POWER SUP                             | PLY AND C         | GROU       | ND CIRCUIT           |                    |
|---------------------------------------------------------------------------|---------------------------------------|-------------------|------------|----------------------|--------------------|
| < DTC/CIRCUIT DIAGNO                                                      | DSIS >                                |                   |            | [DRIVER ASSI         | STANCE SYSTE       |
| POWER SUPPLY                                                              | AND GROU                              | ND CIRCL          | ЛТ         |                      |                    |
| AROUND VIEW MC                                                            | DNITOR CON                            | ITROL UNI         | Г          |                      |                    |
| AROUND VIEW MO                                                            | NITOR CONT                            | ROL UNIT          | : Diag     | nosis Procedure      | INFOID:00000001040 |
|                                                                           |                                       |                   | _          |                      |                    |
| Regarding Wiring Diagram                                                  | n information. refe                   | r to AV-262. "W   | 'irina Dia | agram".              |                    |
|                                                                           | · · · · · · · · · · · · · · · · · · · |                   |            |                      |                    |
|                                                                           | SISTANCE SYS                          | TEM               |            |                      |                    |
| 1.CHECK FUSE                                                              |                                       |                   |            |                      |                    |
| Check that the following fu                                               | uses are not blown                    | ٦.                |            |                      |                    |
| Terminal No.                                                              |                                       | Signal nar        | ne         |                      | Fuse No.           |
| 2                                                                         |                                       | Battery power     | supply     |                      | 15 (20A)           |
| Are the fuses blown?                                                      |                                       |                   |            |                      |                    |
| YES >> Replace the b                                                      | lown fuse after re                    | pairing the affe  | cted circ  | cuit.                |                    |
| 2 CHECK DOWED SUD                                                         |                                       |                   |            |                      |                    |
| L Turn ignition switch O                                                  |                                       |                   |            |                      |                    |
| <ol> <li>Disconnect around vie</li> </ol>                                 | ew monitor contro                     | l unit connector  | M103.      |                      |                    |
| 3. Check voltage betwee                                                   | en around view me                     | onitor control ur | nit conne  | ector M103 and groun | d.                 |
| Around view monitor                                                       | control unit                          |                   |            |                      | Voltage            |
| Connector                                                                 | Terminal                              | Ground            |            | Condition            | (Approx.)          |
| M103                                                                      | 2                                     |                   |            | Ignition switch: OFF | Battery voltage    |
| Is the inspection result no                                               | rmal?                                 |                   |            |                      |                    |
| YES >> GO TO 3.                                                           |                                       |                   |            |                      |                    |
| NU >> Repair or repi                                                      | ace namess or co                      | onnectors.        |            |                      |                    |
|                                                                           |                                       |                   |            |                      |                    |
| <ol> <li>Turn ignition switch O</li> <li>Check continuity betw</li> </ol> | reen around view                      | monitor control   | unit cor   | nector M103 and gro  | und.               |
|                                                                           |                                       |                   |            |                      |                    |
| Around view m                                                             |                                       | -1                | C          | Ground               | Continuity         |
| M103                                                                      | Iermina                               | ai                |            |                      | Ves                |
| Is the inspection result no                                               | '<br>rmal?                            |                   |            |                      |                    |
| YES >> Inspection En                                                      | d.                                    |                   |            |                      |                    |
| NO >> Repair or repl                                                      | ace harness or co                     | onnectors.        |            |                      |                    |
|                                                                           |                                       |                   |            |                      |                    |
| 1                                                                         | ANCE SYSTEM                           |                   |            |                      |                    |
| I.CHECK FUSE                                                              |                                       |                   |            |                      |                    |
| Check that the following fu                                               | uses are not blown                    | ٦.                |            |                      |                    |
| Terminal No.                                                              |                                       | Signal nar        | ne         |                      | Fuse No.           |
| 2                                                                         |                                       | Battery power     | supply     |                      | 15 (20A)           |
| Are the fuses blown?                                                      | 1                                     |                   |            |                      |                    |
| YES >> Replace the b                                                      | lown fuse after re                    | pairing the affe  | cted circ  | cuit.                |                    |
| <b>2</b> NU >> GU IU 2.                                                   |                                       |                   |            |                      |                    |
| CHECK POWER SUPF                                                          | 2LY CIRCUIT                           |                   |            |                      |                    |

# POWER SUPPLY AND GROUND CIRCUIT

#### < DTC/CIRCUIT DIAGNOSIS >

- 1. Turn ignition switch OFF.
- 2. Disconnect around view monitor control unit connector M113.
- 3. Check voltage between around view monitor control unit connector M113 and ground.

| Around view monitor control unit |          | Ground | Condition            | Voltage         |  |
|----------------------------------|----------|--------|----------------------|-----------------|--|
| Connector                        | Terminal | Cround | Condition            | (Approx.)       |  |
| M113                             | 2        | —      | Ignition switch: OFF | Battery voltage |  |

Is the inspection result normal?

YES >> GO TO 3.

NO >> Repair or replace harness or connectors.

# 3. CHECK GROUND CIRCUIT

1. Turn ignition switch OFF.

2. Check continuity between around view monitor control unit connector M113 and ground.

| Around view monitor control unit |          | Ground | Continuity |  |
|----------------------------------|----------|--------|------------|--|
| Connector                        | Terminal | Ground | Continuity |  |
| M113                             | 1        | _      | Yes        |  |

Is the inspection result normal?

YES >> Inspection End.

NO >> Repair or replace harness or connectors.

### DISTANCE SENSOR

# **DISTANCE SENSOR : Diagnosis Procedure**

INFOID:000000010284476

Regarding Wiring Diagram information, refer to DAS-53, "Wiring Diagram".

# 1.CHECK FUSE

Check that the following fuse is not blown.

| Terminal No. | Signal name           | Fuse No. |  |
|--------------|-----------------------|----------|--|
| 1            | Ignition power supply | 30 (10A) |  |

Is the fuse blown?

YES >> Replace the blown fuse after repairing the affected circuit.

NO >> GO TO 2.

# 2. CHECK POWER SUPPLY CIRCUIT

- 1. Turn ignition switch OFF.
- 2. Disconnect distance sensor connector E21.
- 3. Check voltage between distance sensor connector E21 and ground.

| Distance sensor |          | Ground | Condition           | Voltage         |  |
|-----------------|----------|--------|---------------------|-----------------|--|
| Connector       | Terminal | Ciouna | Condition           | (Approx.)       |  |
| E21             | 1        | —      | Ignition switch: ON | Battery voltage |  |

### Is the inspection result normal?

YES >> GO TO 3.

NO >> Repair or replace harness or connectors.

3. CHECK GROUND CIRCUIT

1. Turn ignition switch OFF.

2. Check continuity between distance sensor connector E21 and ground.
### POWER SUPPLY AND GROUND CIRCUIT

### < DTC/CIRCUIT DIAGNOSIS >

[DRIVER ASSISTANCE SYSTEM]

| Distance                      | e sensor | Cround | Continuity | A |
|-------------------------------|----------|--------|------------|---|
| Connector                     | Terminal | Ground | Continuity |   |
| E21                           | 8        | —      | Yes        | _ |
| Is the inspection result norn | nal?     |        |            | B |

YES >> Inspection End.

NO >> Repair or replace harness or connectors.

DAS

Ρ

С

D

Е

F

G

Н

J

Κ

L

Μ

Ν

#### < DTC/CIRCUIT DIAGNOSIS >

### WARNING SYSTEMS SWITCH CIRCUIT

### Diagnosis Procedure

INFOID:0000000010275681

[DRIVER ASSISTANCE SYSTEM]

Regarding Wiring Diagram information, refer to DAS-53, "Wiring Diagram".

### 1. CHECK WARNING SYSTEMS SWITCH SIGNAL INPUT

1. Turn the ignition switch ON.

2. Check voltage between around view monitor control unit harness connector and ground.

|           | Terminals        |        |                        |                 |  |
|-----------|------------------|--------|------------------------|-----------------|--|
| (         | (+) (-)          |        | Condition              | Voltage         |  |
| AVM co    | AVM control unit |        | Warning systems switch | (Approx.)       |  |
| Connector | Terminal         | Ground | Warning Systems Switch |                 |  |
| M112      | 17               | Giouna | Pressed                | 0 V             |  |
| 10115     | 17               |        | Released               | Battery voltage |  |

#### Is the inspection result normal?

YES >> Replace the around view monitor control unit. Refer to <u>DAS-163</u>, "<u>Removal and Installation</u>". NO >> GO TO 2.

2. CHECK WARNING SYSTEMS SWITCH

- 1. Turn ignition switch OFF.
- 2. Remove warning system switch.

3. Check warning system switch. Refer to DAS-147, "Component Inspection".

Is the inspection result normal?

YES >> GO TO 3.

NO >> Replace the warning system switch. Refer to DAS-164, "Removal and Installation".

#### ${f 3}.$ CHECK WARNING SYSTEM SWITCH GROUND CIRCUIT

Check continuity between warning system switch harness connector terminal and ground.

| Warning sy | Warning system switch |        | Continuity |
|------------|-----------------------|--------|------------|
| Connector  | Terminal              | Ground | Continuity |
| M253       | 8                     |        | Yes        |

Is the inspection result normal?

YES >> GO TO 4.

NO >> Repair harness or connector.

### **4.**CHECK WARNING SYSTEM SWITCH SIGNAL INPUT CIRCUIT FOR OPEN

- 1. Disconnect the around view monitor control unit control unit connector.
- 2. Check continuity between the around view monitor control unit harness connector and warning system switch harness connector.

| Around view mo | onitor control unit | Warning sy | stem switch | Continuity |
|----------------|---------------------|------------|-------------|------------|
| Connector      | Terminal            | Connector  | Terminal    | Continuity |
| M113           | 17                  | M253       | 6           | Yes        |

Is the inspection result normal?

YES >> GO TO 5.

NO >> Repair the harnesses or connectors.

 ${f b}.$ CHECK WARNING SYSTEM SWITCH SIGNAL INPUT CIRCUIT FOR SHORT

### WARNING SYSTEMS SWITCH CIRCUIT

#### < DTC/CIRCUIT DIAGNOSIS >

#### [DRIVER ASSISTANCE SYSTEM]

Check continuity between the around view monitor control unit harness connector and ground. А Around view monitor control unit Continuity Connector Terminal Ground В M113 17 No Is the inspection result normal? YES >> Replace the around view monitor control unit. Refer to DAS-163, "Removal and Installation". С NO >> Repair the harnesses or connectors. Component Inspection INFOID:000000010275682 D 1. CHECK WARNING SYSTEMS SWITCH Check continuity of warning system switch. Е Terminal Condition Continuity When warning system switch is pressed Yes F 6 8 When warning system switch is released No Is the inspection result normal? YES >> Inspection End. NO >> Replace the warning system switch. Refer to DAS-164, "Removal and Installation". Н Κ L Μ Ν DAS Ρ

### WARNING SYSTEMS ON INDICATOR CIRCUIT

#### < DTC/CIRCUIT DIAGNOSIS >

### WARNING SYSTEMS ON INDICATOR CIRCUIT

### Diagnosis Procedure

INFOID:000000010275684

[DRIVER ASSISTANCE SYSTEM]

Regarding Wiring Diagram information, refer to DAS-53, "Wiring Diagram".

### 1. CHECK WARNING SYSTEM ON INDICATOR POWER SUPPLY CIRCUIT

- 1. Turn ignition switch OFF.
- 2. Disconnect warning system switch connector.
- 3. Turn ignition switch ON.
- 4. Check voltage between warning system switch harness connector and ground.

| Terminals  |             |        |                 |
|------------|-------------|--------|-----------------|
| (·         | +)          | (-)    | Voltage         |
| Warning sy | stem switch |        | (Approx.)       |
| Connector  | Terminal    | Ground |                 |
| M253       | 5           |        | Battery voltage |

Is the inspection result normal?

YES >> GO TO 2.

NO >> Repair the harness or connector.

### 2. CHECK WARNING SYSTEMS ON INDICATOR SIGNAL FOR OPEN

- 1. Turn ignition switch OFF.
- 2. Disconnect the around view monitor control unit harness connector.
- 3. Check continuity between the around view monitor control unit harness connector and warning system switch harness connector.

| Around view mo | onitor control unit | Warning sy | stem switch | Continuity |
|----------------|---------------------|------------|-------------|------------|
| Connector      | Terminal            | Connector  | Terminal    | Continuity |
| M113           | 15                  | M253       | 3           | Yes        |

Is the inspection result normal?

YES >> GO TO 3.

NO >> Repair the harnesses or connectors.

### 3.CHECK WARNING SYSTEMS ON INDICATOR SIGNAL CIRCUIT FOR SHORT

Check continuity between the around view monitor control unit harness connector and ground.

| Around view mo | pnitor control unit |        | Continuity |
|----------------|---------------------|--------|------------|
| Connector      | Terminal            | Ground | Continuity |
| M113           | 15                  |        | No         |

Is the inspection result normal?

YES >> GO TO 4.

NO >> Repair the harnesses or connectors.

**4.**CHECK WARNING SYSTEMS ON INDICATOR

Check the warning systems ON indicator. Refer to DAS-149, "Component Inspection".

Is the inspection result normal?

YES >> Replace the around view monitor control unit. Refer to <u>DAS-163</u>, "Removal and Installation".

NO >> Replace warning systems switch. <u>DAS-164. "Removal and Installation"</u>.

### WARNING SYSTEMS ON INDICATOR CIRCUIT

### < DTC/CIRCUIT DIAGNOSIS >

### **Component Inspection**

INFOID:000000010275685

А

В

Е

F

Н

J

Κ

L

Μ

Ν

[DRIVER ASSISTANCE SYSTEM]

### 1. CHECK WARNING SYSTEMS ON INDICATOR

Apply battery voltage to warning system switch terminals 3 and 5, and then check if the warning systems ON indicator illuminates.

| Tern        | ninals       | Condition                               | Warning system switch ON indi- | C |
|-------------|--------------|-----------------------------------------|--------------------------------|---|
| (+)         | (-)          | Condition                               | cator                          |   |
| Б           | 2            | When the battery voltage is applied     | On                             |   |
| 5           | 5            | When the battery voltage is not applied | Off                            |   |
| la tha inan | action requi | lt normal?                              |                                |   |

### Is the inspection result normal?

YES >> Inspection End.

NO >> Replace the warning systems switch. Refer to <u>DAS-164</u>, "Removal and Installation".

DAS

Ρ

### WARNING BUZZER CIRCUIT

### **Component Function Check**

### **1.**CHECK WARNING BUZZER

- 1. Turn the ignition switch ON.
- 2. Select the "Active Test" item "BUZZER" of "BCM" with CONSULT.
- 3. While operating the test item, check the operation.

On : Warning buzzer is activated.

Off : Warning buzzer is not activated.

#### Is the inspection result normal?

- YES >> Inspection End.
- NO >> Refer to <u>DAS-150</u>, "Diagnosis Procedure".

### **Diagnosis** Procedure

INFOID:000000010275687

### 1.CHECK WARNING BUZZER OPERATION

While activating the buzzer with CONSULT, listen for the buzzer sound.

Does warning buzzer sound?

YES >> Replace the around view monitor control unit. Refer to DAS-163, "Removal and Installation".

NO >> Replace the combination meter (buzzer).

INFOID:000000010275686

| RI<br>< DTC/CIRCUIT DIAG                                                                                                    | INOSIS >                                                                                                    |                                                                                                    |                                                                                                    |                                                                    |          |
|----------------------------------------------------------------------------------------------------|----------------------------------------------------------------------------------------------------|----------------------------------------------------------------------------------------------------|----------------------------------------------------------------------------------------------------|--------------------------------------------------------------------|----------|
| REAR VIEW CA                                                                                                    | MERA WASHE                                                                                                    | ER MOTOR                                                                                                    |                                                                                                    |                                                                    | <u> </u> |
| Component Funct                                                                                                    | on Check                                                                                                    |                                                                                                    |                                                                                                    | INFOID:00000001                                                    | 10275765 |
| 1.CHECK REAR VIEW                                                                                                    | V CAMERA WASHER                                                                                                    | R MOTOR CIRCU                                                                                                    | т                                                                                                    |                                                                    |          |
| <ol> <li>Turn ignition switch</li> <li>Select "WASH ACT</li> <li>Check operation w</li> </ol>                                                                                                    | ON.<br>IVE" of "AVM" with C<br>hile operating the test                                                                                                    | ONSULT.<br>t item.                                                                                                    |                                                                                                    |                                                                    |          |
| On :Rear vi<br>Off :Rear vi                                                                                                    | ew camera washer n<br>ew camera washer r                                                                                                    | notor is activate<br>notor is not activ                                                                                                    | I.<br>ated.                                                                                            |                                                                    |          |
| Is the inspection result                                                                                                    | normal?                                                                                                    |                                                                                                    |                                                                                                    |                                                                    |          |
| YES >> Rear view of NO >> Refer to D/                                                                                                    | camera washer motor<br><u>AS-151, "Diagnosis P</u> i                                                                                                    | r circuit is normal.<br><u>rocedure"</u> .                                                                                                    |                                                                                                    |                                                                    |          |
| Diagnosis Procedu                                                                                                    | ıre                                                                                                    |                                                                                                    |                                                                                                    | INFOID:00000001                                                    | 10275766 |
| 1.CHECK REAR VIEW                                                                                                    | V CAMERA WASHEF                                                                                                    |                                                                                                    | R SUPPLY CIRCU                                                                                         | IT                                                                 |          |
| <ol> <li>Turn ignition switch</li> <li>Disconnect rear vie</li> <li>Turn ignition switch</li> </ol>                                                                                                    | n OFF.<br>ew camera washer mo<br>⊨ON.                                                                                                    | otor connector.                                                                                                    |                                                                                                    |                                                                    |          |
| <ol> <li>Turn ignition switch</li> <li>Disconnect rear vie</li> <li>Turn ignition switch</li> <li>Select "WASH ACT</li> <li>Check voltage betw</li> </ol>                                                                                                    | NOFF.<br>w camera washer mo<br>N.<br>TVE" of "AVM" with C<br>veen rear view camer<br>camera washer motor                                                                                                    | otor connector.<br>ONSULT.<br>a washer motor c                                                                                                    | onnector E55 and g                                                                                     | ground.                                                            |          |
| <ol> <li>Turn ignition switch</li> <li>Disconnect rear vie</li> <li>Turn ignition switch</li> <li>Select "WASH ACT</li> <li>Check voltage betw</li> </ol> Rear view of Connector                                                                                                    | OFF.<br>w camera washer mo<br>ON.<br>TVE" of "AVM" with C<br>veen rear view camer<br>camera washer motor                                                                                                    | otor connector.<br>ONSULT.<br>a washer motor c                                                                                                    | onnector E55 and g                                                                                     | ground.<br>Voltage                                                 |          |
| <ol> <li>Turn ignition switch</li> <li>Disconnect rear vie</li> <li>Turn ignition switch</li> <li>Select "WASH ACT</li> <li>Check voltage betw</li> </ol> Rear view of Connector E55 Is the inspection result                                                                                                    | OFF.<br>ew camera washer mo<br>ON.<br>TVE" of "AVM" with C<br>veen rear view camer<br>camera washer motor<br>Terminal<br>2                                                                                                    | otor connector.<br>ONSULT.<br>a washer motor c                                                                                                    | onnector E55 and g<br>Ground<br>—                                                                      | ground.<br>Voltage<br>Battery voltage                              |          |
| <ol> <li>Turn ignition switch</li> <li>Disconnect rear vie</li> <li>Turn ignition switch</li> <li>Select "WASH ACT</li> <li>Check voltage betw</li> </ol> Rear view           Connector           E55           Is the inspection result           YES           YES           Select REAR VIEV           1. Turn ignition switch           2. CHECK REAR VIEV           1. Turn ignition switch           2. CHECK REAR VIEV           1. Turn ignition switch           2. Disconnect rear vie           3. Check continuity be control unit connect | o OFF.<br>w camera washer mo<br>o ON.<br>TIVE" of "AVM" with C<br>veen rear view camer<br>camera washer motor<br>camera washer motor<br>Camera washer motor<br>2<br>normal?<br>eplace harness or cor<br>V CAMERA WASHER<br>OFF.<br>w camera washer con<br>etween rear view cam<br>tor B67.          | otor connector.<br>ONSULT.<br>ra washer motor c                                                                                                    | onnector E55 and g<br>Ground<br>—<br>ND CIRCUIT<br>or.<br>r connector E55 a                            | ground.<br>Voltage<br>Battery voltage                              | sher     |
| 1. Turn ignition switch<br>2. Disconnect rear vie<br>3. Turn ignition switch<br>4. Select "WASH ACT<br>5. Check voltage betw<br>Rear view<br>Connector<br>E55<br>Is the inspection result<br>YES >> GO TO 3.<br>NO >> Repair or re<br>2.CHECK REAR VIEW<br>1. Turn ignition switch<br>2. Disconnect rear vie<br>3. Check continuity by<br>control unit connect                                                                                                    | o OFF.<br>w camera washer mo<br>o ON.<br>TIVE" of "AVM" with C<br>veen rear view camer<br>camera washer motor<br>camera washer motor<br>Terminal<br>2<br>normal?<br>eplace harness or cor<br>V CAMERA WASHER<br>o OFF.<br>w camera washer con<br>etween rear view cam<br>tor B67.                   | otor connector.<br>ONSULT.<br>ra washer motor c<br>nnector.<br>R MOTOR GROUI<br>ntrol unit connector<br>nera washer moto                               | Ground<br>Ground<br>—<br>ND CIRCUIT<br>or.<br>r connector E55 a                                        | ground.<br>Voltage<br>Battery voltage                              | <br><br> |
| 1. Turn ignition switch<br>2. Disconnect rear vie<br>3. Turn ignition switch<br>4. Select "WASH ACT<br>5. Check voltage betw<br>Rear view<br>Connector<br>E55<br>Is the inspection result<br>YES >> GO TO 3.<br>NO >> Repair or re<br>2.CHECK REAR VIEV<br>1. Turn ignition switch<br>2. Disconnect rear vie<br>3. Check continuity by<br>control unit connect<br>Rear view camera<br>Connector                                                                                                    | n OFF.<br>ew camera washer mo<br>n ON.<br>TIVE" of "AVM" with C<br>veen rear view camer<br>camera washer motor<br>camera washer motor<br>2<br>normal?<br>eplace harness or cor<br>V CAMERA WASHER<br>N OFF.<br>ew camera washer con<br>etween rear view cam<br>tor B67.<br>washer motor<br>Terminal | otor connector.<br>ONSULT.<br>ra washer motor c<br>nnector.<br>R MOTOR GROUI<br>ntrol unit connector<br>nera washer moto<br>Rear view can<br>Connector | Ground<br>Ground<br>—<br>ND CIRCUIT<br>or.<br>r connector E55 a<br>hera washer control uni<br>Terminal | ground. Voltage Battery voltage nd rear view camera wa tContinuity | sher     |

# SYMPTOM DIAGNOSIS

### DRIVER ASSISTANCE SYSTEM SYMPTOMS

### Symptom Table

INFOID:000000010227323

# LANE DEPARTURE WARNING SYSTEM SYMPTOMS **NOTE**:

Refer to the following the operation condition of the Lane Departure Warning system.

· Lane Departure Warning system: DAS-16, "LDW : System Description".

| Sympt                                                                                                    | om                                                                                                    | Possible cause                                                                                                    | Inspection item/Reference page                                                                                                    |
|----------------------------------------------------------------------------------------------------|----------------------------------------------------------------------------------------------------|----------------------------------------------------------------------------------------------------|----------------------------------------------------------------------------------------------------|
|                                                                                                    | LDW warning does not illu-<br>minate.                                                                                                    | <ul> <li>Combination meter</li> <li>Around view monitor control<br/>unit</li> </ul>                                                                                                    | Combination meter.<br>Refer to <u>MWI-21. "CONSULT</u><br><u>Function (METER/M&amp;A)"</u> .                                                                                                    |
| Indicator/warning lamps do not illuminate when ignition switch OFF $\Rightarrow$ ON                                                                                                    | LDW ON indicator does not illuminate.                                                                                                    | <ul> <li>Combination meter</li> <li>Around view monitor control<br/>unit</li> </ul>                                                                                                    | Around view monitor control<br>unit.<br>Refer to <u>DAS-39, "CONSULT</u><br><u>Function"</u> .                                                                                                    |
|                                                                                                    | Warning systems ON indica-<br>tor does not illuminate.                                                                                                    | <ul> <li>Harness between around<br/>view monitor control unit and<br/>warning systems switch</li> <li>Warning systems switch</li> <li>Around view monitor control<br/>unit</li> </ul>                                                                | Warning systems ON indicator circuit.<br>Refer to <u>DAS-149, "Component</u> Inspection".                                                                                                    |
|                                                                                                    | LDW warning or LDW ON indicator does not illuminate.                                                                                                    | Combination meter                                                                                                    | Combination meter.<br>Refer to <u>MWI-19. "Description"</u> .                                                                                                    |
|                                                                                                    | <ul> <li>All of indicator/warning<br/>lamps does not illuminate;</li> <li>LDW warning</li> <li>LDW ON indicator</li> <li>Warning systems ON indicator</li> </ul> | <ul> <li>Power supply and ground circuit of around view monitor control unit</li> <li>Around view monitor control unit</li> </ul>                                                                                                    | Power supply and ground circuit<br>of around view monitor control<br>unit.<br>Refer to <u>DAS-143. "AROUND</u><br><u>VIEW MONITOR CONTROL</u><br><u>UNIT : Diagnosis Procedure"</u> .                                                                                        |
| LDW system is not activated.<br>(Indicator/warning lamps illumi-<br>nate when ignition switch OFF<br>$\Rightarrow$ ON)                                                                                                    | LDW ON indicator is not<br>turned ON ⇔ OFF when op-<br>erating warning systems<br>switch                                                                         | <ul> <li>Harness between around<br/>view monitor control unit and<br/>warning systems switch</li> <li>Harness between warning<br/>systems switch and ground</li> <li>Warning systems switch</li> <li>Around view monitor control<br/>unit</li> </ul> | <ul> <li>Warning systems switch circuit.<br/>Refer to <u>DAS-146. "Diagnosis</u><br/><u>Procedure"</u>.</li> <li>LDW system setting can not<br/>be turned ON/OFF on the in-<br/>formation display.<br/>Refer to <u>DAS-155. "Diagnosis</u><br/><u>Procedure"</u>.</li> </ul> |
|                                                                                                    | Warning buzzer is not<br>sounding.<br>(LDW warning is activated.)                                                                                                | Around view monitor control<br>unit                                                                                                    | Meter buzzer circuit.<br>Refer to <u>DAS-150, "Component</u><br><u>Function Check"</u> .                                                                                                    |
| <ul> <li>Warning functions are not timely<br/>(Example)</li> <li>Does not function when driving on lane markers</li> <li>Functions when driving in a lane</li> <li>Functions in a different position from the actual position</li> </ul> |                                                                                                    | <ul> <li>Camera calibration</li> <li>Rear camera</li> <li>Around view monitor control<br/>unit</li> </ul>                                                                                                    | Camera calibration.<br>Refer to <u>DAS-89, "Description"</u> .                                                                                                    |
| Rear view camera washer is not                                                                                                    | activated                                                                                                    | Rear view camera washer mo-<br>tor                                                                                                    | Rear view camera washer motor<br>circuit.<br>Refer to <u>DAS-151, "Diagnosis</u><br><u>Procedure"</u> .                                                                                                    |
| Rear view camera wash is insuffi                                                                                                    | cient                                                                                                    | <ul> <li>Washer tube (include check valve)</li> <li>Air tube</li> <li>Washer/Air nozzle (Rear view camera)</li> </ul>                                                                                                    | Rear view camera washer/air<br>blower function.<br>Refer to <u>DAS-68, "Inspection</u><br><u>Procedure"</u> .                                                                                                    |

### DRIVER ASSISTANCE SYSTEM SYMPTOMS

< SYMPTOM DIAGNOSIS >

### [DRIVER ASSISTANCE SYSTEM]

#### А

#### **NOTE:** Refer to the following the operation condition of the Blind Spot Warning system.

• Blind Spot Warning system: DAS-20, "BSW : System Description".

**BLIND SPOT WARNING SYSTEM SYMPTOMS** 

| Sympt                                                                                                    | om                                                                                                    | Possible cause                                                                                                    | Inspection item/Reference page                                                                                                    |
|----------------------------------------------------------------------------------------------------|----------------------------------------------------------------------------------------------------|----------------------------------------------------------------------------------------------------|----------------------------------------------------------------------------------------------------|
|                                                                                                    | BSW warning does not illu-<br>minate                                                                                                    | <ul> <li>Combination meter</li> <li>Around view monitor control<br/>unit</li> </ul>                                                                                                    | Combination meter. Refer to<br>MWI-21, "CONSULT Function<br>(METER/M&A)".                                                                                                    |
|                                                                                                    | BSW ON indicator does not illuminate                                                                                                    | <ul> <li>Combination meter</li> <li>Around view monitor control<br/>unit</li> </ul>                                                                                                    | Around view monitor control unit.<br>Refer to <u>DAS-39, "CONSULT</u><br><u>Function"</u> .                                                                                                    |
|                                                                                                    | Warning systems ON indica-<br>tor (on the warning systems<br>switch) does not illuminate                                                                       | <ul> <li>Harness between around<br/>view monitor control unit and<br/>warning systems switch</li> <li>Warning systems switch</li> <li>Around view monitor control<br/>unit</li> </ul>                                                               | Warning systems ON indicator circuit. Refer to <u>DAS-148, "Diag-nosis Procedure"</u> .                                                                                                    |
| Indicator/warning lamps do not il-<br>luminate when ignition switch<br>OFF $\Rightarrow$ ON.                                                                                         | BSW ON indicator or BSW warning do not illuminate                                                                                                    | <ul> <li>Combination meter</li> <li>Around view monitor control unit</li> </ul>                                                                                                    | Combination meter. Refer to<br><u>MWI-19, "Description"</u> .                                                                                                    |
|                                                                                                    | <ul> <li>All of indicator/warning<br/>lamps do not illuminate;</li> <li>BSW warning</li> <li>BSW ON indicator</li> <li>Warning systems ON indicator</li> </ul> | <ul> <li>Power supply and ground circuit of around view monitor control unit</li> <li>Around view monitor control unit</li> <li>Combination meter</li> </ul>                                                                                        | Power supply and ground circuit<br>of around view monitor control<br>unit. Refer to <u>DAS-143,</u><br><u>"AROUND VIEW MONITOR</u><br><u>CONTROL UNIT : Diagnosis</u><br><u>Procedure"</u> .                                                                        |
|                                                                                                    | BSW indicator does not turn<br>ON                                                                                                    | <ul> <li>Harness between around<br/>view monitor control unit and<br/>BSW indicator</li> <li>Around view monitor control<br/>unit</li> <li>BSW indicator</li> </ul>                                                                                 | Around view monitor control unit.<br>Refer to <u>DAS-39, "CONSULT</u><br><u>Function"</u> .                                                                                                    |
| BSW system is not activated.<br>(Indicator/warning lamps illuminate when ignition switch OFF $\Rightarrow$ ON.)                                                                      | Warning systems ON indica-<br>tor is not turned ON ⇔ OFF<br>when operating warning sys-<br>tems switch                                                         | <ul> <li>Harness between around<br/>view monitor control unit and<br/>waning systems switch</li> <li>Harness between warning<br/>systems switch and ground</li> <li>Around view monitor control<br/>unit</li> <li>Warning systems switch</li> </ul> | <ul> <li>Warning systems switch circuit.</li> <li>Refer to <u>DAS-146</u>, "Diagnosis <u>Procedure"</u>.</li> <li>BSW system setting cannot be turned ON/OFF on the information display.</li> <li>Refer to <u>DAS-155</u>, "Diagnosis <u>Procedure"</u>.</li> </ul> |
|                                                                                                    | Buzzer is not sounding                                                                                                    | <ul> <li>Warning system buzzer</li> <li>Around view monitor control unit</li> </ul>                                                                                                    | Buzzer circuit. Refer to <u>DAS-150,</u><br>"Component Function Check".                                                                                                    |
| <ul> <li>BSW functions are not are not timely<br/>(Example)</li> <li>Does not function when approaching a adjacent vehicle while<br/>BSW ON indicator lamp is illuminated</li> </ul> |                                                                                                    | <ul> <li>Rear camera calibration</li> <li>Rear camera</li> <li>Around view monitor control<br/>unit</li> </ul>                                                                                                    | Rear camera calibration.<br>Refer to <u>DAS-89, "Description"</u> .                                                                                                    |
| Rear view camera washer is not a                                                                                                    | activated                                                                                                    | Rear view camera washer mo-<br>tor                                                                                                    | Rear view camera washer motor<br>circuit.<br>Refer to <u>DAS-151, "Component</u><br><u>Function Check"</u> .                                                                                                    |
| Rear camera wash is insufficient                                                                                                    |                                                                                                    | <ul> <li>Washer tube (include check valve)</li> <li>Air tube</li> <li>Washer/Air nozzle (Rear camera)</li> </ul>                                                                                                    | Refer to <u>DAS-68, "Inspection</u><br><u>Procedure"</u> .<br>Rear view camera washer/air<br>blower function.                                                                                                    |

### MOVING OBJECT DETECTION SYSTEM SYMPTOMS

### **DRIVER ASSISTANCE SYSTEM SYMPTOMS**

< SYMPTOM DIAGNOSIS >

#### NOTE:

Refer to the following the operation condition of the Moving Object Detection system.

• Moving Object Detection system: <u>DAS-26. "MOD : System Description"</u>.

| Sympt                                                                                     | om                                                                                                    | Possible cause                                                                                                    | Inspection item/Reference page                                                                                                    |
|-------------------------------------------------------------------------------------------|----------------------------------------------------------------------------------------------------|----------------------------------------------------------------------------------------------------|----------------------------------------------------------------------------------------------------|
| Indicator/warning lamps do not il-<br>luminate when ignition switch OFF $\Rightarrow$ ON. | <ul> <li>All of indicator/warning<br/>lamps do not illuminate;</li> <li>Moving Object Detection<br/>warning lamp</li> <li>Moving Object Detection<br/>ON indicator</li> <li>Warning systems ON indi-<br/>cator</li> </ul> | <ul> <li>Power supply and ground circuit of around view monitor control unit</li> <li>Around view monitor control unit</li> <li>Combination meter</li> </ul> | Power supply and ground circuit<br>of around view monitor control<br>unit. Refer to <u>DAS-143.</u><br><u>"AROUND VIEW MONITOR<br/>CONTROL UNIT : Diagnosis</u><br><u>Procedure"</u> . |
|                                                                                           | Buzzer is not sounding                                                                                                    | Warning system buzzer                                                                                                    | Buzzer circuit. Refer to DAS-150.<br>"Component Function Check".                                                                                                    |

# FORWARD COLLISION WARNING SYSTEM SYMPTOMS **NOTE**:

Refer to the following the operation condition of the Forward Collision Warning system.

• Forward Collision Warning system: DAS-29, "FCW : System Description".

| Symptom   |                                                                               | Possible cause        | Inspection item/Reference page                                                      |
|-----------|-------------------------------------------------------------------------------|-----------------------|-------------------------------------------------------------------------------------|
| Operation | FCW system is not activated                                                   | Warning system switch | Warning system switch. Refer to <u>DAS-146, "Diagnosis Proce-</u><br><u>dure"</u> . |
| Operation | FCW system setting cannot<br>be turned ON/OFF on the in-<br>formation display | Steering switch       | Steering switch. Refer to <u>DAS-</u><br><u>155, "Description"</u> .                |

# SYSTEM SETTINGS CANNOT BE TURNED ON/OFF IN VEHICLE INFORMATION DISPLAY

| < SYMPTOM DIAGNOSIS >                                                                                                    | [DRIVER ASSISTANCE SYSTEM]                 |   |
|----------------------------------------------------------------------------------------------------|--------------------------------------------|---|
| SYSTEM SETTINGS CANNOT BE TURNED OI<br>MATION DISPLAY                                                                                                  | N/OFF IN VEHICLE INFOR-                    | A |
| Description                                                                                                    | INFOID:000000010227324                     | R |
| The system setting cannot be turned ON/OFF in the combination met switch.                                                                              | ter information display using the steering | D |
| Diagnosis Procedure                                                                                                    | INFOID:000000010227325                     | С |
| 1. CHECK DRIVER ASSISTNCE SYSTEM SETTING                                                                                                    |                                            | D |
| <ol> <li>Ignition On.</li> <li>Check that the driver assistance system setting can be turned ON<br/>tion display using the staaring quiteb.</li> </ol> | V/OFF in the combination meter informa-    | D |
| Is the inspection result normal?                                                                                                    |                                            | Ε |
| YES >> Inspection End.<br>NO >> GO TO 2.<br>2 CHECK STEERING SWITCH CIRCUIT                                                                            |                                            | F |
| Check the steering switch. Refer to <u>MWI-69</u> , "Diagnosis Procedure".                                                                             |                                            |   |
| Is the inspection result normal?                                                                                                    |                                            | G |
| YES >> GO TO 3.<br>NO >> Repair or replace harness or connector.                                                                                       |                                            |   |
| <b>3.</b> CHECK STEERING SWITCH RESISTANCE                                                                                                    |                                            | Н |
| Check the steering switch resistance. Refer to <u>MWI-69</u> , "Component <u>Is the inspection result normal?</u>                                      | Inspection".                               |   |
| YES >> Replace combination meter. Refer to <u>MWI-82, "Removal</u><br>NO >> Replace steering switch. Refer to <u>AV-211, "Removal and</u>              | and Installation".<br>Installation".       |   |
|                                                                                                    |                                            | J |
|                                                                                                    |                                            | Κ |
|                                                                                                    |                                            |   |

DAS

L

Μ

Ν

Р

### SWITCH DOES NOT TURN ON / SWITCH DOES NOT TURN OFF < SYMPTOM DIAGNOSIS > [DRIVER ASSISTANCE SYSTEM]

### SWITCH DOES NOT TURN ON / SWITCH DOES NOT TURN OFF

### Description

INFOID:000000010227328

The switch does not turn ON

• The driver assistance system does not turn On when the warning system switch is pressed.

The switch does not turn OFF

• The driver assistance system does not turn Off when the warning system switch is pressed.

Diagnosis Procedure

INFOID:000000010227329

1. CHECK WARNING SYSTEM SWITCH CIRCUIT

Check the warning system switch circuit. Refer to DAS-146, "Diagnosis Procedure".

Is the inspection result normal?

YES >> GO TO 2.

NO >> Repair or replace harness or connector.

2. CHECK WARNING SYSTEM SWITCH

Check the warning system switch. Refer to <u>DAS-147. "Component Inspection"</u>.

Is the inspection result normal?

YES >> Replace the around view monitor control unit. Refer to <u>DAS-163</u>, "Removal and Installation".

NO >> Replace the warning system switch. Refer to <u>DAS-164</u>, "Removal and Installation".

### NORMAL OPERATING CONDITION

| TING CO | NDITION   |                  |
|---------|-----------|------------------|
|         | [DRIVER A | SSISTANCE SYSTEM |

А

Description INFOID:000000010227338 PRECAUTIONS FOR FORWARD COLLISION WARNING (FCW) The forward collision warning system is designed to warn driver before a collision but will not avoid a collision. It is the driver's responsibility to stay alert, drive safely and be in control of the vehicle at all times. • The radar sensor does not detect the following objects. - Pedestrians, animals, or obstacles in the roadway. - Oncoming vehicles - Crossing vehicles D The forward collision warning system does not function when a vehicle ahead is a narrow vehicle, such as a motorcvcle. The radar sensor may not detect a vehicle ahead in the following conditions: - Snow or heavy rain E - Dirt. ice, snow or other material covering the radar sensor - Interference by other radar sources Snow or road spray from traveling vehicles is splashed - Driving in a tunnel • The radar sensor may not detect a vehicle when the vehicle ahead is being towed. When the distance to the vehicle ahead is too close, the beam of the radar sensor is obstructed. The radar sensor may not detect a vehicle when driving on a steep downhill slope or on roads with sharp curves. Excessive noise will interfere with the warning tone sound, and it may not be heard. PRECAUTIONS FOR LANE DEPARTURE WARNING (LDW) Н · The LDW system is only a warning device to inform the driver of a potential unintended lane departure. It will not steer the vehicle or prevent loss of control. It is the driver's responsibility to stay alert, drive safely, keep the vehicle in the traveling lane, and be in control of the vehicle at all times. The rear view camera may not detect properly under the following conditions: When towing a trailer. - When strong light enters the rear view camera. (For example, direct sunlight or headlight from the rear) - When ambient brightness changes instantly. (For example, when the vehicle enters or exits a tunnel or passes under a bridge.) Automatic washer and blower may not be able to secure detection capability when excessive dirt adheres on the camera lens. Κ • LDW system may not function properly under the following conditions: · Excessive noise (e.g. audio system volume, open vehicle window) will interfere with the chime sound, and it may not be heard. L The rear view camera may not be able to detect properly under the following conditions: - On roads where there are multiple parallel lane markers; lane markers that are faded or not painted clearly; vellow painted lane markers: non-standard lane markers: or lane markers covered with water, dirt, snow, etc. - On roads where the discontinued lane markers are still detectable. Μ - On roads where there are sharply contrasting objects, such as shadows, snow, water, wheel ruts, seams or lines remaining after road repairs. (The LDW system could detect these items as lane markers.) - On roads where the traveling lane merges or separates. Ν - When the vehicle's traveling direction does not align with the lane marker. - When the road surface is very dark due to scarce ambient light or impaired tail lamp. • When driving on curved road, warning will be late on the outside of the curve due to the nature of the system. DAS PRECAUTIONS FOR BLIND SPOT WARNING (BSW) The BSW system is not a replacement for proper driving procedure and is not designed to prevent contact Ρ with vehicles or objects. When changing lanes, always use the side and rear mirrors and turn and look in the direction you will move to ensure it is safe to change lanes. Never rely solely on the BSW system. • The rear camera may not detect properly under the following conditions:

- When towing a trailer.
- When strong light enters the rear camera. (For example, direct sunlight or headlight from the rear)
- When ambient brightness changes instantly. (For example, when the vehicle enters or exits a tunnel or passes under a bridge.)

### NORMAL OPERATING CONDITION

#### < SYMPTOM DIAGNOSIS >

- Automatic washer and blower may not be able to secure detection capability when excessive dirt adheres on the camera lens.
- The camera unit may not be able to detect when certain objects are present such as:
- Pedestrians, bicycles, animals
- Several types of vehicles such as motorcycles
- Oncoming vehicles
- A vehicle approaching rapidly from behind.
- A vehicle which your vehicle overtakes rapidly.
- The rear camera may not be able to detect properly when your vehicle travels beside the middle section of a vehicle with long wheelbase(e.g. trailer truck, semi-trailer, tractor).
- The rear camera detection zone is designed based on a standard lane width. When driving in a wider lane, the camera unit may not detect vehicles in an adjacent lane. When driving in a narrow lane, the camera unit may detect vehicles driving two lanes away.
- The rear camera is designed to ignore most stationary objects, however objects such as guardrails, walls, foliage and parked vehicles may occasionally be detected. This is a normal operating condition.
- The rear camera may detect reflection image of vehicles or roadside objects that are not actually in the detection zone, especially when the road is wet.

#### MOVING OBJECT DETECTION

- The Moving Object Detection system is not a replacement for proper driving procedure and is not designed to prevent contact with vehicles or objects. When backing up, always look in the direction the driver will move to ensure it is safe to proceed. Never rely solely on the Moving Object Detection system.
- Using the Moving Object Detection system under some road or weather condition could lead to improper system operation. Always rely on driver's own steering and braking operation to avoid accidents.
- The Moving Object Detection system may not provide a warning for vehicles that pass through the detection zone quickly.
- Do not use the Moving Object Detection system when towing a trailer.
- Excessive noise (e.g., audio system volume, open vehicle window) will interfere with the chime sound, and it may not be heard.
- A rear view camera may not detect approaching vehicles in certain situations:
- When a vehicle parked alongside obstructs the beam of the rear view camera.
- When the vehicle is parked in an angled parking space.
- When the vehicle is parked on an incline.
- When a vehicle turns into your vehicle's aisle.
- When the angle formed by your vehicle and approaching vehicle is small.
- Severe weather or road spray conditions may reduce the ability of the radar to detect other vehicles.
- The rear view camera system may not detect:
- Small or moving object.
- Wedge-shaped objects.
- Object closer to the bumper than 30 cm (10 inch).
- Thin objects such as rope, wire, chain, etc.
- Do not use the MOD system under the following conditions because the system may not function properly:
- When driving with a tire that is not the within normal tire condition (example: tire wear, low pressure, spare tire, chain, non-standard wheels).
- When the vehicle is equipped with non-original brake parts or suspension parts.

### < REMOVAL AND INSTALLATION >

# REMOVAL AND INSTALLATION FRONT CAMERA

### **Exploded View**

INFOID:000000010283553

[DRIVER ASSISTANCE SYSTEM]

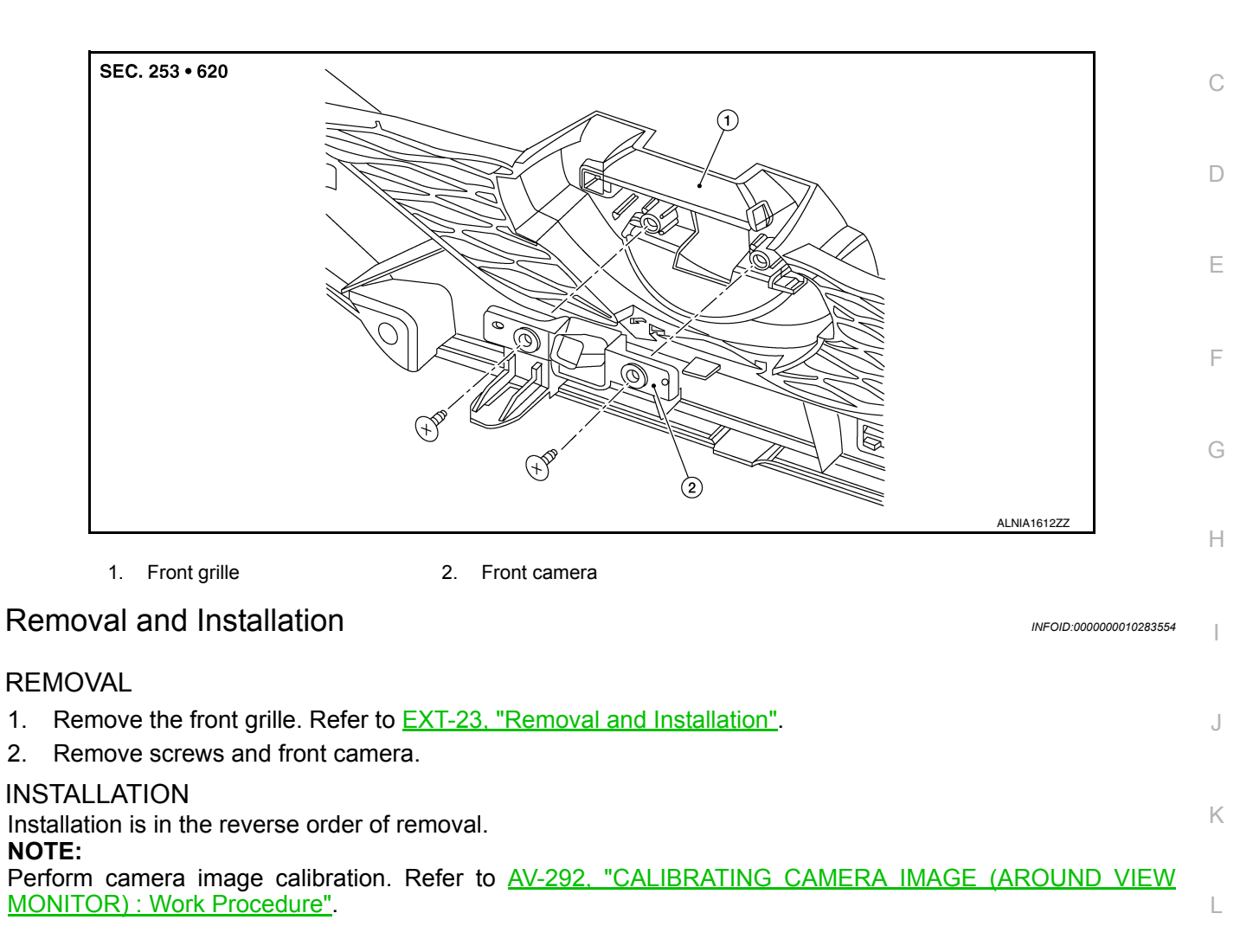

M

Ν

DAS

Ρ

А

### < REMOVAL AND INSTALLATION >

### DISTANCE SENSOR

### Exploded View

INFOID:000000010283578

[DRIVER ASSISTANCE SYSTEM]

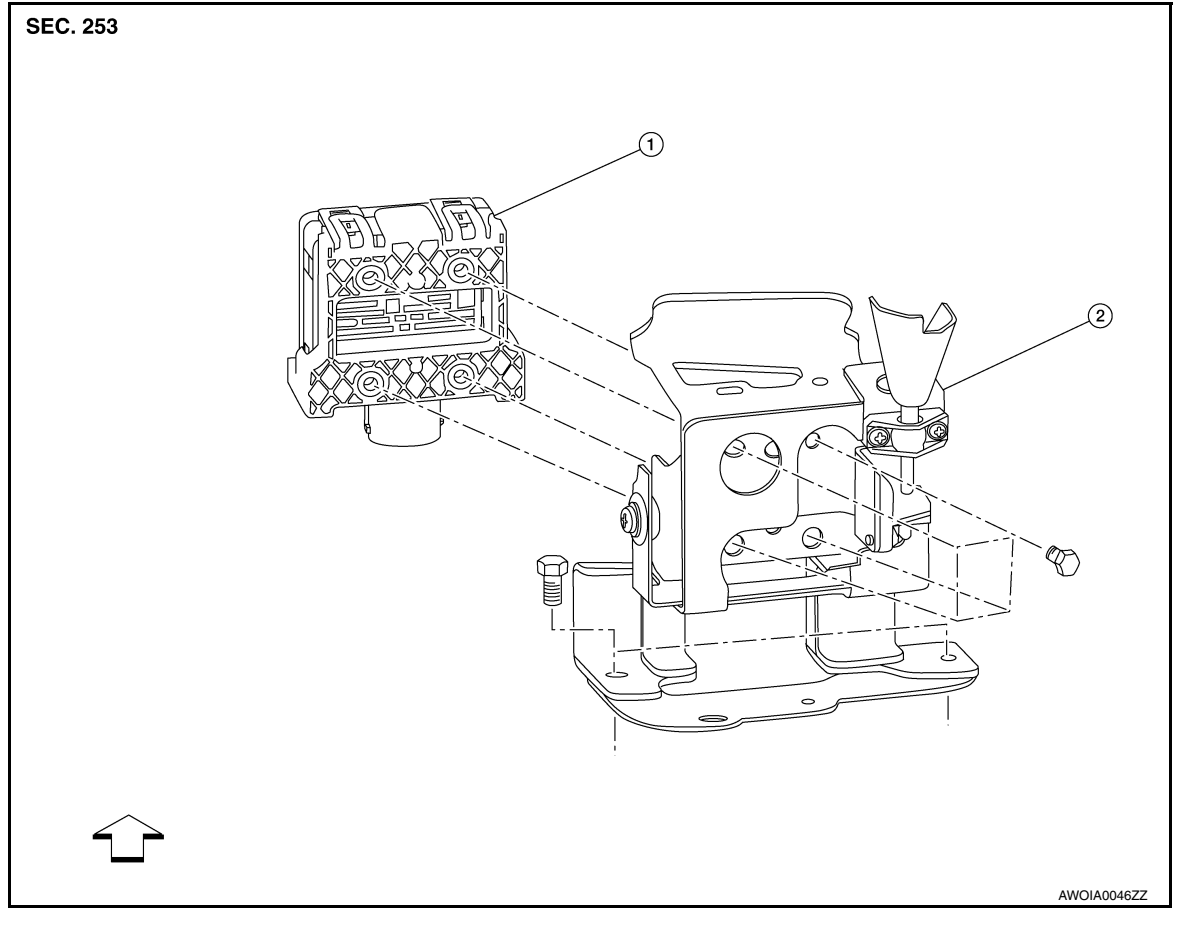

1. Distance sensor

2. Bracket

<⊐ Front

### Removal and Installation

INFOID:000000010227341

#### REMOVAL

- 1. Remove the front bumper fascia. Refer to EXT-20, "Removal and Installation".
- Remove distance sensor bolts and the distance sensor.
   CAUTION:
   Do not drop or shock distance sensor.

### Do not drop or shock distance sensor.

3. Remove bolts and distance sensor bracket (if necessary).

#### INSTALLATION

Installation is in the reverse order of removal.

#### CAUTION:

Perform additional service when replacing distance sensor. Refer to DAS-69, "Work Procedure".

### SIDE CAMERA

### Removal and Installation

### REMOVAL

- 1. Remove door mirror rear finisher (2). Refer to <u>MIR-25. "Removal</u> <u>and Installation"</u>.
- 2. Remove screws (A) and side camera (1).

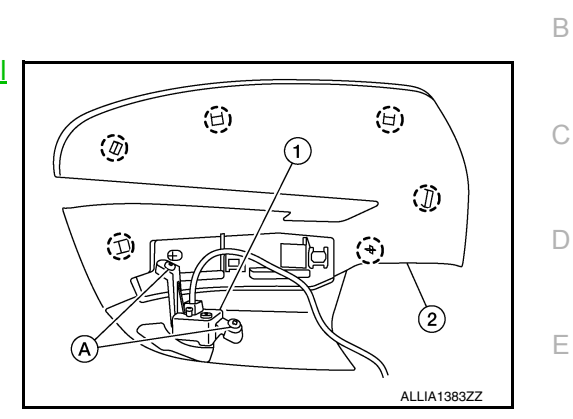

#### INSTALLATION

Installation is in the reverse order of removal.

Perform camera image calibration (if equipped with around view camera). Refer to <u>AV-135, "CALI-</u> <u>BRATING CAMERA IMAGE (AROUND VIEW MONITOR) : Description"</u>.

Н

J

Κ

L

Μ

Ν

F

А

INFOID:000000010283555

## DAS

Р

### < REMOVAL AND INSTALLATION >

### BSW INDICATOR

### Removal and Installation

INFOID:000000010227342

#### REMOVAL

- 1. Remove the front door finisher. Refer to INT-15, "Removal and Installation".
- 2. Release the door mirror corner finisher using a suitable tool. Refer to MIR-22, "Exploded View".
- 3. Disconnect the harness connector (A), release the harness clip and remove the door mirror corner finisher (1).
- 4. Remove screws and blind spot warning indicator (2).

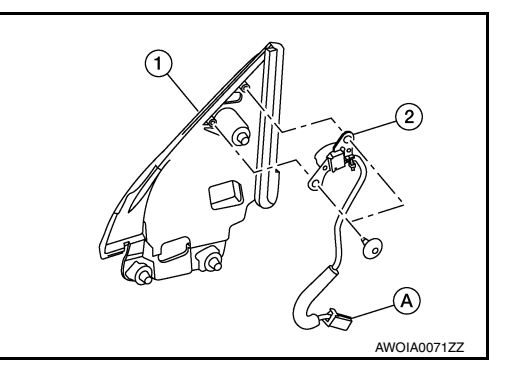

[DRIVER ASSISTANCE SYSTEM]

INSTALLATION Installation is in the reverse order of removal.

### AROUND VIEW MONITOR CONTROL UNIT

### < REMOVAL AND INSTALLATION >

[DRIVER ASSISTANCE SYSTEM]

### AROUND VIEW MONITOR CONTROL UNIT

### **Exploded View**

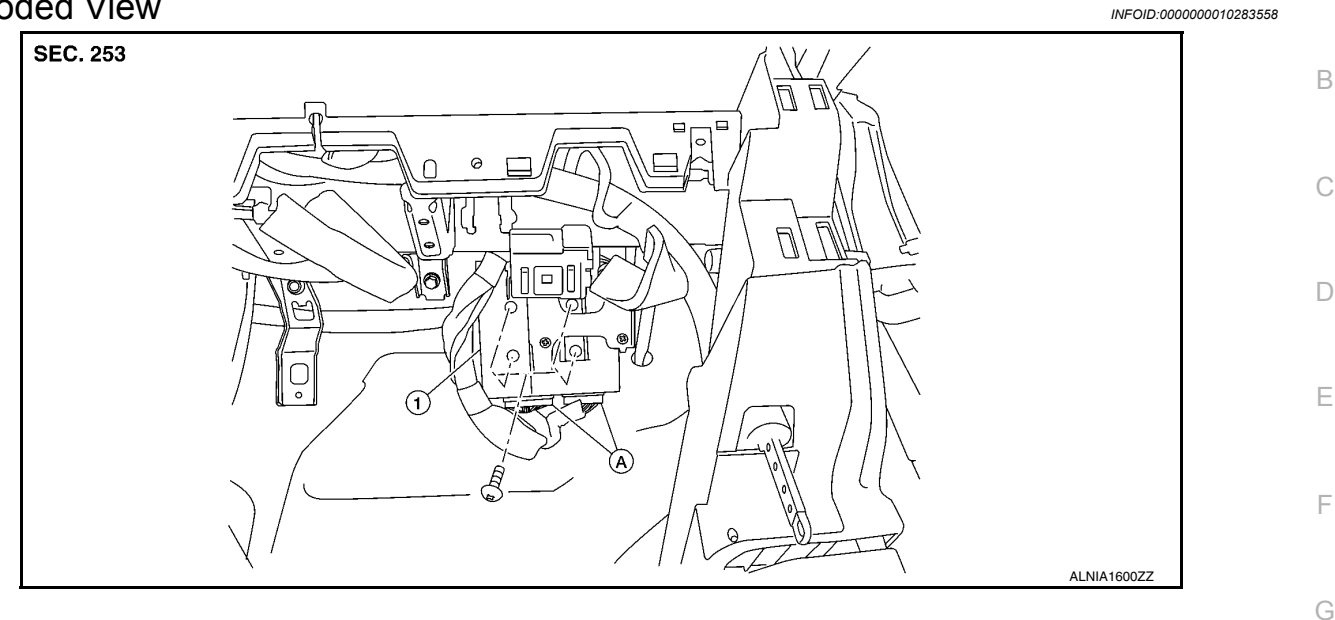

1. Around view monitor control unit A. Harness connector

### Removal and Installation

#### REMOVAL

#### **CAUTION:**

Before replacing around view monitor control unit, save or print current vehicle specification with CONSULT configuration before replacement. Refer to <u>AV-288, "ADDITIONAL SERVICE WHEN</u> <u>REPLACING AROUND VIEW MONITOR CONTROL UNIT : Work Procedure"</u>.

- 1. Remove glove box assembly. Refer to <u>IP-23, "Removal and Installation"</u>.
- 2. Remove around view monitor control unit screws.
- 3. Disconnect the harness connector from the around view monitor control unit and remove.

#### INSTALLATION

Installation is in the reverse order of removal. CAUTION:

- Replace the around view monitor control unit if it has been dropped or sustained an impact.
- When replacing around view monitor control unit, you must perform "After Replace ECU" with CON-SULT. Refer to <u>AV-288</u>, "<u>ADDITIONAL SERVICE WHEN REPLACING AROUND VIEW MONITOR CON-</u> <u>TROL UNIT : Work Procedure"</u>.

#### NOTE:

Perform camera image calibration. Refer to <u>AV-292, "CALIBRATING CAMERA IMAGE (AROUND VIEW</u> <u>MONITOR): Work Procedure"</u>.

Ν

Κ

L

Н

INFOID:000000010283559

А

DAS

### < REMOVAL AND INSTALLATION >

WARNING SYSTEMS SWITCH

INFOID:000000010269651

### Removal and Installation

REMOVAL

- 1. Remove the instrument lower panel LH. Refer to IP-14, "Exploded View".
- 2. Remove the screws (A) that retain the upper (1) and lower (2) switch carriers.

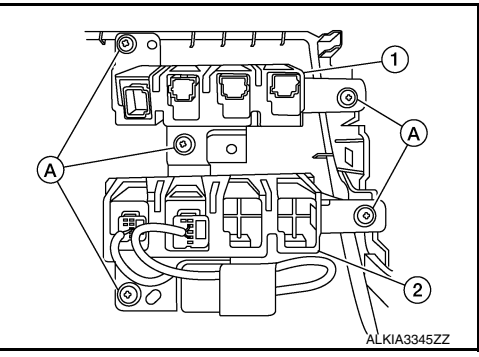

- Release pawls using a suitable tool (A), then remove the warning systems switch (2) from the lower switch carrier.
   (1): Blank
  - (3): AWD LOCK switch (if equipped)
  - (4): Hill descent control switch (if equipped)

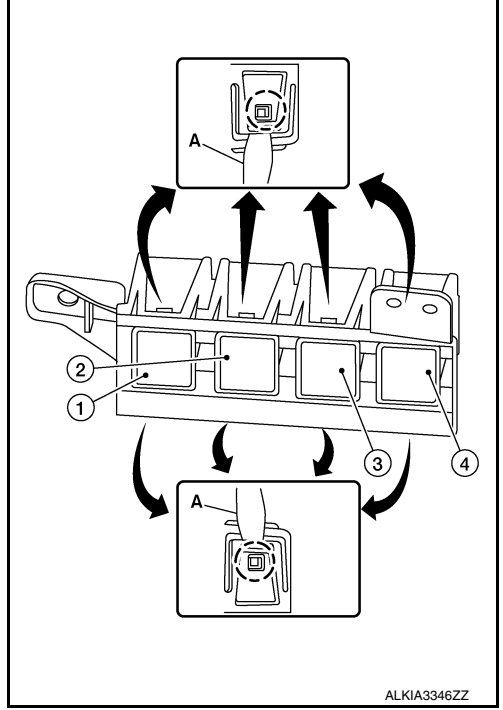

### INSTALLATION

Installation is in the reverse order of removal.

### WARNING SYSTEMS BUZZER

### < REMOVAL AND INSTALLATION >

### WARNING SYSTEMS BUZZER

### **Exploded View**

INFOID:000000010288646

А

[DRIVER ASSISTANCE SYSTEM]

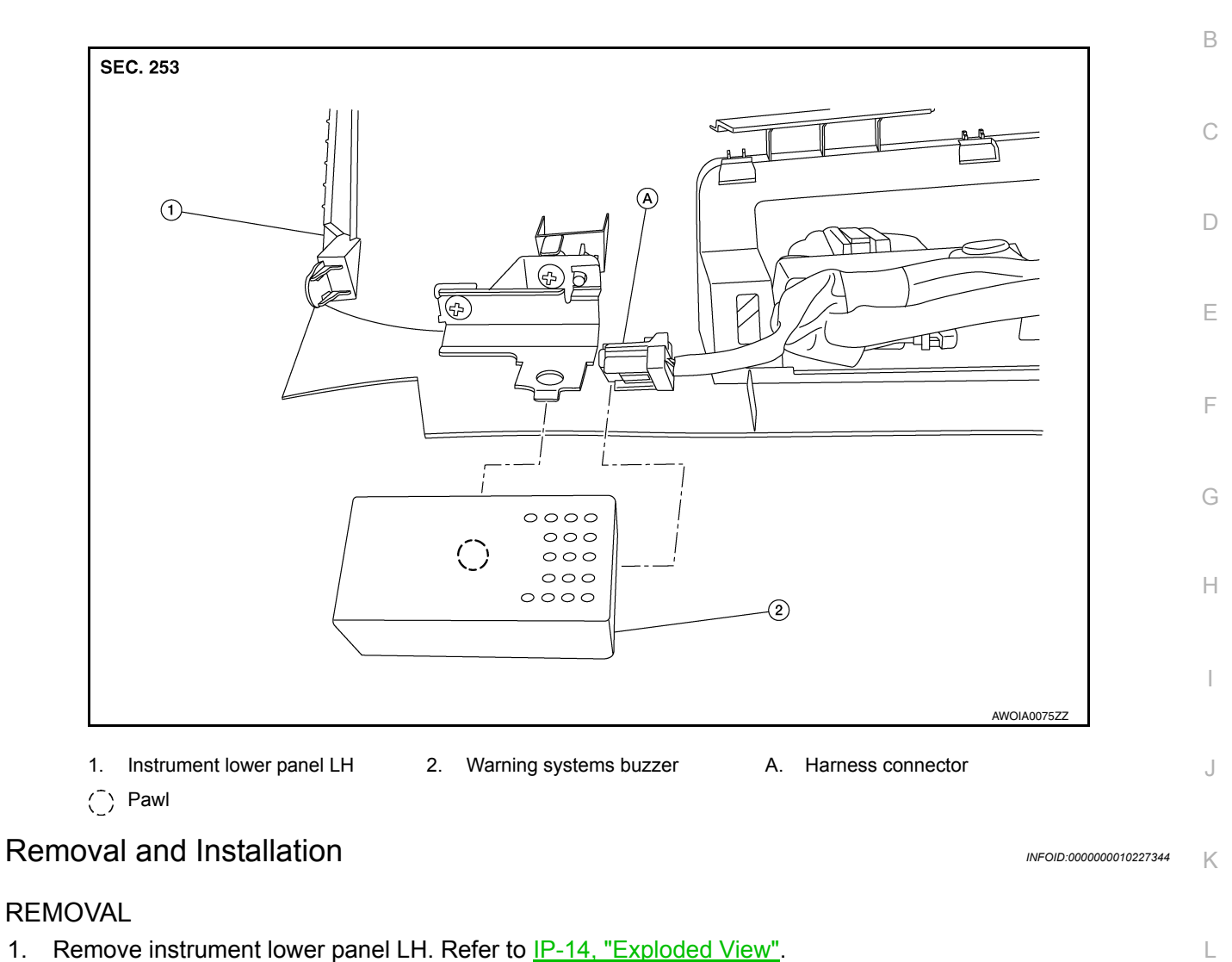

2. Remove warning systems buzzer from bracket on the back of the instrument lower panel LH.

#### **INSTALLATION**

1.

Installation is in the reverse order of removal.

Μ

Ν

#### < REMOVAL AND INSTALLATION >

### REAR VIEW CAMERA

### Removal and Installation

#### REMOVAL

- 1. Remove the back door outer finisher. Refer to EXT-50, "Removal and Installation".
- 2. Disconnect washer tubes (1,3) and air tube (2) (if equipped).
- 3. Release pawl (B), disconnect harness connector (A) from rear view camera and remove.

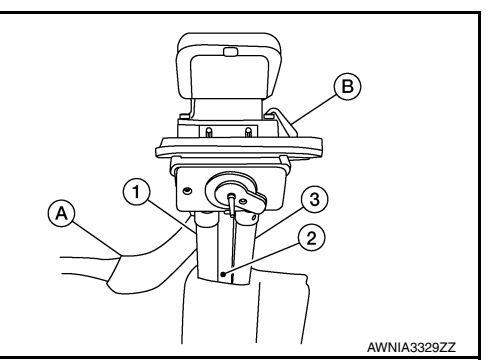

INSTALLATION Installation is in the reverse order of removal. [DRIVER ASSISTANCE SYSTEM]

INFOID:000000010283557

### **REAR VIEW CAMERA WASHER MOTOR**

### < REMOVAL AND INSTALLATION >

### [DRIVER ASSISTANCE SYSTEM]

### REAR VIEW CAMERA WASHER MOTOR

### **Exploded View**

INFOID:000000010290336

А

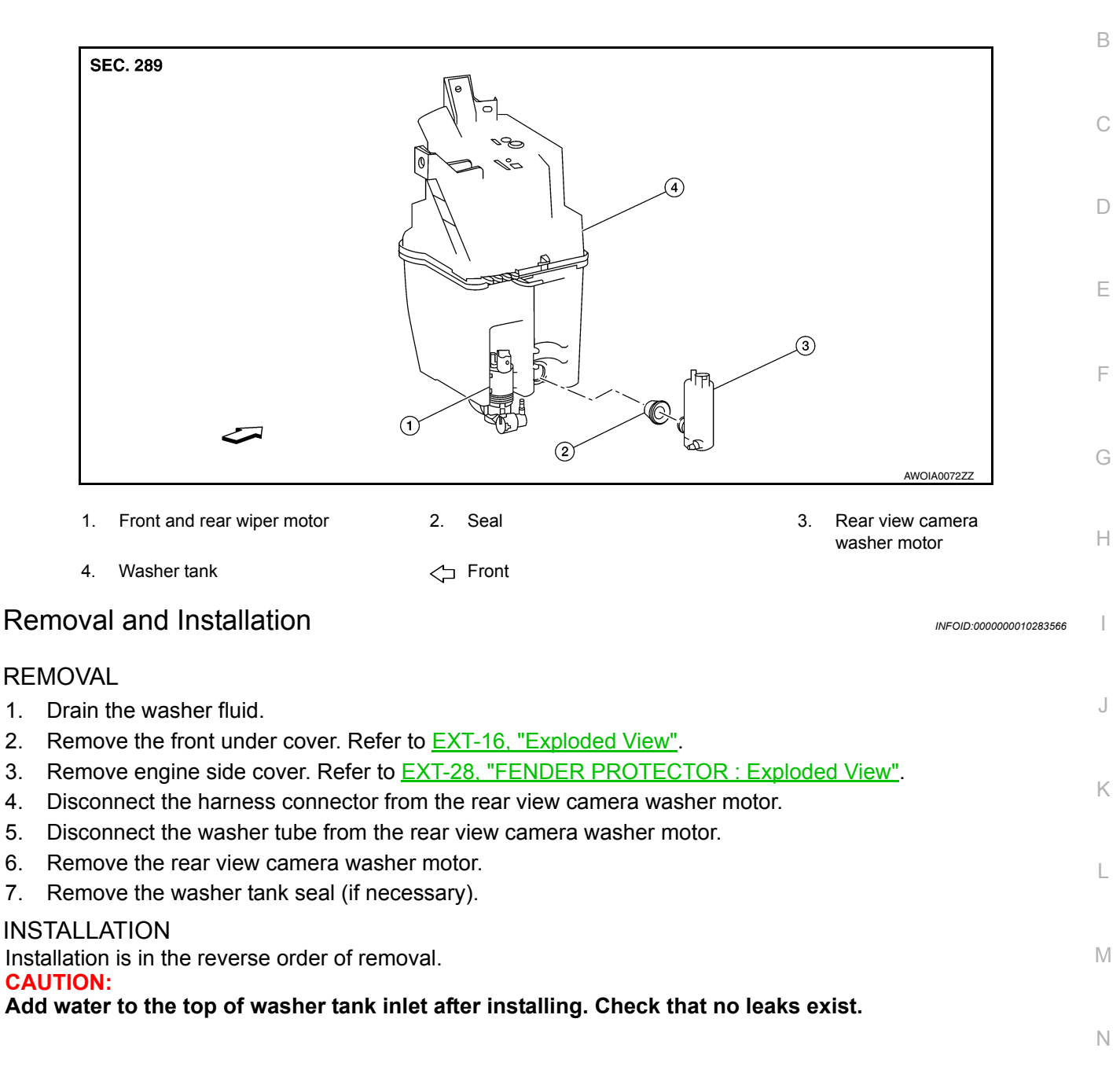

DAS

Ρ

### REAR VIEW CAMERA AIR PUMP MOTOR

### < REMOVAL AND INSTALLATION >

[DRIVER ASSISTANCE SYSTEM]

### REAR VIEW CAMERA AIR PUMP MOTOR

### **Exploded View**

INFOID:000000010269645

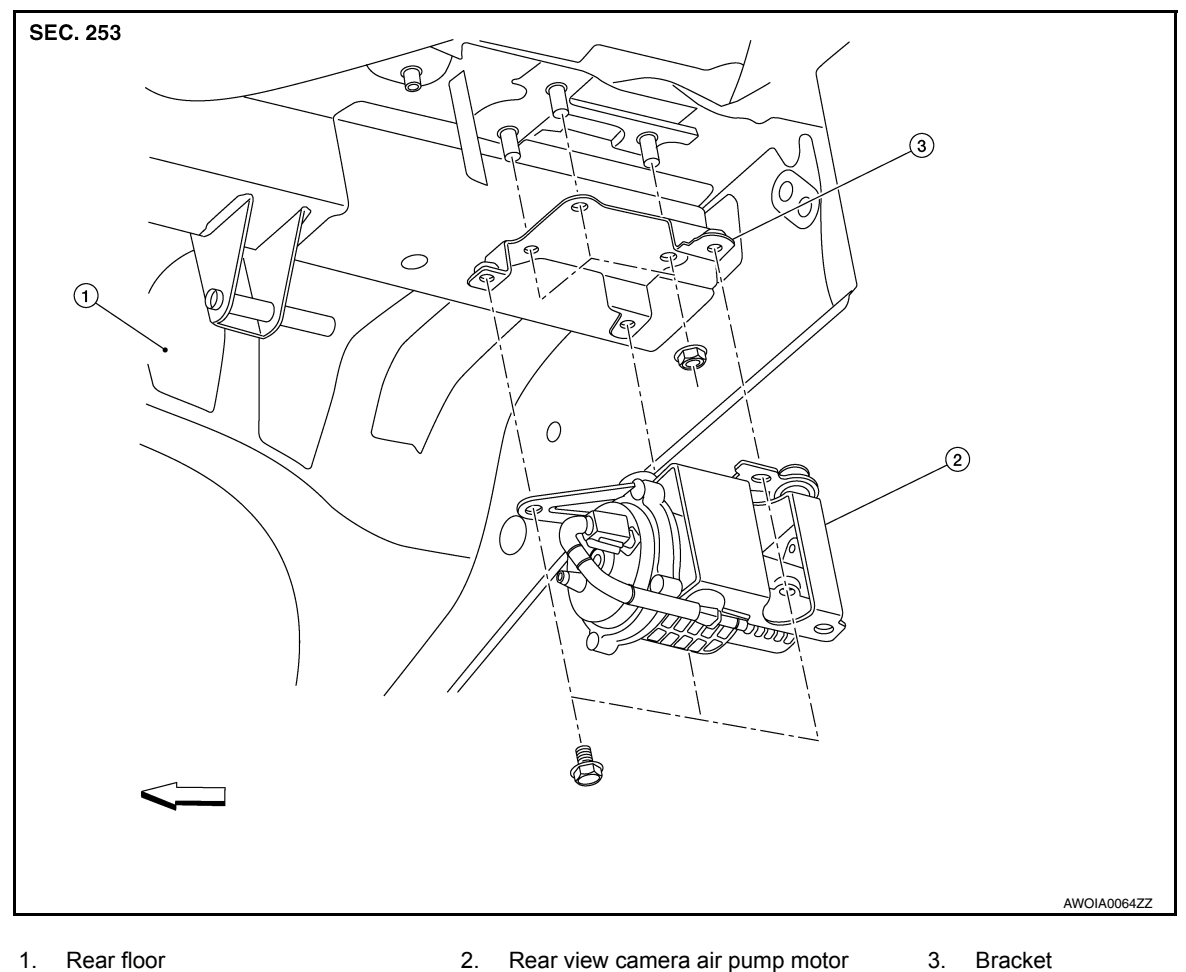

∠ Front

### Removal and Installation

INFOID:000000010269646

#### REMOVAL

- 1. Remove the rear bumper fascia under cover (LH). Refer to EXT-20, "Exploded View".
- 2. Disconnect the air tubes from the rear view camera air pump motor.
- 3. Disconnect the harness connector from the rear view camera air pump motor.
- 4. Remove bolts and rear view camera air pump motor.
- 5. Remove nuts and remove bracket (if necessary).

#### INSTALLATION

Installation is in the reverse order of removal.

### REAR VIEW CAMERA WASHER CONTROL UNIT < REMOVAL AND INSTALLATION > [DRIVER ASSISTANCE SYSTEM]

### REAR VIEW CAMERA WASHER CONTROL UNIT

### **Exploded View**

INFOID:000000010269647

А

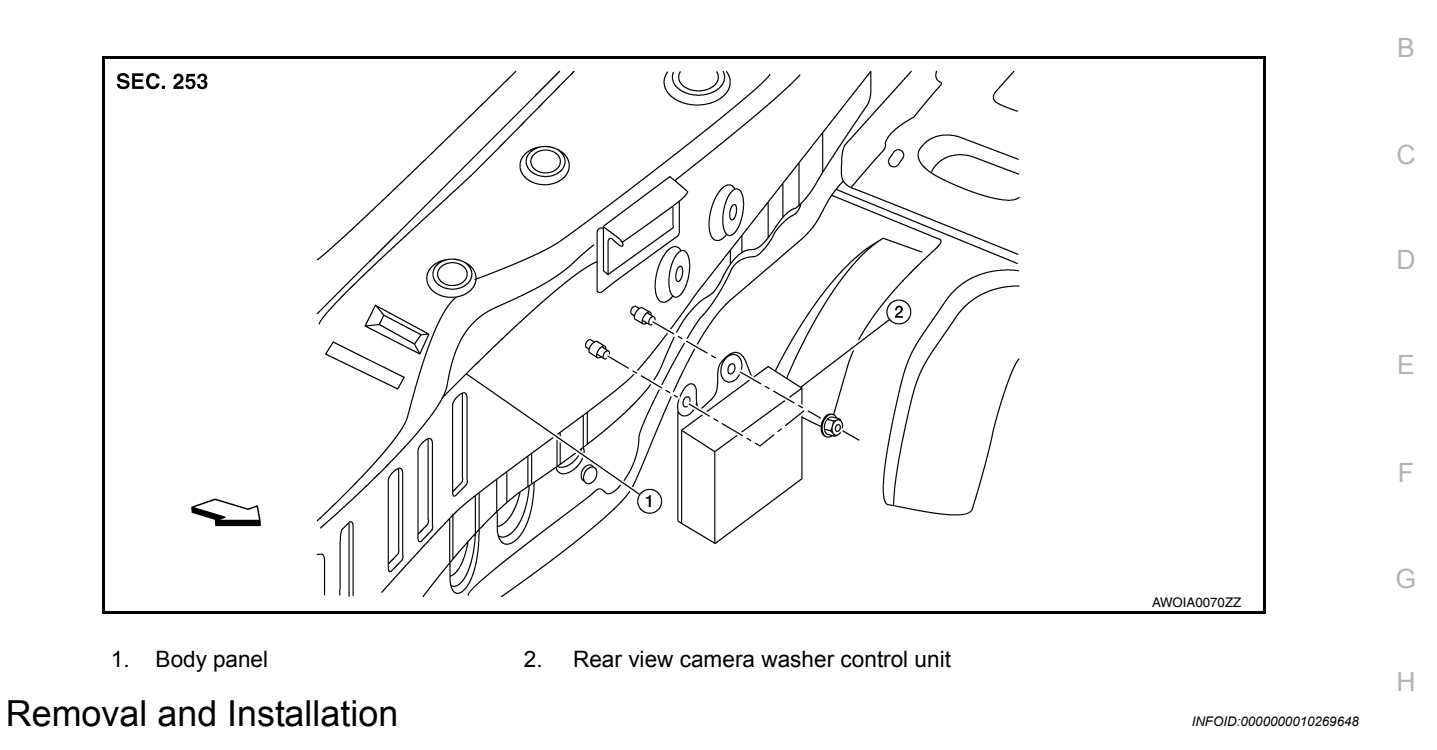

#### REMOVAL

- 1. Remove the luggage rear plate. Refer to INT-37, "LUGGAGE REAR PLATE : Removal and Installation".
- 2. Disconnect the harness connector from the rear view camera washer control unit.
- 3. Remove the rear view camera washer control unit nuts.
- 4. Remove the rear view camera washer control unit.

#### **INSTALLATION**

Installation is in the reverse order of removal.

DAS

J

Κ

L

Μ

Ν

### < PRECAUTION >

### PRECAUTION PRECAUTIONS

### Precaution for Supplemental Restraint System (SRS) "AIR BAG" and "SEAT BELT PRE-TENSIONER"

The Supplemental Restraint System such as "AIR BAG" and "SEAT BELT PRE-TENSIONER", used along with a front seat belt, helps to reduce the risk or severity of injury to the driver and front passenger for certain types of collision. Information necessary to service the system safely is included in the SR and SB section of this Service Manual.

#### WARNING:

- To avoid rendering the SRS inoperative, which could increase the risk of personal injury or death in the event of a collision which would result in air bag inflation, all maintenance must be performed by an authorized NISSAN/INFINITI dealer.
- Improper maintenance, including incorrect removal and installation of the SRS, can lead to personal injury caused by unintentional activation of the system. For removal of Spiral Cable and Air Bag Module, see the SR section.
- Do not use electrical test equipment on any circuit related to the SRS unless instructed to in this Service Manual. SRS wiring harnesses can be identified by yellow and/or orange harnesses or harness connectors.

#### PRECAUTIONS WHEN USING POWER TOOLS (AIR OR ELECTRIC) AND HAMMERS

#### WARNING:

- When working near the Airbag Diagnosis Sensor Unit or other Airbag System sensors with the Ignition ON or engine running, DO NOT use air or electric power tools or strike near the sensor(s) with a hammer. Heavy vibration could activate the sensor(s) and deploy the air bag(s), possibly causing serious injury.
- When using air or electric power tools or hammers, always switch the Ignition OFF, disconnect the battery and wait at least three minutes before performing any service.

### Precaution for Work

INFOID:000000010287284

- When removing or disassembling each component, be careful not to damage or deform it. If a component may be subject to interference, be sure to protect it with a shop cloth.
- When removing (disengaging) components with a screwdriver or similar tool, be sure to wrap the component with a shop cloth or vinyl tape to protect it.
- Protect the removed parts with a shop cloth and prevent them from being dropped.
- Replace a deformed or damaged clip.
- If a part is specified as a non-reusable part, always replace it with a new one.
- Be sure to tighten bolts and nuts securely to the specified torque.
- After installation is complete, be sure to check that each part works properly.
- Follow the steps below to clean components:
- Water soluble dirt:
- Dip a soft cloth into lukewarm water, wring the water out of the cloth and wipe the dirty area.
- Then rub with a soft, dry cloth.
- Oily dirt:
- Dip a soft cloth into lukewarm water with mild detergent (concentration: within 2 to 3%) and wipe the dirty area.
- Then dip a cloth into fresh water, wring the water out of the cloth and wipe the detergent off.
- Then rub with a soft, dry cloth.
- Do not use organic solvent such as thinner, benzene, alcohol or gasoline.
- For genuine leather seats, use a genuine leather seat cleaner.

### PRECAUTIONS

### [CHASSIS CONTROL]

INFOID:000000010227346

INFOID:000000010227347

А

В

D

### **Revision: November 2013**

### Precautions for Harness Repair

< PRECAUTION >

NOTE:

line are lost.

- Solder the repaired area and wrap tape around the soldered area. NOTE:
  - A fray of twisted lines must be within 110 mm (4.33 in).

Bypass connection is never allowed at the repaired area.

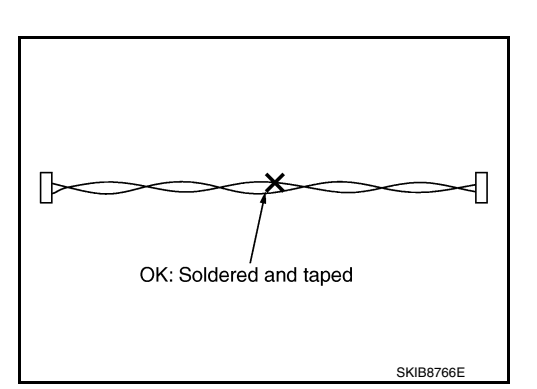

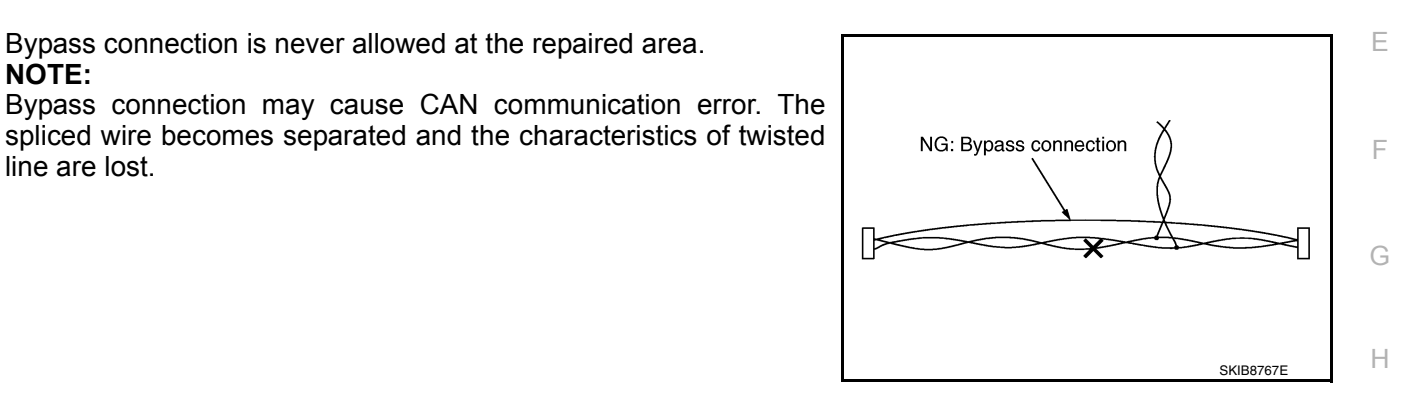

• Replace the applicable harness as an assembly if error is detected on the shield lines of CAN communication line.

### Precautions for Chassis control

- Do not disassemble the chassis control module.
- Do not reuse if the chassis control module has been dropped.
- · Do not perform ACTIVE TEST while driving the vehicle.
- · Slight vibrations are felt on the brake pedal and the operation noises occur, when Active Trace Control and Κ Active Ride Control function operates. This is not a malfunction because it is caused by the functions that are normally operated.
- Tachometer will rise and engine noise may be noticeable during Active Engine Brake function operation. This is not a malfunction because it is caused by the function that is normally operated.
- Active Trace Control, Active Ride Control and Active Engine Brake are not always activated in any driving conditions.

Μ

L

DAS

**DAS-171** 

# < PREPARATION > PREPARATION

### PREPARATION

### Special Service Tool

INFOID:000000010246044

The actual shape of the tools may differ from those illustrated here.

| Tool number<br>(TechMate No.)<br>Tool name |             | Description              |
|--------------------------------------------|-------------|--------------------------|
| <br>(J-46534)<br>Trim Tool Set             | AWJIA0483ZZ | Removing trim components |

### **COMPONENT PARTS**

#### < SYSTEM DESCRIPTION >

### [CHASSIS CONTROL]

А

### SYSTEM DESCRIPTION COMPONENT PARTS

**Component Parts Location** 

INFOID:000000010227348

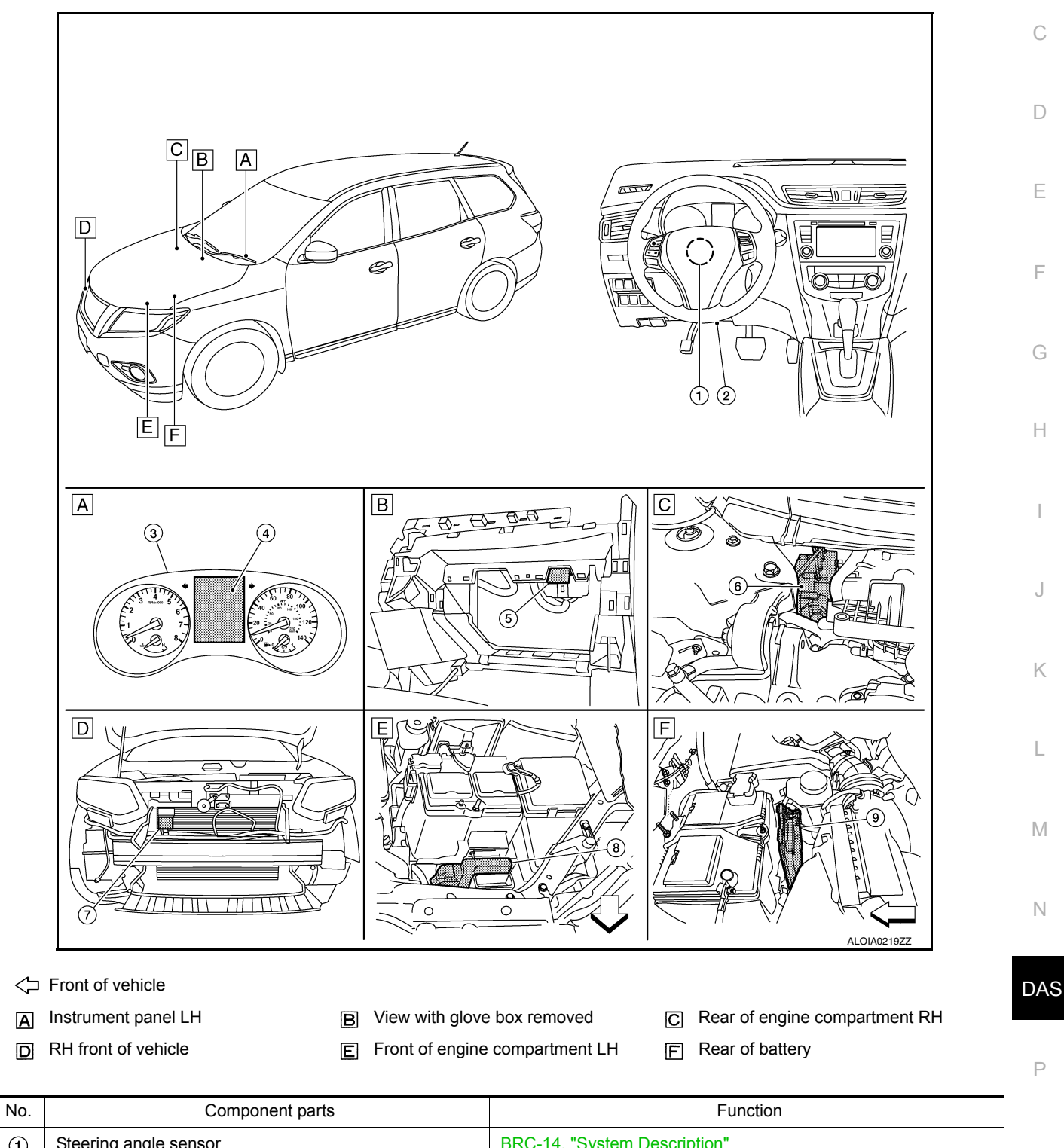

| _ | 1 | Steering angle sensor | BRC-14, "System Description"                            |
|---|---|-----------------------|---------------------------------------------------------|
|   | 2 | Data link connector   | LAN-26, "CAN COMMUNICATION SYSTEM : System Description" |
| _ | 3 | Combination meter     | MWI-8, "METER SYSTEM : System Description"              |
|   |   |                       |                                                         |

Revision: November 2013

### DAS-173

#### 2014 Rogue NAM

### **COMPONENT PARTS**

#### < SYSTEM DESCRIPTION >

### [CHASSIS CONTROL]

| No. | Component parts                               | Function                                            |
|-----|-----------------------------------------------|-----------------------------------------------------|
| 4   | Vehicle information display                   | MWI-15, "INFORMATION DISPLAY : System Description"  |
| (5) | Chassis control module                        | DAS-174, "Chassis Control Module"                   |
| 6   | ABS actuator and electric unit (control unit) | BRC-14, "System Description"                        |
| 7   | Distance sensor                               | DAS-16, "LDW : System Description"                  |
| 8   | Engine control module                         | EC-31. "ENGINE CONTROL SYSTEM : System Description" |
| 9   | Transmission control module                   | TM-31, "CVT CONTROL SYSTEM : System Description"    |

### **Chassis Control Module**

INFOID:000000010227349

Chassis control module controls the following systems based on the signals from each sensor, switch, and control unit.

- Active engine brake
- Active ride control
- Active trace control

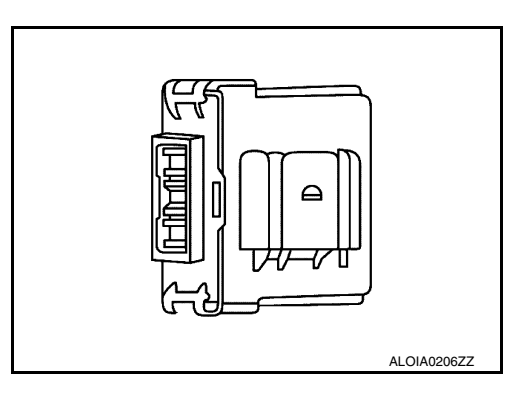

### System Description - Chassis Control

- · Chassis control to integrally control the driving system was adopted.
- Chassis control module inputs the necessary information for control from CAN communication and each switch and integrally controls each system. Refer to the following table for systems controlled and input/output signals.

| System               | Reference page                                       |
|----------------------|------------------------------------------------------|
| Active Engine Brake  | DAS-175. "System Description - Active Engine Brake"  |
| Active Ride Control  | DAS-176. "System Description - Active Ride Control"  |
| Active Trace Control | DAS-176, "System Description - Active Trace Control" |

#### SYSTEM DIAGRAM

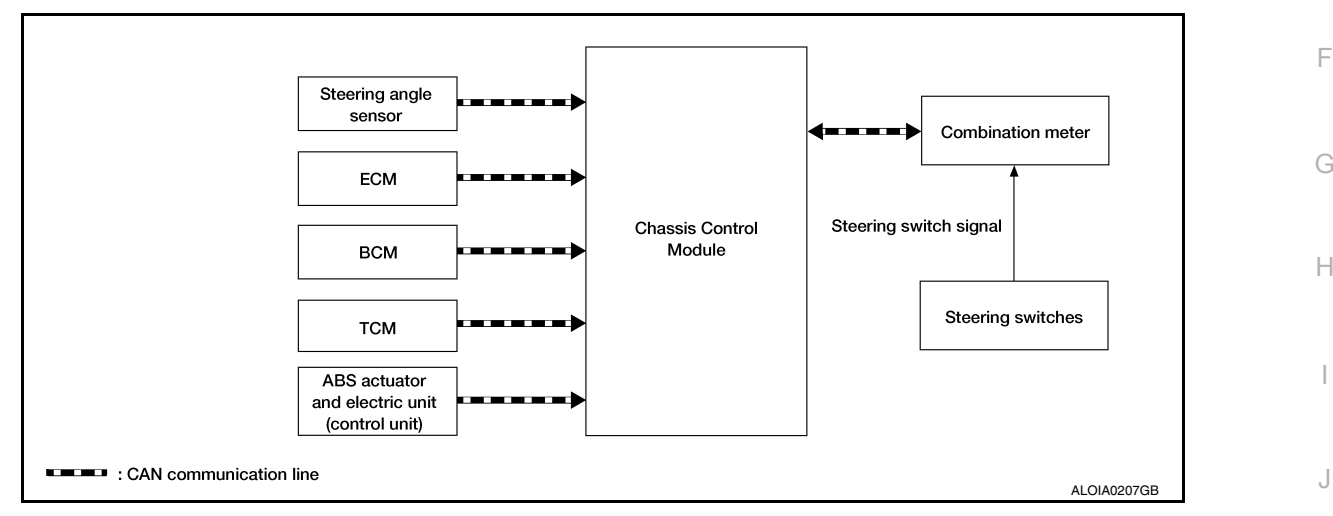

### System Description - Active Engine Brake

INFOID:000000010287268

Active Engine Brake function can be switched ON/OFF through the "Chassis Control" settings on the vehicle <sup>K</sup> information display.

 Assist at corners - to lessen the workload of adjusting speed with brake pedal operations at corners. Active Engine Brake function adds small amount of deceleration by controlling the CVT gear ratio depending on the steering input and various sensors. This benefits to easier traceability at corners.

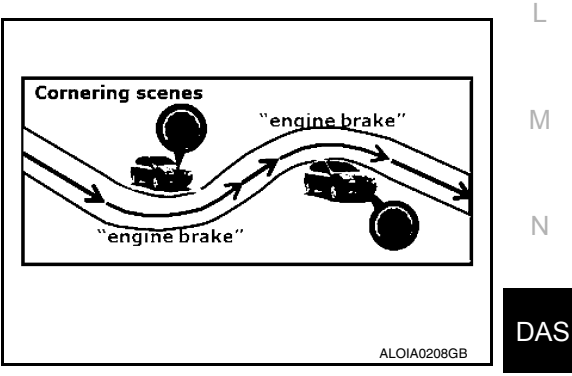

INFOID:000000010227350

А

D

Е

#### < SYSTEM DESCRIPTION >

balance.

Assist at breaking - To enhance braking feel, Active Engine Brake adds deceleration by shifting the CVT gear ratio to lower side depending on the driver's brake pedal operation.

System Description - Active Ride Control

### Brake control - Enhances ride comfort by restraining upper body movement with small amount of brake control when driving on bumpy roads.

### System Description - Active Trace Control

Active Trace Control function controls the braking utilizing the ABS actuator and electric unit (control unit), depending on cornering condition calculated from driver's steering input and plural sensors. Active Trace Control function is aimed to enhance traceability at corners and smooth the vehicle movement to provide confident driving.

**DAS-176** 

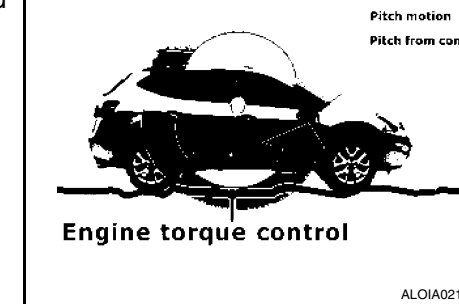

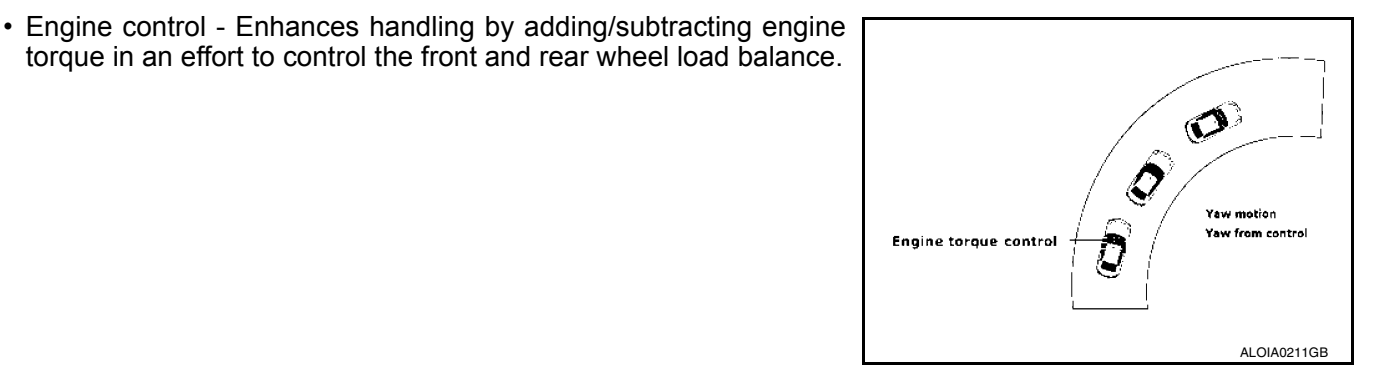

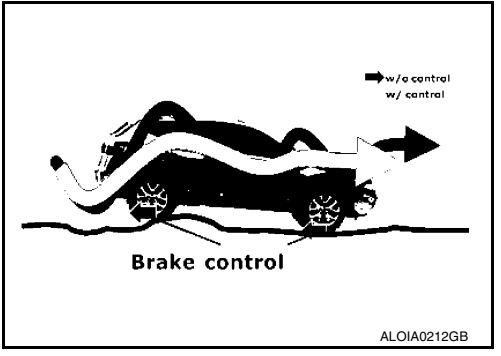

INFOID:000000010287269

2014 Rogue NAM

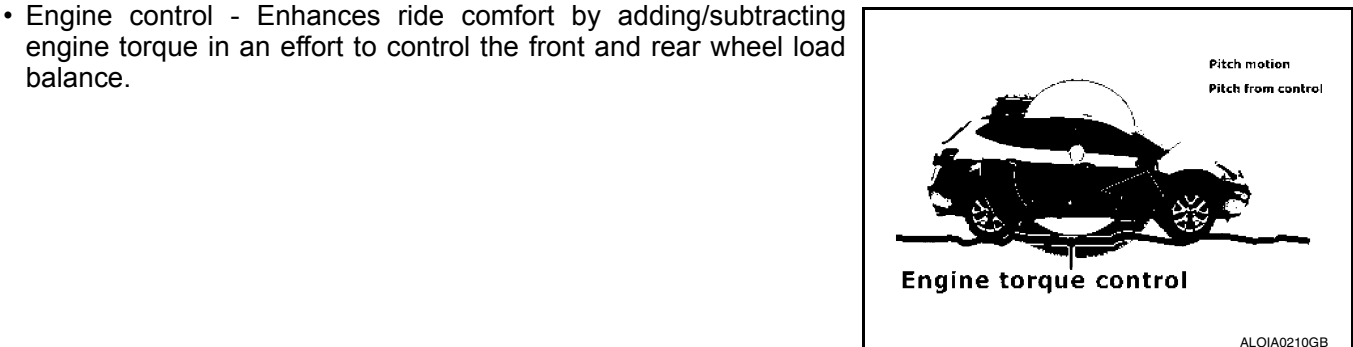

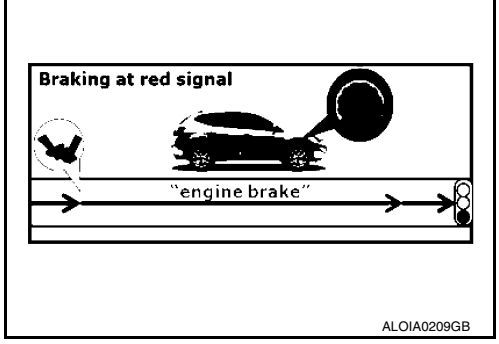

[CHASSIS CONTROL]

INFOID:000000010287270

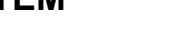

The Active Ride Control function can be turned ON/OFF by turning the VDC OFF switch ON/OFF.

#### < SYSTEM DESCRIPTION >

Active Trace Control function can be switched ON/OFF through the "Chassis Control" settings on the vehicle information display. When the Active Trace Control is selected OFF, some functions will be kept ON to assist driver (for example, avoidance condition).

When the VDC OFF switch is used to turn OFF the VDC system, the Active Trace Control system is also completely turned OFF.

· Steady cornering - The change of forward and lateral acceleration is smoothened by applying the necessary amount of brake pressure.

 Transient steering input - Reduces lag of yaw rate against steering operation.

· Acceleration at corners - Restrains understeer by applying the necessary amount of brake pressure to the inner wheels.

· Quick lane change - achieves stable vehicle behavior at quick steering operation by applying the necessary amount of brake pressure to the appropriate wheels.

 When chassis control module detects an error in the chassis control system architecture (including other system components), the master warning lamp turns ON and an interrupt is displayed on the information display of the combination meter. Please check the DTCs and investigate the cause of error.

**DAS-177** 

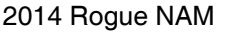

INFOID:000000010227352

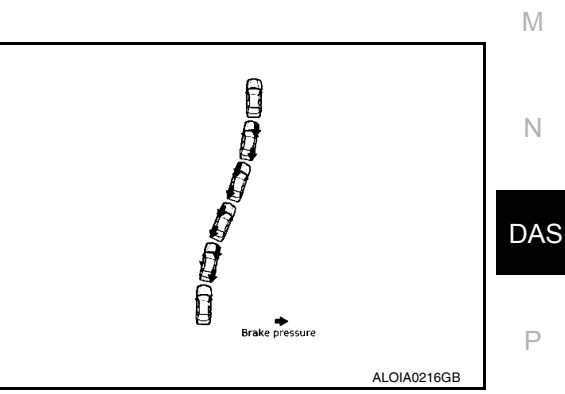

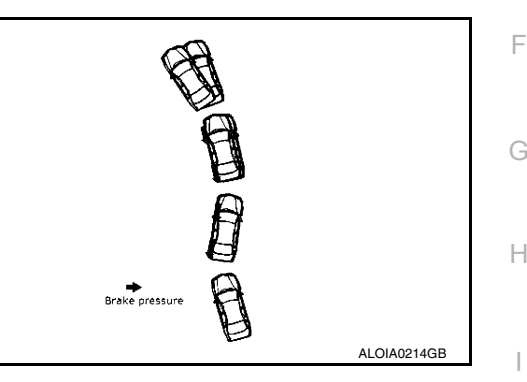

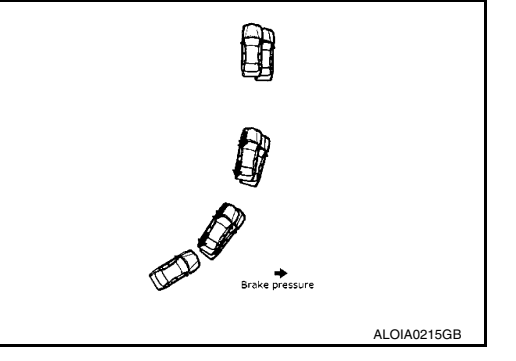

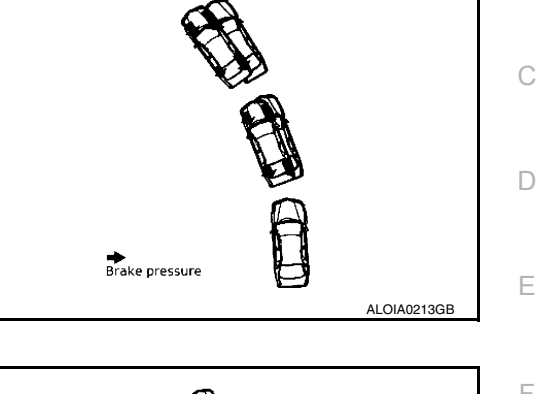

[CHASSIS CONTROL]

А

В

Κ

L

### < SYSTEM DESCRIPTION >

| DTC      | Vehicle condition                                                                                                    |  |
|----------|----------------------------------------------------------------------------------------------------|--|
| C1B92-00 | The following functions are suspended.   Active Trace Control  Active Ride Control  Active Engine Brake                                            |  |
| C1B93-00 | The following functions are suspended. <ul> <li>Active Trace Control</li> <li>Active Ride Control (engine)</li> <li>Active Engine Brake</li> </ul> |  |
| C1B94-00 | The following functions are suspended. <ul> <li>Active Trace Control</li> <li>Active Ride Control (engine)</li> </ul>                              |  |
| C1B95-00 | The following functions are suspended. <ul> <li>Active Trace Control</li> <li>Active Ride Control (brake)</li> </ul>                               |  |
| C1B99-00 | The following functions are suspended. <ul> <li>Active Trace Control</li> <li>Active Ride Control</li> <li>Active Engine Brake</li> </ul>          |  |
| C1BA0-00 | <ul><li>The following functions are suspended.</li><li>Active Trace Control</li><li>Active Ride Control (brake)</li></ul>                          |  |
| C1BA2-00 | The following functions are suspended. <ul> <li>Active Trace Control</li> <li>Active Ride Control (engine)</li> </ul>                              |  |
| C1BA5-00 | Normal control                                                                                                    |  |
| C1BAB-00 | <ul><li>The following functions are suspended.</li><li>Active Trace Control</li><li>Active Ride Control (engine)</li></ul>                         |  |
| C1BB2-00 | The following functions are even and ad                                                                                                    |  |
| C1BB3-00 | Active Trace Control                                                                                                    |  |
| C1BB4-00 | Active Ride Control                                                                                                    |  |
| C1BB5-00 | Active Engine Brake                                                                                                    |  |
| C1BB6-00 | Normal control                                                                                                    |  |
| C1BB7-00 |                                                                                                    |  |
| C1BB8-00 | The following functions are suspended.                                                                                                    |  |
| C1BB9-00 | Active Trace Control     Active Ride Control                                                                                                    |  |
| C1BBA-00 | Active Engine Brake                                                                                                    |  |
| C1BBB-00 |                                                                                                    |  |
| C1BBC-00 | Normal control                                                                                                    |  |
| C1BBD-00 | The following functions are suspended. <ul> <li>Active Trace Control</li> <li>Active Ride Control</li> <li>Active Engine Brake</li> </ul>          |  |
| C1BC0-00 |                                                                                                    |  |
| C1BC1-00 | The following functions are suspended.                                                                                                    |  |
| C1BC2-00 | Active Trace Control     Active Ride Control                                                                                                    |  |
| C1BC3-00 |                                                                                                    |  |
| C1BC4-00 | The following function is suspended. <ul> <li>Active Ride Control (brake)</li> </ul>                                                               |  |
| C1BC5-00 | The following function is suspended. <ul> <li>Active Trace Control</li> </ul>                                                                      |  |

#### < SYSTEM DESCRIPTION >

| Vehicle condition                                                                                                    | _                                                                                                    |
|----------------------------------------------------------------------------------------------------|----------------------------------------------------------------------------------------------------|
| The following functions are suspended. <ul> <li>Active Trace Control</li> <li>Active Ride Control (brake)</li> </ul>                              | - A                                                                                                    |
| The following functions are suspended.                                                                                                    | В                                                                                                    |
| Active Trace Control     Active Ride Control                                                                                                    |                                                                                                    |
| Active Engine Brake                                                                                                    | C                                                                                                    |
| Normal control                                                                                                    |                                                                                                    |
| The following functions are suspended. <ul> <li>Active Trace Control</li> <li>Active Ride Control (brake)</li> <li>Active Engine Brake</li> </ul> | D                                                                                                    |
| The following functions are suspended.                                                                                                    | -<br>F                                                                                                    |
| <ul> <li>Active Trace Control</li> <li>Active Ride Control (engine)</li> </ul>                                                                    | L                                                                                                    |
| The following functions are suspended.                                                                                                    | _                                                                                                    |
| Active Trace Control     Active Ride Control                                                                                                    | F                                                                                                    |
| Active Engine Brake                                                                                                    |                                                                                                    |
| The following function is suspended. <ul> <li>Active Ride Control</li> </ul>                                                                      | G                                                                                                    |
|                                                                                                    | Vehicle condition         The following functions are suspended.         • Active Ride Control (brake)         The following functions are suspended.         • Active Ride Control         • Active Ride Control         • Active Ride Control         • Active Ride Control         • Active Ride Control         • Active Ride Control         • Active Ride Control         • Active Engine Brake         Normal control         The following functions are suspended.         • Active Trace Control         • Active Ride Control (brake)         • Active Ride Control (brake)         • Active Ride Control (brake)         • Active Ride Control (brake)         • Active Ride Control (engine)         The following functions are suspended.         • Active Trace Control         • Active Trace Control         • Active Ride Control (engine)         The following functions are suspended.         • Active Ride Control         • Active Trace Control         • Active Ride Control         • Active Ride Control         • Active Ride Control         • Active Ride Control         • Active Ride Control         • Active Ride Control         • Active Ride Control |

### **INFORMATION DISPLAY (COMBINATION METER)**

### INFORMATION DISPLAY (COMBINATION METER) : Chassis Control Display

INFOID:0000000010227353

Н

J

Κ

Μ

#### **DESIGN/PURPOSE**

- The warning message is displayed on the vehicle information display when chassis control module detects an error in the chassis control system architecture. Please check the DTCs and investigate the cause of error.
- Each chassis control system information is displayed on the vehicle information display.

#### Warning Message

| Design | Warning Message                                       |
|--------|-------------------------------------------------------|
| _      | Chassis Control<br>System Error<br>See Owner's Manual |

#### System Information

| Design          | Description                                                                                                    |          |
|-----------------|----------------------------------------------------------------------------------------------------|----------|
| Chassis Control | Active Engine Brake inactive<br>Active Ride Control inactive<br>Active Trace Control inactive                                    | N<br>DAS |
| Chassis Control | Active Engine Brake (assist at corners).<br>Active Trace Control is active.<br>(Steering angle is less than the specified angle) |          |

Revision: November 2013

#### < SYSTEM DESCRIPTION >

### [CHASSIS CONTROL]

| Design          | Description                                                                                                    |
|-----------------|----------------------------------------------------------------------------------------------------|
| Chassis Control | Active Engine Brake (assist at corner).<br>Active Trace Control assist is active.<br>(Steering angle is the specified angle or more in the leftward direction)  |
| Chassis Control | Active Engine Brake (assist at corner).<br>Active Trace Control assist is active.<br>(Steering angle is the specified angle or more in the rightward direction) |
| Chassis Control | Active Ride Control is active (assist).                                                                                                    |

Indicator operating

- Active Engine Brake: Refer to <u>DAS-175</u>. "System Description Active Engine Brake".
  Active Ride Control: Refer to <u>DAS-176</u>. "System Description Active Ride Control".
  Active Trace Control: Refer to <u>DAS-176</u>. "System Description Active Trace Control".
А

# HANDLING PRECAUTION

< SYSTEM DESCRIPTION >

# Precautions for Chassis Control (Engine Brake, Active Ride, and Active Trace)

| INF-01D:000000070385678                                                                                                    | _ |
|----------------------------------------------------------------------------------------------------|---|
| CHASSIS CONTROL                                                                                                    | В |
| <ul> <li>Chassis Control will not provide all the necessary controls to replace driver intervention. It is not designed to prevent loss of control. It is the driver's responsibility to stay alert, drive safely, keep the vehicle in the travel- ing lane, and be in control of vehicle at all times.</li> </ul> | С |
| • Chassis Control is primarily intended for use on well-developed freeways or highways. It may not perform satisfactorily in certain roads, weather or driving conditions.                                                                                                    |   |
| <ul> <li>Using Chassis Control under some conditions of road, corner or severe weather could lead to an unexpected system operation. In such conditions, driver needs to correct the vehicle's direction with driver's steering operation to avoid accidents.</li> </ul>                                           | D |
| <ul> <li>When Chassis Control is operating, avoid excessive or sudden steering maneuvers. Otherwise, you could<br/>lose control of the vehicle.</li> </ul>                                                                                                    | E |
| <ul> <li>Engine Brake Control is designed to enhance braking feel and traceability at corners.</li> <li>Active Ride Control is designed to enhance handling and drive comfort.</li> </ul>                                                                                                    |   |
| <ul> <li>Active Trace Control is designed to enhance traceability at corners and smooth vehicle movement for more<br/>confident driving.</li> </ul>                                                                                                    | F |
| <ul> <li>Chassis Control may not function properly under the following conditions:</li> <li>During bad weather (rain, fog, snow, wind, etc.).</li> </ul>                                                                                                    | G |
| <ul> <li>When driving on slippery roads, such as on ice or snow, etc.</li> <li>When driving on winding or uneven roads.</li> </ul>                                                                                                    | 0 |
| <ul> <li>When driving with a tire that is not within normal tire conditions (for example, tire wear, low tire pressure, installation of spare tire, tire chains, non-standard wheels).</li> <li>When the vehicle is equipped with non-original steering parts or suspension parts.</li> </ul>                      | Н |
| <ul> <li>The functions of Chassis Control may or may not operate properly under the following conditions:</li> <li>On roads covered with water, dirt or snow, etc.</li> <li>On roads where there are sharp curves.</li> </ul>                                                                                      | I |
|                                                                                                    |   |
|                                                                                                    | J |
|                                                                                                    | K |
|                                                                                                    |   |
|                                                                                                    | L |
|                                                                                                    | M |
|                                                                                                    |   |
|                                                                                                    |   |

DAS

Ν

Ρ

#### DIAGNOSIS SYSTEM (CHASSIS CONTROL MODULE) CRIPTION > [CHASSIS CONTROL]

#### < SYSTEM DESCRIPTION >

# DIAGNOSIS SYSTEM (CHASSIS CONTROL MODULE)

### **CONSULT** Function

INFOID:000000010227354

#### APPLICATION ITEM

CONSULT can display each diagnostic item using the diagnostic test modes as follows.

| Mode                          | Function description                                                                                                    |
|-------------------------------|----------------------------------------------------------------------------------------------------|
| ECU identification            | Parts number of chassis control module can be read.                                                                                                    |
| Self Diagnostic Result        | Self-diagnostic results and freeze frame data can be read and erased quickly.*1                                                                                  |
| Data Monitor                  | Input/Output data in chassis control module can be read.                                                                                                    |
| Active Test                   | Send the drive signal from CONSULT to the actuator. The operation check can be performed.                                                                        |
| Re/programming, Configuration | <ul> <li>Read and save the vehicle specification (TYPE ID).</li> <li>Write the vehicle specification (TYPE ID) when replacing Chassis Control Module.</li> </ul> |

<sup>\*</sup>1: The following diagnosis information is erased by erasing.

• DTC

• Freeze frame data (FFD)

### ECU IDENTIFICATION Chassis control module part number can be read.

#### SELF DIAGNOSTIC RESULT Refer to <u>DAS-194, "DTC Index"</u>.

When "CRNT" is displayed on "self-diagnosis result"

• The system is presently malfunctioning.

When "PAST" is displayed on "self-diagnosis result"

• System malfunction in the past is detected, but the system is presently normal.

#### Freeze frame data (FFD)

When DTC is detected, a vehicle state shown below is recorded and displayed on CONSULT.

| Item name                 | Indication/Unit | Display item                                                    |
|---------------------------|-----------------|-----------------------------------------------------------------|
| Odometer/Trip meter       | km              | Total mileage (Odometer value) of the moment a particular.      |
| DTC LOCAL CODE            | —               | DTC code is displayed but not used.                             |
| CAN DIAG PERMIS CONDITION | Off / On        | Displays CAN network diagnosis status.                          |
| BRAKE SWITCH 1            | Off / On        | Displays brake switch operating status (Off: close / On: open). |
| BRAKE SWITCH 2            | Off / On        | Displays brake switch operating status (Off: open / On: close). |
| ABS                       | NORMAL / ABNOR  | Displays ABS function status.                                   |
| TCS                       | NORMAL / ABNOR  | Displays TCS function status.                                   |
| VDC                       | NORMAL / ABNOR  | Displays VDC function status.                                   |
| VEHICLE SPEED             | km              | Displays the vehicle speed.                                     |
| FR WHEEL SPEED            | rpm             | Displays the rotational speed of front RH tire.                 |
| FL WHEEL SPEED            | rpm             | Displays the rotational speed of front LH tire.                 |
| RR WHEEL SPEED            | rpm             | Displays the rotational speed of rear RH tire.                  |
| RL WHEEL SPEED            | rpm             | Displays the rotational speed of rear LH tire.                  |
| STEERING ANG SENSOR       | deg             | Displays the steering angle from the steering angle sensor.     |
| SIDE G SENSOR             | G               | Displays the side G.                                            |
| DECEL G SENSOR            | G               | Displays the decel G.                                           |
| YAW RATE SENSOR           | deg/s           | Displays the yaw rate.                                          |
| THRTL OPENING             | %               | Displays the electric throttle position.                        |

#### < SYSTEM DESCRIPTION >

[CHASSIS CONTROL]

| Item name      | Indication/Unit                              | Display item                       | ٨ |
|----------------|----------------------------------------------|------------------------------------|---|
| SHIFT POSITION | Off/P/R/N/D(A)<br>/S/L/B/1-6/M<br>1-M8/A1-A6 | Displayed but not used.            | A |
| PRESS SENSOR   | bar                                          | Displays the brake fluid pressure. | В |

#### DATA MONITOR

#### NOTE:

С The following table includes information (items) inapplicable to this vehicle. For information (items) applicable to this vehicle, refer to CONSULT display items.

|                       | ltem<br>[Unit]                                                          | Description                                                                                                   | D   |
|-----------------------|-------------------------------------------------------------------------|----------------------------------------------------------------------------------------------------|-----|
| IGN VOLT              | [V]                                                                     | Displays the ignition power supply voltage.                                                                   |     |
| CONTROL MODULE MALF   | [Off / On]                                                              | Displays chassis control module malfunction.                                                                  | E   |
| CAN DIAG STATUS       | [Off / On]                                                              | Displays CAN network diagnosis status.                                                                        |     |
| VEHICLE SPEED         | [km/m]                                                                  | Displays the vehicle speed.                                                                                   | F   |
| FR WHEEL SPEED        | [rpm]                                                                   | Displays the rotational speed of front RH tire.                                                               |     |
| FL WHEEL SPEED        | [rpm]                                                                   | Displays the rotational speed of front LH tire.                                                               |     |
| RR WHEEL SPEED        | [rpm]                                                                   | Displays the rotational speed of rear RH tire.                                                                | G   |
| RL WHEEL SPEED        | [rpm]                                                                   | Displays the rotational speed of rear LH tire.                                                                |     |
| STEERING ANG SENSOR   | [deg]                                                                   | Displays the steering angle from the steering angle sensor.                                                   | Н   |
| DECEL G SENSOR        | [G]                                                                     | Displays the decel G.                                                                                         |     |
| SIDE G SENSOR         | [G]                                                                     | Displays the side G.                                                                                          |     |
| YAW RATE SENSOR       | [deg/s]                                                                 | Displays the yaw rate.                                                                                        |     |
| ACCELE PEDAL POSITION | [%]                                                                     | Displays the accelerator pedal position.                                                                      |     |
| THROTTLE CONTROL      | [NORMAL / INCORR / PREV / IN-<br>POSSI]                                 | Displays the electric throttle status.                                                                        | J   |
| SHIFT POSITION        | [Off / P / R / N / D (A) / S / L / B / 1–<br>6 / M 1 – M 8 / A 1 – A 6] | Displayed but not used.                                                                                       |     |
| BRAKE SWITCH 2        | [Off / On]                                                              | Displays brake switch operating status (Off: close / On: open).                                               | K   |
| BRAKE SWITCH 1        | [Off / On]                                                              | Displays brake switch operating status (Off: open / On: close).                                               |     |
| PRESS SENSOR          | [bar]                                                                   | Displays the brake fluid pressure.                                                                            | L   |
| ABS                   | [NORMAL / ABNOR]                                                        | Displays ABS function status.                                                                                 |     |
| ABS MALF              | [NORMAL / ABNOR]                                                        | Displays ABS function status.                                                                                 |     |
| EBD                   | [NORMAL / ABNOR]                                                        | Displays EBD function status.                                                                                 | Μ   |
| ACCELE PEDAL MALF     | [NORMAL / ABNOR]                                                        | Displays the accelerator pedal status.                                                                        |     |
| TCS                   | [NORMAL / ABNOR]                                                        | Displays TCS function status.                                                                                 | Ν   |
| TCS MALF              | [NORMAL / ABNOR]                                                        | Displays TCS function status.                                                                                 |     |
| VDC                   | [NORMAL / ABNOR]                                                        | Displays VDC function status.                                                                                 |     |
| VDC MALF              | [NORMAL / ABNOR]                                                        | Displays VDC function status.                                                                                 | DAS |
| VDC OFF SWITCH        | [Off / On]                                                              | Displays VDC OFF switch status.                                                                               |     |
| PARKING BRAKE         | [Off / On]                                                              | Displayed but not used.                                                                                       | Þ   |
| DRV TRQ CTRL MODE     | [INITIAL / NORMAL / STOP 1 /<br>STOP 2 / LIMIT 1 / PROHIBI]             | Displays the status of correction to slightly increase/decrease the drive torque.                             | I   |
| DRV TRQ CTRL PERMIS 1 | [NO PER / PERMIS]                                                       | Displays the permission status (basic requirement) of correction to slightly increase/decrease drive torque.  |     |
| DRV TRQ CTRL PERMIS 2 | [NO PER / PERMIS]                                                       | Displays the permission status (system requirement) of correction to slightly increase/decrease drive torque. |     |

#### < SYSTEM DESCRIPTION >

[CHASSIS CONTROL]

|                       | ltem<br>[Unit]                | Description                                                                                                    |
|-----------------------|-------------------------------|----------------------------------------------------------------------------------------------------|
| DRV TRQ CTRL STOP     | [REQ / NO REQ]                | Displays the stop request status of correction to slightly increase/<br>decrease drive torque.                             |
| DRV TRQ CTRL PROHIBIT | [REQ / NO REQ]                | Displays the prohibition request status of correction to slightly in-<br>crease/decrease drive torque.                     |
| AEB                   | [Off / On]                    | Displays the Active Engine Brake (corner) function operating sta-<br>tus                                                   |
| ATC 1                 | [Off / On]                    | Displays active trace control function operating status.                                                                   |
| ATC 2                 | [Off / On]                    | Displays active trace control function operating status.                                                                   |
| ATC 3                 | [Off / On]                    | Displays active trace control function operating status.                                                                   |
| ATC 4                 | [Off / On]                    | Displays active trace control function operating status.                                                                   |
| ATC 5                 | [Off / On]                    | Displays active trace control function operating status.                                                                   |
| BRAKE HOLD            | [INACT / ACT / RELEA]         | Displays the status of Hill Start Assist function.                                                                         |
| ARC BRAKE             | [Off / On]                    | Displays the brake control effect of Active Trace Control function<br>on the information display in the combination meter. |
| FL TIRE DISP          | [DEF / 1]                     | Displays tire status.                                                                                                    |
| FR TIRE DISP          | [DEF / 1]                     | Displays tire status.                                                                                                    |
| RL TIRE DISP          | [DEF / 1]                     | Displays tire status.                                                                                                    |
| RR TIRE DISP          | [DEF / 1]                     | Displays tire status.                                                                                                    |
| VEHICLE DISP          | [Off / On]                    | Displays Active Ride Control (brake) activation status.                                                                    |
| INTERRUPT DISP        | [NOREQ / HOLD1 / HOLD2 / HDC] | Displays the interruption status.                                                                                          |
| TURN DISP             | [NSTEER / LEFT / RIGHT]       | Displays the turn status.                                                                                                  |
| ALC LEVEL             | [0]                           | Displayed but not used.                                                                                                    |
| ALC STATUS            | [ACTIVE / INACT]              | Displayed but not used.                                                                                                    |
| BRAKE HOLD DISP       | [INACT / ACT / RELEA]         | Displays the brake hold status.                                                                                            |
| ATC DISP              | [Off / On]                    | Displays Active Trace Control status.                                                                                      |
| ARC BRAKE DISP        | [Off / On]                    | Displays the status of Active Ride Control (brake).                                                                        |
| HDC DISP              | [Off / On]                    | Displays the Hill Descent Control.                                                                                         |
| CVT ENABLE            | [Off / On]                    | Displays the CVT authorized state for Active Engine Brake.                                                                 |
| ADA SW                | [Off / On]                    | Displays the Active Engine Brake status.                                                                                   |
| COMMAND(REL)          | [0.0000]                      | Displays the relative command value of Active Engine Brake.                                                                |
| COMMAND(ABS)          | [0.0000]                      | Displays absolute command value of Active Engine Brake.                                                                    |
| SLIP RATE             | [%]                           | Displays slip ratio of Active Engine Brake.                                                                                |
| ASA CHARACTERISTIC    | [Off / On]                    | Displays Active Trace Control state on METER.                                                                              |
| ADA CHARACTERISTIC    | [Off / On]                    | Displays Active Engine Brake state on METER.                                                                               |

#### ACTIVE TEST

The active test is used to determine and identify details of a malfunction, based on self-diagnosis test results and data obtained in the DATA MONITOR. In response to instructions from CONSULT, instead of those from chassis control module on the vehicle, a drive signal is sent to the actuator to check its operation. **CAUTION:** 

- Never perform ACTIVE TEST while driving the vehicle.
- Always bleed air from brake system before active test.
- · Never perform active test when system is malfunctioning.

#### NOTE:

- When active test is performed while depressing the brake pedal, the brake pedal depressing stroke may change. This is not a malfunction.
- During an active test, sometimes a chassis control warning is displayed and the master warning lamp illuminates on the information display in the combination meter; however, this is not a malfunction.

#### < SYSTEM DESCRIPTION >

| Test item               | Operation | Description                                                                                                    | А   |
|-------------------------|-----------|----------------------------------------------------------------------------------------------------|-----|
| BRAKE ACTUATOR 1 MODE 1 | Start     | Controls brake fluid pressure.                                                                                                    |     |
| BRAKE ACTUATOR 1 MODE 2 | Start     | Controls brake fluid pressure.                                                                                                    | _   |
| BRAKE ACTUATOR 1 MODE 3 | Start     | Controls brake fluid pressure.                                                                                                    | В   |
| BRAKE ACTUATOR 2 MODE 1 | Start     | Controls brake fluid pressure.                                                                                                    |     |
| BRAKE ACTUATOR 2 MODE 2 | Start     | Controls brake fluid pressure.                                                                                                    | С   |
| BRAKE ACTUATOR 2 MODE 3 | Start     | Controls brake fluid pressure.                                                                                                    |     |
| BRAKE ACTUATOR 3 MODE 1 | Start     | Controls brake fluid pressure.                                                                                                    |     |
| BRAKE ACTUATOR 3 MODE 2 | Start     | Controls brake fluid pressure.                                                                                                    | D   |
| BRAKE ACTUATOR 3 MODE 3 | Start     | Controls brake fluid pressure.                                                                                                    |     |
| MASTER WARNING ACTIVE   | On        | If touching "On" with the master warning lamp not illuminated, the master warning lamp illuminates. Stops in approximately 1 minute. | Ε   |
|                         | Off       | The master warning lamp turns OFF. (vehicle in normal state)                                                                         |     |
|                         | On        | Displays the front LH tire on the information display in the combination meter.                                                      | F   |
| FL TIRE DISF            | Off       | Does not display the front LH tire on the information display in the combina-<br>tion meter.                                         | 0   |
|                         | On        | Displays the front RH tire on the information display in the combination meter.                                                      | G   |
| FR TIRE DISP            | Off       | Does not display the front RH tire on the information display in the combi-<br>nation meter.                                         | Н   |
|                         | On        | Displays the rear LH tire on the information display in the combination meter.                                                       |     |
| RL TIRE DISP            | Off       | Does not display the rear LH tire on the information display in the combina-<br>tion meter.                                          | I   |
|                         | On        | Displays the rear RH tire on the information display in the combination meter.                                                       | J   |
| RK HRE DISP             | Off       | Does not display the rear RH tire on the information display in the combina-<br>tion meter.                                          |     |
|                         | NO DISP   | Does not display the turning status on the information display in the combi-<br>nation meter.                                        | K   |
| TURN DISP               | LH        | Displays the LH turning status on the information display in the combination meter.                                                  | L   |
|                         | RH        | Displays the RH turning status on the information display in the combination meter.                                                  |     |
|                         | ROUND     | Displayed but not used.                                                                                                    | M   |
|                         | On        | Displays active trace control function active status on the information dis-<br>play in the combination meter.                       | N   |
| AIC I DISP              | Off       | Displays active trace control function inactive status on the information display in the combination meter.                          | N   |
|                         | On        | Displays active trace control function active status on the information dis-<br>play in the combination meter.                       | DAS |
|                         | Off       | Displays active trace control function inactive status on the information dis-<br>play in the combination meter.                     |     |
|                         | On        | Displays Hill Descent Control active status on the information display on the combination meter.                                     | Ρ   |
|                         | Off       | Displays Hill Descent Control inactive status on the information display on the combination meter.                                   |     |

#### < SYSTEM DESCRIPTION >

[CHASSIS CONTROL]

| Test item       | Operation | Description                                                                                                    |
|-----------------|-----------|----------------------------------------------------------------------------------------------------|
|                 | INACT     | Displays inactive status of controls on the information display on the com-<br>bination meter.                   |
|                 | READY     | Displays ready status of Hill Start Assist on the information display on the combination meter.                  |
| BRAKE HOLD DISP | ACTIVE    | Displays active status of Hill Start Assist on the information display on the combination meter.                 |
|                 | ERROR     | Displays inactive status of controls on the information display on the com-<br>bination meter.                   |
|                 | On        | Displays Active Engine Brake (corner) active status on the information display in the combination meter.         |
| AEB DISP        | Off       | Displays Active Engine Brake (corner) inactive status on the information display in the combination meter.       |
|                 | On        | Displays Active Ride Control (brake) active status on the information display in the combination meter.          |
|                 | Off       | Displays Active Ride Control (brake) inactive status on the information dis-<br>play in the combination meter.   |
|                 | NO REQ    | Displays inactive status of controls on the information display in the combi-<br>nation meter.                   |
|                 | READY     | Displays ready status of Hill Start Assist on the information display in the combination meter.                  |
| INTERROPT DISP  | ACTIVE    | Displays active status of Hill Start Assist on the information display in the combination meter.                 |
|                 | HDC       | Displays Hill Descent Control active status on the information display in the combination meter.                 |
|                 | On        | Displays active trace control function active status on the information dis-<br>play in the combination meter.   |
| AIG S DISP      | Off       | Displays active trace control function inactive status on the information dis-<br>play in the combination meter. |

# **RE/PROGRAMMING, CONFIGURATION**

Configuration includes the following functions.

| Function                 |                      | Description                                                                                                    |
|--------------------------|----------------------|----------------------------------------------------------------------------------------------------|
| Read/Write Configuration | Before replacing ECU | Allows the reading of vehicle specification (Type ID) written in Chassis Control Module to store the specification in CONSULT. |
|                          | After replacing ECU  | Allows the writing of vehicle information (Type ID) stored in CONSULT into the Chassis Control Module.                         |
| Manual Configuration     |                      | Allows the writing of vehicle specification (Type ID) into the Chassis Control Module by hand.                                 |

#### **CAUTION:**

Use "Manual Configuration" only when "TYPE ID" of Chassis Control Module cannot be read.

# ECU DIAGNOSIS INFORMATION CHASSIS CONTROL MODULE

**Reference Value** 

#### CONSULT DATA MONITOR STANDARD VALUE

#### NOTE:

С The following table includes information (items) inapplicable to this vehicle. For information (items) applicable to this vehicle, refer to CONSULT display items.

| Monitor item          | Condition                                                        | Reference values in normal operation             | D        |
|-----------------------|------------------------------------------------------------------|--------------------------------------------------|----------|
| IGN VOLT              | Ignition switch ON                                               | 10 – 16 V                                        | -        |
|                       | When chassis control module is normal                            | Off                                              | F        |
| CONTROL MODULE MALF   | When chassis control module malfunction is detected              | On                                               |          |
|                       | When diagnosis of CAN communication mal-<br>function is detected | Off                                              | F        |
| CAN DIAG STATUS       | When diagnosis of CAN communication is nor-<br>mal               | On                                               | G        |
| STP LAMP OFF RELAY 1  | Displayed but not used.                                          | —                                                | 0        |
| STP LAMP OFF RELAY 2  | Displayed but not used.                                          | -                                                | -        |
| ESS RELAY             | Displayed but not used.                                          | -                                                | Н        |
|                       | Vehicle Stopped                                                  | 0 km/h (0 MPH)                                   | -        |
| VEHICLE SPEED         | Driving*                                                         | Almost same reading as speedometer (within ±10%) |          |
|                       | Vehicle stopped                                                  | 0 rpm                                            | -        |
| FR WHEEL SPEED        | Driving <sup>*</sup>                                             | Increases according to vehicle speed             | -<br>. [ |
| FL WHEEL SPEED        | Vehicle stopped                                                  | 0 rpm                                            |          |
|                       | Driving <sup>*</sup>                                             | Increases according to vehicle speed             | _        |
|                       | Vehicle stopped                                                  | 0 rpm                                            | K        |
| RR WHEEL SPEED        | Driving <sup>*</sup>                                             | Increases according to vehicle speed             | -        |
|                       | Vehicle stopped                                                  | 0 rpm                                            | L        |
| RL WHEEL SPEED        | Driving <sup>*</sup>                                             | Increases according to vehicle speed             | -        |
|                       | When driving straight                                            | 0±3.5 deg                                        | _        |
| STEERING ANG SENSOR   | When steering wheel is steered to RH by 90°                      | Approx. +90 deg                                  | - M      |
|                       | When steering wheel is steered to LH by 90°                      | Approx. –90 deg                                  | -        |
|                       | Vehicle stopped                                                  | Approx. 0 G                                      | -<br>N   |
| DECEL G SENSOR        | When during acceleration                                         | Positive value                                   | -        |
|                       | When during deceleration                                         | Negative value                                   |          |
|                       | Vehicle stopped                                                  | Approx. 0 G                                      | DA       |
| SIDE G SENSOR         | When right turn                                                  | Negative value                                   | _        |
|                       | When left turn                                                   | Positive value                                   | P        |
|                       | Vehicle stopped                                                  | Approx. 0 deg/s                                  | -        |
| YAW RATE SENSOR       | When right turn                                                  | Negative value                                   | -        |
|                       | When left turn                                                   | Positive value                                   | -        |
|                       | When accelerator pedal is released                               | 0%                                               | -        |
| ACCELE PEDAL POSITION | When accelerator pedal is depressed                              | 0 - 100%                                         | _        |

[CHASSIS CONTROL]

INFOID:000000010227355

А

В

#### < ECU DIAGNOSIS INFORMATION >

| Monitor item      | Monitor item Condition                                                                                            |                        |
|-------------------|----------------------------------------------------------------------------------------------------|------------------------|
|                   | When electric throttle control actuator is nor-<br>mal                                                            | NORMAL                 |
|                   | When the electric throttle control actuator does<br>not achieve the requirement (measured value<br>is inaccurate) | INCORR                 |
| THROTTLE CONTROL  | When the electric throttle control actuator does<br>not achieve the requirement (temporary pre-<br>vention)       | PREV                   |
|                   | When the electric throttle control actuator does not achieve the requirement (impossible)                         | IMPOSSI                |
| SHIFT POSITION    | Selector lever in any position                                                                                    | Displayed but not used |
|                   | When brake pedal is not depressed                                                                                 | Off                    |
| BRAKE SWITCH 2    | When brake pedal is depressed                                                                                     | On                     |
|                   | When brake pedal is depressed                                                                                     | Off                    |
| BRAKE SWITCH 1    | When brake pedal is not depressed                                                                                 | On                     |
|                   | When brake pedal is not depressed                                                                                 | Approx. 0 bar          |
| PRESS SENSOR      | when brake pedal is depressed                                                                                     | 0 – 255 bar            |
|                   | When ABS function is normal                                                                                       | NORMAL                 |
| ABS               | When ABS function malfunction is detected                                                                         | ABNOR                  |
|                   | When ABS function is normal                                                                                       | NORMAL                 |
| ABS MALF          | When ABS function malfunction is detected                                                                         | ABNOR                  |
|                   | When EBD function is normal                                                                                       | NORMAL                 |
| EBD               | When EBD function malfunction is detected                                                                         | ABNOR                  |
|                   | When accelerator pedal is normal                                                                                  | NORMAL                 |
| ACCELE PEDAL MALF | When accelerator pedal malfunction is detect-<br>ed                                                               | ABNOR                  |
| 700               | When TCS function is normal                                                                                       | NORMAL                 |
| ICS               | When TCS function malfunction is detected                                                                         | ABNOR                  |
| 700 MALE          | When TCS function is normal                                                                                       | NORMAL                 |
| TCS MALF          | When TCS function malfunction is detected                                                                         | ABNOR                  |
| 100               | When VDC function is normal                                                                                       | NORMAL                 |
| VDC               | When VDC function malfunction is detected                                                                         | ABNOR                  |
|                   | When VDC function is normal                                                                                       | NORMAL                 |
| VDC MALF          | When VDC function malfunction is detected                                                                         | ABNOR                  |
|                   | When VDC OFF switch is OFF                                                                                        | Off                    |
| VDC OFF SWITCH    | When VDC OFF switch is ON                                                                                         | On                     |
|                   | When parking brake is inactive                                                                                    | Displayed but not used |
| PARKING BRAKE     | When parking brake is active                                                                                      | Displayed but not used |
|                   | When correction coefficients are initialized                                                                      | INITIAL                |
|                   | When correction is executed                                                                                       | NORMAL                 |
|                   | When correction is stopped (computing is impossible)                                                              | STOP 1                 |
|                   | When correction is stopped (computing is possible)                                                                | STOP 2                 |
|                   | When correction is limited                                                                                        | LIMIT 1                |
|                   | When correction is prohibited                                                                                     | PROHIBI                |

#### < ECU DIAGNOSIS INFORMATION >

| Monitor item | Condition                                                                                    | Reference values in normal operation |     |
|--------------|----------------------------------------------------------------------------------------------|--------------------------------------|-----|
|              | When correction is permitted (basic require-<br>ment)                                        | PERMIS                               | A   |
|              | When correction is not permitted (basic re-<br>quirement)                                    | NO PER                               | В   |
|              | When correction is permitted (system require-<br>ment)                                       | PERMIS                               |     |
|              | When correction is not permitted (system re-<br>quirement)                                   | NO PER                               | С   |
|              | When correction is requested to stop                                                         | REQ                                  | D   |
|              | When correction is not requested to stop                                                     | NO REQ                               | D   |
|              | When prohibition of correction is requested                                                  | REQ                                  |     |
|              | When prohibition of correction is not requested                                              | NO REQ                               | E   |
|              | When Active Engine Brake (corner) function is active                                         | On                                   |     |
| AED          | When Active Engine Brake (corner) function is inactive                                       | Off                                  | F   |
|              | When active trace control function is inactive                                               | Off                                  |     |
| AICT         | When active trace control function is active                                                 | On                                   | G   |
|              | When active trace control function is inactive                                               | Off                                  |     |
| AIC 2        | When active trace control function is active                                                 | On                                   | L   |
|              | When active trace control function is inactive                                               | Off                                  | · П |
| ATC 3        | When active trace control function is active                                                 | On                                   |     |
|              | When active trace control function is inactive                                               | Off                                  |     |
| A10.4        | When active trace control function is active                                                 | On                                   |     |
|              | When active trace control function is inactive                                               | Off                                  |     |
| ATC 5        | When active trace control function is active                                                 | On                                   | J   |
|              | When Hill Start Assist function is inactive.                                                 | INACT                                |     |
| BRAKE HOLD   | When Hill Start Assist function is ready.                                                    | ACT                                  | K   |
|              | When Hill Start Assist function is active.                                                   | RELEA                                |     |
|              | When the front LH tire is not displayed on the information display in the combination meter  | DEF                                  | L   |
| FL TIRE DISF | When the front LH tire is displayed on the infor-<br>mation display in the combination meter | 1                                    |     |
|              | When the front RH tire is not displayed on the information display in the combination meter  | DEF                                  | Μ   |
| FR TIRE DISF | When the front RH tire is displayed on the in-<br>formation display in the combination meter | 1                                    | N   |
|              | When the rear LH tire is not displayed on the information display in the combination meter   | DEF                                  |     |
|              | When the rear LH tire is displayed on the infor-<br>mation display in the combination meter  | 1                                    | DAS |
|              | When the rear RH tire is not displayed on the information display in the combination meter   | DEF                                  | Р   |
|              | When the rear RH tire is displayed on the infor-<br>mation display in the combination meter  | 1                                    |     |

#### < ECU DIAGNOSIS INFORMATION >

| Monitor item    | Condition                                                                                                    | Reference values in normal operation                                                                                                    |
|-----------------|----------------------------------------------------------------------------------------------------|----------------------------------------------------------------------------------------------------|
|                 | When active ride control (brake) effect is not displayed on the information display in the combination meter                                                                                                    | Off                                                                                                    |
| VERICLE DISP    | When active ride control (brake) effect is dis-<br>played on the information display in the combi-<br>nation meter                                                                                                    | On                                                                                                    |
|                 | When interrupt display is not displayed on the information display in the combination meter                                                                                                    | NOREQ                                                                                                    |
|                 | When Hill Start Assist function (ready) is dis-<br>played on the information display in the combi-<br>nation meter                                                                                                    | HOLD1                                                                                                    |
| INTERRUPT DISP  | When Hill Start Assist function (active) is dis-<br>played on the information display in the combi-<br>nation meter                                                                                                    | HOLD2                                                                                                    |
|                 | When Hill Descent Control function is dis-<br>played on the information display in the combi-<br>nation meter                                                                                                    | HDC                                                                                                    |
|                 | When the straight-ahead status is displayed on the information display in the combination meter                                                                                                    | N STEER                                                                                                    |
| TURN DISP       | When the left turning status is displayed on the information display in the combination meter                                                                                                    | LEFT                                                                                                    |
|                 | When the right turning status is displayed on the information display in the combination meter                                                                                                    | RIGHT                                                                                                    |
|                 | When Active Lane Control is turned ON.                                                                                                    | Displayed but not used                                                                                                    |
| ALC LEVEL       | When Active Lane Control is operational or is operating.                                                                                                    | Displayed but not used                                                                                                    |
|                 | When Active Lane Control is OFF                                                                                                    | e left turning status is displayed on the<br>ion display in the combination meterLEFTe right turning status is displayed on<br>mation display in the combinationRIGHTctive Lane Control is turned ON.Displayed but not usedctive Lane Control is operational or is<br>g.Displayed but not usedctive Lane Control is OFFDisplayed but not usedctive Lane Control is OFFDisplayed but not usedctive Lane Control is operational or is further that the combinationDisplayed but not usedctive Lane Control is OFFDisplayed but not usedctive Lane Control is ONDisplayed but not usedIl Start Assist function is not displayed<br>formation display in the combinationINACT |
| ALC STATUS      | nation meter       When Hill Descent Control function is displayed on the information display in the combination meter       HDC         When the straight-ahead status is displayed on the information display in the combination meter       N STEER         When the left turning status is displayed on the information display in the combination meter       LEFT         When the left turning status is displayed on the information display in the combination meter       RIGHT         When Active Lane Control is turned ON.       Displayed but not used         When Active Lane Control is operational or is operating.       Displayed but not used         When Active Lane Control is OFF       Displayed but not used         When Active Lane Control is ON       Displayed but not used         When Active Lane Control is operational or is operational or is operation display in the combination meter       Displayed but not used         When Active Lane Control is OFF       Displayed but not used         When Hill Start Assist function is not displayed on the information display in the combination meter       INACT         When Hill Start Assist function (ready) is displayed on the information display in the combination ration meter       ACT         When Hill Start Assist function (active) is displayed on the information display in the combination ration meter       ACT         When Hill Start Assist function (active) is displayed on the information display in the combination ration meter       Off         W |                                                                                                    |
|                 | When Hill Start Assist function is not displayed<br>on the information display in the combination<br>meter                                                                                                    | INACT                                                                                                    |
| BRAKE HOLD DISP | When Hill Start Assist function (ready) is dis-<br>played on the information display in the combi-<br>nation meter                                                                                                    | ACT                                                                                                    |
|                 | When Hill Start Assist function (active) is dis-<br>played on the information display in the combi-<br>nation meter                                                                                                    | RELEA                                                                                                    |
|                 | When the activation of Active Trace Control is not displayed on the information display on the combination meter                                                                                                    | Off                                                                                                    |
| ATO DISF        | When the activation of Active Trace Control is displayed on the information display on the combination meter                                                                                                    | On                                                                                                    |
|                 | When Active Ride Control (Brake) function is<br>not displayed on the information display in the<br>combination meter                                                                                                    | Off                                                                                                    |
|                 | When Active Ride Control (Brake) function is displayed on the information display in the combination meter                                                                                                    | On                                                                                                    |

#### < ECU DIAGNOSIS INFORMATION >

#### [CHASSIS CONTROL]

| Monitor item                      | Condition                                                                                                    | Reference values in normal operation | 0 |
|-----------------------------------|----------------------------------------------------------------------------------------------------|--------------------------------------|---|
|                                   | When Hill Descent Control function is not dis-<br>played on the information display in the combi-<br>nation meter | Off                                  | A |
|                                   | When Hill Descent Control function is dis-<br>played on the information display in the combi-<br>nation meter     | On                                   | В |
| *: Check tire pressure under norr | nal conditions.                                                                                                   |                                      | С |

\*: Check tire pressure under normal conditions.

#### **TERMINAL LAYOUT**

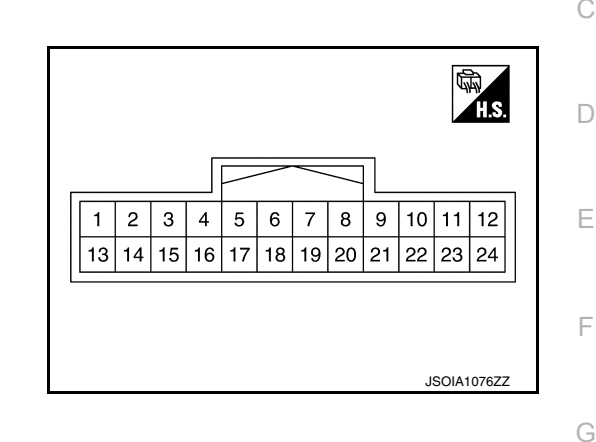

### PHYSICAL VALUES

| Termi<br>(Wire | inal No.<br>e color) | Description |                  | Condition                |                   | Value      | ŀ |
|----------------|----------------------|-------------|------------------|--------------------------|-------------------|------------|---|
| +              | -                    | Signal name | Input/<br>Output |                          | Condition         | (Approx.)  |   |
| 3<br>(P)       |                      | CAN-L       | _                | _                        | _                 | _          |   |
| 4<br>(L)       |                      | CAN-H       |                  | _                        | _                 | _          | J |
| 10<br>(SB)     | Ground               | IGN         | Input            | I                        | gnition switch ON | 6.4 – 16 V |   |
| 12<br>(B)      |                      | GROUND      |                  | Ignition<br>switch<br>ON | _                 | 0 V        | K |

### Fail-Safe (Chassis Control Module)

When a malfunction occurs in the chassis control module, the master warning lamp turns ON and an interrupt is displayed on the information display of the combination meter.

| DTC      | Vehicle condition                                                                                                    |   |
|----------|----------------------------------------------------------------------------------------------------|---|
| C1B92-00 | The following functions are suspended. <ul> <li>Active Trace Control</li> <li>Active Ride Control</li> <li>Active Engine Brake</li> </ul>          | N |
| C1B93-00 | The following functions are suspended. <ul> <li>Active Trace Control</li> <li>Active Ride Control (engine)</li> <li>Active Engine Brake</li> </ul> | P |
| C1B94-00 | The following functions are suspended. <ul> <li>Active Trace Control</li> <li>Active Ride Control (engine)</li> </ul>                              |   |
| C1B95-00 | The following functions are suspended. <ul> <li>Active Trace Control</li> <li>Active Ride Control (brake)</li> </ul>                               |   |

INFOID:000000010227356

Μ

### < ECU DIAGNOSIS INFORMATION >

| DTC      | Vehicle condition                                                                                                    |
|----------|----------------------------------------------------------------------------------------------------|
| C1B99-00 | The following functions are suspended. <ul> <li>Active Trace Control</li> <li>Active Ride Control</li> <li>Active Engine Brake</li> </ul>         |
| C1BA0-00 | The following functions are suspended. <ul> <li>Active Trace Control</li> <li>Active Ride Control (brake)</li> </ul>                              |
| C1BA2-00 | The following functions are suspended. <ul> <li>Active Trace Control</li> <li>Active Ride Control (engine)</li> </ul>                             |
| C1BA5-00 | Normal control                                                                                                    |
| C1BAB-00 | The following functions are suspended. <ul> <li>Active Trace Control</li> <li>Active Ride Control (engine)</li> </ul>                             |
| C1BB2-00 | The following functions are expended                                                                                                    |
| C1BB3-00 | Active Trace Control                                                                                                    |
| C1BB4-00 | Active Ride Control                                                                                                    |
| C1BB5-00 | Active Engine Brake                                                                                                    |
| C1BB6-00 | Normal control                                                                                                    |
| C1BB7-00 |                                                                                                    |
| C1BB8-00 | The following functions are suspended.                                                                                                    |
| C1BB9-00 | Active Trace Control                                                                                                    |
| C1BBA-00 | Active Ride Control     Active Engine Brake                                                                                                    |
| C1BBB-00 |                                                                                                    |
| C1BBC-00 | Normal control                                                                                                    |
| C1BBD-00 | The following functions are suspended. <ul> <li>Active Trace Control</li> <li>Active Ride Control</li> <li>Active Engine Brake</li> </ul>         |
| C1BC0-00 |                                                                                                    |
| C1BC1-00 | The following functions are suspended.                                                                                                    |
| C1BC2-00 | • Active Trace Control     • Active Ride Control                                                                                                  |
| C1BC3-00 |                                                                                                    |
| C1BC4-00 | The following functions are suspended. <ul> <li>Active Ride Control (brake)</li> </ul>                                                            |
| C1BC5-00 | The following functions are suspended.  • Active Trace Control                                                                                    |
| C1BC6-00 | <ul><li>The following functions are suspended.</li><li>Active Trace Control</li><li>Active Ride Control (brake)</li></ul>                         |
| U1A34-00 | The following functions are suspended.                                                                                                    |
| U1A35-00 | • Active Trace Control     • Active Ride Control                                                                                                  |
| U1A36-00 | Active Engine Brake                                                                                                    |
| U1A39-00 | Normal control                                                                                                    |
| U1A3B-00 | The following functions are suspended. <ul> <li>Active Trace Control</li> <li>Active Ride Control (brake)</li> <li>Active Engine Brake</li> </ul> |
| U1A42-00 | The following functions are suspended.                                                                                                    |
| U1A43-00 | Active Trace Control     Active Ride Control (engine)                                                                                             |

#### < ECU DIAGNOSIS INFORMATION >

[CHASSIS CONTROL]

С

D

INFOID:000000010227357

| DTC      | Vehicle condition                                                              | Δ |
|----------|--------------------------------------------------------------------------------|---|
| U1A48-00 | The following functions are suspended.                                         | A |
| U1A4A-00 | Active Trace Control     Active Ride Control                                   |   |
| U1A4B-00 | Active Engine Brake                                                            | В |
| U1A4E-00 | The following functions are suspended. <ul> <li>Active Ride Control</li> </ul> |   |

# **DTC Inspection Priority Chart**

When multiple DTCs are displayed simultaneously, check them one by one according to the following priority list.

| Priority | Detected item (DTC)                                                                                                    | •           |
|----------|----------------------------------------------------------------------------------------------------|-------------|
| 1        | U1000-00 CAN COMM CIRCUIT                                                                                                    | E           |
| 2        | <ul> <li>U1A34-00 BRAKE CONTROL COMM</li> <li>U1A35-00 BRAKE CONTROL COMM</li> <li>U1A36-00 BCM/IPDM COMM</li> <li>U1A39-00 COMBINATION METER COMM</li> <li>U1A3B-00 TCM COMM</li> <li>U1A3F-00 AV COMM</li> <li>U1A42-00 STEERING ANGLE SENSOR COMM</li> <li>U1A43-00 STEERING ANGLE SENSOR COMM</li> <li>U1A48-00 ECM/HPCM COMM</li> <li>U1A48-00 CONTROL MODULE (CAN)</li> <li>U1A4E-00 ECM/HPCM COMM</li> <li>U1A4E-00 ECM/HPCM COMM</li> </ul>                                                                              | F<br>G      |
| 3        | C1BBD-00 VARIANT CODING                                                                                                    |             |
| 4        | <ul> <li>C1B92-00 BRAKE CONTROL SYSTEM</li> <li>C1B93-00 ENGINE/HEV SYSTEM</li> <li>C1B94-00 TM SYSTEM</li> <li>C1BA0-00 ADAS/CHASSIS CTRL BRAKE SYS</li> <li>C1BA2-00 STEERING ANGLE SENSOR</li> <li>C1BA5-00 ADAS/CHASSIS CTRL ENGINE SYS</li> <li>C1BAB-00 STOP LAMP SW</li> <li>C1BC0-00 FR WHEEL SENSOR</li> <li>C1BC1-00 FL WHEEL SENSOR</li> <li>C1BC2-00 RR WHEEL SENSOR</li> <li>C1BC3-00 RL WHEEL SENSOR</li> <li>C1BC4-00 DECEL G SENSOR</li> <li>C1BC5-00 SIDE G SENSOR</li> <li>C1BC6-00 PRESSURE SENSOR</li> </ul> | J<br>K<br>L |
| 5        | C1BB5-00 IGN POWER SUPPLY     C1BB6-00 IGN POWER SUPPLY                                                                                                    | Μ           |
| 6        | C1B95-00 CONTROL MODULE     C1B99-00 CONTROL MODULE     C1BB2-00 CONTROL MODULE     C1BB3-00 CONTROL MODULE     C1BB4-00 CONTROL MODULE     C1BB7-00 CONTROL MODULE     C1BB8 00 CONTROL MODULE                                                                                                    | N           |
|          | C1BB8-00 CONTROL MODULE     C1BB9-00 CONTROL MODULE     C1BBA-00 CONTROL MODULE     C1BBB-00 CONTROL MODULE     C1BBC-00 CONTROL MODULE                                                                                                    | Ρ           |

< ECU DIAGNOSIS INFORMATION >

# DTC Index

INFOID:000000010227358

| DTC      | Display item                 | Refer to                   |
|----------|------------------------------|----------------------------|
| C1B92-00 | BRAKE CONTROL SYSTEM         | DAS-207, "DTC Description" |
| C1B93-00 | ENGINE/HEV SYSTEM            | DAS-209, "DTC Description" |
| C1B94-00 | TM SYSTEM                    | DAS-211, "DTC Description" |
| C1B95-00 | CONTROL MODULE               | DAS-213, "DTC Description" |
| C1B99-00 | CONTROL NODULE               | DAS-214, "DTC Description" |
| C1BA0-00 | ADAS/CHASSIS CTRL BRAKE SYS  | DAS-215, "DTC Description" |
| C1BA2-00 | STEERING ANGLE SENSOR        | DAS-217, "DTC Description" |
| C1BA5-00 | ADAS/CHASSIS CTRL ENGINE SYS | DAS-219, "DTC Description" |
| C1BAB-00 | STOP LAMP SW                 | DAS-220, "DTC Description" |
| C1BB2-00 | CONTROL MODULE               | DAS-222, "DTC Description" |
| C1BB3-00 | CONTROL MODULE               | DAS-223, "DTC Description" |
| C1BB4-00 | CONTROL MODULE               | DAS-224, "DTC Description" |
| C1BB5-00 | IGN POWER SUPPLY             | DAS-225, "DTC Description" |
| C1BB6-00 | IGN POWER SUPPLY             | DAS-228, "DTC Description" |
| C1BB7-00 | CONTROL MODULE               | DAS-230, "DTC Description" |
| C1BB8-00 | CONTROL MODULE               | DAS-231, "DTC Description" |
| C1BB9-00 | CONTROL MODULE               | DAS-232, "DTC Description" |
| C1BBA-00 | CONTROL MODULE               | DAS-233, "DTC Description" |
| C1BBB-00 | CONTROL MODULE               | DAS-234, "DTC Description" |
| C1BBC-00 | CONTROL MODULE               | DAS-235, "DTC Description" |
| C1BBD-00 | VARIANT CODING               | DAS-236, "DTC Description" |
| C1BC0-00 | FR WHEEL SENSOR              | DAS-237, "DTC Description" |
| C1BC1-00 | FL WHEEL SENSOR              | DAS-239, "DTC Description" |
| C1BC2-00 | RR WHEEL SENSOR              | DAS-241, "DTC Description" |
| C1BC3-00 | RL WHEEL SENSOR              | DAS-243, "DTC Description" |
| C1BC4-00 | DECEL G SENSOR               | DAS-245, "DTC Description" |
| C1BC5-00 | SIDE G SENSOR                | DAS-247, "DTC Description" |
| C1BC6-00 | PRESSURE SENSOR              | DAS-249, "DTC Description" |
| U1000-00 | CAN COMMUNICATION            | DAS-252, "DTC Description" |
| U1A34-00 | BRAKE CONTROL COMM           | DAS-252, "DTC Description" |
| U1A35-00 | BRAKE CONTROL COMM           | DAS-254, "DTC Description" |
| U1A36-00 | BCM/IPDM COMM                | DAS-256, "DTC Description" |
| U1A39-00 | COMBINATION METER COMM       | DAS-258, "DTC Description" |
| U1A3B-00 | ТСМ СОММ                     | DAS-260, "DTC Description" |
| U1A42-00 | STEERING ANGLE SENSOR COMM   | DAS-262, "DTC Description" |
| U1A43-00 | STEERING ANGLE SENSOR COMM   | DAS-264, "DTC Description" |
| U1A48-00 | ECM/HPCM COMM                | DAS-266, "DTC Description" |
| U1A4A-00 | CONTROL MODULE (CAN)         | DAS-268, "DTC Description" |
| U1A4B-00 | CONTROL MODULE (CAN)         | DAS-269, "DTC Description" |
| U1A4E-00 | ECM/HPCM COMM                | DAS-270, "DTC Description" |

# [CHASSIS CONTROL]

# < WIRING DIAGRAM > WIRING DIAGRAM

# CHASSIS CONTROL

Wiring Diagram

А

INFOID:000000010227359

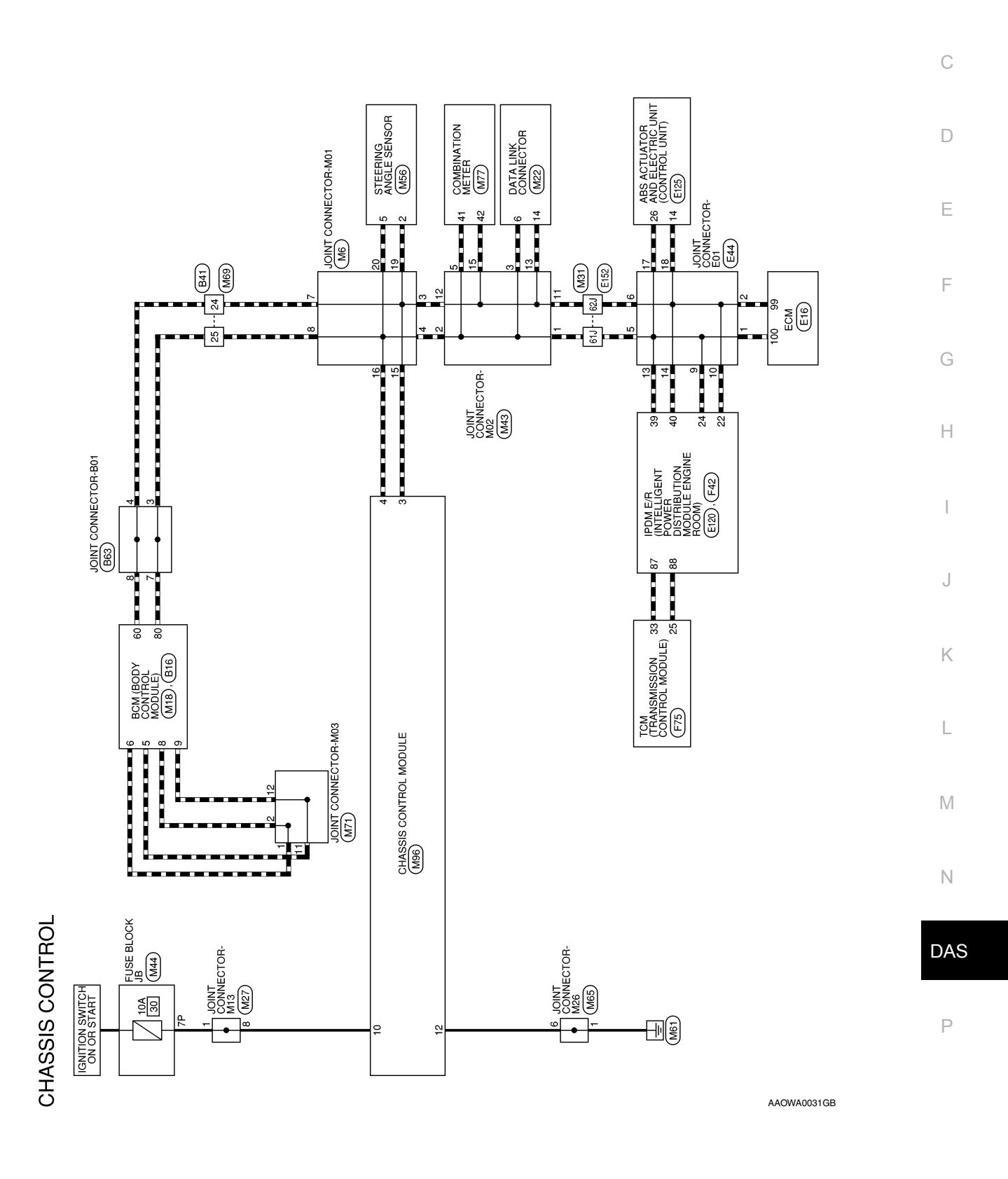

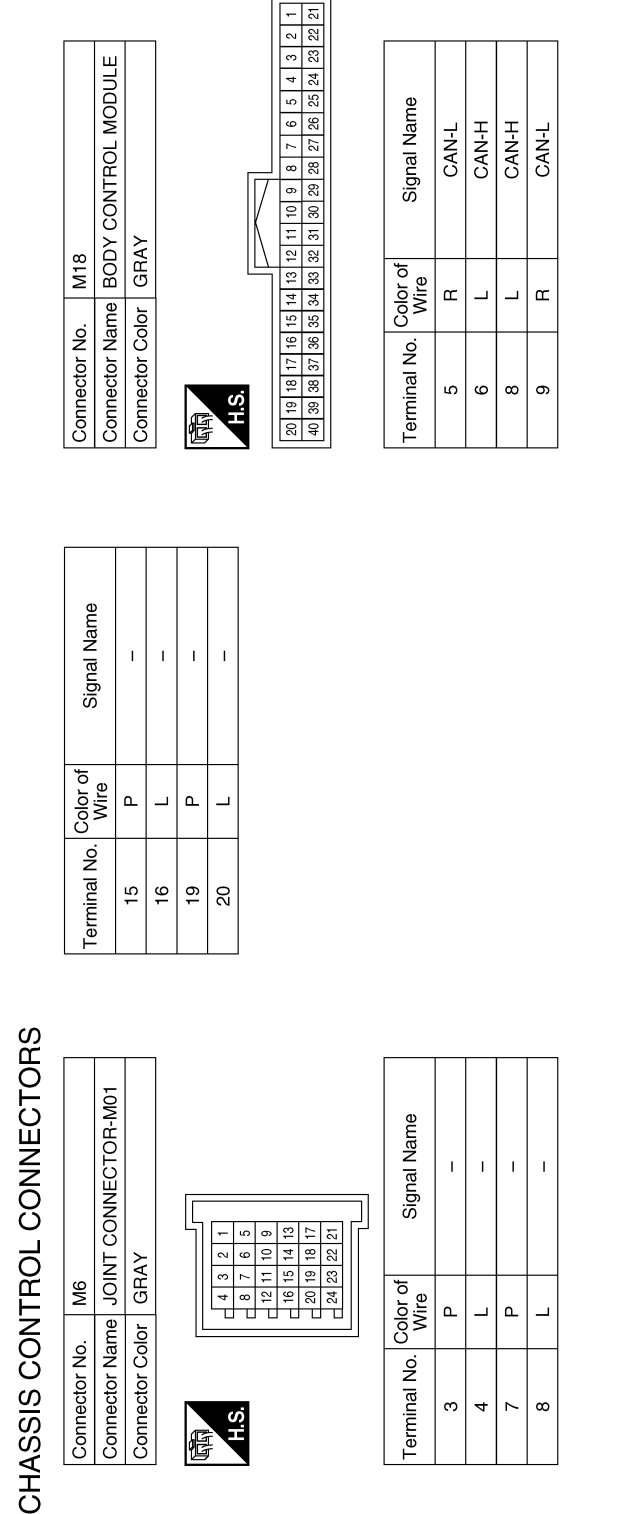

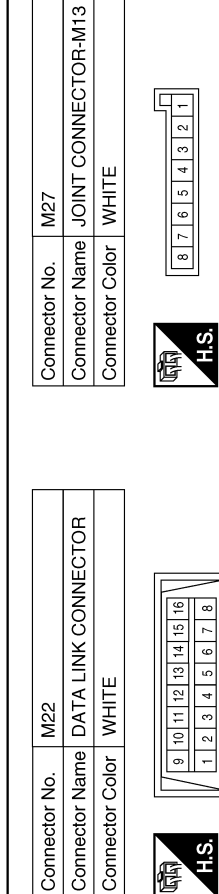

| Signal Name      | I | I |  |
|------------------|---|---|--|
| Color of<br>Wire | Γ | ٩ |  |
| d.               |   |   |  |

Terminal No

44 9

Signal Name

Color of Wire

Terminal No.

M27

L I

SB SB

> ω

> > AAOIA0125GB

## < WIRING DIAGRAM >

E

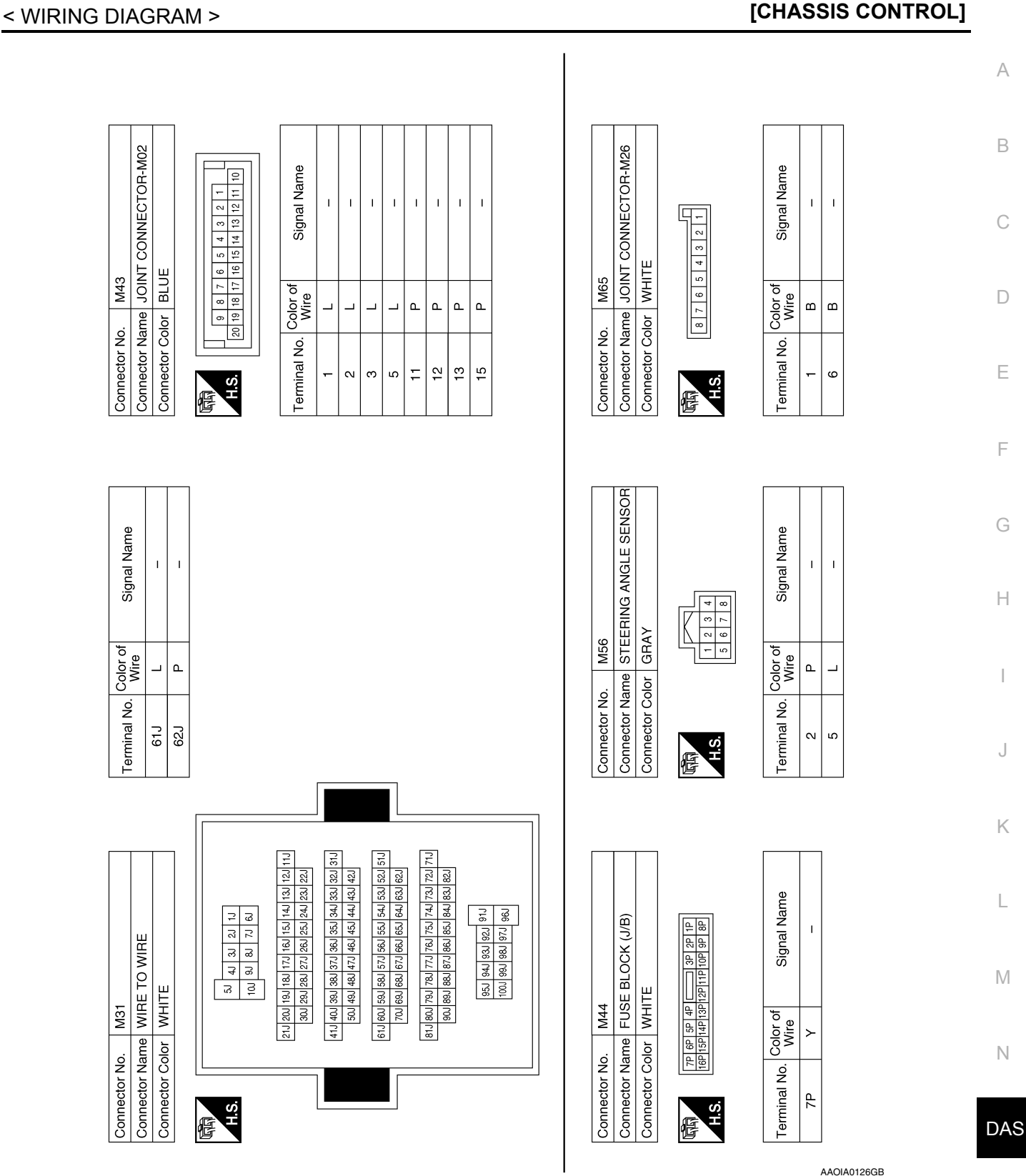

**Revision: November 2013** 

Ρ

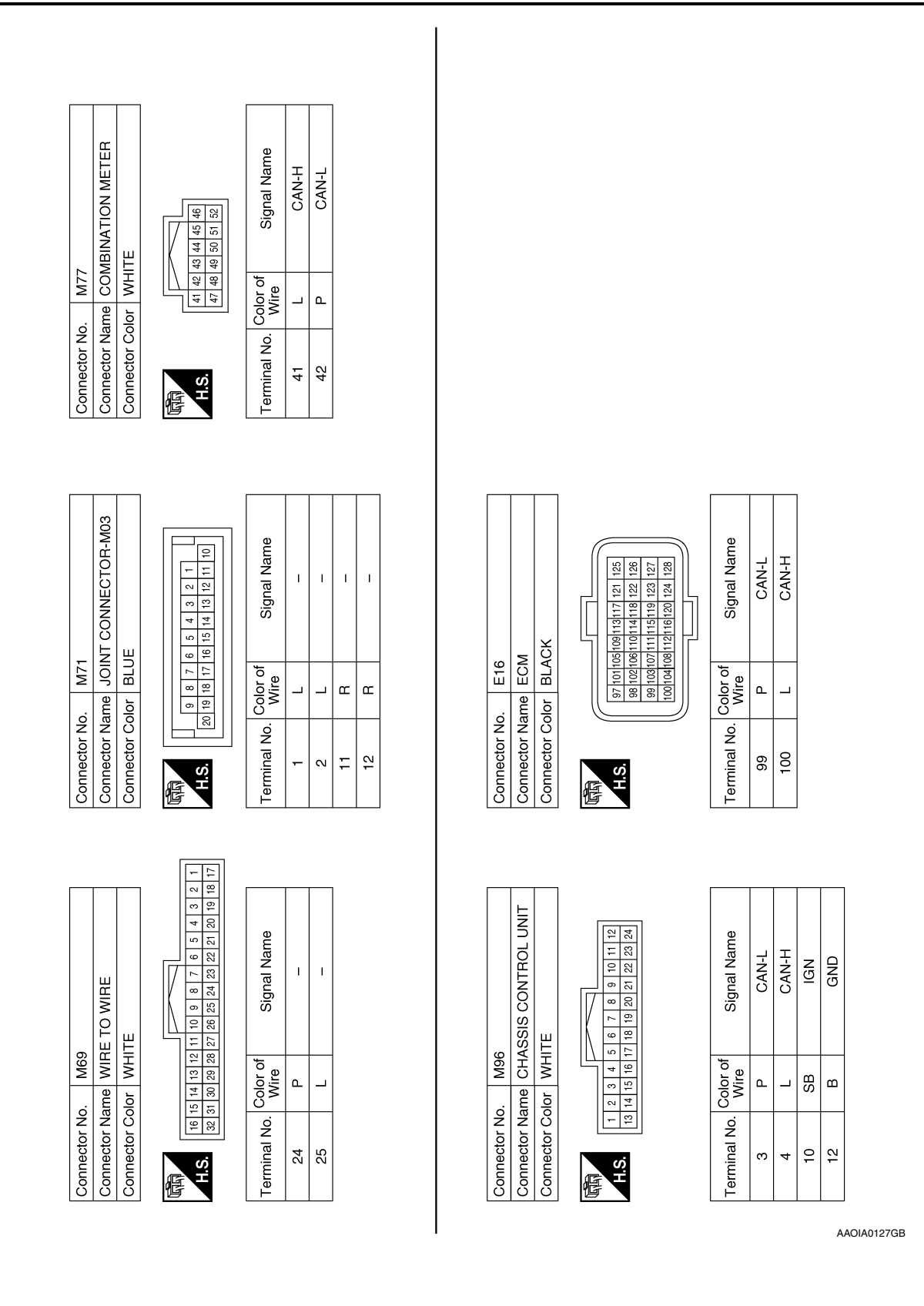

### < WIRING DIAGRAM >

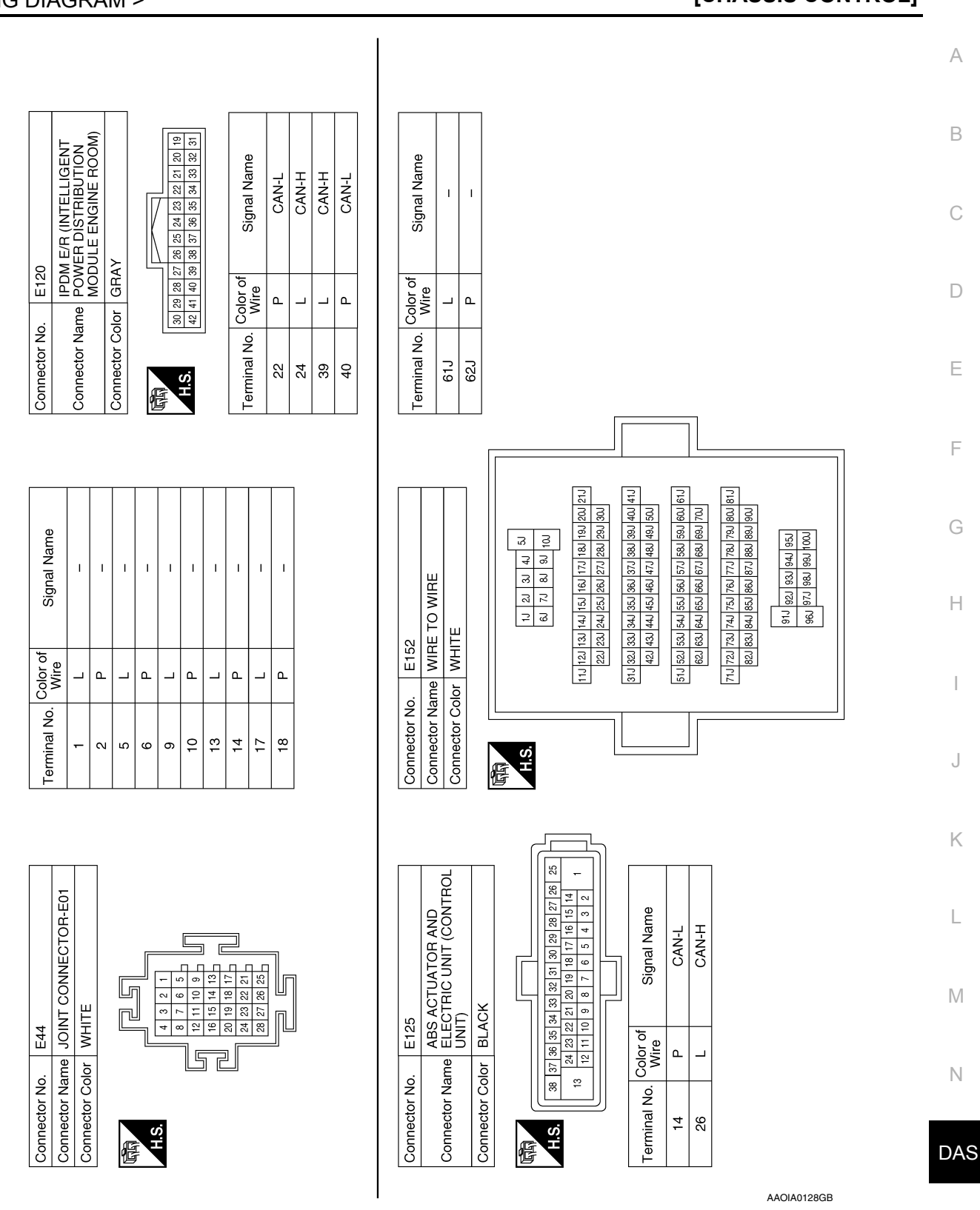

#### < WIRING DIAGRAM >

[CHASSIS CONTROL]

Ρ

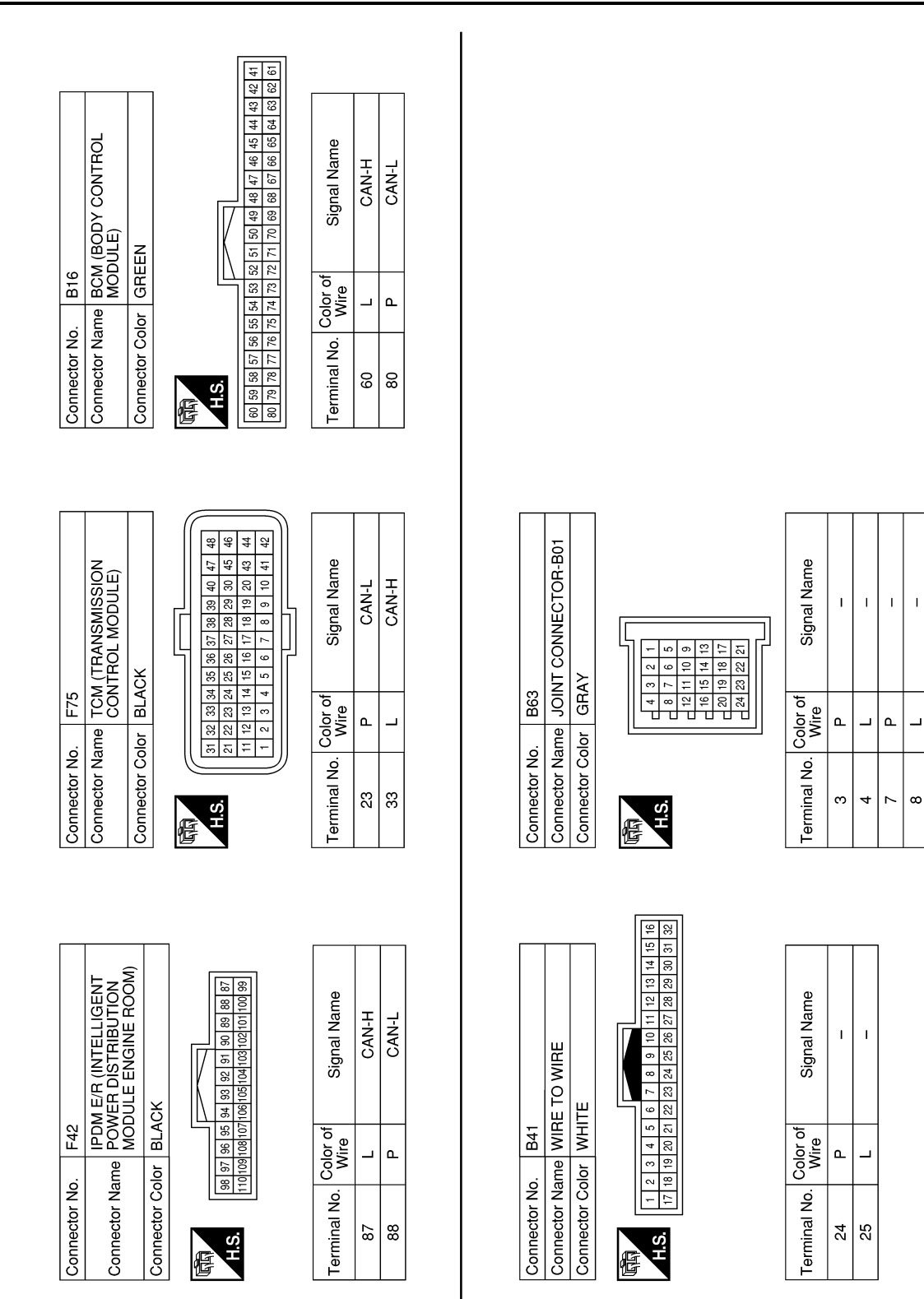

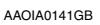

# Revision: November 2013

| DIAGNOSIS AND REPAIR WORK FLOW                                                                                                    |
|----------------------------------------------------------------------------------------------------|
| Work Flow                                                                                                    |
|                                                                                                    |
| 1.INTERVIEW FROM THE CUSTOMER                                                                                                    |
| Clarify customer complaints before inspection. First of all, perform an interview utilizing <u>DAS-202. "Diagnostic</u><br>Work Sheet" and reproduce the symptom as well as fully understand it. Ask customer about his/her complaints<br>carefully. Check symptoms by driving vehicle with customer, if necessary.                                                                                                    |
| Customers are not professional. Never guess easily like "maybe the customer means that," or "maybe the customer mentions this symptom".                                                                                                    |
| >> GO TO 2.                                                                                                    |
| 2.CHECK SYMPTOM                                                                                                    |
| Reproduce the symptom that is indicated by the customer, based on the information from the customer obtained by the interview. Also check that the symptom is not caused by fail-safe mode. Refer to <u>DAS-191,</u><br><u>'Fail-Safe (Chassis Control Module)"</u> .                                                                                                    |
| When the symptom is caused by normal operation, fully inspect each portion and obtain the under-<br>standing of customer that the symptom is not caused by a malfunction.                                                                                                    |
| >> GO TO 3.<br>3.PERFORM SELF-DIAGNOSIS                                                                                                    |
| With CONSULT  Perform "Self Diagnostic Result" for "CHASSIS CONTROL".                                                                                                    |
| IS DIC detected?                                                                                                    |
| YES >> Record or print self-diagnosis results and freeze frame data (FFD). GO TO 4.<br>NO >> Inspection End.                                                                                                    |
| YES >> Record or print self-diagnosis results and freeze frame data (FFD). GO TO 4.<br>NO >> Inspection End.<br><b>4.</b> RECHECK THE SYMPTOM                                                                                                    |
| YES >> Record or print self-diagnosis results and freeze frame data (FFD). GO TO 4.<br>NO >> Inspection End.<br>4.RECHECK THE SYMPTOM<br>With CONSULT<br>Perform DTC confirmation procedures for the malfunctioning system.                                                                                                    |
| YES >> Record or print self-diagnosis results and freeze frame data (FFD). GO TO 4.<br>NO >> Inspection End.<br>4.RECHECK THE SYMPTOM<br>With CONSULT<br>Perform DTC confirmation procedures for the malfunctioning system.<br>NOTE:<br>If some DTCs are detected at the some time, determine the order for performing the diagnosis based on DAS-<br>193. "DTC Inspection Priority Chart".                                                                                                    |
| YES       >> Record or print self-diagnosis results and freeze frame data (FFD). GO TO 4.         NO       >> Inspection End. <b>4.</b> RECHECK THE SYMPTOM            With CONSULT          Perform DTC confirmation procedures for the malfunctioning system. <b>NOTE:</b> If some DTCs are detected at the some time, determine the order for performing the diagnosis based on DAS-<br>193, "DTC Inspection Priority Chart".         Is DTC detected?         YES       >> GO TO 5.         NO       >> Check harness and connectors based on the information obtained by the interview. Refer to DAS-<br>171, "Precautions for Harness Repair".                                                  |
| YES       >> Record or print self-diagnosis results and freeze frame data (FFD). GO TO 4.         NO       >> Inspection End. <b>4.</b> RECHECK THE SYMPTOM            With CONSULT          Perform DTC confirmation procedures for the malfunctioning system. <b>NOTE:</b> If some DTCs are detected at the some time, determine the order for performing the diagnosis based on DAS-<br>193. "DTC Inspection Priority Chart".         Is DTC detected?         YES       >> GO TO 5.         NO       >> Check harness and connectors based on the information obtained by the interview. Refer to DAS-<br>171. "Precautions for Harness Repair". <b>5.</b> REPAIR OR REPLACE MALFUNCTIONING PARTS |

**DIAGNOSIS AND REPAIR WORK FLOW** 

< BASIC INSPECTION >

6.FINAL CHECK

- With CONSULTCheck the refe Check the reference value for "CHASSIS CONTROL".
- 2. Recheck the symptom and check that the symptom is not reproduced on the same conditions.

[CHASSIS CONTROL]

Ρ

Is the symptom reproduced?

YES >> GO TO 3. NO >> Inspection End.

# Diagnostic Work Sheet

INFOID:000000010227361

#### Description

- In general, customers have their own criteria for a symptom. Therefore, it is important to understand the symptom and status well enough by interviewing the customer about the symptom carefully. To systemize all the information for the diagnosis, prepare the interview sheet referring to the interview points.
- In some cases, multiple conditions that appear simultaneously may cause a DTC to be detected.

#### INTERVIEW SHEET SAMPLE

|                                                                                                    |                                                                                                    | Interview sheet                                                                                                    |  |  |  |  |
|----------------------------------------------------------------------------------------------------|----------------------------------------------------------------------------------------------------|----------------------------------------------------------------------------------------------------|--|--|--|--|
| Customer<br>name       Image: Customer<br>name         Storage date       Image: Customer<br>storage date         Symptom       Image: Customer<br>Frequency of occurrence         First occurrence       Image: Customer<br>storage         Climate con-<br>ditions       Image: Customer<br>Temperature         Relative humid       Road conditions | MR/MS                                                                                                    | Registration     Initial year       number     registration                                                                                                    |  |  |  |  |
|                                                                                                    |                                                                                                    | Vehicle type VIN                                                                                                    |  |  |  |  |
| Storage date                                                                                                    |                                                                                                    | Engine, Trac-<br>tion motorMileagekm (Mile)                                                                                                    |  |  |  |  |
|                                                                                                    |                                                                                                    | Does not operate ( ) function                                                                                                    |  |  |  |  |
|                                                                                                    |                                                                                                    | Warning lamp for (   ) turns ON.                                                                                                    |  |  |  |  |
| Symptom                                                                                                    |                                                                                                    | □ Noise □ Vibration                                                                                                    |  |  |  |  |
|                                                                                                    |                                                                                                    | Other ()                                                                                                    |  |  |  |  |
| First occurrent                                                                                                    | ce                                                                                                    | □ Recently □ Other ( )                                                                                                    |  |  |  |  |
| Frequency of o                                                                                                    | occurrence                                                                                                    | □ Always □ Under a certain conditions of □ Sometimes ( time(s)/day)                                                                                                    |  |  |  |  |
|                                                                                                    |                                                                                                    | □ Irrelevant                                                                                                    |  |  |  |  |
| Climate con-                                                                                                    | Weather                                                                                                    | □ Fine □ Cloud □ Rain □ Snow □ Others ( )                                                                                                    |  |  |  |  |
| ditions                                                                                                    | Temperature                                                                                                    | □ Hot □Warm □ Cool □ Cold □ Temperature [Approx. °C ( °F)]                                                                                                    |  |  |  |  |
|                                                                                                    | Relative humidity                                                                                                    | □ High □ Moderate □ Low                                                                                                    |  |  |  |  |
| Road condition                                                                                                    | ns                                                                                                    | □ Urban area       □ Suburb area       □ Highway         □ Mountainous road (uphill or downhill)       □ Rough road                                                                                                    |  |  |  |  |
| Operating con                                                                                                    | dition, etc.                                                                                                    | □Irrelevant         □When traction motor starts       □ During idling         □ During driving       □ During acceleration         □ During deceleration       □ At constant speed driving         □ During cornering (right curve or left curve)       □         □ When steering wheel is steered (to right or to left) |  |  |  |  |
| Other conditio                                                                                                    | Image: constraint of the constraint of the constraint |                                                                                                    |  |  |  |  |

# DIAGNOSIS AND REPAIR WORK FLOW

#### < BASIC INSPECTION >

|                   |       | Inter                       | view sheet |                           |      |       |
|-------------------|-------|-----------------------------|------------|---------------------------|------|-------|
| Customer          | MR/MS | Registration number         |            | Initial year registration |      |       |
| name              |       | Vehicle type                |            | VIN                       |      |       |
| Storage date      |       | Engine, Trac-<br>tion motor |            | Mileage                   | km ( | Mile) |
| Vehicle equipment |       |                             |            |                           |      |       |
|                   |       |                             |            |                           |      |       |
|                   |       |                             |            |                           |      |       |
|                   |       |                             |            |                           |      |       |
|                   |       |                             |            |                           |      |       |
|                   |       |                             |            |                           |      |       |
| Memo              |       |                             |            |                           |      |       |
|                   |       |                             |            |                           |      |       |
|                   |       |                             |            |                           |      |       |
|                   |       |                             |            |                           |      |       |
|                   |       |                             |            |                           |      |       |
|                   |       |                             |            |                           |      |       |
|                   |       |                             |            |                           |      |       |
|                   |       |                             |            |                           |      |       |
|                   |       |                             |            |                           |      |       |
|                   |       |                             |            |                           |      |       |
|                   |       |                             |            |                           |      |       |
|                   |       |                             |            |                           |      |       |
|                   |       |                             |            |                           |      |       |
|                   |       |                             |            |                           |      |       |
|                   |       |                             |            |                           |      |       |
|                   |       |                             |            |                           |      |       |
|                   |       |                             |            |                           |      |       |
|                   |       |                             |            |                           |      |       |
|                   |       |                             |            |                           |      |       |
|                   |       |                             |            |                           |      |       |
|                   |       |                             |            |                           |      |       |
|                   |       |                             |            |                           |      |       |
|                   |       |                             |            |                           |      |       |
|                   |       |                             |            |                           |      |       |
|                   |       |                             |            |                           |      |       |

# ADDITIONAL SERVICE WHEN REPLACING CHASSIS CONTROL MODULE < BASIC INSPECTION > [CHASSIS CONTROL]

# ADDITIONAL SERVICE WHEN REPLACING CHASSIS CONTROL MOD-ULE

# Description

INFOID:000000010227362

When replaced the chassis control module, configuration of the chassis control module is required. Refer to <u>DAS-205, "Work Procedure"</u>.

| CONFIGURATION (CHASSIS CONTROL MODULE)                                                                                                    |
|----------------------------------------------------------------------------------------------------|
| < BASIC INSPECTION > [CHASSIS CONTROL]                                                                                                    |
| CONFIGURATION (CHASSIS CONTROL MODULE)                                                                                                    |
| Work Procedure                                                                                                    |
| <ul> <li>CAUTION:</li> <li>Use "Manual Configuration" only when "TYPE ID" of the chassis control module cannot be read.</li> <li>After configuration, turn the ignition switch from OFF to ON and check that the chassis control warning to information display of combination meter displays OFF after staying illuminated for approximately two seconds.</li> <li>If an error occurs during configuration, start over from the beginning.</li> </ul>                                      |
| 1.CHECKING TYPE ID (1)                                                                                                    |
| Use FAST (service parts catalogue) to search the chassis control module of the applicable vehicle and find "Type ID".                                                                                                    |
| Is "Type ID" displayed?         YES       >> Print out "Type ID" and GO TO 2.         NO       >> "Configuration" is not required for the chassis control module. Replace in the usual manner. Refer to DAS-277, "Removal and Installation".                                                                                                    |
| 2.CHECKING TYPE ID (2)                                                                                                    |
| CONSULT Configuration     Select "Before Replace ECU" of "Read/Write Configuration".     Check that "Type ID" is displayed on the CONSULT screen.                                                                                                    |
| Is "Type ID" displayed?           YES         >> GO TO 3.           NO         >> GO TO 7.                                                                                                    |
| 3.VERIFYING TYPE ID (1)                                                                                                    |
| CONSULT Configuration<br>Compare a "Type ID" displayed on the CONSULT screen with the one searched by using FAST (service parts catalogue) to check that these "Type ID" agree with each other.<br>NOTE:<br>For the "Type ID" searched by using FAST (service parts catalog), use the last five digits of the "Type ID".                                                                                                    |
| N CO TO 4                                                                                                    |
| 4.SAVING TYPE ID                                                                                                    |
| CONSULT Configuration<br>Save "Type ID" on CONSULT.                                                                                                    |
| >> GO TO 5.                                                                                                    |
| 5.REPLACING CHASSIS CONTROL MODULE (1)                                                                                                    |
| Replace the chassis control module. Refer to DAS-277, "Removal and Installation".                                                                                                    |
| >> GO TO 6.                                                                                                    |
| <b>D</b> .WRITING (AUTOMATIC WRITING)                                                                                                    |
| <ul> <li>CONSULT Configuration</li> <li>Select "After Replace ECU" of "Re/programming, Configuration" or that of "Read / Write Configuration".</li> <li>Select the "Type ID" agreeing with the one stored on CONSULT and the one searched by using FAST (service parts catalogue) to write the "Type ID" into the chassis control module.</li> <li><b>NOTE:</b><br/>For the "Type ID" searched by using FAST (service parts catalog), use the last five digits of the "Type ID".</li> </ul> |

# >> GO TO 9.

7. REPLACING CHASSIS CONTROL MODULE (2)

# **CONFIGURATION (CHASSIS CONTROL MODULE)**

#### < BASIC INSPECTION >

Replace the chassis control module. Refer to DAS-277, "Removal and Installation".

>> GO TO 8.

**8.**WRITING (MANUAL WRITING)

#### CONSULT Configuration

- 1. Select "Manual Configuration".
- 2. Select the "Type ID" searched by using FAST (service parts catalogue) to write the "Type ID" into the chassis control module.

#### NOTE:

For the "Type ID" searched by using FAST (service parts catalog), use the last five digits of the "Type ID".

>> GO TO 9.

# **9.**VERIFYING TYPE ID (2)

Compare "Type ID" written into the chassis control module with the one searched by using FAST (service parts catalogue) to check that these "Type ID" agree with each other.

#### NOTE:

For the "Type ID" searched by using FAST (service parts catalog), use the last five digits of the "Type ID".

#### >> GO TO 10.

# 10. CHECKING CHASSIS CONTROL WARNING

- 1. Turn the ignition switch OFF.
- Turn the ignition switch ON and check that the chassis control warning to information display of combination meter displays OFF after staying illuminated for approximately two seconds.
   CAUTION:

#### Never start the engine.

Is the inspection result normal?

YES >> GO TO 11.

NO >> Perform the "Self Diagnostic Result" of "CHASSIS CONTROL". Refer to <u>DAS-182</u>, "CONSULT <u>Function"</u>.

# 11.PERFORMING SUPPLEMENTARY WORK

- 1. Perform the self-diagnosis of all systems.
- 2. Erase self-diagnosis results.

>> End of work.

# DTC/CIRCUIT DIAGNOSIS C1B92-00 BRAKE CONTROL SYSTEM

# DTC Description

# DTC DETECTION LOGIC

| DTC                                                                       | Display Item                                                                                                    | Malfunction detected condition                                                           |
|---------------------------------------------------------------------------|----------------------------------------------------------------------------------------------------|------------------------------------------------------------------------------------------|
| C1B92-00                                                                  | (Trouble diagnosis content)<br>BRAKE CONTROL SYSTEM<br>(Brake control system)                                             | When a malfunction is detected in ABS actuator and electric unit (control unit) system.  |
| POSSIBLE <ul> <li>ABS actual</li> <li>Chassis control</li> </ul>          | CAUSE<br>ator and electric unit (control u                                                                                | unit) system                                                                             |
| FAIL-SAFE<br>The followin<br>• Active Rid<br>• Active Tra<br>• Active Eng | g functions are suspended.<br>le Control function<br>ce Control function<br>gine Brake function                           |                                                                                          |
| DTC CONF                                                                  | -<br>FIRMATION PROCEDURE                                                                                                  |                                                                                          |
| 1.PRECON                                                                  | NDITIONING                                                                                                    |                                                                                          |
| If "DTC CON<br>and wait at I                                              | NFIRMATION PROCEDURE"<br>least 10 seconds before cond                                                                     | has been previously conducted, always turn the ignition switch OFF ucting the next test. |
|                                                                           |                                                                                                    |                                                                                          |
| >><br>2 auravi                                                            | GO TO 2.                                                                                                    |                                                                                          |
|                                                                           |                                                                                                    |                                                                                          |
| 1. Turn the                                                               | SULI<br>e ignition switch OFF to ON.                                                                                      |                                                                                          |
| CAUTIC<br>Be sure                                                         | ON:<br>e to wait of 10 seconds after                                                                                      | r turning ignition switch OFF or ON                                                      |
| 2. Perform                                                                | self-diagnosis for "CHASSIS                                                                                               | CONTROL".                                                                                |
| Is DTC "C1E                                                               | <u>392-01" detected?</u>                                                                                                  |                                                                                          |
| YES >><br>NO-1 >>                                                         | To check malfunction symptom                                                                                              | osis Procedure".<br>Im before repair: Refer to <u>GI-41, "Intermittent Incident"</u> .   |
| NO-2 >>                                                                   | Confirmation after repair: INS                                                                                            | SPECTION END                                                                             |
| Diagnosis                                                                 | s Procedure                                                                                                    | INFOID:000000010227369                                                                   |
| 1.снески                                                                  | ABS ACTUATOR AND ELEC                                                                                                    | TRIC UNIT (CONTROL UNIT)                                                                 |
| With CO                                                                   | NSULT                                                                                                    |                                                                                          |
| Perform self                                                              | f-diagnosis for "ABS".                                                                                                    |                                                                                          |
| YES >>                                                                    | Check the DTC. Refer to <u>BR</u>                                                                                         | C-55, "DTC Index".                                                                       |
| NO >>                                                                     | GO TO 2.                                                                                                    |                                                                                          |
| <b>Z</b> .PERFOR                                                          | RM SELF-DIAGNOSIS                                                                                                    |                                                                                          |
| With COI<br>1. Erase s<br>2. Turn the<br>3. Turn the<br>4. Perform        | NSULT<br>elf-diagnosis result for "CHAS<br>e ignition switch OFF and wai<br>e ignition switch ON.<br>n "All DTC Reading". | SSIS CONTROL".<br>t for 10 seconds or more.                                              |

Is DTC "C1B92", "U1000" or other DTC detected?

INFOID:000000010227368

А

В

## C1B92-00 BRAKE CONTROL SYSTEM

< DTC/CIRCUIT DIAGNOSIS >

[CHASSIS CONTROL]

YES ("C1B92-00")>>Replace the chassis control module. Refer to <u>DAS-277. "Removal and Installation"</u>. YES ("U1000-00")>>Refer to <u>DAS-251. "Diagnosis Procedure"</u>.

YES (other DTC)>>Check the DTC.

NO >> INSPECTION END

# C1B93-00 ENGINE/HEV SYSTEM

#### < DTC/CIRCUIT DIAGNOSIS >

# C1B93-00 ENGINE/HEV SYSTEM

# **DTC** Description

DTC DETECTION LOGIC

| DTC                                                 | Display Item                                                            | Malfunction detected condition                                     |
|-----------------------------------------------------|-------------------------------------------------------------------------|--------------------------------------------------------------------|
| C1B93-00                                            | (Trouble diagnosis content)<br>ENGINE/HEV SYSTEM<br>(Engine/HEV system) | When a malfunction is detected in ECM system.                      |
|                                                     |                                                                         |                                                                    |
| Engine system                                       | stem                                                                    |                                                                    |
| • ECM                                               |                                                                         |                                                                    |
|                                                     | ontrol module                                                           |                                                                    |
| The followin                                        | a functions are suspended.                                              |                                                                    |
| Active Rid                                          | e Control (engine) function                                             |                                                                    |
| <ul> <li>Active Tra-</li> <li>Active End</li> </ul> | ce Control function                                                     |                                                                    |
| DTC CONF                                            | IRMATION PROCEDURE                                                      |                                                                    |
| 1.PRECON                                            |                                                                         |                                                                    |
| If "DTC CON                                         | VEIRMATION PROCEDURE"                                                   | has been previously conducted, always turn the ignition switch OFF |
| and wait at I                                       | east 10 seconds before condu                                            | ucting the next test.                                              |
|                                                     |                                                                         |                                                                    |
| >><br>2 autors                                      | GU IU 2.                                                                |                                                                    |
|                                                     | DIC DETECTION                                                           |                                                                    |
| With CON     Turn the                               | ISULT                                                                   |                                                                    |
| CAUTIC                                              | DN:                                                                     |                                                                    |
| 2 Perform                                           | e to wait of 10 seconds after<br>self-diagnosis for "CHASSIS            | turning ignition switch OFF or ON.                                 |
| Is DTC "C1E                                         | <u>393-00" detected?</u>                                                |                                                                    |
| YES >>                                              | Proceed to DAS-209, "Diagno                                             | osis Procedure".                                                   |
| NO-1 >>                                             | To check malfunction sympton                                            | n before repair: Refer to <u>GI-41, "Intermittent Incident"</u> .  |
|                                                     |                                                                         |                                                                    |
| Diagnosis                                           | FIOCEDUIE                                                               | INFOID:000000010227371                                             |
| <b>1.</b> CHECK E                                   | ECM SYSTEM                                                              |                                                                    |
| With CO                                             | NSULT                                                                   |                                                                    |
| Perform self                                        | -diagnosis for "ENGINE".                                                |                                                                    |
| Is DTC dete                                         | <u>cted?</u>                                                            |                                                                    |
| NO >>                                               | GO TO 2.                                                                | <u>93. DTC Index</u> .                                             |
| 2.PERFOR                                            | M SELF-DIAGNOSIS                                                        |                                                                    |
|                                                     | NSUIT                                                                   |                                                                    |
| 1. Erase s                                          | elf-diagnosis result for "CHAS                                          | SIS CONTROL".                                                      |
| 2. Turn the                                         | e ignition switch OFF and wait                                          | for 10 seconds or more.                                            |
| 4. Perform                                          | "All DTC Reading".                                                      |                                                                    |
| Is DTC "C1E                                         | 393", "U1000" or other DTC de                                           | etected?                                                           |
| YES ("C1B                                           | 93-00")>>Replace the chassis                                            | s control module. Refer to DAS-277, "Removal and Installation".    |

### **DAS-209**

INFOID:000000010227370

А

В

# C1B93-00 ENGINE/HEV SYSTEM

< DTC/CIRCUIT DIAGNOSIS >

[CHASSIS CONTROL]

YES ("U1000-00")>>Refer to <u>DAS-251</u>, "<u>Diagnosis Procedure</u>". YES (other DTC)>>Check the DTC. NO >> INSPECTION END

# **C1B94-00 TRANSMISSION SYSTEM**

#### < DTC/CIRCUIT DIAGNOSIS >

# C1B94-00 TRANSMISSION SYSTEM

# **DTC Description**

DTC DETECTION LOGIC

| DTC                                                                         | Display Item<br>(Trouble diagnosis content)                        | Malfunction detected condition                                                                             | С  |
|-----------------------------------------------------------------------------|--------------------------------------------------------------------|----------------------------------------------------------------------------------------------------|----|
| C1B94-00                                                                    | TM SYSTEM<br>(Transmission system)                                 | When a malfunction is detected in transmission system.                                                     |    |
| POSSIBLE                                                                    | CAUSE                                                              |                                                                                                    | D  |
| <ul> <li>Transmissi</li> <li>TCM</li> </ul>                                 | ion system                                                         |                                                                                                    |    |
| Chassis co                                                                  | ontrol module                                                      |                                                                                                    | E  |
| FAIL-SAFE                                                                   |                                                                    |                                                                                                    |    |
| <ul> <li>The following</li> <li>Active Ride</li> <li>Active Trac</li> </ul> | g functions are suspended.<br>e Control (engine) function          |                                                                                                    | F  |
| DTC CONF                                                                    | IRMATION PROCEDURE                                                 |                                                                                                    |    |
| 1.PRECON                                                                    |                                                                    |                                                                                                    | (  |
| If "DTC CON<br>and wait at le                                               | IFIRMATION PROCEDURE"<br>east 10 seconds before cond               | has been previously conducted, always turn the ignition switch OFF ucting the next test.                   | F  |
| >> 0<br><b>2.</b> CHECK [                                                   | GO TO 2.<br>DTC DETECTION                                          |                                                                                                    |    |
| With CON Turn the                                                           | SULT                                                               |                                                                                                    |    |
| CAUTIC                                                                      | N:                                                                 |                                                                                                    | U  |
| 2. Perform                                                                  | self-diagnosis for "CHASSIS                                        | CONTROL".                                                                                                  |    |
| <u>Is DTC "C1E</u>                                                          | 894-00" detected?                                                  |                                                                                                    | k  |
| YES >>                                                                      | Proceed to <u>DAS-211, "Diagno</u>                                 | osis Procedure".<br>m bofere reneir: Refer to CL 41. "Intermittent Incident".                              |    |
| NO-2 >>                                                                     | Confirmation after repair: INS                                     | PECTION END                                                                                                | L  |
| Diagnosis                                                                   | Procedure                                                          | INFOID:0000000010227373                                                                                    |    |
| 1.снеск т                                                                   | RANSMISSION SYSTEM                                                 |                                                                                                    | N  |
| With CON                                                                    | NSULT                                                              | <u>ک</u>                                                                                                   | Ν  |
| Is DTC deter                                                                | cted?                                                              |                                                                                                    | 1  |
| YES >>                                                                      | Check the DTC. Refer to TM-                                        | 63, "DTC Index".                                                                                           |    |
|                                                                             | GO TO 2.                                                           |                                                                                                    | DA |
|                                                                             | M SELF-DIAGNOSIS                                                   |                                                                                                    |    |
| With CON<br>1 Frase se                                                      | NSULT<br>elf-diagnosis result for "CHAS                            | SIS CONTROL "                                                                                              | F  |
| 2. Turn the                                                                 | ignition switch OFF and wait                                       | for 10 seconds or more.                                                                                    |    |
| <ol> <li>I urn the</li> <li>Perform</li> </ol>                              | " Ignition switch ON.<br>"All DTC Readina".                        |                                                                                                    |    |
| Is DTC "C1B                                                                 | 894-00", "U1000-00" or other                                       | DTC detected?                                                                                              |    |
| YES ("C1B<br>YES ("U100                                                     | 94-00")>>Replace the chassi<br>00-00")>>Refer to <u>DAS-251, '</u> | s control module. Refer to <u>DAS-277, "Removal and Installation"</u> .<br>' <u>Diagnosis_Procedure"</u> . |    |

# **DAS-211**

[CHASSIS CONTROL]

INFOID:000000010227372

А

В

< DTC/CIRCUIT DIAGNOSIS >

[CHASSIS CONTROL]

YES (other DTC)>>Check the DTC.

NO >> INSPECTION END

#### < DTC/CIRCUIT DIAGNOSIS >

# C1B95-00 CONTROL MODULE

# **DTC** Description

DTC DETECTION LOGIC

| DTC                                                                              | Display Item<br>(Trouble diagnosis content)                                                           | Malfunction detected condition                                                                                |
|----------------------------------------------------------------------------------|----------------------------------------------------------------------------------------------------|----------------------------------------------------------------------------------------------------|
| C1B95-00                                                                         | CONTROL MODULE<br>(Control module)                                                                    | When a malfunction is detected in chassis control module.                                                     |
| POSSIBLE  • Chassis co                                                           | CAUSE<br>ontrol module                                                                                | ·                                                                                                    |
| FAIL-SAFE<br>The followin<br>• Active Tra<br>• Active Rid                        | g functions are suspended.<br>ce Control function<br>e Control (brake) function                       |                                                                                                    |
| DTC CONF                                                                         | FIRMATION PROCEDURE                                                                                   |                                                                                                    |
| 1.PRECON                                                                         | DITIONING                                                                                             |                                                                                                    |
| If "DTC CON<br>and wait at I                                                     | NFIRMATION PROCEDURE"<br>east 10 seconds before cond                                                  | has been previously conducted, always turn the ignition switch OFF ucting the next test.                      |
| >>                                                                               | GO TO 2                                                                                               |                                                                                                    |
| 2.снески                                                                         | DTC DETECTION                                                                                         |                                                                                                    |
|                                                                                  | ISULT                                                                                                 |                                                                                                    |
| 2. Perform                                                                       | N:<br>to wait of 10 seconds after<br>self-diagnosis for "CHASSIS<br>395-00" detected?                 | <b>turning ignition switch OFF or ON.</b><br>CONTROL".                                                        |
| YES >><br>NO-1 >><br>NO-2 >>                                                     | Proceed to <u>DAS-213, "Diagnore</u><br>To check malfunction sympto<br>Confirmation after repair: INS | o <u>sis Procedure"</u> .<br>m before repair: Refer to <u>GI-41, "Intermittent Incident"</u> .<br>PECTION END |
| Diagnosis                                                                        | s Procedure                                                                                           | INFOID:000000010227375                                                                                        |
| 1.PERFOR                                                                         | M SELF-DIAGNOSIS                                                                                      |                                                                                                    |
|                                                                                  | NSULT                                                                                                 |                                                                                                    |
| <ol> <li>Erase s</li> <li>Turn the</li> <li>Turn the</li> <li>Perform</li> </ol> | elf-diagnosis result for "CHAS<br>e ignition switch OFF and wait<br>e ignition switch ON.             | SIS CONTROL".<br>for 10 seconds or more.                                                                      |
| Is DTC "C1E                                                                      | <u>395" detected?</u>                                                                                 |                                                                                                    |
| YES >><br>NO >>                                                                  | Replace the chassis control r<br>INSPECTION END                                                       | nodule. Refer to DAS-277, "Removal and Installation".                                                         |
|                                                                                  |                                                                                                    |                                                                                                    |

INFOID:000000010227374

А

В

#### < DTC/CIRCUIT DIAGNOSIS >

# C1B99-00 CONTROL MODULE

# **DTC Description**

INFOID:000000010227380

[CHASSIS CONTROL]

#### DTC DETECTION LOGIC

| DTC      | Display Item<br>(Trouble diagnosis content) | Malfunction detected condition                            |
|----------|---------------------------------------------|-----------------------------------------------------------|
| C1B99-00 | CONTROL MODULE<br>(Control module)          | When a malfunction is detected in chassis control module. |

#### POSSIBLE CAUSE

· Chassis control module

#### FAIL-SAFE

The following functions are suspended.

- Active Ride Control function
- Active Trace Control function
- Active Engine Brake function

#### DTC CONFIRMATION PROCEDURE

# 1.PRECONDITIONING

If "DTC CONFIRMATION PROCEDURE" has been previously conducted, always turn the ignition switch OFF and wait at least 10 seconds before conducting the next test.

#### >> GO TO 2.

### 2. CHECK DTC DETECTION

#### With CONSULT

- Turn the ignition switch OFF to ON.
  - CAUTION:

#### Be sure to wait of 10 seconds after turning ignition switch OFF or ON.

2. Perform self-diagnosis for "CHASSIS CONTROL".

Is DTC "C1B99-00" detected?

- YES >> Proceed to DAS-214, "Diagnosis Procedure".
- NO-1 >> To check malfunction symptom before repair: Refer to GI-41, "Intermittent Incident".
- NO-2 >> Confirmation after repair: INSPECTION END

### **Diagnosis** Procedure

INFOID:000000010227381

### **1**.PERFORM SELF-DIAGNOSIS

#### With CONSULT

- 1. Erase self-diagnosis result for "CHASSIS CONTROL".
- 2. Turn the ignition switch OFF and wait for 10 seconds or more.
- 3. Turn the ignition switch ON.
- 4. Perform self-diagnosis for "CHASSIS CONTROL".

#### Is DTC "C1B99" detected?

- YES >> Replace the chassis control module. Refer to <u>DAS-277</u>, "Removal and Installation".
- NO >> INSPECTION END

### C1BA0-00 ADAS/CHASSIS CONTROL BRAKE SYSTEM

#### < DTC/CIRCUIT DIAGNOSIS >

# C1BA0-00 ADAS/CHASSIS CONTROL BRAKE SYSTEM

### **DTC** Description

INFOID:000000010227382

[CHASSIS CONTROL]

### DTC DETECTION LOGIC

| / | \ |  |
|---|---|--|
| r | 7 |  |
|   |   |  |
|   |   |  |

В

D

Е

F

Н

Κ

L

Μ

Ν

| DTC                                                          | Display Item<br>(Trouble diagnosis content)                                                                                        | Malfunction detected condition                                                                                                    |
|--------------------------------------------------------------|----------------------------------------------------------------------------------------------------|----------------------------------------------------------------------------------------------------|
| C1BA0-00                                                     | ADAS/CHASSIS CTRL BRAKE<br>SYS<br>(ADAS/Chassis Control brake<br>system)                                                           | • When receiving from ABS actuator and electric unit (control unit) that the value of the brake system signal transmitted from the chassis control module to ABS actuator and electric unit (control unit) is malfunctioning. |
| POSSIBLE <ul> <li>ABS actua</li> <li>Chassis co</li> </ul>   | CAUSE<br>tor and electric unit (control un<br>ontrol module                                                                        | nit)                                                                                                    |
| FAIL-SAFE<br>The following<br>• Active Trac<br>• Active Ride | g functions are suspended.<br>ce Control function<br>e Control (brake) function                                                    |                                                                                                    |
| DTC CONF                                                     | IRMATION PROCEDURE                                                                                                    |                                                                                                    |
| 1.PRECON                                                     | DITIONING                                                                                                    |                                                                                                    |
| and wait at le                                               | GO TO 2.                                                                                                    | icting the next test.                                                                                                    |
| With CON<br>1. Turn the<br>CAUTIC<br>Be sure<br>2 Perform    | SULT<br>ignition switch OFF to ON.<br>N:<br>to wait of 10 seconds after<br>self-diagnosis for "CHASSIS                             | turning ignition switch OFF or ON.                                                                                                    |
| Is DTC "C1E                                                  | A0-00" and/or "C1BA7-00" det                                                                                                    | tected?                                                                                                    |
| YES ("C1B<br>YES ("C1B<br>NO-1 >><br>NO-2 >>                 | A0-00")>>Proceed to <u>DAS-21</u><br>A0-00" and "C1BA7-00")>>Pe<br>To check malfunction symptor<br>Confirmation after repair: INSI | <u>5, "Diagnosis Procedure"</u> .<br>erform self-diagnosis for "ICC/ADAS".<br>n before repair: Refer to <u>GI-41, "Intermittent Incident"</u> .<br>PECTION END                                                                |
| Diagnosis                                                    | Procedure                                                                                                    | INFCID:000000010227383                                                                                                    |
|                                                              | ABS ACTUATOR AND ELECT                                                                                                    | RIC UNIT (CONTROL UNIT) SYSTEM                                                                                                    |
| With CON<br>Perform self                                     | ISULT<br>-diagnosis for "ABS".                                                                                                    |                                                                                                    |

DAS

Ρ

### With CONSULT

Is DTC detected?

YES

NO

- 1. Erase self-diagnosis result for "CHASSIS CONTROL".
- 2. Turn the ignition switch OFF and wait for 10 seconds or more.

>> Check the DTC. Refer to BRC-55, "DTC Index".

3. Turn the ignition switch ON.

>> GO TO 2. 2.PERFORM SELF-DIAGNOSIS

- Perform "All DTC Reading". 4.
- Is DTC "C1BA0-00", "U1000-00" or other DTC detected?

### C1BA0-00 ADAS/CHASSIS CONTROL BRAKE SYSTEM

< DTC/CIRCUIT DIAGNOSIS >

[CHASSIS CONTROL]

YES ("C1BA0-00")>>Replace the chassis control module. Refer to <u>DAS-277</u>, "<u>Removal and Installation</u>". YES ("U1000-00")>>Refer to <u>DAS-251</u>, "<u>Diagnosis Procedure</u>".

YES (other DTC)>>Check the DTC.

NO >> INSPECTION END
### C1BA2-00 STEERING ANGLE SENSOR

#### < DTC/CIRCUIT DIAGNOSIS >

# C1BA2-00 STEERING ANGLE SENSOR

## **DTC Description**

### DTC DETECTION LOGIC

| DTC                                                                                                    | Display Item<br>(Trouble diagnosis content)      | Malfunction detected condition                                          | С  |
|----------------------------------------------------------------------------------------------------|--------------------------------------------------|-------------------------------------------------------------------------|----|
| C1BA2-00                                                                                                    | STEERING ANGLE SENSOR<br>(Steering angle sensor) | When a malfunction is detected in steering angle sensor system.         |    |
| POSSIBLE                                                                                                    | CAUSE                                            |                                                                         | D  |
| <ul><li>Steering a</li><li>Chassis compared to the second second</li></ul> | ngle sensor<br>ontrol module                     |                                                                         |    |
| FAIL-SAFE                                                                                                    |                                                  |                                                                         | Ε  |
| The followin                                                                                                    | g functions are suspended.                       |                                                                         |    |
| <ul> <li>Active Rid</li> <li>Active Training</li> </ul>                                                                                                    | e Control (engine) function                      |                                                                         | F  |
|                                                                                                    |                                                  |                                                                         |    |
|                                                                                                    |                                                  |                                                                         |    |
| I.PRECON                                                                                                    | IDITIONING                                       |                                                                         | G  |
| If "DTC CON<br>and wait at I                                                                                                    | NFIRMATION PROCEDURE"                            | has been previously conducted, always turn the ignition switch OFF      |    |
|                                                                                                    |                                                  |                                                                         | Н  |
| >>                                                                                                    | GO TO 2.                                         |                                                                         |    |
| 2.CHECK [                                                                                                    | OTC DETECTION                                    |                                                                         |    |
| With CON                                                                                                    |                                                  |                                                                         | 1  |
| 1. Turn the                                                                                                    | e ignition switch OFF to ON.                     |                                                                         |    |
|                                                                                                    | <mark>DN:</mark><br>No wait of 10 seconds after  | turning ignition switch OFE or ON                                       | J  |
| 2. Perform                                                                                                    | self-diagnosis for "CHASSIS                      | CONTROL".                                                               |    |
| Is DTC "C1E                                                                                                    | BA2-00" detected?                                |                                                                         | 12 |
| YES >>                                                                                                    | Proceed to DAS-217, "Diagno                      | osis Procedure".                                                        | K  |
| NO-1 >>                                                                                                    | To check malfunction sympton                     | m before repair: Refer to <u>GI-41, "Intermittent Incident"</u> .       |    |
|                                                                                                    |                                                  | FECTION END                                                             | L  |
| Diagnosis                                                                                                    | s Procedure                                      | INFOID:000000010227385                                                  |    |
| <b>1.</b> CHECK 8                                                                                                    | STEERING ANGLE SENSOR                            | SYSTEM                                                                  | M  |
| With CO                                                                                                    | NSULT                                            |                                                                         |    |
| Perform self                                                                                                    | -diagnosis for "ABS".                            |                                                                         | N  |
| IS DIC dete                                                                                                    | <u>Cled?</u><br>Check the DTC_Defer to PDC       | SEE "DTC Index"                                                         |    |
| NO >>                                                                                                    | GO TO 2.                                         | 5-55, DTC IIIdex.                                                       |    |
| 2.PERFOR                                                                                                    | M SELF-DIAGNOSIS                                 |                                                                         | A  |
| With CO                                                                                                    | NSULT                                            |                                                                         |    |
| 1. Erase s                                                                                                    | elf-diagnosis result for "CHAS                   | SIS CONTROL".                                                           | Ρ  |
| <ol> <li>Turn the</li> <li>Turn the</li> </ol>                                                                                                    | e ignition switch OFF and wait                   | for to seconds or more.                                                 |    |
| 4. Perform                                                                                                    | "All DTC Reading".                               |                                                                         |    |
| <u>Is DTC "C1E</u>                                                                                                    | 3A2-00", "U1000-00" or other I                   | DTC detected?                                                           |    |
| YES ("C1B                                                                                                    | A2-00")>>Replace the chassi                      | s control module. Refer to <u>DAS-277, "Removal and Installation"</u> . |    |
| YES (other                                                                                                    | DTC)>>Check the DTC.                             |                                                                         |    |

### **DAS-217**

INFOID:000000010227384

В

А

#### C1BA5-00 ADAS/CHASSIS CONTROL ENGINE SYSTEM [CHASSIS CONTROL]

#### < DTC/CIRCUIT DIAGNOSIS >

# C1BA5-00 ADAS/CHASSIS CONTROL ENGINE SYSTEM

### **DTC** Description

INFOID:000000010227386

А

### DTC DETECTION LOGIC

| DTC DETE                                                                                                   | CTION LOGIC                                                                                                    |                                                                                                    |
|----------------------------------------------------------------------------------------------------|----------------------------------------------------------------------------------------------------|----------------------------------------------------------------------------------------------------|
| DTC                                                                                                    | Display Item<br>(Trouble diagnosis content)                                                                              | Malfunction detected condition                                                                                                    |
| C1BA5-00                                                                                                   | ADAS/CHASSIS CTRL ENGINE<br>SYS<br>(ADAS/Chassis control engine<br>system)                                               | <ul> <li>When receiving from ECM that the value of the engine system signal transmitted<br/>from the chassis control module to ECM is malfunctioning.</li> </ul> |
| POSSIBLE                                                                                                   | CAUSE                                                                                                    |                                                                                                    |
|                                                                                                    |                                                                                                    |                                                                                                    |
|                                                                                                    |                                                                                                    |                                                                                                    |
| If "DTC CON<br>and wait at I                                                                               | NFIRMATION PROCEDURE"<br>east 10 seconds before condu                                                                    | has been previously conducted, always turn the ignition switch OFF ucting the next test.                                                                         |
|                                                                                                    | CO TO 2                                                                                                    |                                                                                                    |
| 2 CHECK I                                                                                                  |                                                                                                    |                                                                                                    |
|                                                                                                    |                                                                                                    |                                                                                                    |
| 1. Turn the<br>CAUTIC<br>Be sure<br>2 Perform                                                              | e ignition switch OFF to ON.<br>DN:<br>e to wait of 10 seconds after<br>a self-diagnosis for "CHASSIS                    | turning ignition switch OFF or ON.                                                                                                    |
| Is DTC "C1E                                                                                                | BA5-00" detected?                                                                                                    |                                                                                                    |
| YES >><br>NO-1 >><br>NO-2 >>                                                                               | Proceed to <u>DAS-219</u> , "Diagno<br>To check malfunction sympton<br>Confirmation after repair: INS                    | o <u>sis Procedure"</u> .<br>m before repair: Refer to <u>GI-41, "Intermittent Incident"</u> .<br>PECTION END                                                    |
| Diagnosis                                                                                                  | Procedure                                                                                                    | INFOID:000000010227387                                                                                                    |
| <b>1</b> .снески                                                                                           | ADAS CONTROL UNIT SYST                                                                                                   | EM                                                                                                    |
|                                                                                                    | NSULT                                                                                                    |                                                                                                    |
| Perform self                                                                                               | -diagnosis for "ECM".                                                                                                    |                                                                                                    |
| Is DTC dete                                                                                                | <u>cted?</u><br>Check the DTC_Refer to EC-                                                                               | 93 "DTC Index"                                                                                                    |
| NO >>                                                                                                    | GO TO 2.                                                                                                    | <u>33, Dro mdex</u> .                                                                                                    |
| 2.PERFOR                                                                                                   | RM SELF-DIAGNOSIS                                                                                                    |                                                                                                    |
| With CON<br>Erase so<br>C. Turn the<br>C. Turn the<br>With CON<br>L. Erase so<br>C. Turn the<br>A. Perform | NSULT<br>elf-diagnosis result for "CHAS<br>e ignition switch OFF and wait<br>e ignition switch ON.<br>"All DTC Reading". | SIS CONTROL".<br>for 10 seconds or more.                                                                                                    |
| Is DTC "C1E                                                                                                | BA5-00", "U1000-00" or other                                                                                             | DTC detected?                                                                                                    |
| YES ("C1B<br>YES ("U10<br>YES (other<br>NO >>                                                              | A5-00")>>Replace the chassi<br>00-00")>>Refer to <u>DAS-251, "</u><br>DTC)>>Check the DTC.<br>INSPECTION END             | s control module. Refer to <u>DAS-277, "Removal and Installation"</u> .<br>Diagnosis Procedure".                                                                 |

### C1BAB-00 STOP LAMP SWITCH

#### < DTC/CIRCUIT DIAGNOSIS >

### C1BAB-00 STOP LAMP SWITCH

### DTC Description

INFOID:000000010227396

[CHASSIS CONTROL]

#### DTC DETECTION LOGIC

| DTC      | Display Item<br>(Trouble diagnosis content) | Malfunction detected condition                             |
|----------|---------------------------------------------|------------------------------------------------------------|
| C1BAB-00 | STOP LAMP SW<br>(Stop lamp switch)          | When a malfunction is detected in stop lamp switch system. |

#### POSSIBLE CAUSE

- · Stop lamp switch
- BCM
- Chassis Control Module

#### FAIL-SAFE

- The following functions are suspended.
- Active Ride Control (engine) function
- Active Trace Control function

#### DTC CONFIRMATION PROCEDURE

### 1.PRECONDITIONING

If "DTC CONFIRMATION PROCEDURE" has been previously conducted, always turn the ignition switch OFF and wait at least 10 seconds before conducting the next test.

#### >> GO TO 2.

### 2. CHECK DTC DETECTION

#### ()With CONSULT

Turn the ignition switch OFF to ON.

#### Be sure to wait of 10 seconds after turning ignition switch OFF or ON.

2. Perform self-diagnosis for "CHASSIS CONTROL".

#### Is DTC "C1BAB-00" detected?

- YES >> Proceed to DAS-220, "Diagnosis Procedure".
- NO-1 >> To check malfunction symptom before repair: Refer to <u>GI-41, "Intermittent Incident"</u>.
- NO-2 >> Confirmation after repair: INSPECTION END

### Diagnosis Procedure

INFOID:000000010227397

### CHECK STOP LAMP SWITCH SYSTEM

#### With CONSULT

Perform self-diagnosis for "BCM".

#### Is DTC detected?

YES >> Check the DTC. Refer to <u>BCS-48, "DTC Index"</u> (with Intelligent Key) or <u>BCS-108, "DTC Index"</u> (without Intelligent Key).

NO >> GO TO 2.

### 2.PERFORM SELF-DIAGNOSIS

#### With CONSULT

- 1. Erase self-diagnosis result for "CHASSIS CONTROL".
- 2. Turn the ignition switch OFF and wait for 10 seconds or more.
- 3. Turn the ignition switch ON.
- 4. Perform "All DTC Reading".
- Is DTC "C1BAB", "U1000-00" or other DTC detected?

YES ("C1BAB-00")>>Replace the chassis control module. Refer to DAS-277, "Removal and Installation".

### **DAS-220**

### **C1BAB-00 STOP LAMP SWITCH**

А

| < DTC/CIRCUIT DIAGNOSIS >                                                                             |
|----------------------------------------------------------------------------------------------------|
| YES ("U1000-00")>>Refer to <u>DAS-251, "Diagnosis Procedure"</u> .<br>YES (other DTC)>>Check the DTC. |
| NO >> INSPÉCTION END                                                                                  |

| В |
|---|
| С |
| D |
| E |
| F |
| G |
| Н |
| I |
| J |
| K |
| L |
| M |
| Ν |

DAS

Ρ

### C1BB2-00 CONTROL MODULE

### **DTC** Description

INFOID:000000010227408

[CHASSIS CONTROL]

#### DTC DETECTION LOGIC

| DTC      | Display Item<br>(Trouble diagnosis content) | Malfunction detected condition                            |  |
|----------|---------------------------------------------|-----------------------------------------------------------|--|
| C1BB2-00 | CONTROL MODULE<br>(Control module)          | When a malfunction is detected in chassis control module. |  |

#### **POSSIBLE CAUSE**

· Chassis control module

#### FAIL-SAFE

The following functions are suspended.

- Active Trace Control function
- Active Ride Control function
- Active Engine Brake function

#### DTC CONFIRMATION PROCEDURE

### 1.PRECONDITIONING

If "DTC CONFIRMATION PROCEDURE" has been previously conducted, always turn the ignition switch OFF and wait at least 10 seconds before conducting the next test.

#### >> GO TO 2.

#### 2. CHECK DTC DETECTION

#### With CONSULT

- Turn the ignition switch OFF to ON.
  - CAUTION:

#### Be sure to wait of 10 seconds after turning ignition switch OFF or ON.

2. Perform self-diagnosis for "CHASSIS CONTROL".

#### Is DTC "C1BB2-00" detected?

- YES >> Proceed to DAS-222, "Diagnosis Procedure".
- NO-1 >> To check malfunction symptom before repair: Refer to GI-41, "Intermittent Incident".
- NO-2 >> Confirmation after repair: INSPECTION END

#### **Diagnosis** Procedure

INFOID:000000010227409

### **1**.PERFORM SELF-DIAGNOSIS

#### With CONSULT

- 1. Erase self-diagnosis result for "CHASSIS CONTROL".
- 2. Turn the ignition switch OFF and wait for 10 seconds or more.
- 3. Turn the ignition switch ON.
- 4. Perform self-diagnosis for "CHASSIS CONTROL".

#### Is DTC "C1BB2-00" detected?

- YES >> Replace the chassis control module. Refer to <u>DAS-277</u>, "Removal and Installation".
- NO >> INSPECTION END

### **C1BB3-00 CONTROL MODULE**

#### < DTC/CIRCUIT DIAGNOSIS >

# C1BB3-00 CONTROL MODULE

# **DTC** Description

### 

[CHASSIS CONTROL]

INFOID:000000010227410

А

| DTC                                                                   | Display Item<br>(Trouble diagnosis content)                                                                          | Malfunction detected condition                                                           |
|-----------------------------------------------------------------------|----------------------------------------------------------------------------------------------------|------------------------------------------------------------------------------------------|
| C1BB3-00                                                              | CONTROL MODULE<br>(Control module)                                                                                   | When a malfunction is detected in chassis control module.                                |
| POSSIBLE<br>Chassis co                                                | CAUSE<br>ontrol module                                                                                               |                                                                                          |
| AIL-SAFE<br>The following<br>Active Trac<br>Active Ride<br>Active Eng | g functions are suspended.<br>ce Control function<br>e Control function<br>ine Brake function                        |                                                                                          |
| DTC CONF                                                              | IRMATION PROCEDURE                                                                                                   |                                                                                          |
| 1.PRECON                                                              | DITIONING                                                                                                    |                                                                                          |
| If "DTC CON<br>and wait at le                                         | IFIRMATION PROCEDURE"<br>east 10 seconds before cond                                                                 | has been previously conducted, always turn the ignition switch OFF ucting the next test. |
| >> (<br>2 снеск г                                                     | GO TO 2.<br>DTC DETECTION                                                                                            |                                                                                          |
|                                                                       | SULT                                                                                                    |                                                                                          |
| 1. Turn the<br>CAUTIO                                                 | ignition switch OFF to ON.                                                                                           |                                                                                          |
| 2 Perform                                                             | to wait of 10 seconds after                                                                                          | turning ignition switch OFF or ON.                                                       |
| ls DTC "C1B                                                           | B3-00" detected?                                                                                                    |                                                                                          |
| YES >>                                                                | Proceed to DAS-223, "Diagno                                                                                          | osis Procedure".                                                                         |
| NO-1 >><br>NO-2 >> (                                                  | Confirmation after repair: INS                                                                                       | PECTION END                                                                              |
| Diagnosis                                                             | Procedure                                                                                                    | INFOID:000000010227411                                                                   |
| <b>1.</b> PERFOR                                                      | M SELF-DIAGNOSIS                                                                                                    |                                                                                          |
| With CON                                                              | ISULT                                                                                                    |                                                                                          |
| 1. Erase se<br>2. Turn the<br>3. Turn the<br>4 Perform                | elf-diagnosis result for "CHAS<br>ignition switch OFF and wait<br>ignition switch ON.<br>self-diagnosis for "CHASSIS | SIS CONTROL".<br>for 10 seconds or more.                                                 |
| Is DTC "C1B                                                           | B3-00" detected?                                                                                                    |                                                                                          |
| YES >> <br>NO >>                                                      | Replace the chassis control r                                                                                        | nodule. Refer to DAS-277, "Removal and Installation".                                    |
|                                                                       |                                                                                                    |                                                                                          |

# C1BB4-00 CONTROL MODULE

### **DTC Description**

INFOID:000000010227412

[CHASSIS CONTROL]

#### DTC DETECTION LOGIC

| DTC      | Display Item<br>(Trouble diagnosis content) | Malfunction detected condition                            |
|----------|---------------------------------------------|-----------------------------------------------------------|
| C1BB4-00 | CONTROL MODULE<br>(Control module)          | When a malfunction is detected in chassis control module. |

#### **POSSIBLE CAUSE**

· Chassis control module

#### FAIL-SAFE

The following functions are suspended.

- Active Trace Control function
- Active Ride Control function
- Active Engine Brake function

#### DTC CONFIRMATION PROCEDURE

### 1.PRECONDITIONING

If "DTC CONFIRMATION PROCEDURE" has been previously conducted, always turn the ignition switch OFF and wait at least 10 seconds before conducting the next test.

#### >> GO TO 2.

### 2. CHECK DTC DETECTION

#### With CONSULT

- Turn the ignition switch OFF to ON.
  - CAUTION:

#### Be sure to wait of 10 seconds after turning ignition switch OFF or ON.

2. Perform self-diagnosis for "CHASSIS CONTROL".

#### Is DTC "C1BB4-00" detected?

- YES >> Proceed to DAS-224, "Diagnosis Procedure".
- NO-1 >> To check malfunction symptom before repair: Refer to GI-41, "Intermittent Incident".
- NO-2 >> Confirmation after repair: INSPECTION END

#### **Diagnosis** Procedure

INFOID:000000010227413

### **1**.PERFORM SELF-DIAGNOSIS

#### With CONSULT

- 1. Erase self-diagnosis result for "CHASSIS CONTROL".
- 2. Turn the ignition switch OFF and wait for 10 seconds or more.
- 3. Turn the ignition switch ON.
- 4. Perform self-diagnosis for "CHASSIS CONTROL".

#### Is DTC "C1BB4-00" detected?

- YES >> Replace the chassis control module. Refer to <u>DAS-277</u>, "Removal and Installation".
- NO >> INSPECTION END

### **C1BB5-00 IGNITION POWER SUPPLY**

#### < DTC/CIRCUIT DIAGNOSIS >

# C1BB5-00 IGNITION POWER SUPPLY

### **DTC** Description

[CHASSIS CONTROL]

INFOID:000000010227414

А

### DTC DETECTION LOGIC

| DTC DETE                                      | CTION LOGIC                                           |                                                                                                    |
|-----------------------------------------------|-------------------------------------------------------|----------------------------------------------------------------------------------------------------|
| DTC                                           | Display Item<br>(Trouble diagnosis content)           | Malfunction detected condition                                                                                                    |
| C1BB5-00                                      | IGN POWER SUPPLY<br>(Ignition power supply)           | Ignition power supply voltage of chassis control module is as shown below.<br>• Ignition power supply voltage: 6.4 V ≥ Ignition power supply voltage |
| POSSIBLE                                      | CAUSE                                                 |                                                                                                    |
| Harness o                                     | r connector                                           |                                                                                                    |
| <ul> <li>Fuse</li> <li>Ignition po</li> </ul> | wer supply system                                     |                                                                                                    |
| Battery                                       |                                                       |                                                                                                    |
| Chassis co                                    | ontrol module                                         |                                                                                                    |
| FAIL-SAFE                                     | - functions are supported                             |                                                                                                    |
| <ul> <li>Active Trad</li> </ul>               | ce Control function                                   |                                                                                                    |
| Active Rid                                    | e Control function                                    |                                                                                                    |
| Active Eng                                    | gine Brake function                                   |                                                                                                    |
| DTC CONF                                      | IRMATION PROCEDURE                                    |                                                                                                    |
| 1.PRECON                                      | IDITIONING                                            |                                                                                                    |
| If "DTC CON<br>and wait at I                  | NFIRMATION PROCEDURE"<br>east 10 seconds before condu | has been previously conducted, always turn the ignition switch OFF ucting the next test.                                                             |
| >>                                            | GO TO 2.                                              |                                                                                                    |
| 2.снески                                      | DTC DETECTION                                         |                                                                                                    |
| With CON Turn the CAUTIC                      | ISULT<br>e ignition switch OFF to ON.<br>DN:          |                                                                                                    |
| Be sure                                       | e to wait of 10 seconds after                         | turning ignition switch OFF or ON.                                                                                                    |
| 2. Perform                                    | Self-diagnosis for "CHASSIS"                          | CONTROL".                                                                                                    |
| YFS >>                                        | Proceed to DAS-225 "Diagno                            | sis Procedure"                                                                                                    |
| NO-1 >>                                       | To check malfunction sympton                          | m before repair: Refer to <u>GI-41, "Intermittent Incident"</u> .                                                                                    |
| NO-2 >>                                       | Confirmation after repair: Insp                       | pection End.                                                                                                    |
| Diagnosis                                     | s Procedure                                           | INFOID:000000010227415                                                                                                    |
|                                               |                                                       |                                                                                                    |
| Regarding V                                   | Viring Diagram information re                         | fer to DAS-195 "Wiring Diagram"                                                                                                    |
|                                               |                                                       | · · · · · · · · · · · · · · · · · · ·                                                                                                    |
| 1.снеско                                      | CONNECTOR                                             |                                                                                                    |
| 1. Turn the                                   | e ignition switch OFF.                                |                                                                                                    |
| 2. Disconn                                    | ect chassis control module ha                         | arness connector                                                                                                    |
| 4. Check t                                    | he pin terminals for damage o                         | r loose connection with harness connector.                                                                                                    |
| Is the inspec                                 | ction result normal?                                  |                                                                                                    |
| YES >>                                        | GO TO 2.                                              |                                                                                                    |

>> Repair or replace error-detected parts, securely lock the harness connector, and GO TO 2. NO

2. PERFORM DELF-DIAGNOSIS (1)

## C1BB5-00 IGNITION POWER SUPPLY

< DTC/CIRCUIT DIAGNOSIS >

- 1. Connect chassis control module harness connector.
- 2. Perform "Self Diagnostic Result" for "CHASSIS CONTROL".

#### Is DTC "C1BB5-00" detected?

YES >> GO TO 3.

NO >> Inspection End.

**3.**CHECK CHASSIS CONTROL MODULE IGNITION POWER SUPPLY (1)

1. Turn the ignition switch OFF.

2. Disconnect chassis control module harness connector.

3. Check the voltage between chassis control module harness connector and ground.

| Chassis control module |          |        | Voltage   |
|------------------------|----------|--------|-----------|
| Connector              | Terminal |        | (Approx.) |
| M96                    | 10       | Ground | 0 V       |

4. Turn the ignition switch ON.

### CAUTION:

Never start engine.

5. Check the voltage between chassis control module harness connector and ground.

| Chassis control module |    |        | Voltage         |  |
|------------------------|----|--------|-----------------|--|
| Connector Terminal     |    |        | (Approx.)       |  |
| M96                    | 10 | Ground | Battery voltage |  |

Is the inspection result normal?

YES >> GO TO 5.

NO >> GO TO 4.

### **4.**CHECK CHASSIS CONTROL MODULE IGNITION POWER SUPPLY CIRCUIT

1. Turn the ignition switch OFF.

2. Check the 10A fuse (#30).

- 3. Check the continuity and for short circuit between chassis control module harness connector terminal (10) and 10A fuse (#30).
- 4. Check the continuity between chassis control module harness connector and the ground.

| Chassis control module |          |        | Continuity |  |
|------------------------|----------|--------|------------|--|
| Connector              | Terminal |        | Continuity |  |
| M96                    | 10       | Ground | No         |  |

Is the inspection result normal?

YES >> Perform trouble diagnosis for ignition power supply.

NO >> Repair or replace malfunctioning parts.

### **5.**CHECK CHASSIS CONTROL MODULE GROUND CIRCUIT

1. Turn the ignition switch OFF.

2. Check the continuity between chassis control module harness connector and ground.

| Chassis control module Connector Terminal M96 12 |    |        | Continuity |
|--------------------------------------------------|----|--------|------------|
|                                                  |    |        | Continuity |
| M96                                              | 12 | Ground | Yes        |

Is the inspection result normal?

YES >> GO TO 6.

NO >> Repair or replace malfunctioning parts.

**6.** PERFORM SELF-DIAGNOSIS (2)

1. Connect chassis control module harness connector.

Perform "Self Diagnostic Result" for "CHASSIS CONTROL".

# **C1BB5-00 IGNITION POWER SUPPLY**

| CIRCUIT DIAGNOSIS >                                                                                                    |                                                                                                    |
|----------------------------------------------------------------------------------------------------|----------------------------------------------------------------------------------------------------|
| "C1BB5-00" detected?                                                                                                    |                                                                                                    |
| <ul> <li>&gt;&gt; Replace the chassis control module. Refer to <u>DAS-277, "Remo</u></li> <li>&gt;&gt; Inspection End.</li> </ul> | oval and Installation".                                                                                                    |
|                                                                                                    |                                                                                                    |
|                                                                                                    |                                                                                                    |
|                                                                                                    |                                                                                                    |
|                                                                                                    |                                                                                                    |
|                                                                                                    |                                                                                                    |
|                                                                                                    |                                                                                                    |
|                                                                                                    |                                                                                                    |
|                                                                                                    |                                                                                                    |
|                                                                                                    |                                                                                                    |
|                                                                                                    |                                                                                                    |
|                                                                                                    |                                                                                                    |
|                                                                                                    |                                                                                                    |
|                                                                                                    |                                                                                                    |
|                                                                                                    |                                                                                                    |
|                                                                                                    |                                                                                                    |
|                                                                                                    |                                                                                                    |
|                                                                                                    |                                                                                                    |
|                                                                                                    |                                                                                                    |
|                                                                                                    |                                                                                                    |
|                                                                                                    |                                                                                                    |
|                                                                                                    | CIRCUT DIAGNOSIS ><br>"CIBB5-00" detected?<br>>> Replace the chassis control module. Refer to DAS-277, "Remc<br>>> Inspection End. |

Ρ

### C1BB6-00 IGNITION POWER SUPPLY

#### < DTC/CIRCUIT DIAGNOSIS >

### C1BB6-00 IGNITION POWER SUPPLY

### **DTC** Description

INFOID:000000010227416

[CHASSIS CONTROL]

#### DTC DETECTION LOGIC

| DTC      | Display Item<br>(Trouble diagnosis content)      | Malfunction detected condition                                                                                                    |
|----------|--------------------------------------------------|----------------------------------------------------------------------------------------------------|
| C1BB6-00 | IGNITION POWER SUPPLY<br>(ignition power supply) | Ignition power supply voltage of chassis control module is as shown below.<br>• Ignition power supply voltage: 16 V ≤ Ignition power supply voltage |

#### POSSIBLE CAUSE

- · Harness or connector
- Fuse
- Ignition power supply system
- Battery
- Chassis control module

#### DTC CONFIRMATION PROCEDURE

### 1.PRECONDITIONING

If "DTC CONFIRMATION PROCEDURE" has been previously conducted, always turn the ignition switch OFF and wait at least 10 seconds before conducting the next test.

#### >> GO TO 2.

### 2. CHECK DTC DETECTION

#### () With CONSULT

Turn the ignition switch OFF to ON.

CAUTION:

### Be sure to wait of 10 seconds after turning ignition switch OFF or ON.

2. Perform "Self Diagnostic Result" for "CHASSIS CONTROL".

#### Is DTC "C1BB6-00" detected?

- YES >> Proceed to DAS-228, "Diagnosis Procedure".
- NO-1 >> To check malfunction symptom before repair: Refer to GI-41, "Intermittent Incident".
- NO-2 >> Confirmation after repair: Inspection End.

### **Diagnosis** Procedure

INFOID:000000010227417

Regarding Wiring Diagram information, refer to DAS-195, "Wiring Diagram".

### **1.**CHECK CONNECTOR

- 1. Turn the ignition switch OFF.
- Disconnect chassis control module harness connector
- 3. Check the connector for disconnection or looseness.
- 4. Check the pin terminals for damage or loose connection with harness connector.
- Is the inspection result normal?

YES >> GO TO 2.

NO >> Repair or replace the malfunctioning parts, securely lock the harness connector, and GO TO 2.

2.PERFORM SELF-DIAGNOSIS (1)

- 1. Connect chassis control module harness connector.
- 2. Perform "Self Diagnostic Result" for "CHASSIS CONTROL".

Is DTC "C1BB6-00" detected?

NO >> Inspection End.

Revision: November 2013

### C1BB6-00 IGNITION POWER SUPPLY

# < DTC/CIRCUIT DIAGNOSIS >

[CHASSIS CONTROL]

| 3.CHECKCHASSI                                                                                          | S CONTROL MOI                                                     | DULE IGNITIC                                       | ON POWER S                          | UPPLY (1)                                                                   |   |
|----------------------------------------------------------------------------------------------------|-------------------------------------------------------------------|----------------------------------------------------|-------------------------------------|-----------------------------------------------------------------------------|---|
| <ol> <li>Turn the ignition</li> <li>Disconnect characteristics</li> </ol>                              | n switch OFF.<br>Issis control modu                               | le harness cor                                     | nnector.                            |                                                                             |   |
| 3. Check the volta                                                                                     | ige between chas                                                  | sis control mo                                     | dule harness o                      | connector and ground.                                                       |   |
| Chassis c                                                                                              | ontrol module                                                     |                                                    |                                     | Voltage                                                                     |   |
| Connector                                                                                              | Terminal                                                          |                                                    | -                                   | (Approx.)                                                                   |   |
| M96                                                                                                    | 10                                                                | Gro                                                | und                                 | 0 V                                                                         |   |
| . Turn the ignitio                                                                                     | n switch ON.                                                      |                                                    |                                     |                                                                             |   |
| <b>Never start en</b><br>5. Check the volta                                                            | <b>gine.</b><br>age between chas                                  | sis control mo                                     | dule harness o                      | connector and ground.                                                       |   |
|                                                                                                    |                                                                   |                                                    |                                     |                                                                             |   |
| Chassis connector                                                                                      | ontrol module                                                     |                                                    | -                                   | Voltage<br>(Approx.)                                                        |   |
| M96                                                                                                    | 10                                                                | Gro                                                | und                                 | Battery voltage                                                             |   |
| s the inspection rea                                                                                   | sult normal?                                                      |                                                    |                                     |                                                                             |   |
| YES >> GO TO<br>NO >> GO TO                                                                            | 5.<br>4.                                                          |                                                    |                                     |                                                                             |   |
| <b>1.</b> CHECK CHASS                                                                                  | IS CONTROL MO                                                     | DULE IGNITI                                        | ON POWER S                          | SUPPLY CIRCUIT                                                              |   |
| <ol> <li>Check the 10A</li> <li>Check the cont<br/>and 10A fuse (i)</li> <li>Check the cont</li> </ol> | fuse (#30).<br>inuity and for shor<br>#30).<br>inuity between cha | t circuit betwee                                   | en chassis cor<br>nodule harnes     | ntrol module harness connector terminal (10)<br>s connector and the ground. |   |
| Chassis cont                                                                                           | rol module                                                        |                                                    | Continuity                          | _                                                                           |   |
| Connector                                                                                              | Terminal                                                          | _                                                  | Continuity                          |                                                                             |   |
| M96                                                                                                    | 10                                                                | Ground                                             | No                                  | _                                                                           |   |
| s the inspection rea                                                                                   | sult normal?                                                      |                                                    |                                     |                                                                             |   |
| YES >> Perform<br>NO >> Repair<br>.CHECK CHASS                                                         | n trouble diagnosis<br>or replace the ma<br>IS CONTROL MO         | s for ignition po<br>Ifunctioning pa<br>DULE GROUI | ower supply.<br>arts.<br>ND CIRCUIT |                                                                             |   |
| . Turn the ignitio<br>2. Check the cont                                                                | n switch OFF.<br>inuity between cha                               | assis control m                                    | nodule harnes                       | s connector and ground.                                                     |   |
| Chassis con                                                                                            | trol module                                                       | _                                                  | Continuity                          |                                                                             |   |
| Connector                                                                                              | Ierminal                                                          | Ground                                             | Vaa                                 |                                                                             |   |
| ivigo                                                                                                  |                                                                   | Ground                                             | res                                 |                                                                             |   |
| YES >> GO TO<br>NO >> Repair                                                                           | 6.<br>or replace the ma                                           | Ifunctioning pa                                    | arts.                               |                                                                             | Ľ |
| <b>D.</b> PERFORM DEL                                                                                  | F-DIAGNOSIS (1)                                                   |                                                    |                                     |                                                                             |   |
| Connect chass     Perform "Self E     s DTC "C1BB6-00"                                                 | is control module  <br>Diagnostic Result"<br><u>' detected?</u>   | harness conne<br>for "CHASSIS                      | ector.<br>CONTROL".                 |                                                                             |   |
| YES >> Replac<br>NO >> Inspect                                                                         | e the chassis cont<br>ion End.                                    | rol module. Re                                     | efer to <u>DAS-27</u>               | 77, "Removal and Installation".                                             |   |

# C1BB7-00 CONTROL MODULE

### **DTC Description**

INFOID:000000010227418

[CHASSIS CONTROL]

#### DTC DETECTION LOGIC

| DTC      | Display Item<br>(Trouble diagnosis content) | Malfunction detected condition                            |
|----------|---------------------------------------------|-----------------------------------------------------------|
| C1BB7-00 | CONTROL MODULE<br>(Control module)          | When a malfunction is detected in chassis control module. |

#### **POSSIBLE CAUSE**

· Chassis control module

#### FAIL-SAFE

The following functions are suspended.

- Active Trace Control function
- Active Ride Control function
- Active Engine Brake function

#### DTC CONFIRMATION PROCEDURE

### 1.PRECONDITIONING

If "DTC CONFIRMATION PROCEDURE" has been previously conducted, always turn the ignition switch OFF and wait at least 10 seconds before conducting the next test.

#### >> GO TO 2.

### 2. CHECK DTC DETECTION

#### With CONSULT

- Turn the ignition switch OFF to ON.
  - CAUTION:

#### Be sure to wait of 10 seconds after turning ignition switch OFF or ON.

2. Perform self-diagnosis for "CHASSIS CONTROL".

#### Is DTC "C1BB7-00" detected?

- YES >> Proceed to DAS-230, "Diagnosis Procedure".
- NO-1 >> To check malfunction symptom before repair: Refer to GI-41, "Intermittent Incident".
- NO-2 >> Confirmation after repair: INSPECTION END

#### **Diagnosis** Procedure

INFOID:000000010227419

### **1**.PERFORM SELF-DIAGNOSIS

#### With CONSULT

- 1. Erase self-diagnosis result for "CHASSIS CONTROL".
- 2. Turn the ignition switch OFF and wait for 10 seconds or more.
- 3. Turn the ignition switch ON.
- 4. Perform self-diagnosis for "CHASSIS CONTROL".

#### Is DTC "C1BB7-00" detected?

- YES >> Replace the chassis control module. Refer to <u>DAS-277</u>, "Removal and Installation".
- NO >> INSPECTION END

### C1BB8-00 CONTROL MODULE

#### < DTC/CIRCUIT DIAGNOSIS >

# C1BB8-00 CONTROL MODULE

## **DTC** Description

DTC DETECTION LOGIC

| DTC                                                                          | Display Item<br>(Trouble diagnosis content)                                                                                         | Malfunction detected condition                                                                                |
|------------------------------------------------------------------------------|----------------------------------------------------------------------------------------------------|----------------------------------------------------------------------------------------------------|
| C1BB8-00                                                                     | CONTROL MODULE<br>(Control module)                                                                                                  | When a malfunction is detected in chassis control module.                                                     |
| POSSIBLE • Chassis co                                                        | CAUSE<br>ontrol module                                                                                                    |                                                                                                    |
| FAIL-SAFE<br>The followin<br>• Active Trate<br>• Active Ride<br>• Active Eng | g functions are suspended.<br>ce Control function<br>e Control function<br>gine Brake function                                      |                                                                                                    |
| DTC CONF                                                                     | -<br>FIRMATION PROCEDURE                                                                                                    |                                                                                                    |
| 1.PRECON                                                                     | NDITIONING                                                                                                    |                                                                                                    |
| If "DTC CON<br>and wait at l                                                 | NFIRMATION PROCEDURE"<br>least 10 seconds before cond                                                                               | has been previously conducted, always turn the ignition switch OFF ucting the next test.                      |
| >>                                                                           | GO TO 2.                                                                                                    |                                                                                                    |
| 2.снеск г                                                                    | DTC DETECTION                                                                                                    |                                                                                                    |
| With CON<br>1. Turn the<br>CAUTIC<br>Be sure<br>2. Perform                   | NSULT<br>e ignition switch OFF to ON.<br>DN:<br>e to wait of 10 seconds after<br>n self-diagnosis for "CHASSIS                      | r turning ignition switch OFF or ON.<br>CONTROL".                                                             |
| Is DTC "C1E<br>YES >><br>NO-1 >><br>NO-2 >>                                  | <u>3B8-00" detected?</u><br>Proceed to <u>DAS-231, "Diagno</u><br>To check malfunction sympto<br>Confirmation after repair: INS     | <u>osis Procedure"</u> .<br>m before repair: Refer to <u>GI-41, "Intermittent Incident"</u> .<br>SPECTION END |
| Diagnosis                                                                    | s Procedure                                                                                                    | INFOID:000000010227421                                                                                        |
| 1.PERFOR                                                                     | RM SELF-DIAGNOSIS                                                                                                    |                                                                                                    |
| With CON<br>1. Erase so<br>2. Turn the<br>3. Turn the<br>4. Perform          | NSULT<br>elf-diagnosis result for "CHAS<br>e ignition switch OFF and wait<br>e ignition switch ON.<br>n self-diagnosis for "CHASSIS | SSIS CONTROL".<br>t for 10 seconds or more.<br>S CONTROL".                                                    |
| Is DTC "C1E<br>YES >>                                                        | <u>3B8-00" detected?</u><br>Replace the chassis control r                                                                           | nodule. Refer to DAS-277, "Removal and Installation".                                                         |
| NO >>                                                                        | INSPECTION END                                                                                                    |                                                                                                    |
|                                                                              |                                                                                                    |                                                                                                    |

INFOID:000000010227420

А

В

### C1BB9-00 CONTROL MODULE

### **DTC** Description

INFOID:000000010227422

[CHASSIS CONTROL]

#### DTC DETECTION LOGIC

| DTC      | Display Item<br>(Trouble diagnosis content) | Malfunction detected condition                            |
|----------|---------------------------------------------|-----------------------------------------------------------|
| C1BB9-00 | CONTROL MODULE<br>(Control module)          | When a malfunction is detected in chassis control module. |

#### **POSSIBLE CAUSE**

· Chassis control module

#### FAIL-SAFE

The following functions are suspended.

- Active Trace Control function
- Active Ride Control function
- Active Engine Brake function

#### DTC CONFIRMATION PROCEDURE

### 1.PRECONDITIONING

If "DTC CONFIRMATION PROCEDURE" has been previously conducted, always turn the ignition switch OFF and wait at least 10 seconds before conducting the next test.

#### >> GO TO 2.

#### 2. CHECK DTC DETECTION

#### With CONSULT

- Turn the ignition switch OFF to ON.
  - CAUTION:

#### Be sure to wait of 10 seconds after turning ignition switch OFF or ON.

2. Perform self-diagnosis for "CHASSIS CONTROL".

#### Is DTC "C1BB9-00" detected?

- YES >> Proceed to DAS-232, "Diagnosis Procedure".
- NO-1 >> To check malfunction symptom before repair: Refer to GI-41, "Intermittent Incident".
- NO-2 >> Confirmation after repair: INSPECTION END

#### **Diagnosis** Procedure

INFOID:000000010227423

### **1**.PERFORM SELF-DIAGNOSIS

#### With CONSULT

- 1. Erase self-diagnosis result for "CHASSIS CONTROL".
- 2. Turn the ignition switch OFF and wait for 10 seconds or more.
- 3. Turn the ignition switch ON.
- 4. Perform self-diagnosis for "CHASSIS CONTROL".

#### Is DTC "C1BB9-00" detected?

- YES >> Replace the chassis control module. Refer to <u>DAS-277</u>, "Removal and Installation".
- NO >> INSPECTION END

### **C1BBA-00 CONTROL MODULE**

#### < DTC/CIRCUIT DIAGNOSIS >

# C1BBA-00 CONTROL MODULE

# **DTC** Description

[CHASSIS CONTROL]

INFOID:000000010227424

А

| DTC DETE                                                                   | CTION LOGIC                                                                                    |                                                                                             | E |
|----------------------------------------------------------------------------|------------------------------------------------------------------------------------------------|---------------------------------------------------------------------------------------------|---|
| DTC                                                                        | Display Item<br>(Trouble diagnosis content)                                                    | Malfunction detected condition                                                              | ( |
| C1BBA-00                                                                   | CONTROL MODULE<br>(Control module)                                                             | When a malfunction is detected in chassis control module.                                   |   |
| POSSIBLE • Chassis co                                                      | CAUSE<br>ontrol module                                                                         |                                                                                             |   |
| FAIL-SAFE<br>The followin<br>• Active Trat<br>• Active Rid<br>• Active Eng | g functions are suspended.<br>ce Control function<br>e Control function<br>gine Brake function |                                                                                             | E |
| DTC CONF                                                                   | IRMATION PROCEDURE                                                                             |                                                                                             |   |
| 1.PRECON                                                                   | IDITIONING                                                                                     |                                                                                             | ( |
| If "DTC CON<br>and wait at l                                               | VFIRMATION PROCEDURE"<br>east 10 seconds before condu                                          | has been previously conducted, always turn the ignition switch OFF<br>ucting the next test. | ŀ |
| <b>2.</b> снеск г                                                          | GO TO 2.<br>DTC DETECTION                                                                      |                                                                                             |   |
| With CON I. Turn the                                                       | ISULT<br>e ignition switch OFF to ON.                                                          |                                                                                             |   |
| 2. Perform                                                                 | to wait of 10 seconds after<br>self-diagnosis for "CHASSIS                                     | turning ignition switch OFF or ON.<br>CONTROL".                                             | , |
| YES >>                                                                     | Proceed to DAS-233, "Diagno                                                                    | osis Procedure".                                                                            |   |
| NO-1 >><br>NO-2 >>                                                         | To check malfunction sympton                                                                   | m before repair: Refer to <u>GI-41, "Intermittent Incident"</u> .                           |   |
| Diagnosis                                                                  | Procedure                                                                                      | INFOID:000000010227425                                                                      |   |
| 1_PERFOR                                                                   | M SELE-DIAGNOSIS                                                                               |                                                                                             |   |
|                                                                            |                                                                                                |                                                                                             |   |
| 1. Erase so<br>2. Turn the<br>3. Turn the                                  | elf-diagnosis result for "CHAS<br>e ignition switch OFF and wait<br>e ignition switch ON.      | SIS CONTROL".<br>for 10 seconds or more.                                                    |   |
| 4. Penonin<br>Is DTC "C1E<br>YES >><br>NO >>                               | BBA-00" detected?<br>Replace the chassis control n                                             | nodule. Refer to DAS-277, "Removal and Installation".                                       | D |
|                                                                            |                                                                                                |                                                                                             |   |

### C1BBB-00 CONTROL MODULE

### **DTC** Description

INFOID:000000010227426

[CHASSIS CONTROL]

#### DTC DETECTION LOGIC

| DTC      | Display Item<br>(Trouble diagnosis content) | Malfunction detected condition                            |
|----------|---------------------------------------------|-----------------------------------------------------------|
| C1BBB-00 | CONTROL MODULE<br>(Control module)          | When a malfunction is detected in chassis control module. |

#### POSSIBLE CAUSE

· Chassis control module

#### FAIL-SAFE

The following functions are suspended.

- Active Trace Control function
- Active Ride Control function
- Active Engine Brake function

#### DTC CONFIRMATION PROCEDURE

### 1.PRECONDITIONING

If "DTC CONFIRMATION PROCEDURE" has been previously conducted, always turn the ignition switch OFF and wait at least 10 seconds before conducting the next test.

#### >> GO TO 2.

### 2. CHECK DTC DETECTION

#### With CONSULT

- Turn the ignition switch OFF to ON.
  - CAUTION:

#### Be sure to wait of 10 seconds after turning ignition switch OFF or ON.

2. Perform self-diagnosis for "CHASSIS CONTROL".

Is DTC "C1BBB-00" detected?

- YES >> Proceed to DAS-234, "Diagnosis Procedure".
- NO-1 >> To check malfunction symptom before repair: Refer to GI-41, "Intermittent Incident".
- NO-2 >> Confirmation after repair: INSPECTION END

### **Diagnosis** Procedure

INFOID:000000010227427

### **1**.PERFORM SELF-DIAGNOSIS

#### With CONSULT

- 1. Erase self-diagnosis result for "CHASSIS CONTROL".
- 2. Turn the ignition switch OFF and wait for 10 seconds or more.
- 3. Turn the ignition switch ON.
- 4. Perform self-diagnosis for "CHASSIS CONTROL".

#### Is DTC "C1BBB-00" detected?

- YES >> Replace the chassis control module. Refer to <u>DAS-277</u>, "Removal and Installation".
- NO >> INSPECTION END

### **C1BBC-00 CONTROL MODULE**

#### < DTC/CIRCUIT DIAGNOSIS >

# C1BBC-00 CONTROL MODULE

## **DTC** Description

DTC DETECTION LOGIC

| DTC                                    | Display Item<br>(Trouble diagnosis content)                                                          | Malfunction detected condition                                                                              |
|----------------------------------------|----------------------------------------------------------------------------------------------------|----------------------------------------------------------------------------------------------------|
| C1BBC-00                               | CONTROL MODULE<br>(Control module)                                                                   | When a malfunction is detected in chassis control module.                                                   |
| POSSIBLE                               | CAUSE                                                                                                |                                                                                                    |
| <ul> <li>Chassis co</li> </ul>         | ontrol module                                                                                        |                                                                                                    |
| DTC CONF                               | IRMATION PROCEDURE                                                                                   |                                                                                                    |
| 1.PRECON                               | IDITIONING                                                                                           |                                                                                                    |
| If "DTC CON<br>and wait at I           | VFIRMATION PROCEDURE"<br>east 10 seconds before condu                                                | has been previously conducted, always turn the ignition switch OFF<br>acting the next test.                 |
| >>                                     | GO TO 2.                                                                                             |                                                                                                    |
| 2.снеск (                              | DTC DETECTION                                                                                        |                                                                                                    |
| (I)With CON                            | ISULT                                                                                                |                                                                                                    |
| 1. Turn the                            | e ignition switch OFF to ON.                                                                         |                                                                                                    |
| Be sure                                | e to wait of 10 seconds after                                                                        | turning ignition switch OFF or ON.                                                                          |
| 2. Perform                             | self-diagnosis for "CHASSIS                                                                          | CONTROL".                                                                                                   |
| Is DTC "C1E                            | BC-00" detected?                                                                                     |                                                                                                    |
| YES >><br>NO-1 >><br>NO-2 >>           | Proceed to <u>DAS-235, "Diagno</u><br>To check malfunction symptor<br>Confirmation after repair: INS | <u>sis Procedure"</u> .<br>n before repair: Refer to <u>GI-41, "Intermittent Incident"</u> .<br>PECTION END |
| Diagnosis                              | Procedure                                                                                            | INFOID:000000010227425                                                                                      |
| 1.PERFOR                               | M SELF-DIAGNOSIS                                                                                     |                                                                                                    |
| With CON<br>1. Erase so<br>2. Turn the | NSULT<br>elf-diagnosis result for "CHAS<br>e ignition switch OFF and wait                            | SIS CONTROL".<br>for 10 seconds or more.                                                                    |
| 3. Turn the                            | e ignition switch ON.                                                                                |                                                                                                    |
|                                        | RC_00" detected?                                                                                     |                                                                                                    |
| YES >><br>NO >>                        | Replace the chassis control n<br>INSPECTION END                                                      | nodule. Refer to DAS-277, "Removal and Installation".                                                       |
|                                        |                                                                                                    |                                                                                                    |
|                                        |                                                                                                    |                                                                                                    |

INFOID:000000010227428

А

В

### C1BBD-00 VARIANT CODING

### **DTC** Description

INFOID:000000010227430

[CHASSIS CONTROL]

#### DTC DETECTION LOGIC

| DTC      | Display Item<br>(Trouble diagnosis content) | Malfunction detected condition     |
|----------|---------------------------------------------|------------------------------------|
| C1BBD-00 | VARIANT CODING<br>(Variant coding)          | When variant coding is incomplete. |

#### POSSIBLE CAUSE

· Chassis control module

#### FAIL-SAFE

The following functions are suspended.

- Active Trace Control function
- Active Ride Control function
- Active Engine Brake function

#### DTC CONFIRMATION PROCEDURE

### 1.PRECONDITIONING

If "DTC CONFIRMATION PROCEDURE" has been previously conducted, always turn the ignition switch OFF and wait at least 10 seconds before conducting the next test.

#### >> GO TO 2.

#### 2. CHECK DTC DETECTION

#### With CONSULT

- Turn the ignition switch OFF to ON.
  - CAUTION:

#### Be sure to wait of 10 seconds after turning ignition switch OFF or ON.

2. Perform self-diagnosis for "CHASSIS CONTROL".

Is DTC "C1BBD-00" detected?

- YES >> Proceed to DAS-236, "Diagnosis Procedure".
- NO-1 >> To check malfunction symptom before repair: Refer to GI-41, "Intermittent Incident".
- NO-2 >> Confirmation after repair: INSPECTION END

#### **Diagnosis** Procedure

INFOID:000000010227431

### **1**.PERFORM SELF-DIAGNOSIS

#### ( With CONSULT)

- 1. Erase self-diagnosis result for "CHASSIS CONTROL".
- 2. Turn the ignition switch OFF and wait for 10 seconds or more.
- 3. Turn the ignition switch ON.
- 4. Perform self-diagnosis for "CHASSIS CONTROL".

#### Is DTC "C1BBD-00" detected?

- YES >> Perform configuration. Refer to <u>DAS-205, "Work Procedure"</u>.
- NO >> INSPECTION END

### **C1BC0-00 FRONT RIGHT WHEEL SENSOR**

#### < DTC/CIRCUIT DIAGNOSIS >

# C1BC0-00 FRONT RIGHT WHEEL SENSOR

### **DTC** Description

| DTC                                                  | Display Item<br>(Trouble diagnosis content)                      | Malfunction detected condition                                                       | С             |
|------------------------------------------------------|------------------------------------------------------------------|--------------------------------------------------------------------------------------|---------------|
| C1BC0-00                                             | FR WHEEL SENSOR<br>(Front right wheel sensor)                    | When a malfunction is detected in front right wheel sensor system.                   |               |
| POSSIBLE                                             | CAUSE                                                            |                                                                                      | D             |
| Front right                                          | wheel sensor                                                     |                                                                                      |               |
| <ul> <li>Front right</li> <li>ABS actual</li> </ul>  | sensor rotor<br>tor and electric unit (control u                 | nit)                                                                                 | F             |
| Chassis co                                           | ontrol module                                                    | ·····)                                                                               |               |
| FAIL-SAFE                                            |                                                                  |                                                                                      |               |
| The following                                        | g functions are suspended.                                       |                                                                                      | F             |
| <ul> <li>Active fide</li> <li>Active Ride</li> </ul> | e Control function                                               |                                                                                      |               |
| DTC CONF                                             | IRMATION PROCEDURE                                               |                                                                                      | G             |
| 1.PRECON                                             | IDITIONING                                                       |                                                                                      |               |
| If "DTC CON<br>and wait at le                        | FIRMATION PROCEDURE"<br>east 10 seconds before condu             | has been previously conducted, always turn the ignition switch ucting the next test. | OFF H         |
|                                                      |                                                                  |                                                                                      |               |
| >>                                                   | GO TO 2.                                                         |                                                                                      |               |
| <b>Z.</b> CHECK D                                    | DTC DETECTION                                                    |                                                                                      |               |
| With CON                                             | ISULT                                                            |                                                                                      | J             |
| 2. Drive the                                         | e vehicle at approx. 30 km/h (                                   | 19 MPH) or more for approx. 1 minute.                                                |               |
| 3. Stop the                                          | vehicle.                                                         | ,                                                                                    | K             |
| 4. Turn the<br>CAUTIC                                | nghition switch OFF to ON.                                       |                                                                                      | I.            |
| Be sure                                              | to wait of 10 seconds after                                      | turning ignition switch OFF or ON.                                                   |               |
| 5. Perform                                           |                                                                  | CONTROL .                                                                            | L             |
| YES >>                                               | Proceed to DAS-237, "Diagno                                      | osis Procedure".                                                                     |               |
| NO-1 >>                                              | To check malfunction sympton                                     | m before repair: Refer to <u>GI-41, "Intermittent Incident"</u> .                    | M             |
| NU-2 >>                                              | Confirmation after repair: INS                                   | PECTION END                                                                          |               |
| Diagnosis                                            | Procedure                                                        | INFOID:00000000                                                                      | 10227433<br>N |
| 1. СНЕСК Р                                           | RONT RH WHEEL SENSOR                                             | SYSTEM                                                                               |               |
| With CON                                             | NSULT                                                            |                                                                                      | DAS           |
| Perform self                                         | -diagnosis for "ABS".                                            |                                                                                      |               |
| YES >>                                               | Check the DTC. Refer to <u>BRC</u>                               | C-55, "DTC Index".                                                                   | P             |
| NO >>                                                | GO TO 2.                                                         |                                                                                      | L.            |
| <b>∠.</b> PERFOR                                     | M SELF-DIAGNOSIS                                                 |                                                                                      |               |
| With CON                                             | NSULT                                                            |                                                                                      |               |
| <ol> <li>Erase se</li> <li>Turn the</li> </ol>       | elf-diagnosis result for "CHAS<br>e ignition switch OFF and wait | SIS CONTROL".<br>for 10 seconds or more.                                             |               |

Turn the ignition switch ON. 3.

[CHASSIS CONTROL]

INFOID:000000010227432

А

В

### C1BC0-00 FRONT RIGHT WHEEL SENSOR

< DTC/CIRCUIT DIAGNOSIS >

4. Perform "All DTC Reading".

Is DTC "C1BC0-00", "U1000-00" or other DTC detected?

YES ("C1BC0-00")>>Replace the chassis control module. Refer to <u>DAS-277, "Removal and Installation"</u>. YES ("U1000-00")>>Refer to <u>DAS-251, "Diagnosis Procedure"</u>.

YES (other DTC)>>Check the DTC.

NO >> INSPÉCTION END

### **C1BC1-00 FRONT LEFT WHEEL SENSOR**

#### < DTC/CIRCUIT DIAGNOSIS >

# C1BC1-00 FRONT LEFT WHEEL SENSOR

### **DTC** Description

### DTC DETECTION LOGIC

| DIO                                                                                                    | Display Item<br>(Trouble diagnosis content)                                                                                                    | Malfunction detected condition                                                                                                    |                |
|----------------------------------------------------------------------------------------------------|----------------------------------------------------------------------------------------------------|----------------------------------------------------------------------------------------------------|----------------|
| C1BC1-00                                                                                                    | FL WHEEL SENSOR<br>(Front left wheel sensor)                                                                                                    | When a malfunction is detected in front left wheel sensor system.                                                                                                    |                |
| POSSIBLE • Front left v • Front left s • ABS actua • Chassis c                                                                                                    | CAUSE<br>wheel sensor<br>sensor rotor<br>ator and electric unit (control u<br>ontrol module                                                                                                    | unit)                                                                                                    |                |
| FAIL-SAFE<br>The followin<br>• Active Tra<br>• Active Rid                                                                                                    | g functions are suspended.<br>ce Control function<br>le Control function                                                                                                    |                                                                                                    |                |
|                                                                                                    | FIRMATION PROCEDURE                                                                                                    |                                                                                                    |                |
| 1.PRECON                                                                                                    | NDITIONING                                                                                                    |                                                                                                    |                |
| If "DTC COI<br>and wait at I                                                                                                    | NFIRMATION PROCEDURE"<br>least 10 seconds before cond                                                                                                    | has been previously conducted, always turn the ignition sw ucting the next test.                                                                                                    | itch OFF       |
| >>                                                                                                    | GO TO 2.                                                                                                    |                                                                                                    |                |
| <b>2.</b> снеск                                                                                                    | DTC DETECTION                                                                                                    |                                                                                                    |                |
| With CON Start the Content of the Start the Start the S | NSULT<br>e engine.<br>le vehicle at approx. 30 km/h<br>e vehicle.<br>e ignition switch OFF to ON.<br><b>DN:</b>                                                                                                    | (19 MPH) or more for approx. 1 minute.                                                                                                    |                |
| CAUTIC                                                                                                    |                                                                                                    |                                                                                                    |                |
| CAUTIC<br>Be sure<br>5. Perform                                                                                                    | e to wait of 10 seconds after<br>self-diagnosis for "CHASSIS<br>SC1-00" detected?                                                                                                    | r turning ignition switch OFF or ON.<br>© CONTROL".                                                                                                    |                |
| CAUTIC<br>Be sure<br>5. Perform<br><u>Is DTC "C1I</u><br>YES >><br>NO-1 >><br>NO-2 >>                                                                                                    | e to wait of 10 seconds after<br>a self-diagnosis for "CHASSIS<br><u>3C1-00" detected?</u><br>Proceed to <u>DAS-239, "Diagne</u><br>To check malfunction sympto<br>Confirmation after repair: INS                                                                                                    | r turning ignition switch OFF or ON.<br>5 CONTROL".<br>o <u>osis Procedure"</u> .<br>om before repair: Refer to <u>GI-41, "Intermittent Incident"</u> .<br>SPECTION END               |                |
| 5. Perform<br><u>Is DTC "C1I</u><br>YES >><br>NO-1 >><br>NO-2 >><br>Diagnosis                                                                                                    | e to wait of 10 seconds after<br>a self-diagnosis for "CHASSIS<br><u>3C1-00" detected?</u><br>Proceed to <u>DAS-239, "Diagna</u><br>To check malfunction sympto<br>Confirmation after repair: INS<br>S Procedure                                                                                                    | s control.".<br><u>osis Procedure"</u> .<br>m before repair: Refer to <u>GI-41, "Intermittent Incident"</u> .<br>SPECTION END                                                         | 00000010227435 |
| 5. Perform<br><u>Is DTC "C11</u><br>YES >><br>NO-1 >><br>NO-2 >><br>Diagnosis<br><b>1.</b> CHECK                                                                                                    | e to wait of 10 seconds after<br>a self-diagnosis for "CHASSIS<br><u>3C1-00" detected?</u><br>Proceed to <u>DAS-239, "Diagna</u><br>To check malfunction sympto<br>Confirmation after repair: INS<br>S Procedure<br>FRONT LH WHEEL SENSOF                                                                                                    | r turning ignition switch OFF or ON.<br>5 CONTROL".<br>osis Procedure".<br>om before repair: Refer to <u>GI-41, "Intermittent Incident"</u> .<br>SPECTION END<br>NFOID:0<br>R SYSTEM  | 00000010227435 |
| CAUTIC<br>Be sure<br>5. Perform<br>YES >><br>NO-1 >><br>NO-2 >><br>Diagnosis<br>1.CHECK                                                                                                    | e to wait of 10 seconds after<br>self-diagnosis for "CHASSIS<br><u>3C1-00" detected?</u><br>Proceed to <u>DAS-239, "Diagno</u><br>To check malfunction sympto<br>Confirmation after repair: INS<br>S Procedure<br>FRONT LH WHEEL SENSOF<br>NSULT<br>f-diagnosis for "ABS".                                                                               | r turning ignition switch OFF or ON.<br>5 CONTROL".<br>osis Procedure".<br>Immediate repair: Refer to <u>GI-41, "Intermittent Incident"</u> .<br>SPECTION END<br>INFOID:0<br>R SYSTEM | 00000010227435 |
| CAUTIC<br>Be sure<br>5. Perform<br>Is DTC "C1I<br>YES >><br>NO-1 >><br>NO-2 >><br>Diagnosis<br>1.CHECK<br>Diagnosis<br>1.CHECK<br>With CO<br>Perform self<br>Is DTC dete<br>YES >><br>NO >>                                                                                                    | e to wait of 10 seconds after<br>a self-diagnosis for "CHASSIS<br><u>3C1-00" detected?</u><br>Proceed to <u>DAS-239. "Diagno-</u><br>To check malfunction sympto<br>Confirmation after repair: INS<br><b>5 Procedure</b><br>FRONT LH WHEEL SENSOF<br>NSULT<br>f-diagnosis for "ABS".<br><u>Sected?</u><br>Check the DTC. Refer to <u>BRG</u><br>GO TO 2. | C-55, "DTC Index".                                                                                                    | 00000010227435 |

Erase self-diagnosis result for "CHASSIS CONTROL".
 Turn the ignition switch OFF and wait for 10 seconds or more.

Turn the ignition switch ON. 3.

[CHASSIS CONTROL]

INFOID:000000010227434

А

### C1BC1-00 FRONT LEFT WHEEL SENSOR

< DTC/CIRCUIT DIAGNOSIS >

4. Perform "All DTC Reading".

Is DTC "C1BC1-00", "U1000-00" or other DTC detected?

YES ("C1BC1-00")>>Replace the chassis control module. Refer to <u>DAS-277, "Removal and Installation"</u>. YES ("U1000-00")>>Refer to <u>DAS-251, "Diagnosis Procedure"</u>.

YES (other DTC)>>Check the DTC.

NO >> INSPÉCTION END

### C1BC2-00 REAR RIGHT WHEEL SENSOR

### < DTC/CIRCUIT DIAGNOSIS > C1BC2-00 REAR RIGHT WHEEL SENSOR

### **DTC** Description

#### DTC DETECTION LOGIC

|                                                        | Display Item                                 | Malfunction detected condition                                                | -   |
|--------------------------------------------------------|----------------------------------------------|-------------------------------------------------------------------------------|-----|
| DIC                                                    | (Trouble diagnosis content)                  |                                                                               | _   |
| C1BC2-00                                               | RR WHEEL SENSOR<br>(Rear right wheel sensor) | When a malfunction is detected in rear right wheel sensor system.             |     |
| POSSIBLE                                               | CAUSE                                        |                                                                               | -   |
| <ul> <li>Rear right</li> </ul>                         | wheel sensor                                 |                                                                               |     |
| <ul> <li>ABS actual</li> </ul>                         | tor and electric unit (control u             | init)                                                                         |     |
| Chassis co                                             | ontrol module                                |                                                                               |     |
| FAIL-SAFE                                              |                                              |                                                                               |     |
| <ul> <li>The following</li> <li>Active Trac</li> </ul> | g functions are suspended.                   |                                                                               |     |
| Active Ride                                            | e Control function                           |                                                                               |     |
| DTC CONF                                               | IRMATION PROCEDURE                           |                                                                               |     |
| 1.PRECON                                               | DITIONING                                    |                                                                               |     |
| If "DTC CON                                            | FIRMATION PROCEDURE"                         | has been previously conducted, always turn the ignition switch OF             | Ξ   |
| and wait at le                                         | east 10 seconds before cond                  | ucting the next test.                                                         |     |
|                                                        |                                              |                                                                               |     |
| 2 CHECK                                                |                                              |                                                                               |     |
|                                                        |                                              |                                                                               | -   |
| 1. Start the                                           | engine.                                      |                                                                               |     |
| 2. Drive the                                           | e vehicle at approx. 30 km/h (               | (19 MPH) or more for approx. 1 minute.                                        |     |
| 4. Turn the                                            | ignition switch OFF to ON.                   |                                                                               |     |
|                                                        | N:                                           | turning ignition quitch OFF or ON                                             |     |
| 5. Perform                                             | self-diagnosis for "CHASSIS                  | CONTROL".                                                                     |     |
| <u>Is DTC "C1B</u>                                     | C2-00" detected?                             |                                                                               |     |
| YES >>                                                 | Proceed to <u>DAS-241, "Diagno</u>           | osis Procedure".<br>m bofore reneir: Refer to CL 41. "Intermittent Insident". |     |
| NO-1 >> (                                              | Confirmation after repair: INS               | PECTION END                                                                   |     |
| Diagnosis                                              | Procedure                                    | INFOID-0000000102274                                                          | 37  |
| 1                                                      |                                              |                                                                               |     |
| I.CHECK F                                              | REAR RH WHEEL SENSOR                         | SYSTEM                                                                        | - r |
| With CON                                               | ISULT                                        |                                                                               |     |
| Perform self-                                          | -alagnosis for "ABS".                        |                                                                               |     |
| YES >> (                                               | Check the DTC Refer to BR                    | C-55. "DTC Index".                                                            |     |
| NO >> (                                                | GO TO 2.                                     |                                                                               |     |
| 2.PERFOR                                               | M SELF-DIAGNOSIS                             |                                                                               |     |
|                                                        | JSULT                                        |                                                                               | -   |

- 1. Erase self-diagnosis result for "CHASSIS CONTROL".
- Turn the ignition switch OFF and wait for 10 seconds or more. 2.
- Turn the ignition switch ON. 3.

А

[CHASSIS CONTROL]

### INFOID:000000010227436

### C1BC2-00 REAR RIGHT WHEEL SENSOR

< DTC/CIRCUIT DIAGNOSIS >

4. Perform "All DTC Reading".

Is DTC "C1BC2-00", "U1000-00" or other DTC detected?

YES ("C1BC2-00")>>Replace the chassis control module. Refer to <u>DAS-277, "Removal and Installation"</u>. YES ("U1000-00")>>Refer to <u>DAS-251, "Diagnosis Procedure"</u>.

YES (other DTC)>>Check the DTC.

NO >> INSPÉCTION END

### C1BC3-00 REAR LEFT WHEEL SENSOR

# < DTC/CIRCUIT DIAGNOSIS >

# C1BC3-00 REAR LEFT WHEEL SENSOR

### **DTC** Description

#### DTC DETECTION LOGIC

| DTC                                                                                          | Display Item<br>(Trouble diagnosis content)                             | Malfunction detected condition                                                        |                         |
|----------------------------------------------------------------------------------------------|-------------------------------------------------------------------------|---------------------------------------------------------------------------------------|-------------------------|
| C1BC3-00                                                                                     | RL WHEEL SENSOR<br>(Rear left wheel sensor)                             | When a malfunction is detected in rear left wheel sensor system.                      |                         |
| POSSIBLE                                                                                     | CAUSE                                                                   |                                                                                       |                         |
| <ul> <li>Rear left w</li> <li>Rear left s</li> <li>ABS actual</li> <li>Chassis or</li> </ul> | /heel sensor<br>ensor rotor<br>itor and electric unit (control u        | nit)                                                                                  |                         |
|                                                                                              |                                                                         |                                                                                       |                         |
| The following<br>• Active Trace<br>• Active Ride                                             | g functions are suspended.<br>ce Control function<br>e Control function |                                                                                       |                         |
| DTC CONF                                                                                     | IRMATION PROCEDURE                                                      |                                                                                       |                         |
| 1.PRECON                                                                                     | IDITIONING                                                              |                                                                                       |                         |
| If "DTC CON<br>and wait at l                                                                 | VFIRMATION PROCEDURE"<br>east 10 seconds before condu                   | has been previously conducted, always turn the ignitic ucting the next test.          | n switch OFF            |
| >>                                                                                           | GO TO 2.                                                                |                                                                                       |                         |
| 2.снеск а                                                                                    | DTC DETECTION                                                           |                                                                                       |                         |
| With CON<br>1. Start the<br>2. Drive the                                                     | ISULT<br>e engine.<br>e vehicle at approx. 30 km/h (                    | (19 MPH) or more for approx. 1 minute.                                                |                         |
| <ol> <li>Stop the</li> <li>Turn the</li> </ol>                                               | e vehicle.<br>e ignition switch OFF to ON.                              |                                                                                       |                         |
| CAUTIC<br>Be sure                                                                            | DN:<br>to wait of 10 seconds after                                      | turning ignition switch OFF or ON.                                                    |                         |
| 5. Perform                                                                                   | self-diagnosis for "CHASSIS                                             | CONTROL".                                                                             |                         |
| YES >><br>NO-1 >>                                                                            | Proceed to <u>DAS-243. "Diagno</u><br>To check malfunction sympton      | osis Procedure".<br>m before repair: Refer to <u>GI-41, "Intermittent Incident"</u> . |                         |
| NU-2 >>                                                                                      |                                                                         | PECTION END                                                                           |                         |
|                                                                                              | FIOCEGUIE                                                               |                                                                                       | INFOID:0000000010227439 |
| 1.CHECK F                                                                                    | REAR LH WHEEL SENSOR S                                                  | SYSTEM                                                                                |                         |
| With CON<br>Perform self                                                                     | NSULT<br>-diagnosis for "ABS".                                          |                                                                                       |                         |
| Is DTC dete                                                                                  | cted?                                                                   |                                                                                       |                         |
| YES >><br>NO >>                                                                              | Check the DTC. Refer to BRC<br>GO TO 2.                                 | C-55, "DTC Index".                                                                    |                         |
| 2.PERFOR                                                                                     | M SELF-DIAGNOSIS                                                        |                                                                                       |                         |
| With CON                                                                                     | NSULT<br>elf-diagnosis result for "CHAS                                 | SIS CONTROL".                                                                         |                         |

- Turn the ignition switch OFF and wait for 10 seconds or more. 2.
- Turn the ignition switch ON. 3.

### **DAS-243**

INFOID:000000010227438

А

В

### C1BC3-00 REAR LEFT WHEEL SENSOR

< DTC/CIRCUIT DIAGNOSIS >

4. Perform "All DTC Reading".

Is DTC "C1BC3-00", "U1000-00" or other DTC detected?

YES ("C1BC3-00")>>Replace the chassis control module. Refer to <u>DAS-277, "Removal and Installation"</u>. YES ("U1000-00")>>Refer to <u>DAS-251, "Diagnosis Procedure"</u>.

YES (other DTC)>>Check the DTC.

NO >> INSPÉCTION END

### **C1BC4-00 DECEL G SENSOR**

#### < DTC/CIRCUIT DIAGNOSIS >

# C1BC4-00 DECEL G SENSOR

## **DTC Description**

| DTC                                                                                                 | Display Item<br>(Trouble diagnosis content)                                                                             | Malfunction detected condition                                                                                      |
|----------------------------------------------------------------------------------------------------|----------------------------------------------------------------------------------------------------|----------------------------------------------------------------------------------------------------|
| C1BC4-00                                                                                            | DECEL G SENSOR<br>(Decel G sensor)                                                                                      | When a malfunction is detected in decel G sensor system.                                                            |
| POSSIBLE • Yaw rate/s • ABS actua • Chassis co                                                      | CAUSE<br>ide/decel G sensor [integrate<br>tor and electric unit (control u<br>ontrol module                             | d in ABS actuator and electric unit (control unit)]<br>unit)                                                        |
| FAIL-SAFE<br>The followin<br>• Active Rid                                                           | g functions are suspended.<br>e Control (brake) function                                                                |                                                                                                    |
| DTC CONF                                                                                            | IRMATION PROCEDURE                                                                                                    |                                                                                                    |
| 1.PRECON                                                                                            | IDITIONING                                                                                                    |                                                                                                    |
| If "DTC CON<br>and wait at I                                                                        | IFIRMATION PROCEDURE"<br>east 10 seconds before cond                                                                    | has been previously conducted, always turn the ignition switch OFF ucting the next test.                            |
| >><br><b>2.</b> снеск [                                                                             | GO TO 2.<br>DTC DETECTION                                                                                               |                                                                                                    |
| With CON<br>1. Turn the<br>CAUTIC                                                                   | ISULT<br>e ignition switch OFF to ON.<br>DN:                                                                            |                                                                                                    |
| Be sure<br>2. Perform<br>Is DTC "C1E                                                                | e to wait of 10 seconds after<br>self-diagnosis for "CHASSIS<br>3C4-00" detected?                                       | r <b>turning ignition switch OFF or ON.</b><br>© CONTROL".                                                          |
| YES >><br>NO-1 >><br>NO-2 >>                                                                        | Proceed to <u>DAS-245, "Diagn</u><br>To check malfunction sympto<br>Confirmation after repair: INS                      | <u>osis Procedure"</u> .<br>m before repair: Refer to <u>GI-41, "Intermittent Incident"</u> .<br>SPECTION END       |
| Diagnosis                                                                                           | Procedure                                                                                                    | INFOID:000000010227441                                                                                              |
| 1.снески                                                                                            | DECEL G SENSOR SYSTEM                                                                                                   | 1                                                                                                    |
| With CON<br>Perform self                                                                            | NSULT<br>-diagnosis for "ABS".                                                                                          |                                                                                                    |
| Is DTC dete<br>YES >>                                                                               | <u>cted?</u><br>Check the DTC. Refer to <u>BR</u>                                                                       | <u>C-55, "DTC Index"</u> .                                                                                          |
| NO >> 2 DEDEOD                                                                                      | GO TO 2.                                                                                                    |                                                                                                    |
|                                                                                                    |                                                                                                    |                                                                                                    |
| <ol> <li>With COI</li> <li>Erase so</li> <li>Turn the</li> <li>Turn the</li> <li>Perform</li> </ol> | NSULT<br>elf-diagnosis result for "CHAS<br>e ignition switch OFF and wai<br>e ignition switch ON.<br>"All DTC Reading". | SSIS CONTROL".<br>t for 10 seconds or more.                                                                         |
| YES ("C1B<br>YES ("C1B<br>YES ("U10<br>YES (other                                                   | C4-00", "U1000-00" or other<br>C4-00")>>Replace the chass<br>00-00")>>Refer to <u>DAS-251,</u><br>DTC)>>Check the DTC.  | DIC detected?<br>is control module. Refer to <u>DAS-277, "Removal and Installation"</u> .<br>"Diagnosis Procedure". |

### **DAS-245**

INFOID:000000010227440

А

В

### **C1BC5-00 SIDE G SENSOR**

### < DTC/CIRCUIT DIAGNOSIS >

# C1BC5-00 SIDE G SENSOR

## **DTC** Description

DTC DETECTION LOGIC

| DTC DETE                                                                             | CTION LOGIC                                                                                                    |                                                                                                  | В   |
|--------------------------------------------------------------------------------------|----------------------------------------------------------------------------------------------------|--------------------------------------------------------------------------------------------------|-----|
| DTC                                                                                  | Display Item<br>(Trouble diagnosis content)                                                                              | Malfunction detected condition                                                                   | С   |
| C1BC5-00                                                                             | SIDE G SENSOR<br>(Side G sensor)                                                                                         | When a malfunction is detected in side G sensor system.                                          |     |
| POSSIBLE <ul> <li>Yaw rate/s</li> <li>ABS actual</li> <li>Chassis control</li> </ul> | CAUSE<br>ide/decel G sensor [integrated<br>itor and electric unit (control u<br>pontrol module                           | d in ABS actuator and electric unit (control unit)]<br>nit)                                      | D   |
| FAIL-SAFE<br>The following<br>• Active Trac                                          | g functions are suspended.<br>ce Control function                                                                        |                                                                                                  | F   |
| DTC CONF                                                                             | IRMATION PROCEDURE                                                                                                    |                                                                                                  |     |
| 1.PRECON                                                                             | IDITIONING                                                                                                    |                                                                                                  | G   |
| If "DTC CON<br>and wait at l                                                         | VFIRMATION PROCEDURE"<br>east 10 seconds before condu                                                                    | has been previously conducted, always turn the ignition switch OFF<br>acting the next test.      | Н   |
| <b>~</b> >>                                                                          | GO TO 2.                                                                                                    |                                                                                                  |     |
| 2.CHECK                                                                              | DTC DETECTION                                                                                                    |                                                                                                  | Ι   |
| With CON<br>1. Turn the<br>CAUTIC<br>Be sure                                         | ISULT<br>e ignition switch OFF to ON.<br>DN:<br>e to wait of 10 seconds after                                            | turning ignition switch OFF or ON.                                                               | J   |
| 2. Perform                                                                           | self-diagnosis for "CHASSIS                                                                                              | CONTROL".                                                                                        |     |
| Is DTC "C1E                                                                          | <u>3C5-00" detected?</u> Proceed to DAS 247. "Diagno                                                                     | seis Procedure"                                                                                  | Κ   |
| NO-1 >><br>NO-2 >>                                                                   | To check malfunction sympton<br>Confirmation after repair: INS                                                           | m before repair: Refer to <u>GI-41, "Intermittent Incident"</u> .<br>PECTION END                 |     |
| Diagnosis                                                                            | Procedure                                                                                                    | INFOID:000000010227443                                                                           | L   |
| <b>1</b> .снеск я                                                                    | SIDE G SENSOR SYSTEM                                                                                                    |                                                                                                  | М   |
|                                                                                      | NSULT                                                                                                    |                                                                                                  |     |
| Perform self                                                                         | -diagnosis for "ABS".                                                                                                    |                                                                                                  | N   |
| Is DTC dete                                                                          | <u>cted?</u><br>Chock the DTC_Befor to BBC                                                                               | 55 "DTC Index"                                                                                   | IN  |
| NO >>                                                                                | GO TO 2.                                                                                                    |                                                                                                  |     |
| 2.PERFOR                                                                             | M SELF-DIAGNOSIS                                                                                                    |                                                                                                  | DAS |
| With CON<br>1. Erase so<br>2. Turn the<br>3. Turn the<br>4. Perform                  | NSULT<br>elf-diagnosis result for "CHAS<br>e ignition switch OFF and wait<br>e ignition switch ON.<br>"All DTC Reading". | SIS CONTROL".<br>for 10 seconds or more.                                                         | Ρ   |
| Is DTC "C1E                                                                          | 3C5-00", "U1000-00" or other                                                                                             | DTC detected?                                                                                    |     |
| YES ("C1B<br>YES ("U10<br>YES (other                                                 | C5-00″)>>Replace the chassi<br>00-00")>>Refer to <u>DAS-251, "</u><br>DTC)>>Check the DTC.                               | s control module. Refer to <u>DAS-277, "Removal and Installation"</u> .<br>Diagnosis Procedure". |     |

### **DAS-247**

INFOID:000000010227442

А

### C1BC5-00 SIDE G SENSOR

< DTC/CIRCUIT DIAGNOSIS >

NO >> INSPECTION END

### C1BC6-00 PRESSURE SENSOR

#### < DTC/CIRCUIT DIAGNOSIS >

# C1BC6-00 PRESSURE SENSOR

## **DTC** Description

| DTC                                                                | Display Item<br>(Trouble diagnosis content)                                                                                | Malfunction detected condition                                                                    |
|--------------------------------------------------------------------|----------------------------------------------------------------------------------------------------|---------------------------------------------------------------------------------------------------|
| C1BC6-00                                                           | PRESSURE SENSOR<br>(Pressure sensor)                                                                                       | When a malfunction is detected in brake fluid pressure system.                                    |
| POSSIBLE<br>• ABS actua<br>• Chassis co                            | CAUSE<br>ator and electric unit (control u<br>ontrol module                                                                | nit)                                                                                              |
| FAIL-SAFE<br>The followin<br>• Active Tra<br>• Active Rid          | g functions are suspended.<br>ce Control function<br>e Control (brake) function                                            | F                                                                                                 |
| DTC CONF                                                           | <b>FIRMATION PROCEDURE</b>                                                                                                 |                                                                                                   |
| 1.PRECON                                                           | DITIONING                                                                                                    | G                                                                                                 |
| If "DTC CON<br>and wait at I                                       | NFIRMATION PROCEDURE"<br>east 10 seconds before condu                                                                      | has been previously conducted, always turn the ignition switch OFF<br>ucting the next test.       |
| >>                                                                 | GO TO 2.                                                                                                    |                                                                                                   |
| 2.CHECK                                                            | DTC DETECTION                                                                                                    |                                                                                                   |
| With CON Turn the CAUTIC Be sure                                   | ISULT<br>e ignition switch OFF to ON.<br>DN:<br>e to wait of 10 seconds after                                              | turning ignition switch OFF or ON.                                                                |
| 2. Perform                                                         | self-diagnosis for "CHASSIS                                                                                                | CONTROL".                                                                                         |
| YES >>                                                             | <u>3C6-00<sup>#</sup> detected?</u><br>Proceed to <u>DAS-249, "Diagno</u>                                                  | bsis Procedure".                                                                                  |
| NO-1 >><br>NO-2 >>                                                 | To check malfunction symptom<br>Confirmation after repair: INS                                                             | m before repair: Refer to <u>GI-41, "Intermittent Incident"</u> .<br>PECTION END                  |
| Diagnosis                                                          | s Procedure                                                                                                    | INFOID:000000010227445                                                                            |
| 1.снески                                                           | BRAKE FLUID PRESSURE S                                                                                                    | YSTEM                                                                                             |
| With CO                                                            | NSULT                                                                                                    |                                                                                                   |
| Perform self                                                       | -diagnosis for "ABS".                                                                                                    | Ν                                                                                                 |
| YES >>                                                             | <u>Cled?</u><br>Check the DTC. Refer to BR(                                                                                | C-55. "DTC Index".                                                                                |
| NO >>                                                              | GO TO 2.                                                                                                    |                                                                                                   |
| 2.PERFOR                                                           | RM SELF-DIAGNOSIS                                                                                                    |                                                                                                   |
| With COI<br>1. Erase s<br>2. Turn the<br>3. Turn the<br>4. Perform | NSULT<br>elf-diagnosis result for "CHAS<br>e ignition switch OFF and wait<br>e ignition switch ON.<br>1 "All DTC Reading". | SIS CONTROL".                                                                                     |
| YES ("C1B                                                          | $C6-00^{\circ}$ >>Replace the chass                                                                                        | is control module. Refer to <u>DAS-277, "Removal and Installation"</u> .<br>Diagnosis, Procedure" |
| YES (other                                                         | DTC)>>Check the DTC.                                                                                                    |                                                                                                   |

### **DAS-249**

INFOID:000000010227444

А

В

### U1000-00 CAN COMM CIRCUIT

#### < DTC/CIRCUIT DIAGNOSIS >

# U1000-00 CAN COMM CIRCUIT

# DTC Logic

DTC DETECTION LOGIC

| CONSULT Display                | DTC Detection Condition                                                                                         | Possible Cause            | -               |
|--------------------------------|----------------------------------------------------------------------------------------------------|---------------------------|-----------------|
| CAN COMM CIRCUIT<br>[U1000-00] | Chassis Control module is not transmitting or re-<br>ceiving CAN communication signal for 2 seconds<br>or more. | CAN communication system. | C               |
| Diagnosis Procedure            |                                                                                                    |                           | <sub>25</sub> D |
| 1                              |                                                                                                    |                           | E               |

# $1. {\sf PERFORM} \ {\sf SELF} \ {\sf DIAGNOSTIC} \ {\sf RESULT}$

| -           |                                                         |
|-------------|---------------------------------------------------------|
| 1.          | Turn ignition switch ON and wait for 2 seconds or more. |
| 2.          | Perform Self Diagnostic Result for CHASSIS CONTROL.     |
| <u>Is C</u> | CAN COMM CIRCUIT displayed?                             |
| YE          | S >> Refer to LAN-17, "Trouble Diagnosis Flow Chart".   |
| NC          | >> Refer to GI-41, "Intermittent Incident".             |
|             |                                                         |

[CHASSIS CONTROL]

INFOID:000000010355424

А

В

F

G

Н

J

Κ

L

Μ

Ν

DAS

Ρ

### **U1A34-00 BRAKE CONTROL COMMUNICATION**

#### < DTC/CIRCUIT DIAGNOSIS >

### U1A34-00 BRAKE CONTROL COMMUNICATION

### **DTC** Description

INFOID:000000010227456

[CHASSIS CONTROL]

#### DTC DETECTION LOGIC

| DTC      | Display Item<br>(Trouble diagnosis content)         | Malfunction detected condition                                                                                                    |
|----------|-----------------------------------------------------|----------------------------------------------------------------------------------------------------|
| U1A34-00 | BRAKE CONTROL COMM<br>(Brake control communication) | When chassis control module is not receiving CAN communication signal [be-<br>tween chassis control module and ABS actuator and electric unit (control unit)] for<br>2 seconds or more. |

#### POSSIBLE CAUSE

- · ABS actuator and electric unit (control unit)
- Chassis control module
- CAN communication line

#### FAIL-SAFE

The following functions are suspended.

- Active Trace Control Function
- Active Ride Control Function
- Active Engine Brake Function

#### DTC CONFIRMATION PROCEDURE

#### 1.PRECONDITIONING

If "DTC CONFIRMATION PROCEDURE" has been previously conducted, always turn the ignition switch OFF and wait at least 10 seconds before conducting the next test.

>> GO TO 2.

### 2. CHECK DTC DETECTION

With CONSULT

1. Turn the ignition switch OFF to ON. CAUTION:

#### Be sure to wait of 10 seconds after turning ignition switch OFF or ON.

2. Perform self-diagnosis for "CHASSIS CONTROL".

Is DTC "U1A34-00" detected?

- YES >> Proceed to DAS-252, "Diagnosis Procedure".
- NO-1 >> To check malfunction symptom before repair: Refer to GI-41, "Intermittent Incident".
- NO-2 >> Confirmation after repair: INSPECTION END

### **Diagnosis** Procedure

INFOID:000000010227457

Regarding Wiring Diagram information, refer to <u>DAS-195, "Wiring Diagram"</u>.

### **1.**CHECK CAN DIAGNOSIS SUPPORT MONITOR

#### With CONSULT

- 1. Select "CAN Diagnosis Support Monitor". of "CHASSIS CONTROL".
- 2. Check malfunction between each control unit connected to chassis control module.

Check the result of "PRESENT"?

Refer to>> LAN-9. "CAN Communication Control Circuit".

- "TRANSMIT DIAG" is other than "OK">>GO TO 2.
- "ABS" other than "OK">>GO TO 3.
- **2.**CHECK TRANSMITTING SIDE UNIT
## **U1A34-00 BRAKE CONTROL COMMUNICATION**

| < DTC/CIRCUIT DIAGNOSIS >                                                                                                    | [CHASSIS CONTROL]        |
|----------------------------------------------------------------------------------------------------|--------------------------|
| <ol> <li>Turn the ignition switch OFF.</li> <li>Disconnect chassis control module harness connector.</li> <li>Check the chassis control module harness connector terminals No. 3 and 4 for tion.</li> </ol>                                                                         | damage or loose connec-  |
| <u>Is the inspection result normal?</u><br>YES >> GO TO 5.<br>NO >> Recheck terminals for damage or loose connection. Refer to <u>LAN-7.</u>                                                                                                    | "Precautions for Harness |
| <b>Bepair</b> , and GO TO 5.<br><b>3.</b> CHECK ABS ACTUATOR AND ELECTRIC UNIT (CONTROL UNIT)                                                                                                    |                          |
| <ol> <li>Turn the ignition switch OFF.</li> <li>Disconnect ABS actuator and electric unit (control unit) harness connector.</li> <li>Check ABS actuator and electric unit (control unit) harness connector termir<br/>line) or damage or loose connection.</li> </ol>               | als (CAN communication   |
| Is the inspection result normal?                                                                                                    |                          |
| NO >> Recheck terminals for damage or loose connection. Refer to <u>LAN-7</u> .<br><u>Repair</u> , and GO TO 4.                                                                                                    | "Precautions for Harness |
| 4.PFEFORM SELF-DIAGNOSIS [ABS ACTUATOR AND ELECTRIC UNIT (CONT                                                                                                    | ROL UNIT)]               |
| <ol> <li>With CONSULT</li> <li>Connect ABS actuator and electric unit (control unit) harness connector.</li> <li>Erase self-diagnosis result for "ABS".</li> <li>Turn the ignition switch OFF and wait for 10 seconds or more.</li> </ol>                                           |                          |
| <ol> <li>Turn the ignition switch ON.</li> <li>Perform self-diagnosis for "ABS".</li> <li>Is DTC detected?</li> </ol>                                                                                                    |                          |
| YES >> Check the DTC. Refer to <u>BRC-55, "DTC Index"</u> .<br>NO >> GO TO 5.                                                                                                    |                          |
| J.PERFORM SELF-DIAGNOSIS                                                                                                    |                          |
| <ul> <li>(i) With CONSULT</li> <li>1. Connect chassis control module harness connector.</li> <li>2. Erase self-diagnosis result for "CHASSIS CONTROL".</li> <li>3. Turn the ignition switch OFF and wait for 10 seconds or more.</li> <li>4. Turn the ignition switch ON</li> </ul> |                          |
| <ol> <li>Perform "All DTC Reading".</li> <li><u>Is DTC "U1000-00", "U1A34-00" or other DTC detected?</u></li> </ol>                                                                                                    |                          |
| YES ("U1000-00")>>Refer to <u>DAS-251, "Diagnosis Procedure"</u> .<br>YES ("U1A34-00")>>Replace the chassis control module. Refer to <u>DAS-277, "Rem</u><br>YES (other DTC)>>Check the DTC.<br>NO >> INSPECTION END                                                                | noval and Installation". |
|                                                                                                    |                          |

## **U1A35-00 BRAKE CONTROL COMMUNICATION**

### < DTC/CIRCUIT DIAGNOSIS >

## U1A35-00 BRAKE CONTROL COMMUNICATION

## **DTC** Description

INFOID:000000010227458

[CHASSIS CONTROL]

### DTC DETECTION LOGIC

| DTC      | Display Item<br>(Trouble diagnosis content)         | Malfunction detected condition                                                                                                    |
|----------|-----------------------------------------------------|----------------------------------------------------------------------------------------------------|
| U1A35-00 | BRAKE CONTROL COMM<br>(Brake control communication) | A calculated signal value differs between a signal transmitted from the ABS actu-<br>ator and electric unit (control unit) and a signal received from chassis control mod-<br>ule via CAN communication. |

### POSSIBLE CAUSE

- · ABS actuator and electric unit (control unit)
- Chassis control module
- CAN communication line

### FAIL-SAFE

The following functions are suspended.

- Active Trace Control function
- Active Ride Control function
- Active Engine Brake function

### DTC CONFIRMATION PROCEDURE

### 1.PRECONDITIONING

If "DTC CONFIRMATION PROCEDURE" has been previously conducted, always turn the ignition switch OFF and wait at least 10 seconds before conducting the next test.

>> GO TO 2.

### 2. CHECK DTC DETECTION

With CONSULT

1. Turn the ignition switch OFF to ON. CAUTION:

### Be sure to wait of 10 seconds after turning ignition switch OFF or ON.

2. Perform self-diagnosis for "CHASSIS CONTROL".

Is DTC "U1A35-00" detected?

- YES >> Proceed to DAS-254, "Diagnosis Procedure".
- NO-1 >> To check malfunction symptom before repair: Refer to GI-41, "Intermittent Incident".
- NO-2 >> Confirmation after repair: INSPECTION END

### **Diagnosis** Procedure

INFOID:000000010227459

Regarding Wiring Diagram information, refer to <u>DAS-195, "Wiring Diagram"</u>.

## **1.**CHECK CAN DIAGNOSIS SUPPORT MONITOR

### With CONSULT

- 1. Select "CAN Diagnosis Support Monitor" of "CHASSIS CONTROL".
- 2. Check malfunction between each control unit connected to chassis control module.

Check the result of "PRESENT"?

>> Refer to LAN-9, "CAN Communication Control Circuit".

- "TRANSMIT DIAG" is other than "OK">>GO TO 2.
- "ABS" other than "OK">>GO TO 3.
- 2. CHECK TRANSMITTING SIDE UNIT

## **U1A35-00 BRAKE CONTROL COMMUNICATION**

| [CHASSIS | CONTROL] |
|----------|----------|
|----------|----------|

| < DTC/CIRCUIT DIAGNOSIS >                                                                                                    | [CHASSIS CONTROL]                      |
|----------------------------------------------------------------------------------------------------|----------------------------------------|
| <ol> <li>Turn the ignition switch OFF.</li> <li>Disconnect chassis control module harness connector.</li> <li>Check the chassis control module harness connector terminals No. 3 au<br/>tion.</li> </ol>                                                            | nd 4 for damage or loose connec-       |
| <u>Is the inspection result normal?</u><br>YES >> GO TO 5.                                                                                                    | AS-171 "Precautions for Harness        |
| <b>Bepair</b> , and GO TO 5.<br><b>3.</b> CHECK ABS ACTUATOR AND ELECTRIC UNIT (CONTROL UNIT)                                                                                                    |                                        |
| <ol> <li>Turn the ignition switch OFF.</li> <li>Disconnect ABS actuator and electric unit (control unit) harness connect</li> <li>Check ABS actuator and electric unit (control unit) harness connecto<br/>line) or damage or loose connection.</li> </ol>          | tor.<br>r terminals (CAN communication |
| <u>Is the inspection result normal?</u><br>YES >> GO TO 4.                                                                                                    |                                        |
| NO >> Recheck terminals for damage or loose connection. Refer to <u>D</u> /<br><u>Repair</u> ", and GO TO 4.                                                                                                    | AS-171. "Precautions for Harness       |
| <b>4.</b> PFEFORM SELF-DIAGNOSIS [ABS ACTUATOR AND ELECTRIC UNIT                                                                                                    | (CONTROL UNIT)]                        |
| <ul> <li>With CONSULT</li> <li>Connect ABS actuator and electric unit (control unit) harness connector.</li> <li>Erase self-diagnosis result for "ABS".</li> </ul>                                                                                                  | -                                      |
| <ol> <li>Furn the ignition switch OFF and wait for To seconds of more.</li> <li>Turn the ignition switch ON.</li> <li>Perform self-diagnosis for "ABS".</li> <li>DTC detected?</li> </ol>                                                                           |                                        |
| YES >> Check the DTC. Refer to <u>BRC-55, "DTC Index"</u> .<br>NO >> GO TO 5.                                                                                                    |                                        |
| <b>D.</b> PERFORM SELF-DIAGNOSIS                                                                                                    |                                        |
| <ol> <li>With CONSULI</li> <li>Connect chassis control module harness connector.</li> <li>Erase self-diagnosis result for "CHASSIS CONTROL".</li> <li>Turn the ignition switch OFF and wait for 10 seconds or more.</li> <li>Turn the ignition switch ON</li> </ol> |                                        |
| <ul> <li>5. Perform "All DTC Reading".</li> <li><u>Is DTC "U1000-00", "U1A35-00" or other DTC detected?</u></li> </ul>                                                                                                    |                                        |
| YES ("U1A35-00")>>Replace the chassis control module. Refer to <u>DAS-27</u><br>YES (other DTC)>>Check the DTC.<br>NO >> INSPECTION END                                                                                                    | 7. "Removal and Installation".         |
|                                                                                                    |                                        |

## U1A36-00 BCM/IPDM COMMUNICATION

### < DTC/CIRCUIT DIAGNOSIS >

## U1A36-00 BCM/IPDM COMMUNICATION

## DTC Description

INFOID:000000010227460

[CHASSIS CONTROL]

### DTC DETECTION LOGIC

| DTC      | Display Item<br>(Trouble diagnosis content) | Malfunction detected condition                                                                                                    |
|----------|---------------------------------------------|----------------------------------------------------------------------------------------------------|
| U1A36-00 | BCM/IPDM COMM<br>(BCM/IPDM communication)   | When chassis control module is not receiving CAN communication signal (be-<br>tween chassis control module and BCM) for 2 seconds or more. |

### POSSIBLE CAUSE

- BCM
- Chassis control module
- CAN communication line

### FAIL-SAFE

- The following functions are suspended.
- Active Trace Control function
- Active Ride Control function
- Active Engine Brake function

### DTC CONFIRMATION PROCEDURE

### 1.PRECONDITIONING

If "DTC CONFIRMATION PROCEDURE" has been previously conducted, always turn the ignition switch OFF and wait at least 10 seconds before conducting the next test.

### >> GO TO 2.

## 2. CHECK DTC DETECTION

(I) With CONSULT

1. Turn the ignition switch OFF to ON. CAUTION:

#### Be sure to wait of 10 seconds after turning ignition switch OFF or ON.

2. Perform self-diagnosis for "CHASSIS CONTROL".

#### Is DTC "U1A36-00" detected?

- YES >> Proceed to <u>DAS-256, "Diagnosis Procedure"</u>.
- NO-1 >> To check malfunction symptom before repair: Refer to GI-41, "Intermittent Incident".
- NO-2 >> Confirmation after repair: INSPECTION END

### Diagnosis Procedure

INFOID:000000010227461

Regarding Wiring Diagram information, refer to <u>DAS-195, "Wiring Diagram"</u>.

## 1. CHECK CAN DIAGNOSIS SUPPORT MONITOR

With CONSULT

- 1. Select "CAN Diagnosis Support Monitor" of "CHASSIS CONTROL".
- 2. Check malfunction between each control unit connected to chassis control module.

#### Check the result of "PRESENT"?

>> Refer to LAN-9, "CAN Communication Control Circuit".

- "TRANSMIT DIAG" is other than "OK">>GO TO 2.
- "BCM" other than "OK">>GO TO 3.

**2.**CHECK TRANSMITTING SIDE UNIT

1. Turn the ignition switch OFF.

## **U1A36-00 BCM/IPDM COMMUNICATION**

| < DTC/CIRCUIT DIAGNOSIS >                                                                                                    | [CHASSIS CONTROL]        |
|----------------------------------------------------------------------------------------------------|--------------------------|
| <ol> <li>Disconnect chassis control module harness connector.</li> <li>Check the chassis control module harness connector terminals No. 3 and 4 for tion.</li> </ol>                                                                                                    | damage or loose connec-  |
| Is the inspection result normal?         YES       >> GO TO 5.         NO       >> Recheck terminals for damage or loose connection. Refer to LAN-7.         Repair", and GO TO 5.                                                                                               | "Precautions for Harness |
| 3.снеск всм                                                                                                    |                          |
| <ol> <li>Turn the ignition switch OFF.</li> <li>Disconnect BCM harness connector.</li> <li>Check BCM harness connector terminals (CAN communication line) or damage<br/>Is the inspection result normal?</li> </ol>                                                              | e or loose connection.   |
| YES >> GO TO 4.<br>NO >> Recheck terminals for damage or loose connection. Refer to <u>LAN-7</u> .<br><u>Repair</u> , and GO TO 4.                                                                                                    | "Precautions for Harness |
| 4.PFEFORM SELF-DIAGNOSIS (BCM)                                                                                                    |                          |
| <ul> <li>With CONSULT</li> <li>Connect BCM harness connector.</li> <li>Erase self-diagnosis result for "BCM".</li> <li>Turn the ignition switch OFF and wait for 10 seconds or more.</li> <li>Turn the ignition switch ON.</li> <li>Perform self-diagnosis for "BCM".</li> </ul> |                          |
| <u>Is DTC detected?</u><br>YES >> Check the DTC. Refer to <u>BCS-108, "DTC Index"</u> .                                                                                                    |                          |
| 5. PERFORM SELF-DIAGNOSIS                                                                                                    |                          |
| <ul> <li>With CONSULT</li> <li>Connect chassis control module harness connector.</li> <li>Erase self-diagnosis result for "CHASSIS CONTROL".</li> <li>Turn the ignition switch OEE and wait for 10 seconds or more.</li> </ul>                                                   |                          |
| <ol> <li>4. Turn the ignition switch ON.</li> <li>5. Perform "All DTC Reading".</li> </ol>                                                                                                    |                          |
| Is DTC "U1000-00", "U1A36-00" or other DTC detected?<br>YES ("U1000-00")>>Refer to <u>DAS-251, "Diagnosis Procedure"</u> .<br>YES ("U1A36-00")>>Replace the chassis control module. Refer to <u>DAS-277, "Rem</u><br>YES (other DTC)>>Check the DTC.                             | noval and Installation". |
| NO >> INSPECTION END                                                                                                    |                          |
|                                                                                                    |                          |

DAS

## **U1A39-00 COMBINATION METER COMMUNICATION**

### < DTC/CIRCUIT DIAGNOSIS >

## U1A39-00 COMBINATION METER COMMUNICATION

## **DTC** Description

INFOID:000000010227462

[CHASSIS CONTROL]

### DTC DETECTION LOGIC

| DTC      | Display Item<br>(Trouble diagnosis content)                      | Malfunction detected condition                                                                                                    |
|----------|------------------------------------------------------------------|----------------------------------------------------------------------------------------------------|
| U1A39-00 | COMBINATION METER COMM<br>(Combination meter communica-<br>tion) | When chassis control module is not receiving CAN communication signal (be-<br>tween chassis control module and combination meter) for 2 seconds or more. |

### POSSIBLE CAUSE

- · Combination meter
- · Chassis control module
- CAN communication line

### DTC CONFIRMATION PROCEDURE

## 1.PRECONDITIONING

If "DTC CONFIRMATION PROCEDURE" has been previously conducted, always turn the ignition switch OFF and wait at least 10 seconds before conducting the next test.

### >> GO TO 2.

### 2. CHECK DTC DETECTION

#### ()With CONSULT

Turn the ignition switch OFF to ON.

#### CAUTION: Be sure to wait of 10 seconds after turning ignition switch OFF or ON.

2. Perform self-diagnosis for "CHASSIS CONTROL".

### Is DTC "U1A39-00" detected?

- YES >> Proceed to DAS-258, "Diagnosis Procedure".
- NO-1 >> To check malfunction symptom before repair: Refer to GI-41, "Intermittent Incident".
- NO-2 >> Confirmation after repair: INSPECTION END

### **Diagnosis** Procedure

INFOID:000000010227463

Regarding Wiring Diagram information, refer to DAS-195. "Wiring Diagram".

### 1. CHECK CAN DIAGNOSIS SUPPORT MONITOR

#### With CONSULT

- 1. Select "CAN Diagnosis Support Monitor" of "CHASSIS CONTROL".
- 2. Check malfunction between each control unit connected to chassis control module.

### Check the result of "PRESENT"?

>> Refer to LAN-9, "CAN Communication Control Circuit".

"TRANSMIT DIAG" is other than "OK">>GO TO 2.

"METER/M&A" other than "OK">>GO TO 3.

### 2.CHECK TRANSMITTING SIDE UNIT

- 1. Turn the ignition switch OFF.
- 2. Disconnect chassis control module harness connector.
- 3. Check the chassis control module harness connector terminals No. 3 and 4 for damage or loose connection.

#### Is the inspection result normal?

YES >> GO TO 5.

Revision: November 2013

## U1A39-00 COMBINATION METER COMMUNICATION

| < DTC/CIRCUIT DIAGNOSIS >                                                                                                    | [CHASSIS CONTROL]        |
|----------------------------------------------------------------------------------------------------|--------------------------|
| NO >> Recheck terminals for damage or loose connection. Refer to <u>LAN-7</u> . <u>Repair</u> ", and GO TO 5.                                                                                                    | "Precautions for Harness |
| 3. CHECK COMBINATION METER                                                                                                    |                          |
| <ol> <li>Turn the ignition switch OFF.</li> <li>Disconnect combination meter harness connector.</li> <li>Check combination meter harness connector terminals (CAN communication connection.</li> </ol>                                                               | line) or damage or loose |
| Is the inspection result normal?<br>YES >> GO TO 4.<br>NO >> Recheck terminals for damage or loose connection. Refer to <u>LAN-7.</u><br><u>Repair</u> , and GO TO 4.                                                                                                | "Precautions for Harness |
| <b>4.</b> PFEFORM SELF-DIAGNOSIS (COMBINATION METER)                                                                                                    |                          |
| <ul> <li>With CONSULT</li> <li>Connect combination meter harness connector.</li> <li>Erase self-diagnosis result for "MATER/M&amp;A".</li> </ul>                                                                                                    |                          |
| <ol> <li>Turn the ignition switch OFF and wait for 10 seconds or more.</li> <li>Turn the ignition switch ON.</li> <li>Perform self-diagnosis for "METER/M&amp;A".</li> </ol>                                                                                         |                          |
| <u>Is DTC detected?</u><br>YES >> Check the DTC. Refer to <u>MWI-30, "DTC Index"</u> .<br>NO >> GO TO 5.                                                                                                    |                          |
| 5.PERFORM SELF-DIAGNOSIS                                                                                                    |                          |
| <ul> <li>With CONSULT</li> <li>Connect chassis control module harness connector.</li> <li>Erase self-diagnosis result for "CHASSIS CONTROL".</li> <li>Turn the ignition switch OFF and wait for 10 seconds or more.</li> <li>Turn the ignition switch ON.</li> </ul> |                          |
| 5. Perform "All DTC Reading".<br>Is DTC "U1000-00", "U1A39-00" or other DTC detected?                                                                                                    |                          |
| YES ("U1000-00")>>Refer to <u>DAS-251, "Diagnosis Procedure"</u> .<br>YES ("U1A39-00")>>Replace the chassis control module. Refer to <u>DAS-277, "Rem</u><br>YES (other DTC)>>Check the DTC.<br>NO >> INSPECTION END                                                 | oval and Installation".  |
|                                                                                                    |                          |

M

Ν

## < DTC/CIRCUIT DIAGNOSIS >

## U1A3B-00 TCM COMMUNICATION

## **DTC** Description

INFOID:000000010227464

[CHASSIS CONTROL]

### DTC DETECTION LOGIC

| DTC      | Display Item<br>(Trouble diagnosis content) | Malfunction detected condition                                                                                                    |
|----------|---------------------------------------------|----------------------------------------------------------------------------------------------------|
| U1A3B-00 | TCM COMM<br>(TCM communication)             | When chassis control module is not receiving CAN communication signal (be-<br>tween chassis control module and TCM) for 2 seconds or more. |

### POSSIBLE CAUSE

- TCM
- Chassis control module
- CAN communication line

### FAIL-SAFE

- The following functions are suspended.
- Active Trace Control function
- Active Ride Control (engine) function
- Active Engine Brake

### DTC CONFIRMATION PROCEDURE

### 1.PRECONDITIONING

If "DTC CONFIRMATION PROCEDURE" has been previously conducted, always turn the ignition switch OFF and wait at least 10 seconds before conducting the next test.

### >> GO TO 2.

## 2. CHECK DTC DETECTION

(I) With CONSULT

Turn the ignition switch OFF to ON. CAUTION:

#### Be sure to wait of 10 seconds after turning ignition switch OFF or ON.

2. Perform self-diagnosis for "CHASSIS CONTROL".

#### Is DTC "U1A3B-00" detected?

- YES >> Proceed to <u>DAS-260, "Diagnosis Procedure"</u>.
- NO-1 >> To check malfunction symptom before repair: Refer to GI-41, "Intermittent Incident".
- NO-2 >> Confirmation after repair: INSPECTION END

### Diagnosis Procedure

INFOID:000000010227465

Regarding Wiring Diagram information, refer to <u>DAS-195, "Wiring Diagram"</u>.

## 1. CHECK CAN DIAGNOSIS SUPPORT MONITOR

With CONSULT

- 1. Select "CAN Diagnosis Support Monitor" of "CHASSIS CONTROL".
- 2. Check malfunction between each control unit connected to chassis control module.

#### Check the result of "PRESENT"?

>> Refer to LAN-9, "CAN Communication Control Circuit".

- "TRANSMIT DIAG" is other than "OK">>GO TO 2.
- "TRANSMISSION" other than "OK">>GO TO 3.

## **2.**CHECK TRANSMITTING SIDE UNIT

1. Turn the ignition switch OFF.

## **U1A3B-00 TCM COMMUNICATION**

| <ul> <li>2. Disconnect chassis control module harness connector.</li> <li>3. Check the chassis control module harness connector terminals No. 3 and 4 for damage or loose connection.</li> <li>Is the inspection result normal?</li> <li>YES &gt;&gt; GO TO 5.</li> <li>3. CHECK TCM</li> <li>1. Turn the ignition switch OFF.</li> <li>2. Disconnect TCM harness connector terminals (CAN communication line) or damage or loose connection.</li> <li>Is the inspection result normal?</li> <li>YES &gt;&gt; GO TO 4.</li> <li>4. PFEFORM SELF-DIAGNOSIS (TCM)</li> <li>(With CONSULT</li> <li>1. Connect TCM harness connector.</li> <li>2. Erase self-diagnosis result for "TRANSMISSION".</li> <li>3. Turn the ignition switch OFF.</li> <li>3. Turn the ignition switch OFF.</li> <li>2. Disconnect TCM harness connector.</li> <li>2. Erase self-diagnosis result for "TRANSMISSION".</li> <li>3. Turn the ignition switch OFF and wait for 10 seconds or more.</li> <li>4. Turn the ignition switch ON</li> <li>5. Perform self-diagnosis result for "TRANSMISSION".</li> <li>3. EDIC detected?</li> <li>YES &gt;&gt; GO TO 5.</li> <li>5. PERFORM SELF-DIAGNOSIS</li> <li>(With CONSULT)</li> <li>1. Connect C. Refer to TM-63. "DTC Index".</li> <li>NO &gt;&gt; GO TO 5.</li> <li>5. PERFORM SELF-DIAGNOSIS</li> <li>(With CONSULT)</li> <li>1. Connect C. Refer to TM-63. "DTC Index".</li> <li>NO &gt;&gt; GO TO 5.</li> <li>5. PERFORM SELF-DIAGNOSIS</li> <li>(With CONSULT)</li> <li>1. Connect chassis control module harness connector.</li> <li>2. Erase self-diagnosis result for "CHASSIS CONTROL".</li> <li>3. Turn the ignition switch OFF and wait for 10 seconds or more.</li> <li>4. Turn the ignition switch OFF and wait for 10 seconds or more.</li> <li>4. Turn the ignition switch OFF and wait for 10 seconds or more.</li> <li>4. Turn the ignition switch OFF and wait for 10 seconds or more.</li> <li>4. Turn the ignition switch ON.</li> <li>5. Perform 'All DTC Reading'.</li> <li>6. DTC index or "All DTC Reading'.</li> <li>7. Turn the ignition switch ON.</li> <li>7. Perform 'All DTC Reading'.</li> <li>8. DTC</li></ul> | < DTC/CIRCUIT DIAGNOSIS >                                                                                                    | [CHASSIS CONTROL]               |
|----------------------------------------------------------------------------------------------------|----------------------------------------------------------------------------------------------------|---------------------------------|
| Is the inspection result normal? YES → GO TO 5. NO → Recheck terminals for damage or loose connection. Refer to LAN-7. "Precautions for Harness Repair", and GO TO 5. 3.CHECK TCM 1. Turn the ignition switch OFF. 2. Disconnect TCM harness connector. 3. Check TCM harness connector terminals (CAN communication line) or damage or loose connection. Is the inspection result normal? YES → GO TO 4. YES → GO TO 4. 4.PFEFORM SELF-DIAGNOSIS (TCM) Whith CONSULT 1. Connect TCM harness connector. 2. Erase self-diagnosis result for "TRANSMISSION". 3. Turn the ignition switch OFF. 3. Turn the ignition switch OF. 3. Turn the ignition switch OF. 3. PerFORM SELF-DIAGNOSIS  With CONSULT 1. Connect chassis control module harness connector. 3. Erase self-diagnosis result for "CHASSIS CONTROL". 3. Turn the ignition switch OF. 3. Turn the ignition switch OF. 3. Turn the ign                                         | <ol> <li>Disconnect chassis control module harness connector.</li> <li>Check the chassis control module harness connector terminals No. 3 and tion.</li> </ol>                                                                                                    | d 4 for damage or loose connec- |
| <ul> <li>3. CHECK TCM</li> <li>1. Turn the ignition switch OFF.</li> <li>2. Disconnect TCM harness connector.</li> <li>3. Check TCM harness connector terminals (CAN communication line) or damage or loose connection.<br/>Is the inspection result normal?</li> <li>YES &gt;&gt; GO TO 4.</li> <li>NO &gt;&gt; Recheck terminals for damage or loose connection. Refer to LAN-7. "Precautions for Harness<br/>Repair", and GO TO 4.</li> <li>4.PFEFORM SELF-DIAGNOSIS (TCM)</li> <li>With CONSULT</li> <li>1. Connect TCM harness connector.</li> <li>2. Erase self-diagnosis result for "TRANSMISSION".</li> <li>3. Turn the ignition switch OFF and wait for 10 seconds or more.</li> <li>4. Turn the ignition switch OFF and wait for 10 seconds or more.</li> <li>4. Turn the ignition switch OFF and wait for 10 seconds or more.</li> <li>5. Perform self-diagnosis for "TRANSMISSION".</li> <li>Is DTC detected?</li> <li>YES &gt;&gt; Check the DTC. Refer to TM-63. "DTC Index".<br/>NO &gt;&gt; GO TO 5.</li> <li>5. PERFORM SELF-DIAGNOSIS</li> <li>(With CONSULT</li> <li>1. Connect chassis control module harness connector.</li> <li>2. Erase self-diagnosis result for "CHASSIS CONTROL".</li> <li>3. Turn the ignition switch OFF and wait for 10 seconds or more.</li> <li>4. Turn the ignition switch ON.</li> <li>5. Perform "AI DTC Reading".</li> <li>Is DTC "U1000-00", "U1A3B-00" or other DTC detected?</li> <li>YES ("U1000-00", "U1A3B-00" or other DTC detected?</li> <li>YES ("U1000-00", "U1A3B-00" or other DTC detected?</li> <li>YES ("U1000-00", "U1A3B-00" or other DTC detected?</li> <li>YES ("U1000-00", "Expeription the chassis control module. Refer to DAS-277, "Removal and Installation".</li> <li>NO &gt;&gt; INSPECTION END</li> </ul>                                                                                                    | <u>Is the inspection result normal?</u><br>YES >> GO TO 5.<br>NO >> Recheck terminals for damage or loose connection. Refer to <u>L</u><br><u>Repair"</u> , and GO TO 5.                                                                                                    | AN-7. "Precautions for Harness  |
| <ol> <li>Turn the ignition switch OFF.</li> <li>Disconnect TCM harness connector.</li> <li>Check TCM harness connector terminals (CAN communication line) or damage or loose connection.<br/>Is the inspection result normal?<br/>YES → GO TO 4.<br/>NO →&gt; Recheck terminals for damage or loose connection. Refer to LAN-7. "Precautions for Harness<br/>Repair", and GO TO 4.<br/>4.PFEFORM SELF-DIAGNOSIS (TCM)</li> <li>With CONSULT</li> <li>Connect TCM harness connector.</li> <li>Erase self-diagnosis result for "TRANSMISSION".</li> <li>Turn the ignition switch OFF and wait for 10 seconds or more.</li> <li>Turn the ignition switch ON.</li> <li>Perform self-diagnosis for "TRANSMISSION".</li> <li>Is DIC detected?</li> <li>YES →&gt; Check the DTC. Refer to <u>TM-63. "DTC Index"</u>.<br/>NO → GO TO 5.</li> <li>PERFORM SELF-DIAGNOSIS</li> <li>With CONSULT</li> <li>Connect torasis control module harness connector.</li> <li>Erase self-diagnosis result for "CHASSIS CONTROL".</li> <li>Turn the ignition switch OFF and wait for 10 seconds or more.</li> <li>Turn the ignition switch OFF and wait for 10 seconds or more.</li> <li>Turn the ignition switch OFF and wait for 10 seconds or more.</li> <li>Turn the ignition switch OFF and wait for 10 seconds or more.</li> <li>Erase self-diagnosis result for "CHASSIS CONTROL".</li> <li>Turn the ignition switch OFF and wait for 10 seconds or more.</li> <li>Turn the ignition switch OFF and wait for 10 seconds or more.</li> <li>Turn the ignition switch OFF and wait for 10 seconds or more.</li> <li>Turn the ignition switch OFF and wait for 10 seconds or more.</li> <li>Turn the ignition switch OFF and wait for 10 seconds or more.</li> <li>Turn the ignition switch OFF and wait for 10 seconds or more.</li> <li>Turn the ignition switch OFF.</li> <li>Perform "All DTC Reading".</li> <li>IS DTC "U1000-00", "U1A3B-00" or other DTC detected?</li> <li>YES ("U1003-00", "NAB-00", Second and Installation".</li> <li< td=""><td>3. СНЕСК ТСМ</td><th></th></li<></ol>                                                                                       | 3. СНЕСК ТСМ                                                                                                    |                                 |
| YES >> GO TO 4.<br>NO >> Recheck terminals for damage or loose connection. Refer to LAN-7. "Precautions for Harness<br>Repair", and GO TO 4.<br>4.PFEFORM SELF-DIAGNOSIS (TCM)<br>With CONSULT<br>1. Connect TCM harness connector.<br>2. Erase self-diagnosis result for "TRANSMISSION".<br>3. Turn the ignition switch OFF and wait for 10 seconds or more.<br>4. Turn the ignition switch OFF and wait for 10 seconds or more.<br>5. Perform self-diagnosis for "TRANSMISSION".<br>Is DTC detected?<br>YES >> Check the DTC. Refer to TM-63. "DTC Index".<br>NO >> GO TO 5.<br>5. PERFORM SELF-DIAGNOSIS<br>With CONSULT<br>1. Connect chassis control module harness connector.<br>2. Erase self-diagnosis result for "CHASSIS CONTROL".<br>3. Turn the ignition switch OFF and wait for 10 seconds or more.<br>4. Turn the ignition switch OFF and wait for 10 seconds or more.<br>4. Turn the ignition switch OFF and wait for 10 seconds or more.<br>4. Turn the ignition switch OFF and wait for 10 seconds or more.<br>4. Turn the ignition switch OFF and wait for 10 seconds or more.<br>4. Turn the ignition switch OFF and wait for 10 seconds or more.<br>4. Turn the ignition switch OFF and wait for 10 seconds or more.<br>4. Turn the ignition switch OFF and wait for 10 seconds or more.<br>5. Perform "All DTC Reading".<br>Is DTC "U1000-00", "U1A3B-00" or other DTC detected?<br>YES ("U1000-00")>>Refer to <u>DAS-251. "Diagnosis Procedure".</u><br>YES ("U10A3B-00")>>Refer to <u>DAS-251. "Diagnosis Procedure".</u><br>YES ("U10A3B-00")>>Refer to <u>DAS-251. "Diagnosis Procedure".</u><br>YES ("U10A3B-00")>>Replace the chassis control module. Refer to <u>DAS-277. "Removal and Installation".</u><br>YES ("U10N END                                                                                                    | <ol> <li>Turn the ignition switch OFF.</li> <li>Disconnect TCM harness connector.</li> <li>Check TCM harness connector terminals (CAN communication line) or data the inspection result normal?</li> </ol>                                                                                        | amage or loose connection.      |
| <ul> <li>4. PFEFORM SELF-DIAGNOSIS (TCM)</li> <li>With CONSULT <ol> <li>Connect TCM harness connector.</li> <li>Erase self-diagnosis result for "TRANSMISSION".</li> <li>Turn the ignition switch OFF and wait for 10 seconds or more.</li> <li>Turn the ignition switch ON.</li> <li>Perform self-diagnosis for "TRANSMISSION".</li> </ol> </li> <li>Is DTC detected? YES &gt;&gt; Check the DTC. Refer to <u>TM-63. "DTC Index"</u>.<br/>NO &gt;&gt; GO TO 5. 5. PERFORM SELF-DIAGNOSIS </li> <li>With CONSULT <ol> <li>Connect chassis control module harness connector.</li> <li>Erase self-diagnosis result for "CHASSIS CONTROL".</li> <li>Turn the ignition switch ON.</li> <li>Perform "All DTC Reading".</li> <li>Is DTC "U1000-00", "U1A3B-00" or other DTC detected?</li> <li>YES ("U1A3B-00")&gt;&gt;Refare to <u>DAS-251. "Diagnosis Procedure"</u>.<br/>YES ("U1A3B-00")&gt;&gt;Refare to <u>DAS-251. "Diagnosis Procedure"</u>.<br/>YES ("U1A3B-00")&gt;&gt;Refare to <u>DAS-251. "Diagnosis Procedure"</u>.<br/>YES ("U1A3B-00")&gt;&gt;Refare to <u>DAS-251. "Diagnosis Procedure"</u>.<br/>YES ("U10NEDD")&gt;&gt;Refer to <u>DAS-251. "Diagnosis Procedure"</u>.</li> </ol></li></ul>                                                                                                    | YES >> GO TO 4.<br>NO >> Recheck terminals for damage or loose connection. Refer to <u>L</u><br><u>Repair</u> ", and GO TO 4.                                                                                                    | AN-7, "Precautions for Harness  |
| <ul> <li>With CONSULT</li> <li>Connect TCM harness connector.</li> <li>Erase self-diagnosis result for "TRANSMISSION".</li> <li>Turn the ignition switch OFF and wait for 10 seconds or more.</li> <li>Turn the ignition switch ON.</li> <li>Perform self-diagnosis for "TRANSMISSION".</li> <li>Is DTC detected?</li> <li>YES &gt;&gt; Check the DTC. Refer to TM-63. "DTC Index".<br/>NO &gt;&gt; GO TO 5.</li> <li>5. PERFORM SELF-DIAGNOSIS</li> <li>With CONSULT</li> <li>Connect chassis control module harness connector.</li> <li>Erase self-diagnosis result for "CHASSIS CONTROL".</li> <li>Turn the ignition switch OFF and wait for 10 seconds or more.</li> <li>Turn the ignition switch ON.</li> <li>Perform "All DTC Reading".</li> <li>Is DTC "U1000-00", "U1A3B-00" or other DTC detected?</li> <li>YES ("U1000-00")&gt;&gt;Refer to DAS-251. "Diagnosis Procedure".</li> <li>YES ("U1008-00")&gt;&gt;Replace the chassis control module. Refer to DAS-277. "Removal and Installation".</li> <li>YES (other DTC)&gt;&gt;Check the DTC.</li> </ul>                                                                                                    | <b>4.</b> PFEFORM SELF-DIAGNOSIS (TCM)                                                                                                    |                                 |
| Is DTC detected?         YES       >> Check the DTC. Refer to TM-63. "DTC Index".         NO       >> GO TO 5.         5. PERFORM SELF-DIAGNOSIS         With CONSULT         1. Connect chassis control module harness connector.         2. Erase self-diagnosis result for "CHASSIS CONTROL".         3. Turn the ignition switch OFF and wait for 10 seconds or more.         4. Turn the ignition switch ON.         5. Perform "All DTC Reading".         Is DTC "U1000-00", "U1A3B-00" or other DTC detected?         YES ("U1000-00")>>Refer to DAS-251. "Diagnosis Procedure".         YES ("U103B-00")>>Replace the chassis control module. Refer to DAS-277, "Removal and Installation".         YES (other DTC)>>Check the DTC.         NO       >> INSPECTION END                                                                                                    | <ul> <li>With CONSULT</li> <li>Connect TCM harness connector.</li> <li>Erase self-diagnosis result for "TRANSMISSION".</li> <li>Turn the ignition switch OFF and wait for 10 seconds or more.</li> <li>Turn the ignition switch ON.</li> <li>Perform self-diagnosis for "TRANSMISSION"</li> </ul> |                                 |
| <ul> <li>Sections.</li> <li>Sections.</li> <li>PERFORM SELF-DIAGNOSIS</li> <li>With CONSULT</li> <li>Connect chassis control module harness connector.</li> <li>Erase self-diagnosis result for "CHASSIS CONTROL".</li> <li>Turn the ignition switch OFF and wait for 10 seconds or more.</li> <li>Turn the ignition switch ON.</li> <li>Perform "All DTC Reading".</li> <li>Is DTC "U1000-00", "U1A3B-00" or other DTC detected?</li> <li>YES ("U1000-00")&gt;&gt;Refer to DAS-251. "Diagnosis Procedure".</li> <li>YES ("U1A3B-00")&gt;&gt;Replace the chassis control module. Refer to DAS-277. "Removal and Installation".</li> <li>YES (other DTC)&gt;&gt;Check the DTC.</li> <li>NO &gt;&gt; INSPECTION END</li> </ul>                                                                                                    | Is DTC detected?         YES       >> Check the DTC. Refer to TM-63, "DTC Index".                                                                                                    |                                 |
| <ul> <li>With CONSULT</li> <li>Connect chassis control module harness connector.</li> <li>Erase self-diagnosis result for "CHASSIS CONTROL".</li> <li>Turn the ignition switch OFF and wait for 10 seconds or more.</li> <li>Turn the ignition switch ON.</li> <li>Perform "All DTC Reading".</li> <li><u>Is DTC "U1000-00", "U1A3B-00" or other DTC detected?</u></li> <li>YES ("U1000-00")&gt;&gt;Refer to <u>DAS-251, "Diagnosis Procedure"</u>.</li> <li>YES ("U1A3B-00")&gt;&gt;Replace the chassis control module. Refer to <u>DAS-277, "Removal and Installation"</u>.</li> <li>YES (other DTC)&gt;&gt;Check the DTC.</li> <li>NO &gt;&gt; INSPECTION END</li> </ul>                                                                                                    | <b>5.</b> PERFORM SELF-DIAGNOSIS                                                                                                    |                                 |
| <ul> <li>4. Turn the ignition switch ON.</li> <li>5. Perform "All DTC Reading".</li> <li><u>Is DTC "U1000-00", "U1A3B-00" or other DTC detected?</u></li> <li>YES ("U1000-00")&gt;&gt;Refer to <u>DAS-251, "Diagnosis Procedure"</u>.</li> <li>YES ("U1A3B-00")&gt;&gt;Replace the chassis control module. Refer to <u>DAS-277, "Removal and Installation"</u>.</li> <li>YES (other DTC)&gt;&gt;Check the DTC.</li> <li>NO &gt;&gt; INSPECTION END</li> </ul>                                                                                                    | <ol> <li>With CONSULT</li> <li>Connect chassis control module harness connector.</li> <li>Erase self-diagnosis result for "CHASSIS CONTROL".</li> <li>Turn the ignition switch OFF and wait for 10 seconds or more</li> </ol>                                                                     |                                 |
| <u>Is DTC "U1000-00", "U1A3B-00" or other DTC detected?</u><br>YES ("U1000-00")>>Refer to <u>DAS-251, "Diagnosis Procedure"</u> .<br>YES ("U1A3B-00")>>Replace the chassis control module. Refer to <u>DAS-277, "Removal and Installation"</u> .<br>YES (other DTC)>>Check the DTC.<br>NO >> INSPECTION END                                                                                                    | <ol> <li>Turn the ignition switch ON.</li> <li>Perform "All DTC Reading".</li> </ol>                                                                                                    |                                 |
|                                                                                                    | <u>Is DTC "U1000-00", "U1A3B-00" or other DTC detected?</u><br>YES ("U1000-00")>>Refer to <u>DAS-251, "Diagnosis Procedure"</u> .<br>YES ("U1A3B-00")>>Replace the chassis control module. Refer to <u>DAS-277</u><br>YES (other DTC)>>Check the DTC.                                             | 7, "Removal and Installation".  |
|                                                                                                    |                                                                                                    |                                 |

## **U1A42-00 STEERING ANGLE SENSOR COMMUNICATION**

### < DTC/CIRCUIT DIAGNOSIS >

## **U1A42-00 STEERING ANGLE SENSOR COMMUNICATION**

## DTC Description

INFOID:000000010227472

[CHASSIS CONTROL]

### DTC DETECTION LOGIC

| DTC      | Display Item<br>(Trouble diagnosis content)                                 | Malfunction detected condition                                                                                                    |
|----------|-----------------------------------------------------------------------------|----------------------------------------------------------------------------------------------------|
| U1A42-00 | STEERING ANGLE SENSOR<br>COMM<br>(Steering angle sensor communi-<br>cation) | When chassis control module is not receiving CAN communication signal (be-<br>tween chassis control module and steering angle sensor) for 2 seconds or more. |

### POSSIBLE CAUSE

- Steering angle sensor
- · Chassis control module
- CAN communication line

### FAIL-SAFE

The following functions are suspended.

- Active Trace Control function
- Active Ride Control (engine) function

### DTC CONFIRMATION PROCEDURE

## 1.PRECONDITIONING

If "DTC CONFIRMATION PROCEDURE" has been previously conducted, always turn the ignition switch OFF and wait at least 10 seconds before conducting the next test.

>> GO TO 2.

## 2. CHECK DTC DETECTION

(P)With CONSULT

Turn the ignition switch OFF to ON. 1 CAUTION:

#### Be sure to wait of 10 seconds after turning ignition switch OFF or ON.

Perform self-diagnosis for "CHASSIS CONTROL".

### Is DTC "U1A42-00" detected?

- >> Proceed to DAS-262, "Diagnosis Procedure". YES
- NO-1 >> To check malfunction symptom before repair: Refer to GI-41, "Intermittent Incident".
- NO-2 >> Confirmation after repair: INSPECTION END

### **Diagnosis** Procedure

INFOID:0000000010227473

Regarding Wiring Diagram information, refer to DAS-195, "Wiring Diagram".

## 1. CHECK CAN DIAGNOSIS SUPPORT MONITOR

#### With CONSULT

- Select "CAN Diagnosis Support Monitor" of "CHASSIS CONTROL". 1
- Check malfunction between each control unit connected to chassis control module. 2.

Check the result of "PRESENT"?

>> Refer to LAN-9, "CAN Communication Control Circuit".

- "TRANSMIT DIAG" is other than "OK">>GO TO 2. "STRG" other than "OK">>GO TO 3.
- 2. CHECK TRANSMITTING SIDE UNIT

## **U1A42-00 STEERING ANGLE SENSOR COMMUNICATION**

| < DTC/CIRCUIT DIAGNOSIS >                                                                                                    | [CHASSIS CONTROL]           |
|----------------------------------------------------------------------------------------------------|-----------------------------|
| <ol> <li>Turn the ignition switch OFF.</li> <li>Disconnect chassis control module harness connector.</li> <li>Check the chassis control module harness connector terminals No. 3 and 4 for<br/>tion.</li> </ol>                                                     | or damage or loose connec-  |
| Is the inspection result normal?         YES       >> GO TO 5.         NO       >> Recheck terminals for damage or loose connection. Refer to LAN-7         Repair", and GO TO 5.                                                                                   | 7. "Precautions for Harness |
| <b>3.</b> CHECK STEERING ANGLE SENSOR                                                                                                    |                             |
| <ol> <li>Turn the ignition switch OFF.</li> <li>Disconnect steering angle sensor harness connector.</li> <li>Check steering angle sensor harness connector terminals (CAN communicati connection.</li> </ol>                                                        | on line) or damage or loose |
| Is the inspection result normal?                                                                                                    |                             |
| <ul> <li>YES &gt;&gt; GO TO 4.</li> <li>NO &gt;&gt; Recheck terminals for damage or loose connection. Refer to <u>LAN-7</u><br/><u>Repair</u>, and GO TO 4.</li> </ul>                                                                                              | 7. "Precautions for Harness |
| <b>4.</b> PFEFORM SELF-DIAGNOSIS [ABS ACTUATOR AND ELECTRIC UNIT (CON                                                                                                    | TROL UNIT)]                 |
| <ul> <li>With CONSULT</li> <li>Connect steering angle sensor harness connector.</li> <li>Erase self-diagnosis result for "ABS".</li> </ul>                                                                                                    |                             |
| <ol> <li>Turn the ignition switch OFF and wait for 10 seconds or more.</li> <li>Turn the ignition switch ON.</li> <li>Perform self-diagnosis for "ABS".</li> </ol>                                                                                                  |                             |
| YES >> Check the DTC. Refer to <u>BRC-55. "DTC Index"</u> .<br>NO >> GO TO 5.                                                                                                    |                             |
| J.PERFORM SELF-DIAGNOSIS                                                                                                    |                             |
| <ul> <li>With CONSULT</li> <li>Connect chassis control module harness connector.</li> <li>Erase self-diagnosis result for "CHASSIS CONTROL".</li> <li>Turn the ignition switch OFF and wait for 10 seconds or more.</li> <li>Turn the ignition switch ON</li> </ul> |                             |
| 5. Perform "All DTC Reading".                                                                                                    |                             |
| <u>Is DTC "U1000-00", "U1A42-00" other DTC detected?</u>                                                                                                    |                             |
| YES ("U1000-00")>>Refer to <u>DAS-251, "Diagnosis Procedure"</u> .<br>YES ("U1A42-00")>>Replace the chassis control module. Refer to <u>DAS-277, "Re</u><br>YES (other DTC)>>Check the DTC.<br>NO >> INSPECTION END                                                 | moval and Installation".    |
|                                                                                                    |                             |

DAS

## **U1A43-00 STEERING ANGLE SENSOR COMMUNICATION**

### < DTC/CIRCUIT DIAGNOSIS >

## **U1A43-00 STEERING ANGLE SENSOR COMMUNICATION**

## DTC Description

INFOID:000000010227474

[CHASSIS CONTROL]

### DTC DETECTION LOGIC

| DTC      | Display Item<br>(Trouble diagnosis content)                                 | Malfunction detected condition                                                                                                    |
|----------|-----------------------------------------------------------------------------|----------------------------------------------------------------------------------------------------|
| U1A43-00 | STEERING ANGLE SENSOR<br>COMM<br>(Steering angle sensor communi-<br>cation) | A calculated signal value differs between a signal transmitted from the steering an-<br>gle sensor and a signal received from chassis control module via CAN communi-<br>cation. |

### POSSIBLE CAUSE

- Steering angle sensor
- · Chassis control module
- CAN communication line

### FAIL-SAFE

The following functions are suspended.

- Active Trace Control function
- Active Ride Control (engine) function

### DTC CONFIRMATION PROCEDURE

## 1.PRECONDITIONING

If "DTC CONFIRMATION PROCEDURE" has been previously conducted, always turn the ignition switch OFF and wait at least 10 seconds before conducting the next test.

>> GO TO 2.

## 2. CHECK DTC DETECTION

(P)With CONSULT

Turn the ignition switch OFF to ON. 1 CAUTION:

### Be sure to wait of 10 seconds after turning ignition switch OFF or ON.

Perform self-diagnosis for "CHASSIS CONTROL".

Is DTC "U1A43-00" detected?

- YES >> Proceed to DAS-264, "Diagnosis Procedure".
- NO-1 >> To check malfunction symptom before repair: Refer to GI-41, "Intermittent Incident".
- NO-2 >> Confirmation after repair: INSPECTION END

### **Diagnosis** Procedure

INFOID:0000000010227475

Regarding Wiring Diagram information, refer to DAS-195, "Wiring Diagram".

## 1. CHECK CAN DIAGNOSIS SUPPORT MONITOR

#### With CONSULT

Select "CAN Diagnosis Support Monitor" of "CHASSIS CONTROL". 1

Check malfunction between each control unit connected to chassis control module. 2.

Check the result of "PRESENT"?

>> Refer to LAN-9, "CAN Communication Control Circuit".

"TRANSMIT DIAG" is other than "OK">>GO TO 2. "STRG" other than "OK">>GO TO 3.

2. CHECK TRANSMITTING SIDE UNIT

## **U1A43-00 STEERING ANGLE SENSOR COMMUNICATION**

| < DTC/CIRCUIT DIAGNOSIS >                                                                                                    | [CHASSIS CONTROL]           |
|----------------------------------------------------------------------------------------------------|-----------------------------|
| <ol> <li>Turn the ignition switch OFF.</li> <li>Disconnect chassis control module harness connector.</li> <li>Check the chassis control module harness connector terminals No. 3 and 4 for<br/>tion.</li> </ol>                                | or damage or loose connec-  |
| Is the inspection result normal?         YES       >> GO TO 5.         NO       >> Recheck terminals for damage or loose connection. Refer to LAN-7         Repair", and GO TO 5.                                                              | 7. "Precautions for Harness |
| <b>3.</b> CHECK STEERING ANGLE SENSOR                                                                                                    |                             |
| <ol> <li>Turn the ignition switch OFF.</li> <li>Disconnect steering angle sensor harness connector.</li> <li>Check steering angle sensor harness connector terminals (CAN communicati connection.</li> </ol>                                   | on line) or damage or loose |
| Is the inspection result normal?                                                                                                    |                             |
| <ul> <li>YES &gt;&gt; GO TO 4.</li> <li>NO &gt;&gt; Recheck terminals for damage or loose connection. Refer to <u>LAN-7</u><br/><u>Repair</u>, and GO TO 4.</li> </ul>                                                                         | 7. "Precautions for Harness |
| 4.PFEFORM SELF-DIAGNOSIS [ABS ACTUATOR AND ELECTRIC UNIT (CON                                                                                                    | TROL UNIT)]                 |
| <ul> <li>With CONSULT</li> <li>Connect steering angle sensor harness connector.</li> <li>Erase self-diagnosis result for "ABS".</li> <li>Turn the ignition switch OFE and wait for 10 seconds or more</li> </ul>                               |                             |
| <ol> <li>Turn the ignition switch ON.</li> <li>Perform self-diagnosis for "ABS".</li> <li><u>Is DTC detected?</u></li> </ol>                                                                                                    |                             |
| YES >> Check the DTC. Refer to <u>BRC-55. "DTC Index"</u> .<br>NO >> GO TO 5.<br><b>5.</b> PERFORM SELF-DIAGNOSIS                                                                                                    |                             |
|                                                                                                    |                             |
| <ol> <li>Connect chassis control module harness connector.</li> <li>Erase self-diagnosis result for "CHASSIS CONTROL".</li> <li>Turn the ignition switch OFF and wait for 10 seconds or more.</li> <li>Turn the ignition switch ON.</li> </ol> |                             |
| 5. Perform "All DTC Reading".<br><u>Is DTC "U1000-00", "U1A43-00" or other DTC detected?</u>                                                                                                    |                             |
| YES ("U1000-00")>>Refer to <u>DAS-251, "Diagnosis Procedure"</u> .<br>YES ("U1A43-00")>>Replace the chassis control module. Refer to <u>DAS-277, "Re</u><br>YES (other DTC)>>Check the DTC.<br>NO >> INSPECTION END                            | moval and Installation".    |
|                                                                                                    |                             |

DAS

## U1A48-00 ECM/HPCM COMMUNICATION

### < DTC/CIRCUIT DIAGNOSIS >

## U1A48-00 ECM/HPCM COMMUNICATION

## DTC Description

INFOID:000000010227478

[CHASSIS CONTROL]

### DTC DETECTION LOGIC

| DTC      | Display Item<br>(Trouble diagnosis content) | Malfunction detected condition                                                                                                    |
|----------|---------------------------------------------|----------------------------------------------------------------------------------------------------|
| U1A48-00 | ECM/HPCM COMM<br>(ECM/HPCM communication)   | When chassis control module is not receiving CAN communication signal (be-<br>tween chassis control module and ECM) for 2 seconds or more. |

### POSSIBLE CAUSE

- ECM
- Chassis control module
- CAN communication line

### FAIL-SAFE

- The following functions are suspended.
- Active Trace Control function
- Active Ride Control function
- · Active Engine Brake function

### DTC CONFIRMATION PROCEDURE

### 1.PRECONDITIONING

If "DTC CONFIRMATION PROCEDURE" has been previously conducted, always turn the ignition switch OFF and wait at least 10 seconds before conducting the next test.

### >> GO TO 2.

## 2. CHECK DTC DETECTION

With CONSULT

1. Turn the ignition switch OFF to ON. CAUTION:

#### Be sure to wait of 10 seconds after turning ignition switch OFF or ON.

2. Perform self-diagnosis for "CHASSIS CONTROL".

#### Is DTC "U1A48-00" detected?

- YES >> Proceed to <u>DAS-266, "Diagnosis Procedure"</u>.
- NO-1 >> To check malfunction symptom before repair: Refer to GI-41, "Intermittent Incident".
- NO-2 >> Confirmation after repair: INSPECTION END

### Diagnosis Procedure

INFOID:000000010227479

Regarding Wiring Diagram information, refer to <u>DAS-195, "Wiring Diagram"</u>.

## 1. CHECK CAN DIAGNOSIS SUPPORT MONITOR

With CONSULT

- 1. Select and "CAN Diagnosis Support Monitor" of "CHASSIS CONTROL".
- 2. Check malfunction between each control unit connected to chassis control module.

#### Check the result of "PRESENT"?

>> Refer to LAN-9. "CAN Communication Control Circuit".

- "TRANSMIT DIAG" is other than "OK">>GO TO 2.
- "ENGINE" other than "OK">>GO TO 3.

2. CHECK TRANSMITTING SIDE UNIT

1. Turn the ignition switch OFF.

## U1A48-00 ECM/HPCM COMMUNICATION

| < DTC/CIRCUIT DIAGNOSIS >                                                                                                    | [CHASSIS CONTROL]        |
|----------------------------------------------------------------------------------------------------|--------------------------|
| <ol> <li>Disconnect chassis control module harness connector.</li> <li>Check the chassis control module harness connector terminals No. 3 and 4 for tion.</li> </ol>                                                                                                    | damage or loose connec-  |
| Is the inspection result normal?                                                                                                    |                          |
| <ul> <li>YES &gt;&gt; GO TO 5.</li> <li>NO &gt;&gt; Recheck terminals for damage or loose connection. Refer to <u>LAN-7.</u><br/><u>Repair</u>", and GO TO 5.</li> </ul>                                                                                                    | "Precautions for Harness |
| 3.снеск есм                                                                                                    |                          |
| <ol> <li>Turn the ignition switch OFF.</li> <li>Disconnect ECM harness connector.</li> <li>Check ECM harness connector terminals (CAN communication line) or damage<br/>Is the inspection result normal?</li> </ol>                                                                                                    | e or loose connection.   |
| <ul> <li>YES &gt;&gt; GO TO 4.</li> <li>NO &gt;&gt; Recheck terminals for damage or loose connection. Refer to <u>LAN-7</u>.</li> <li><u>Repair</u>, and GO TO 4.</li> </ul>                                                                                                    | "Precautions for Harness |
| <b>4.</b> PFEFORM SELF-DIAGNOSIS (ECM)                                                                                                    |                          |
| <ul> <li>With CONSULT</li> <li>Connect ECM harness connector.</li> <li>Erase self-diagnosis result for "ENGINE".</li> <li>Turn the ignition switch OFF and wait for 10 seconds or more.</li> <li>Turn the ignition switch ON.</li> <li>Perform self-diagnosis for "ENGINE".</li> <li><u>Is DTC detected?</u></li> <li>YES &gt;&gt; Check the DTC. Refer to <u>EC-93. "DTC Index"</u>.</li> <li>NO &gt;&gt; GO TO 5.</li> </ul> |                          |
| <ul> <li>With CONSULT</li> <li>Connect chassis control module harness connector.</li> <li>Erase self-diagnosis result for "CHASSIS CONTROL".</li> <li>Turn the ignition switch OFF and wait for 10 seconds or more.</li> <li>Turn the ignition switch ON.</li> <li>Perform "All DTC Reading".</li> </ul>                                                                                                    |                          |
| Is DTC "U1000-00", "U1A48-00" or other DTC detected?<br>YES ("U1000-00")>>Refer to <u>DAS-251, "Diagnosis Procedure"</u> .<br>YES ("U1A48-00")>>Replace the chassis control module. Refer to <u>DAS-277, "Ren</u><br>YES (other DTC)>>Check the DTC.<br>NO >> INSPECTION END                                                                                                    | noval and Installation". |
|                                                                                                    |                          |

DAS

### < DTC/CIRCUIT DIAGNOSIS >

## U1A4A-00 CONTROL MODULE (CAN)

## **DTC** Description

INFOID:0000000010227480

[CHASSIS CONTROL]

## DTC DETECTION LOGIC

| DTC      | Display Item<br>(Trouble diagnosis content)    | Malfunction detected condition                                                                              |
|----------|------------------------------------------------|----------------------------------------------------------------------------------------------------|
| U1A4A-00 | CONTROL MODULE (CAN)<br>[Control module (CAN)] | When a malfunction is detected in chassis control module (transmission via CAN communication is impossible) |

### **POSSIBLE CAUSE**

· Chassis control module

### FAIL-SAFE

The following functions are suspended.

- Active Trace Control function
- Active Ride Control function
- Active Engine Brake function

### DTC CONFIRMATION PROCEDURE

## 1.PRECONDITIONING

If "DTC CONFIRMATION PROCEDURE" has been previously conducted, always turn the ignition switch OFF and wait at least 10 seconds before conducting the next test.

### >> GO TO 2.

### 2. CHECK DTC DETECTION

### With CONSULT

- Turn the ignition switch OFF to ON.
  - CAUTION:

#### Be sure to wait of 10 seconds after turning ignition switch OFF or ON.

2. Perform self-diagnosis for "CHASSIS CONTROL".

#### Is DTC "U1A4A-00" detected?

- YES >> Proceed to DAS-268, "Diagnosis Procedure".
- NO-1 >> To check malfunction symptom before repair: Refer to GI-41, "Intermittent Incident".
- NO-2 >> Confirmation after repair: INSPECTION END

### **Diagnosis** Procedure

INFOID:000000010227481

## **1**.PERFORM SELF-DIAGNOSIS

#### With CONSULT

- 1. Erase self-diagnosis result for "CHASSIS CONTROL".
- 2. Turn the ignition switch OFF and wait for 10 seconds or more.
- 3. Turn the ignition switch ON.
- 4. Perform self-diagnosis for "CHASSIS CONTROL".

#### Is DTC "U1A4A-00" detected?

- YES >> Replace the chassis control module. Refer to <u>DAS-277</u>, "Removal and Installation".
- NO >> INSPECTION END

## U1A4B-00 CONTROL MODULE (CAN)

### < DTC/CIRCUIT DIAGNOSIS >

# U1A4B-00 CONTROL MODULE (CAN)

## **DTC Description**

## DTC DETECTION LOGIC

| DTC                                                                               | Display Item<br>(Trouble diagnosis content)                                               | Malfunction detected condition                                     |
|-----------------------------------------------------------------------------------|-------------------------------------------------------------------------------------------|--------------------------------------------------------------------|
| U1A4B-00                                                                          | CONTROL MODULE (CAN)<br>[Control module (CAN)                                             | When a malfunction is detected in chassis control module.          |
| POSSIBLE  • Chassis co                                                            | CAUSE<br>ontrol module                                                                    |                                                                    |
| FAIL-SAFE<br>The following<br>• Active Trac<br>• Active Rid                       | g functions are suspended.<br>ce Control function<br>e Control function                   |                                                                    |
| Active Eng                                                                        |                                                                                           |                                                                    |
|                                                                                   |                                                                                           | has been previously conducted, always turn the ignition switch OFF |
| and wait at l                                                                     | east 10 seconds before condu                                                              | ucting the next test.                                              |
| >>                                                                                | GO TO 2.                                                                                  |                                                                    |
| 2.снеск (                                                                         | DTC DETECTION                                                                             |                                                                    |
| With CON<br>1. Turn the<br>CAUTIC                                                 | ISULT<br>e ignition switch OFF to ON.                                                     |                                                                    |
| <b>Be sure</b><br>2. Perform                                                      | to wait of 10 seconds after<br>self-diagnosis for "CHASSIS                                | turning ignition switch OFF or ON.<br>CONTROL".                    |
| <u>Is DTC "U1A</u><br>VES >>                                                      | AB-00" detected?<br>Proceed to DAS-269 "Diagno                                            | sis Procedure"                                                     |
| NO-1 >>                                                                           | To check malfunction symptor                                                              | n before repair: Refer to <u>GI-41, "Intermittent Incident"</u> .  |
| Diagnosis                                                                         | Procedure                                                                                 |                                                                    |
| 1.PERFOR                                                                          | M SELE-DIAGNOSIS                                                                          |                                                                    |
|                                                                                   |                                                                                           |                                                                    |
| <ol> <li>Erase se</li> <li>Turn the</li> <li>Turn the</li> <li>Perform</li> </ol> | elf-diagnosis result for "CHAS<br>e ignition switch OFF and wait<br>e ignition switch ON. | SIS CONTROL".<br>for 10 seconds or more.                           |
| Is DTC "U1A                                                                       | <u>AB-00" detected?</u>                                                                   |                                                                    |
| YES >><br>NO >>                                                                   | Replace the chassis control m                                                             | nodule. Refer to DAS-277, "Removal and Installation".              |

INFOID:000000010227482

А

В

## U1A4E-00 ECM/HPCM COMMUNICATION

### < DTC/CIRCUIT DIAGNOSIS >

## U1A4E-00 ECM/HPCM COMMUNICATION

## DTC Description

INFOID:000000010227486

[CHASSIS CONTROL]

### DTC DETECTION LOGIC

| DTC      | Display Item<br>(Trouble diagnosis content) | Malfunction detected condition                                                                                                    |
|----------|---------------------------------------------|----------------------------------------------------------------------------------------------------|
| U1A4E-00 | ECM/HPCM COMM<br>(ECM/HPCM communication)   | A calculated signal value differs between a signal transmitted from the ECM and a signal received from chassis control module via CAN communication. |

### POSSIBLE CAUSE

ECM

Chassis control module

CAN communication line

### FAIL-SAFE

The following functions are suspended.

Active Ride Control (engine) function

### DTC CONFIRMATION PROCEDURE

## 1.PRECONDITIONING

If "DTC CONFIRMATION PROCEDURE" has been previously conducted, always turn the ignition switch OFF and wait at least 10 seconds before conducting the next test.

### >> GO TO 2.

### 2. CHECK DTC DETECTION

### ()With CONSULT

- Turn the ignition switch OFF to ON. 1.
  - **CAUTION:**

#### Be sure to wait of 10 seconds after turning ignition switch OFF or ON.

2. Perform self-diagnosis for "CHASSIS CONTROL".

Is DTC "U1A4E-00" detected?

- YES >> Proceed to DAS-270, "Diagnosis Procedure".
- >> To check malfunction symptom before repair: Refer to GI-41, "Intermittent Incident". NO-1
- NO-2 >> Confirmation after repair: INSPECTION END

### Diagnosis Procedure

INFOID:0000000010227487

Regarding Wiring Diagram information, refer to DAS-195, "Wiring Diagram".

## 1 CHECK CAN DIAGNOSIS SUPPORT MONITOR

#### With CONSULT

- Select "CAN Diagnosis Support Monitor" of "CHASSIS CONTROL". 1.
- Check malfunction history between each control unit connected to chassis control module. 2.

#### Check the result of "PAST"?

All items are "OK">>Refer to GI-41, "Intermittent Incident".

"TRANSMIT DIAG" is other than "OK">>GO TO 2. "ENGINE" other than "OK">>GO TO 3.

**2**.CHECK TRANSMITTING SIDE UNIT

- Turn the ignition switch OFF. 1.
- 2. Disconnect chassis control module harness connector.

## U1A4E-00 ECM/HPCM COMMUNICATION

| < DTC/CIRCUIT DIAGNOSIS >                                                                                                    | [CHASSIS CONTROL]                 |
|----------------------------------------------------------------------------------------------------|-----------------------------------|
| 3. Check the chassis control module harness connector terminals No. 3 tion.                                                                                                    | and 4 for damage or loose connec- |
| Is the inspection result normal?                                                                                                    |                                   |
| <ul> <li>YES &gt;&gt; GO TO 5.</li> <li>NO &gt;&gt; Recheck terminals for damage or loose connection. Refer the Repair, and GO TO 5.</li> </ul>                                                                                                    | o LAN-7, "Precautions for Harness |
| 3.CHECK ECM                                                                                                    |                                   |
| <ol> <li>Turn the ignition switch OFF.</li> <li>Disconnect ECM harness connector.</li> <li>Check ECM harness connector terminals (CAN communication line) of the second second seco</li></ol> | or damage or loose connection.    |
| Is the inspection result normal?                                                                                                    |                                   |
| <ul> <li>YES &gt;&gt; GO TO 4.</li> <li>NO &gt;&gt; Recheck terminals for damage or loose connection. Refer the Repair, and GO TO 4.</li> </ul>                                                                                                    | o LAN-7, "Precautions for Harness |
| <b>4.</b> PFEFORM SELF-DIAGNOSIS (ECM)                                                                                                    |                                   |
| <ul> <li>With CONSULT</li> <li>Connect ECM harness connector.</li> <li>Erase self-diagnosis result for "ENGINE".</li> <li>Turn the ignition switch OFF and wait for 10 seconds or more.</li> <li>Turn the ignition switch ON.</li> <li>Perform self-diagnosis for "ENGINE".</li> <li><u>Is DTC detected?</u></li> <li>YES &gt;&gt; Check the DTC. Refer to <u>EC-93, "DTC Index"</u>.</li> <li>NO &gt;&gt; GO TO 5.</li> <li><b>5.</b> PERFORM SELF-DIAGNOSIS</li> </ul>                                                                                                    |                                   |
| <ul> <li>With CONSULT</li> <li>Connect chassis control module harness connector.</li> <li>Erase self-diagnosis result for "CHASSIS CONTROL".</li> <li>Turn the ignition switch OFF and wait for 10 seconds or more.</li> <li>Turn the ignition switch ON.</li> <li>Perform "All DTC Reading".</li> <li><u>Is DTC "U1000-00", "U1A4E-00" or other DTC detected?</u></li> <li>YES ("U1000-00")&gt;&gt;Refer to <u>DAS-251, "Diagnosis Procedure"</u>.</li> <li>YES ("U1A4E-00")&gt;&gt;Replace the chassis control module. Refer to <u>DAS-YES</u> (other DTC)&gt;&gt;Check the DTC.</li> <li>NO &gt;&gt; INSPECTION END</li> </ul>                                                                                                    | 277. "Removal and Installation".  |
|                                                                                                    |                                   |
|                                                                                                    |                                   |
|                                                                                                    |                                   |

Ν

DAS

## POWER SUPPLY AND GROUND CIRCUIT

## Diagnosis Procedure

INFOID:000000010227488

Regarding Wiring Diagram information, refer to DAS-195, "Wiring Diagram".

## 1. CHECK CHASSIS CONTROL MODULE IGNITION POWER SUPPLY

- 1. Turn the ignition switch OFF.
- 2. Disconnect chassis control module harness connector.
- 3. Check the voltage between chassis control module harness connector and ground.

| Chassis control module |          |        | Voltage     |
|------------------------|----------|--------|-------------|
| Connector              | Terminal |        |             |
| M96                    | 10       | Ground | Approx. 0 V |

4. Turn the ignition switch ON

#### CAUTION: Never start the engine.

5. Check the voltage between chassis control module harness connector and ground.

| Chassis control module |          |        | Voltago  |
|------------------------|----------|--------|----------|
| Connector              | Terminal |        | vollage  |
| M96                    | 10       | Ground | 6.4–16 V |

Is the inspection result normal?

YES >> GO TO 3.

NO >> GO TO 2.

## 2. CHECK CHASSIS CONTROL MODULE IGNITION POWER SUPPLY CIRCUIT

- 1. Turn the ignition switch OFF.
- 2. Check the 10A fuse (#30).
- 3. Check the continuity and short circuit between chassis control module harness connector terminal (10) and 10A fuse (#30).

Is the inspection result normal?

YES >> Perform trouble diagnosis for ignition power supply.

 ${
m 3.}$  CHECK CHASSIS CONTROL MODULE GROUND CIRCUIT

Check the continuity between chassis control module harness connector and ground.

| Chassis control module |          |        | Continuity |
|------------------------|----------|--------|------------|
| Connector              | Terminal |        | Continuity |
| M96                    | 12       | Ground | Yes        |

### Is the inspection result normal?

YES >> GO TO 4.

NO >> Repair or replace the malfunctioning parts.

**4.**CHECK TERMINAL

Check the chassis control module pin terminals for damage or loose connection with harness connector.

<u>Is the inspection result normal?</u> YES >> Inspection End.

NO >> Repair or replace the malfunctioning parts.

## **CHASSIS CONTROL**

INFOID:000000010385726

А

В

# SYMPTOM DIAGNOSIS CHASSIS CONTROL

## Active Engine Brake

### NOTE:

- For the operational conditions of Active Engine Brake, refer to <u>DAS-175. "System Description Active Engine Brake"</u>.
- Perform the self-diagnosis with CONSULT before the symptom diagnosis. Perform the trouble diagnosis if any DTC is detected.

| Symptom                                           |                                    |                                 | Possible cause                                                                                                 | Inspection item                                                                                                    |
|---------------------------------------------------|------------------------------------|---------------------------------|----------------------------------------------------------------------------------------------------|----------------------------------------------------------------------------------------------------|
| Active Engine Brake in-<br>operative/ineffective. | No CVT gear ratio assist.          |                                 | Active Engine Brake select-<br>ed OFF in the vehicle infor-<br>mation display.                                 | Change Active Engine Brake se-<br>lection in the vehicle information<br>display to ON.                                                                                                    |
|                                                   |                                    |                                 | Certain roads, inclement<br>weather or driving condi-<br>tions.                                                | System is functioning normally.<br>Confirm the condition with the<br>customer.<br>Refer to <u>DAS-181, "Precautions</u><br>for <u>Chassis Control (Engine</u><br><u>Brake, Active Ride, and Active</u><br><u>Trace)"</u> . |
|                                                   |                                    |                                 | <ul> <li>Road wheel tire condition<br/>is abnormal</li> <li>Road wheel tire size is ab-<br/>normal.</li> </ul> | Check the road wheel tire.                                                                                                    |
|                                                   | Lower CVT gear ratio not achieved. | Continuously                    | Active Engine Brake select-<br>ed OFF in the vehicle infor-<br>mation display.                                 | Change Active Engine Brake se-<br>lection in the vehicle information<br>display to ON.                                                                                                    |
|                                                   |                                    | At cornering                    | <ul><li>Wheel alignment</li><li>Steering malfunction</li></ul>                                                 | Refer to "STEERING WHEEL<br>TURNING FORCE IS HEAVY<br>OR LIGHT" <u>STC-31, "Descrip-</u><br>tion".                                                                                                    |
|                                                   |                                    | While coming to a complete stop | Certain roads, inclement<br>weather or driving condi-<br>tions.                                                | System is functioning normally.<br>Confirm the condition with the<br>customer.<br>Refer to <u>DAS-181, "Precautions</u><br>for <u>Chassis Control (Engine</u><br><u>Brake, Active Ride, and Active</u><br><u>Trace)"</u> . |

## Active Ride Control

INFOID:000000010405793

### NOTE:

- For the operational conditions of Active Ride Control, refer to <u>DAS-176</u>, "System Description Active Ride N <u>Control"</u>.
- Perform the self-diagnosis with CONSULT before the symptom diagnosis. Perform the trouble diagnosis if any DTC is detected.

DAS

Μ

## **CHASSIS CONTROL**

### < SYMPTOM DIAGNOSIS >

## [CHASSIS CONTROL]

| Symptom                                           |                                |                                    | Possible cause                                                                                                 | Inspection item                                                                                                    |
|---------------------------------------------------|--------------------------------|------------------------------------|----------------------------------------------------------------------------------------------------|----------------------------------------------------------------------------------------------------|
| Active Ride Control in-<br>operative/ineffective. | No Active Ride Control assist. |                                    | VDC OFF switch is engaged.                                                                                     | Turn VDC OFF switch to the OFF position.                                                                                                    |
|                                                   |                                |                                    | Engine or transmission<br>DTCs present.                                                                        | Refer to EC DTCs <u>EC-93.</u><br><u>"DTC Index"</u> , or TM DTCs <u>TM-</u><br><u>63. "DTC Index"</u> as necessary.                                                                                                    |
|                                                   | Bumpy ride on bumpy road.      |                                    | Certain roads, inclement weather or driving condi-<br>tions.                                                   | System is functioning normally.<br>Confirm the condition with the<br>customer.<br>Refer to <u>DAS-181, "Precautions</u><br>for <u>Chassis Control (Engine</u><br><u>Brake, Active Ride, and Active</u><br><u>Trace)"</u> . |
|                                                   |                                |                                    | <ul> <li>Road wheel tire condition<br/>is abnormal</li> <li>Road wheel tire size is ab-<br/>normal.</li> </ul> | Check the road wheel tire.                                                                                                    |
|                                                   | High vehicle pitch on bumps.   | Ineffective pitch control          | <ul><li>Wheel alignment</li><li>Steering malfunction</li></ul>                                                 | Change Active Engine Brake se-<br>lection in the vehicle information<br>display to ON.                                                                                                    |
|                                                   |                                | No pitch control                   | Brake system malfunction                                                                                       | Refer to <u>BRC-54</u> , "DTC Inspec-<br>tion Priority Chart".                                                                                                    |
|                                                   |                                | No engine torque control on curves | Certain roads, inclement<br>weather or driving condi-<br>tions.                                                | System is functioning normally.<br>Confirm the condition with the<br>customer.<br>Refer to <u>DAS-181, "Precautions</u><br>for <u>Chassis Control (Engine</u><br><u>Brake, Active Ride, and Active</u><br><u>Trace)"</u> . |

## Active Trace Control

INFOID:000000010405794

#### NOTE:

- For the operational conditions of Active Trace Control, refer to <u>DAS-176</u>. "System Description Active Trace <u>Control"</u>.
- Perform the self-diagnosis with CONSULT before the symptom diagnosis. Perform the trouble diagnosis if any DTC is detected.

## **CHASSIS CONTROL**

### < SYMPTOM DIAGNOSIS >

## [CHASSIS CONTROL]

| Symptom                                            |                                 |                           | Possible cause                                                                                                 | Inspection item                                                                                                    |
|----------------------------------------------------|---------------------------------|---------------------------|----------------------------------------------------------------------------------------------------|----------------------------------------------------------------------------------------------------|
|                                                    | No Active Trace Control assist. |                           | Active Trace Control select-<br>ed OFF in the vehicle infor-<br>mation display.                                | Change Active Trace Control se-<br>lection in the vehicle information<br>display to ON.                                                                                                    |
| Active Trace Control in-<br>operative/ineffective. |                                 |                           | VDC OFF switch is engaged.                                                                                     | Turn VDC OFF switch to the OFF position.                                                                                                    |
|                                                    |                                 |                           | Certain roads, inclement<br>weather or driving condi-<br>tions.                                                | System is functioning normally.<br>Confirm the condition with the<br>customer.<br>Refer to <u>DAS-181, "Precautions</u><br>for Chassis Control (Engine<br><u>Brake, Active Ride, and Active</u><br><u>Trace)"</u> . |
|                                                    |                                 |                           | <ul> <li>Road wheel tire condition<br/>is abnormal</li> <li>Road wheel tire size is ab-<br/>normal.</li> </ul> | Check the road wheel tire.                                                                                                    |
|                                                    |                                 | On turns                  | Wheel alignment                                                                                                | Repair alignment malfunction.                                                                                                    |
|                                                    | Excessive lag on turns.         | While zigzagging          | Steering malfunction                                                                                           | "STEERING WHEEL TURNING<br>FORCE IS HEAVY OR LIGHT"<br>STC-31, "Description".                                                                                                    |
|                                                    |                                 | With quick lane<br>change | Certain roads, inclement<br>weather or driving condi-<br>tions.                                                | System is functioning normally.<br>Confirm the condition with the<br>customer.<br>Refer to <u>DAS-181, "Precautions</u><br>for Chassis Control (Engine<br><u>Brake, Active Ride, and Active</u><br><u>Trace)"</u> . |

J

Κ

L

Ν

## NORMAL OPERATING CONDITION

## Description

INFOID:000000010406112

CHASSIS CONTROL

- Chassis Control will not provide all the necessary controls to replace driver intervention. It is not designed to prevent loss of control. It is the driver's responsibility to stay alert, drive safely, keep the vehicle in the traveling lane, and be in control of vehicle at all times.
- Chassis Control is primarily intended for use on well-developed freeways or highways. It may not perform satisfactorily in certain roads, weather or driving conditions.
- Using Chassis Control under some conditions of road, corner or severe weather could lead to an unexpected system operation. In such conditions, driver needs to correct the vehicle's direction with driver's steering operation to avoid accidents.
- When Chassis Control is operating, avoid excessive or sudden steering maneuvers. Otherwise, you could lose control of the vehicle.
- Engine Brake Control is designed to enhance braking feel and traceability at corners.
- · Active Ride Control is designed to enhance handling and drive comfort.
- Active Trace Control is designed to enhance traceability at corners and smooth vehicle movement for more confident driving.
- Chassis Control may not function properly under the following conditions:
- During bad weather (rain, fog, snow, wind, etc.).
- When driving on slippery roads, such as on ice or snow, etc.
- When driving on winding or uneven roads.
- When driving with a tire that is not within normal tire conditions (for example, tire wear, low tire pressure, installation of spare tire, tire chains, non-standard wheels).
- When the vehicle is equipped with non-original steering parts or suspension parts.
- The functions of Chassis Control may or may not operate properly under the following conditions:
- On roads covered with water, dirt or snow, etc.
- On roads where there are sharp curves.

## < REMOVAL AND INSTALLATION >

# REMOVAL AND INSTALLATION CHASSIS CONTROL MODULE

**Exploded View** 

INFOID:000000010227490

А

[CHASSIS CONTROL]

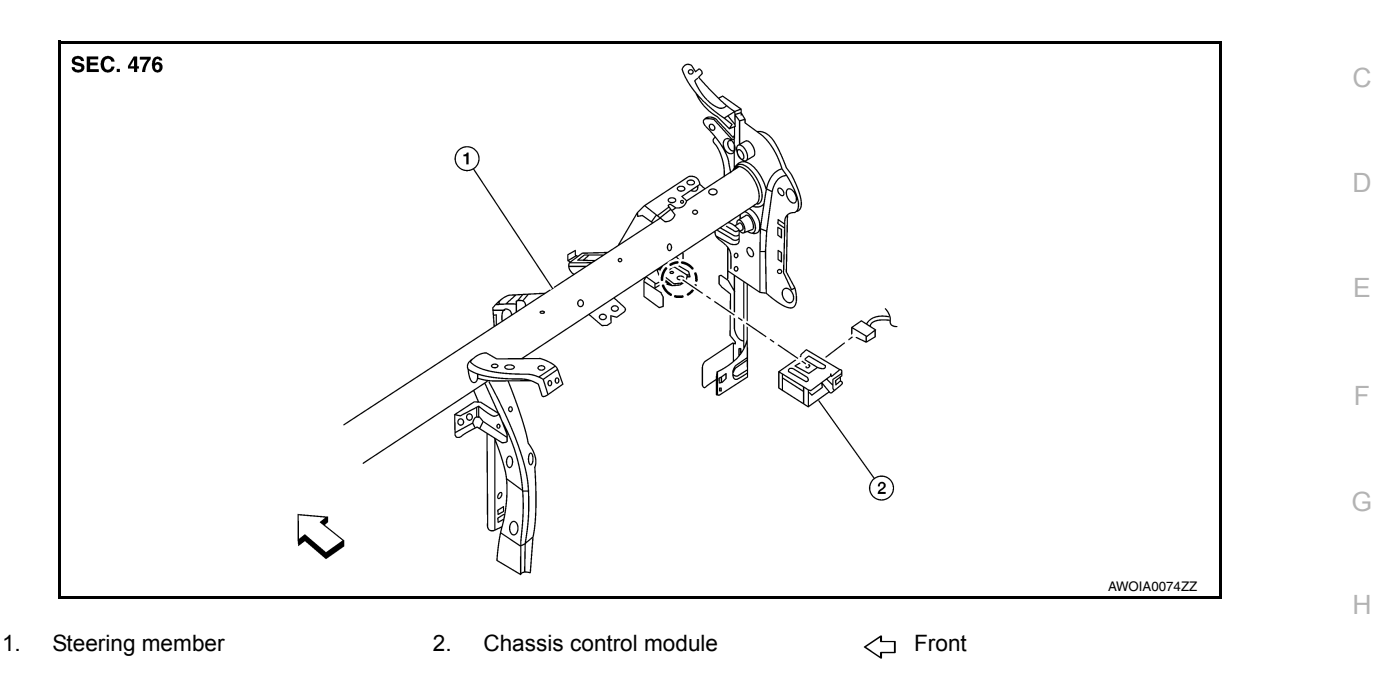

## Removal and Installation

#### **CAUTION:**

When replacing chassis control module, configuration of chassis control module is required. Refer to DAS-205, "Work Procedure".

#### REMOVAL

#### NOTE:

If the chassis control module is replaced, user registration information is erased, and all setting items for Nissan InTuition related parts are erased.

- 1. Remove the glove box assembly. Refer to IP-23, "Removal and Installation".
- 2. Release the pawl and remove the chassis control module. CAUTION:

### Do not drop the chassis control module.

### INSTALLATION

Installation is in the reverse order of removal.

#### CAUTION:

When replacing the chassis control module, perform the configuration of chassis control module. <sup>N</sup> Refer to <u>DAS-205, "Work Procedure"</u>.

DAS

Κ

L

Μ